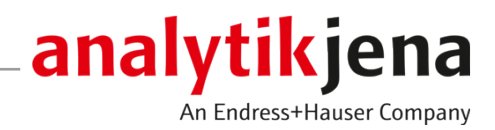

# **Operating Manual**

ASpect LS Software for AAS

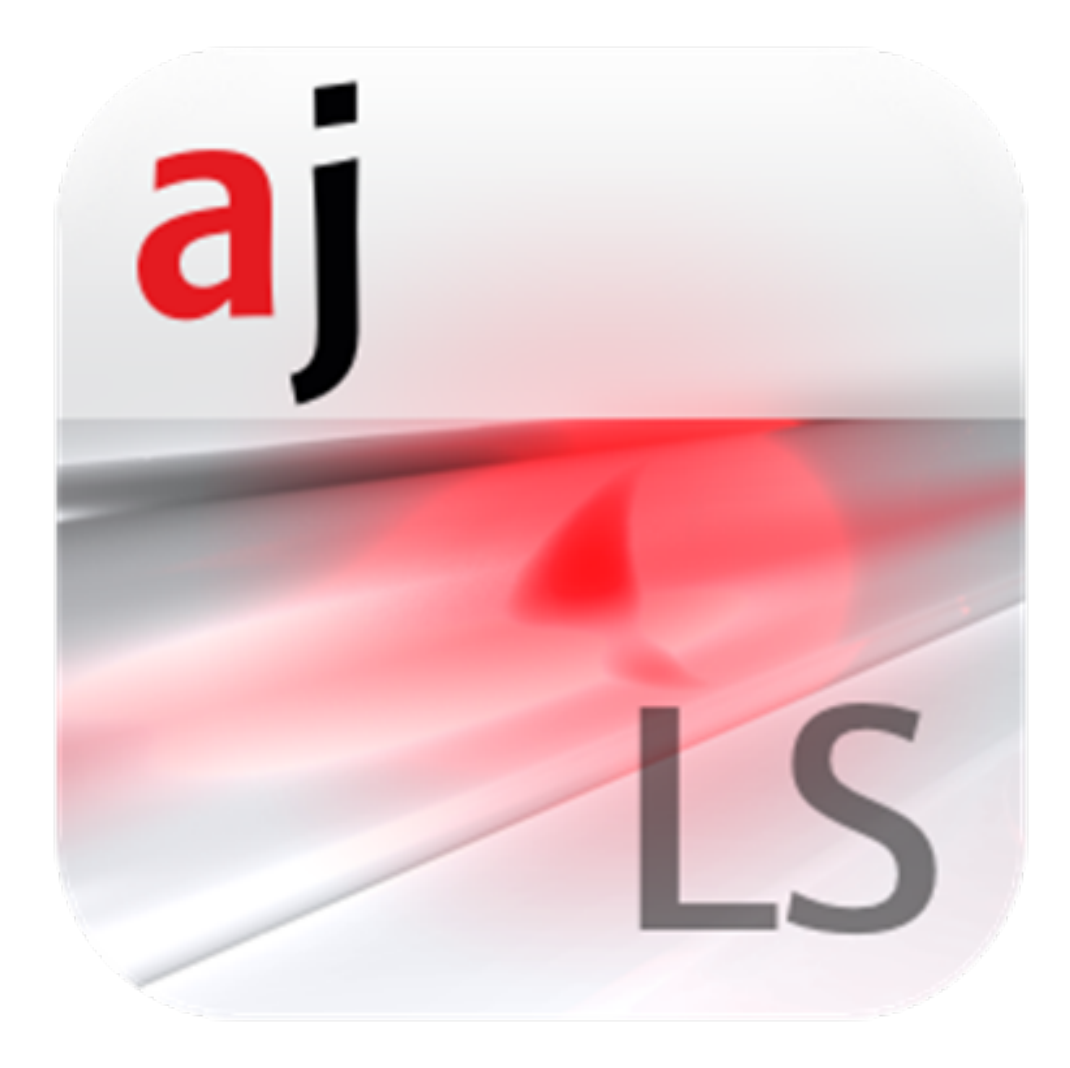

#### Manufacturer

Analytik Jena GmbH+Co. KG Konrad-Zuse-Straße 1 07745 Jena / Germany Phone: +49 3641 77 70 Fax: +49 3641 77 9279 Email: info@analytik-jena.com

### Technical Service

Analytik Jena GmbH+Co. KG Konrad-Zuse-Straße 1 07745 Jena / Germany Phone: +49 3641 77 7407 Fax: +49 3641 77 9279 Email: service@analytik-jena.com

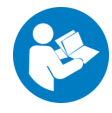

For a proper and safe use of this product follow the instructions. Keep the operating manual for future reference.

| General Information     | http://www.analytik-jena.com                |
|-------------------------|---------------------------------------------|
| Documentation Number    | 143:204.23                                  |
| Edition                 | E (04/2024)                                 |
| Technical Documentation | Analytik Jena GmbH+Co. KG                   |
|                         | © Copyright 2024, Analytik Jena GmbH+Co. KG |

# Table of contents

| 1 | Softwar                                                                 | re ASpect LS                                                                                                    | 7  |
|---|-------------------------------------------------------------------------|----------------------------------------------------------------------------------------------------|----|
|   | 1.1<br>1.1.1<br>1.1.2<br>1.1.3<br>1.1.4<br>1.2<br>1.3<br>1.3.1<br>1.3.1 | Starting ASpect LS<br>Quick Start window<br>Starting with a worksheet<br>Starting without a worksheet<br>Lamp turret, mounting<br>Closing ASpect LS and switching off the analyzer<br>General information on operation<br>The workspace<br>Use help |    |
|   | 1.3.3<br>1.3.4                                                          | Overview of the menu bar, toolbar and icon bar<br>Frequently used control elements                                                                                                    |    |
| 2 | Managi                                                                  | ing worksheets                                                                                                    | 21 |
|   | 2.1                                                                     | Creating a new worksheet                                                                                                    | 22 |
|   | 2.2                                                                     | Editing a worksheet                                                                                                    | 24 |
|   | 2.3                                                                     | Deleting a worksheet                                                                                                    |    |
|   | 2.4                                                                     | Loading a worksheet                                                                                                    |    |
| 3 | Method                                                                  |                                                                                                    | 25 |
| 1 | 3 1                                                                     | Creating saving and loading methods                                                                                                    |    |
|   | 3.1.1                                                                   | Creating a new method                                                                                                    |    |
|   | 3.1.2                                                                   | Save methods                                                                                                    |    |
|   | 3.1.3                                                                   | Load a method                                                                                                    | 27 |
|   | 3.2                                                                     | Specifying method parameters                                                                                                    | 27 |
|   | 3.2.1                                                                   | Specifying analysis lines (Method   Lines window)                                                                                                    |    |
|   | 3.2.2<br>3.2.3                                                          | Specify the analysis parameters of the signals (Method   Evaluation window)                                                                                                    |    |
|   | 3.2.4                                                                   | Entering the furnace program (Method   Furnace window)                                                                                                    |    |
|   | 3.2.5                                                                   | Specify Hydride and HydrEA systems (Method   Hydride window)                                                                                                    | 40 |
|   | 3.2.6                                                                   | Specify parameters for autosampler (Method   Sample transport window)                                                                                                    | 43 |
|   | 3.2.7                                                                   | Specify calibration parameters (Method   Calib. window)                                                                                                    |    |
|   | 3.2.8<br>3.2.9                                                          | Specify statics parameters (Method   Statistics Window)                                                                                                    |    |
|   | 3.2.10                                                                  | Specify quality control (Method   QCC window)                                                                                                    |    |
|   | 3.2.11                                                                  | Specify results output (Method   Output window)                                                                                                    | 65 |
| 4 | Sequen                                                                  | ces                                                                                                    | 66 |
|   | 4.1                                                                     | Creating, saving and loading sequences                                                                                                    |    |
|   | 4.1.1                                                                   | Creating a new sequence                                                                                                    | 66 |
|   | 4.1.2                                                                   | Saving a sequence                                                                                                    |    |
|   | 4.1.3                                                                   | Loading a sequence                                                                                                    |    |
|   | 4.2                                                                     | Sequence window                                                                                                    |    |
|   | 4.3                                                                     | Specifying measurements and actions in a sequence                                                                                                    | 69 |
| 5 | Sample                                                                  | information data                                                                                                    | 73 |
|   | 5.1                                                                     | Creating, saving and opening sample information data                                                                                                    | 73 |
|   | 5.2                                                                     | Sample ID window                                                                                                    | 73 |

|   | 5.3          | Specifying information data for samples and QC samples                                 | 76  |
|---|--------------|----------------------------------------------------------------------------------------|-----|
| 6 | Perform      | ning analyses and calculating results                                                  | 77  |
|   | 6.1          | Overview of the menu commands and buttons for starting the analyses in the main window | 77  |
|   | 6.2          | Starting a measurement routine                                                         | 77  |
|   | 6.3          | Interrupt, stop and resume measurement routine                                         | 80  |
|   | 6.4          | Repeating actions of the sequence                                                      | 80  |
|   | 6.5          | Reprocessing analysis results                                                          | 81  |
|   | 6.6          | Evaluating measurements parallel to running analyses                                   | 82  |
|   | 6.7          | Displaying results and analysis progress in the main window                            | 82  |
|   | 6.7.1        | Sequence/Results tab                                                                   | 83  |
|   | 6.7.2        | Sequence tab                                                                           | 83  |
|   | 6.7.4        | Overview tab                                                                           | 87  |
|   | 6.7.5        | Solid tab                                                                              | 88  |
|   | 6.8          | Displaying details of single values of samples                                         | 88  |
|   | 6.9          | Solid analysis with graphite furnace technique                                         | 91  |
|   | 6.9.1        | Functions on the Solid tab                                                             | 91  |
|   | 6.9.2        | Measuring solids samples                                                               | 94  |
|   | 6.9.4        | Re-analyze samples for solid analysis                                                  | 95  |
|   | 6.10         | Washing the system                                                                     | 96  |
| 7 | Calibrat     | ion                                                                                    | 97  |
| - | 7.1          | Showing the calibration curve                                                          | 98  |
|   | 7.2          | Displaying calibration results                                                         | 99  |
|   | 7.3          | Modifying a calibration curve                                                          | 100 |
|   | 7.4          | Replacing calibration standards by re-measurement                                      | 100 |
| 8 | Quality      | control                                                                                |     |
| Ŭ | 8 1          | Displaying OC charts                                                                   | 102 |
|   | 8.2          | Parameters of OC charts                                                                | 103 |
|   | 83           | Entries and limits of the OC charts                                                    | 104 |
| _ | 0.5          |                                                                                        | 107 |
| 9 | Control      | ling and monitoring spectrometer and accessories                                       | 105 |
|   | 9.1<br>9.1 1 | Spectrometer                                                                           | 105 |
|   | 9.1.2        | Check lamp energy (novAA 400 P/ZEEnit)                                                 | 105 |
|   | 9.1.3        | Check lamp energy (novAA 800)                                                          | 109 |
|   | 9.1.4        | Investigating lamp drift                                                               | 111 |
|   | 9.1.5        | Record lamp spectrum and determine peaks                                               | 112 |
|   | 9.1.0        | Background correction for Zeeman AAS ZEEmit 7007050 P                                  | 116 |
|   | 9.1.8        | Adjusting the spectrometer                                                             | 118 |
|   | 9.2          | Flame                                                                                  | 118 |
|   | 9.2.1        | Testing flame functions                                                                | 119 |
|   | 9.2.2        | Optimizing the flame                                                                   | 121 |
|   | 7.2.5<br>0.2 |                                                                                        | 124 |
|   | 9.3<br>9.3.1 | Furnace                                                                                | 124 |
|   |              | - J                                                                                    |     |

| 9.3.2          | Viewing matrix modifiers, enrichment and pretreatment                      | 126        |
|----------------|----------------------------------------------------------------------------|------------|
| 9.3.3          | Optimizing atomization temperature                                         | 126        |
| 9.3.4          | Graphical representation of furnace program or graphite tube coating       |            |
| 9.3.5          | Further furnace functions                                                  |            |
| 9.3.6          | Setting the furnace position (novAA 800)                                   | 132        |
| 9.4            | Hydride system                                                             |            |
| 9.4.1          | Checking the functions of the hydride system                               |            |
| 9.4.2          | l esting the hydride system for errors                                     | 135        |
| 9.5            | Autosamplers for flame technique                                           |            |
| 9.5.1          | Specifying autosampler for flame technique                                 | 137        |
| 9.2.2<br>9.5.3 | Setting the immersion depth and dosing speed of the autosampler            | 1/10 1     |
| 954            | Functional test of the autosampler for flame technique                     | 140        |
| 9.5.5          | Adjusting the autosampler                                                  |            |
| 9.5.6          | Position overview of the autosampler for flame technique                   | 143        |
| 9.5.7          | Supply of reagents for sample                                              | 144        |
| 9.6            | Autosamplers for graphite furnace technique                                | 144        |
| 9.6.1          | Specifying the autosampler for graphite furnace technique                  | 145        |
| 9.6.2          | Technical parameters of the autosampler for the graphite furnace technique | 146        |
| 9.6.3          | Automatic depth adjustment with autosampler for graphite furnace technique |            |
| 9.6.4          | Aligning the autosampler to the graphite furnace                           |            |
| 9.6.5          | Punctional test of the autosampler for graphite turnace technique          | 15U<br>151 |
| 9.0.0          |                                                                            |            |
| 9.7            | Solid autosampler SSA 600                                                  | 152<br>152 |
| 9.7.1          | Alignment of solid sampler                                                 | 152<br>153 |
| J.1.L          |                                                                            |            |
| 10 Data m      | anagement                                                                  | 155        |
| 10.1           | Print functions                                                            | 155        |
| 10.1.1         | Print analysis results                                                     |            |
| 10.1.2         | Print further analysis parameters and settings                             |            |
| 10.1.3         | Adapting report templates                                                  | 157        |
| 10.2           | Management for all file types                                              |            |
| 10.2.1         | Managing methods and sequences                                             | 159<br>161 |
| 10.2.2         | Importing report templates                                                 | 101<br>162 |
| 10.2.4         | Importing, exporting and deleting worksheets                               |            |
| 10.3           | Specifying units of measurements                                           | 163        |
| 10.5           | Managing databases for stocks and QC complex                               | 105        |
| 10.4           | Managing databases for stocks and QC samples                               |            |
| 10.5           | Creating predefined notes                                                  | 164        |
| 10.6           | Exporting data to ASCII/CSV format                                         | 164        |
| 10.7           | Using the Windows clipboard                                                | 165        |
| 11 Cookbo      | ook                                                                        |            |
| 12 Option      | s - Customizing ASpect IS                                                  | 168        |
| 12 Option:     | View ontions                                                               | 168        |
| 17 7           | Storage paths                                                              |            |
| 17.Z           | Storaye patts                                                              | 109        |
| 12.J           | Options for continuous ASCII overat                                        | 170        |
| 12.4           | Options for continuous ASCII export                                        | 1/0        |
| 12.5           | Options for analysis sequence                                              | 1/1        |

|    | 12.6    | General settings for calibration and blank correction | .172 |
|----|---------|-------------------------------------------------------|------|
| 13 | Optiona | l FDA 21 CFR Part 11 Compliance module                | .175 |
|    | 13.1    | User management                                       | .175 |
|    | 13.1.1  | User management – Display and settings                | .175 |
|    | 13.1.2  | Configuring user levels                               | .176 |
|    | 13.1.3  | Configure general settings of the user management     | .177 |
|    | 13.1.4  | Creating a new user account                           | .180 |
|    | 13.1.5  | Changing an existing user account                     | .181 |
|    | 13.2    | Changing a password                                   | .181 |
|    | 13.3    | Viewing, printing and exporting the audit trail       | .181 |
|    | 13.4    | Electronic signatures                                 | .182 |
|    | 13.4.1  | Signing measured results                              | .183 |
|    | 13.4.2  | Displaying signatures                                 | .183 |
|    | 13.5    | AJ File Protection                                    | .184 |
| 14 | Annex   |                                                       | .185 |
|    | 14.1    | Overview of markings used in the display of values    | .185 |
|    | 14.2    | Storage locations of the ASpect LS files              | .185 |
|    |         |                                                       |      |

# 1 Software ASpect LS

ASpect LS is the control and analysis for the novAA and ZEEnit type atomic absorption spectrometers from Analytik Jena AG.

The following accessories are supported:

- Autosampler AS-F/AS-FD and AS 51s/AS 52s for flame technique
- Autosampler AS-GF and MPE 60 for graphite furnace technique
- Hydride systems HS60 modular and HS 55 modular
- Hydride systems HS60 / HS60A, HS55 / HS55A and hydride injector HS50 (hydride/Hg cold vapor technique)
- SFS 6 Injection Switch (flame technique)
- SSA 600 solid autosampler with or without liquid dosing

The method parameters for the measurement procedures can be optimized to the specific demands of the sample to be analyzed. The obtained data can be recalculated, exported to various file formats and printed out.

Software version described This document is based on the version ASpect LS 1.8.

Intended useASpect LS software exclusively serves to control the above mentioned atomic absorptionspectrometer types and to analyze the data obtained with these devices.

The manufacturer does not assume any liability for problems or damage caused by the non-intended use of ASpect LS.

ASpect LS and the devices to be controlled by it may only be operated by appropriately qualified and instructed personnel. The user must be familiar with the information given herein and in the user's manual of the device.

# 1.1 Starting ASpect LS

Start ASpect LS together with the AAS device. This procedure connects the device to the PC and initializes it in the software.

- Switch on the AAS device and the autosampler.
- Click on the ASpect LS icon on the Windows desktop.
  - ✓ ASpect LS is started.
- If the user management option has been installed, you will be prompted to enter a user name and password. The ASpect LS program will only be accessible after successful entry of these data.

The Quick Start opens after the software has been launched. This gives you the option of selecting worksheets with preset methods and sequences to quickly start a measurement or switching directly to the ASpect LS interface.

## 1.1.1 Quick Start window

After the software has been started and a user logged in (only if user administration is installed), the **Quick Start** window appears. After selecting the technique used, you can load a worksheet or switch to ASpect LS without any further default settings. You can also open the window from ASpect LS using the **File** | **Quick Start** command.

| QUICK START 03.01.20             | 24 13:55:48                 |                  |                                   |                                         |  |  |  |  |  |  |  |
|----------------------------------|-----------------------------|------------------|-----------------------------------|-----------------------------------------|--|--|--|--|--|--|--|
| Instrument ZEEni                 | t 700P                      | ASpe             | ctLS Version: 1.7.0.0 analytik je |                                         |  |  |  |  |  |  |  |
| OPERATOR:<br>LAB.:<br>TECHNIQUE: | SuStein<br>TechCom<br>Flame |                  |                                   |                                         |  |  |  |  |  |  |  |
| Worksheet                        |                             | Last changed     | Ву                                | DESCRIPTION                             |  |  |  |  |  |  |  |
| Cu in aqueous so                 | olution                     | 03.04.2020 14:56 | Analytik Jena                     | Sample preparation:                     |  |  |  |  |  |  |  |
| Mg in aqueous s                  | olution                     | 03.04.2020 14:56 | Analytik Jena                     | Measurement details:<br>Flame: C2H2/air |  |  |  |  |  |  |  |
| Na-Emission in a                 | queous solution             | 03.04.2020 15:18 | Analytik Jena                     | Bumer: 50 mm<br>Oxidant (aux.): off     |  |  |  |  |  |  |  |
| Zn in aqueous so                 | olution                     | 03.04.2020 14:56 | Analytik Jena                     | Calibration range: 0 - 2.5 mg/L         |  |  |  |  |  |  |  |
|                                  |                             |                  |                                   | v                                       |  |  |  |  |  |  |  |
| Favorites Rece                   | ent Predefined All          |                  | , O all (4)                       | System check                            |  |  |  |  |  |  |  |
| Simulation                       |                             |                  |                                   |                                         |  |  |  |  |  |  |  |
|                                  |                             |                  | Skip Quick Start                  | Exit OK                                 |  |  |  |  |  |  |  |

window

\_

\_

Configuration in the Quick Start The following options and buttons are available in the Quick Start window.

| Option/<br>button | Description                                                                                                    |
|-------------------|----------------------------------------------------------------------------------------------------|
| Operator          | If using the optionally installable user management, this input<br>field shows the user currently logged in. If user privilege man-<br>agement is not being used, you can enter a user name manually.                       |
| Lab.              | You can enter up to 30 characters. The name entered last is saved and issued as information on result reports.                                                                                                    |
| Technique         | You can select different techniques depending on the configura-<br>tion of the AAS device.                                                                                                    |
|                   | <b>Graphite furnace (Wall)</b><br>Electrothermal atomization (EA) in the standard graphite tube<br>The sample is in liquid form. Atomization of sample matter oc-<br>curs at the wall of the graphite tube.                 |
|                   | <b>Graphite furnace (Platform)</b><br>Electrothermal atomization (EA) in a graphite tube with platform<br>The sample is in liquid form. Atomization of the sample occurs<br>on the platform of the graphite tube.           |
|                   | Flame<br>Atomization with burner/nebulizer system                                                                                                    |
|                   | <b>Hydride</b><br>Determination of hydride-forming metals and mercury in a<br>quartz cell, if necessary in combination with mercury enrichment.                                                                             |
|                   | <b>HydrEA</b><br>Determination of hydride-forming metals and mercury with en-<br>richment in the coated graphite tube                                                                                                    |
|                   | <b>Graphite furnace solid</b><br>Electrothermal atomization (EA) in a graphite tube for solids<br>The samples are transferred to the graphite tube on sample plat-<br>forms using a solids autosampler (SSA 600 or SSA 6z). |
| Simulation        | For trainings and demonstration purposes, you may operate AS-<br>pect LS without an AAS device being connected.                                                                                                    |
|                   | When enabled, all device functions (including data acquisition and analysis) are run in simulation mode.                                                                                                    |

| Option/<br>button | Description                                                                                                    |  |  |  |  |  |
|-------------------|----------------------------------------------------------------------------------------------------|--|--|--|--|--|
| System check      | Establish connection between AAS device and PC (software)                                                                                                    |  |  |  |  |  |
|                   | Click this button to detect the spectrometer and accessories and<br>configure them according to the selected atomization technique.<br>For devices with lamp coding, the system checks which hollow<br>cathode lamps (HCL) and super hollow cathode lamps (SHCL)<br>are used in the lamp turret. |  |  |  |  |  |
| Skip Quick Start  | Switch to ASpect LS interface without selecting a worksheet                                                                                                    |  |  |  |  |  |
| Exit              | Close the Quick Start window and exit Aspect LS                                                                                                    |  |  |  |  |  |
| ОК                | Switch to ASpect LS interface after selecting a worksheet                                                                                                    |  |  |  |  |  |

#### Worksheet table

The worksheet table shows the currently available worksheets that match the selected technique. The four tabs make it easier for you to find a worksheet:

| Tab               | Content                                                                                                    |
|-------------------|----------------------------------------------------------------------------------------------------|
| Favorites         | Worksheets marked as Favorite                                                                                                    |
| Recent            | Recently used worksheets                                                                                                    |
| Predefind methods | Worksheets from Analytik Jena, which are installed at the same time as Aspect LS                                                                                                    |
| All               | All worksheets, regardless of the technique used                                                                                                    |
| Q                 | Use the magnifying glass icon to filter the worksheets by ele-<br>ments. When you click the icon, an element list will be displayed<br>from where you can select an element. You can repeat the selec-<br>tion if you want to search for more than one element. If you<br>have selected multiple elements, all worksheets that contain at<br>least one of the elements will be displayed (OR logic). The soft-<br>ware searches both methods directly linked to a worksheet and<br>methods that are loaded within a linked sequence. |

### 1.1.2 Starting with a worksheet

A worksheet is a folder that contains a method and a sequence. Optionally, worksheets can also contain settings for the sample ID and for saving the result file. With a worksheet selected, you can start a measurement straight away. If there are several versions of the method and sequence, the latest (current) versions are always used for the measurement.

- Install the accessories intended for the technique on the AAS device and then switch on the accessories and the AAS device.
- Start the software.
  - ✓ The **Quick Start** window appears.
- Select the atomization technique from the **Technique** list.
- Click on System check.
  - ✓ The device and accessories are initialized and connected to the PC/software. The device configuration is displayed in the field above. The system also checks whether the installed accessories match the selected technique.
- Enter the necessary details in the **Operator** and **Lab.** fields.
- Select the required worksheet in the worksheet table.
- Click on **OK**.
  - ✓ The ASpect LS interface appears. The method and sequence are already loaded.

Depending on the worksheet configuration, you can now link the method and sequence loaded along with the worksheet to a sample ID file or start the measurement directly.

#### See also

☐ Quick Start window [▶ 7]

### 1.1.3 Starting without a worksheet

Without a prepared worksheet, you have to load or configure the method, sequence and sample ID for the measurement.

- Install the accessories intended for the technique on the AAS device and then switch on the accessories and the AAS device.
- Start the software.
  - ✓ The **Quick Start** appears.
- Select the atomization technique from the **Technique** list.
- Click on System check.
  - ✓ The device and accessories are initialized and connected to the PC/software. The device configuration is displayed in the field above. The system also checks whether the installed accessories match the selected technique.
- Enter the necessary details in the **Operator** and **Lab.** fields.
- Click on Skip Quick Start.
  - ✓ The ASpect LS program interface appears.

General sequence of a measurement routine

Specify a method and a sequence for your analysis task and start the measurement routine. The following actions are necessary for a manual or an automatic measurement procedure:

- Specify Lamps Lamps with an RFID chip are automatically detected in some device models and made available in the software.
- Specify the **Method parameters** (method development).
- Setting up a Sequence. The sequence specifies samples and actions in the intended order of execution. Some sample describing data, such as the name of the sample and its position on the sample tray may also be entered directly and are saved with the sequence.
- For routine analysis it is useful to create a sample information file. This file contains sample describing data such as sample name, dilution factor and sample tray positions. These data are needed if the concentrations are to be back-calculated to the original sample. Sample information files are text files; therefore, they can also be created with external applications.
- Start the measurement.

The results are instantly written to the result database during the measurement. This central results file is accessed by the integrated data management functions (export, print, etc.).

After the start of the **measurement** the result data are entered continuously in the main window. Detailed result presentation (individual values, signal curves) is accessible by selection of the corresponding table cell. The results obtained last are always appended to the end of the table; overwriting of results is not possible.

Further data analysis is possible by the **Reprocessing** function. Measured data can be prepared for printing the report or exported.

## 1.1.4 Lamp turret, mounting

- Open the window **Spectrometer** | **Control** by clicking on  $\Delta$  in the toolbar.
- Click on Lamp turret to open that window.

The window **Lamp turret** shows the current stocking of the 6 lamp or 8 lamp turret. For devices with a lamp coding unit the stocking of the lamp turret for lamps with RFID chip is established automatically on initialization.

For devices with 8 lamp turret, super hollow cathode lamps (S-HCL) can be used on positions 5 to 8. For devices with a 6 lamp turret, only lamp position 6 can be fitted with an S-HCL if it is equipped with the necessary power supply. Super hollow cathode lamps cannot be used in the ZEEnit 700 Q.

|   | Lamp    | turret               |       |                      |                    |                    |                      |                  |       | ×            |  |
|---|---------|----------------------|-------|----------------------|--------------------|--------------------|----------------------|------------------|-------|--------------|--|
| M | ounting | J Lamp his           | story | Code lamps           |                    |                    |                      |                  |       |              |  |
|   | Pos     | Туре                 | cod.  | Elements             | Max. curr.<br>[mA] | Max. Boost<br>[mA] | Recmd. curr.<br>[mA] | Recmd. b<br>[mA] | oos   | Aliç<br>adj. |  |
|   | 1       | MHCL                 | -     | Cr;Mn;Fe;Co;Ni;Cu;Zn | 10.0               |                    | -                    |                  |       |              |  |
|   | 2       | MHCL                 | -     | Cd;Pb                | 10.0               |                    | -                    |                  |       | *            |  |
|   | 3       | HCL                  | -     | Dy                   | 10.0               |                    | -                    |                  |       | *            |  |
|   | 4       | MHCL                 | -     | Na;K;Cr;Hg           | 10.0               |                    | -                    |                  |       | *            |  |
|   | 5       | HCL                  | -     | Au                   | 10.0               | -                  | -                    |                  | -     |              |  |
|   | 6       | 6 MHCL - Ca;Tl;Pb;Bi |       |                      | 10.0               |                    | -                    | *                |       |              |  |
|   | 7       | MHCL                 | -     | Rh                   | 10.0               | -                  | -                    |                  | -     | *            |  |
|   | 8       | HCL                  | -     | Mg                   | 10.0               | -                  | -                    |                  | -     | *            |  |
|   |         |                      |       |                      |                    |                    |                      |                  |       |              |  |
|   | <       |                      |       |                      |                    |                    |                      |                  |       | >            |  |
|   | (       | Change               |       | Register lamp        | Unregiste          | er lamp            |                      | Initiali         | ze    |              |  |
|   |         | Delete ta            | ble   | L                    | amp alignment      | E                  | Energy               |                  |       |              |  |
|   | (       | change lan           | ıp    |                      | Align              | 0                  |                      |                  |       |              |  |
|   |         |                      |       |                      |                    |                    |                      |                  | Close | 9            |  |

Table area

| Column               | Description                                                                                                    |
|----------------------|----------------------------------------------------------------------------------------------------|
| Pos                  | Position of the hollow cathode lamp in the lamp turret                                                                                                    |
| Туре                 | Lamp type                                                                                                    |
| cod.                 | Only appliances with coding unit                                                                                                    |
|                      | If a coded lamp is stocked on the lamp position, then the entry receives a star ("*"). The lamp parameters are established automatically in this case and they cannot be changed manually. |
| Elements             | The elements to be analyzed with this lamp                                                                                                    |
| Max. curr.           | Maximum possible lamp current                                                                                                    |
| Max. Boost           | Maximum possible boost current for S-HCL                                                                                                    |
| Recmd. curr.         | Recommended lamp current for coded lamps                                                                                                    |
| Recmd. boost         | Recommended boost current with coded S-HCL                                                                                                    |
| Alignment /<br>adj.  | If marked with "*", the lamp was adjusted (see section "Adjusting The Lamps" below).                                                                                                    |
| Alignment /<br>Value | Adjusted value of the lamp, required for customer service                                                                                                    |

#### **Buttons** Buttons Description Change Change the parameters for the marked lamp position. This Select lamp/element window appears. Note for coded lamps: The lamp parameters of coded lamps are established automatically and cannot be changed. **Register** lamp Only appliances with coding unit Identify the lamp with the selected lamp position. For coded lamps the parameters are established and entered. **Unregister lamp** Delete all lamp parameters of the selected line. Initialize Move the lamp turret into the basic state. On initializing the lamp information is transferred to the program. Delete table Delete all positions without confirmation prompt. change lamp Switch off the currently selected lamp and move to the lamp change position in the lamp turret. The lamp can then be replaced once it has cooled down sufficiently. Lamp Adjustment For lamps the optical axis can differ from the mechanical axis. In the result the possible energy maximum does not come to the recipient. During the automatic adjustment the lamp turret is turned until the energy maximum is reached. Newly fitted lamps should thus always be adjusted. The adjustment of HCL and SHCL occurs automatically when you press the **Align** button. The adjustment value is permanently stored and the lamp is marked with "\*" in the column **Alignment**/**adj**. The adjustment must only be repeated on replacing the lamp. Following changing of a deuterium hollow cathode lamp, this must also be adjusted in accordance with energy maximum. Adjustment is performed in the **Spectrometer** window. Selecting non-coded lamps Lamps are not coded on the ZEEnit 700 Q, novAA 400 and older device types. There is no feedback from the lamp turret to the PC. To avoid measurement errors, always load the lamp turret according to the positions entered. Specify the non-coded lamps in the lamp turret in the Select lamp/element window. Use the $\Delta$ icon to open the **Spectrometer** window and switch to the **Control** tab. Click on **Lamp turret** to open that window. Mark the position of the lamp turret in the table in which you place a lamp or whose ▶ placement you wish to change.

• Click on **Change** to open the **Select lamp/element** window.

| İ                | Sele | ct lar  | np/e     | leme     | ent |    |    |    |      |      |    |        |    |          |          |         |         |          |          |     |      |         |        | -              | _   |        | × |
|------------------|------|---------|----------|----------|-----|----|----|----|------|------|----|--------|----|----------|----------|---------|---------|----------|----------|-----|------|---------|--------|----------------|-----|--------|---|
| Lamp type<br>HCL |      |         |          |          |     |    |    |    |      | ~    | Ma | ax. la | mp | curre    | nt (m    | IA]:    |         | 10.0     | •        | Max | Boos | t [mA]: |        | 0.0            |     |        |   |
|                  |      | Li      | Be       |          |     |    |    |    |      |      |    |        |    | В        | С        | Ν       | 0       | F        | Ne       |     | Dy   | n.<br>D | yspros | iva<br>sium (E | Dy) |        |   |
|                  |      | Na<br>K | Mg<br>Ca | Sc       | Ti  | V  | Cr | Mn | Fe   | Co   | Ni | Cu     | Zn | Al<br>Ga | Si<br>Ge | P<br>As | S<br>Se | CI<br>Br | Ar<br>Kr |     |      |         |        |                |     |        |   |
|                  |      | Rb      | Sr       | Y        | Zr  | Nb | Mo | Tc | Ru   | Rh   | Pd | Ag     | Cd | In       | Sn       | Sb      | Te      |          | Xe       |     |      |         |        |                |     |        |   |
|                  |      | Fr      | Ra       | La<br>Ac |     | Та | VV | Re | Us   |      | PI | Au     | пg |          | PD       | DI      | PO      | At       | Rn       |     |      |         |        |                |     |        |   |
|                  |      |         |          | Ce       | Pr  | Nd | Pm | Sm | Eu   | Gd   | Tb | Dy     | Ho | Er       | Tm       | Yb      | Lu      |          |          |     |      |         |        |                |     |        |   |
|                  |      |         |          | 111      | Га  |    | мр | гu | AIII | UIII | DK |        | LS |          | IVIU     | 110     | LI      |          |          |     |      |         |        |                |     |        |   |
|                  |      |         |          |          |     |    |    |    |      |      |    |        |    |          |          |         |         |          | Ŷ        |     |      |         |        |                |     |        |   |
|                  |      |         |          |          |     |    |    |    |      |      |    |        |    |          |          |         |         |          |          |     |      |         |        |                |     |        |   |
|                  |      |         |          |          |     |    |    |    |      |      |    |        |    |          |          |         |         |          |          |     |      | (       | Ж      |                | (   | Cancel |   |

• Enter the following values:

| Value             | Description                                                                                                    |
|-------------------|----------------------------------------------------------------------------------------------------|
| Lamp position     | Show the position in the lamp turret                                                                                                    |
| Lamp type         | Select the lamp type                                                                                                    |
|                   | The selection is based on the lamp position and the lamp types<br>available at the position. S-HCL and S-MHCL are only available<br>on the positions 5 to 8 for the 8 lamp turret and only on position<br>6 for the 6 lamp turret. |
|                   | <b>none</b><br>Position does not contain a lamp.                                                                                                    |
|                   | HCL<br>Single-element hollow cathode lamp                                                                                                    |
|                   | MHCL<br>Multi-element hollow cathode lamp                                                                                                    |
|                   | S-HCL<br>Single-element super hollow cathode lamp                                                                                                    |
|                   | S-MHCL<br>Multi-element super hollow cathode lamp                                                                                                    |
| Max. lamp current | For setting the maximum lamp current                                                                                                    |
| Max. Boost        | Only for S-HCL and S-MHCL                                                                                                    |
|                   | For setting the maximum boost current                                                                                                    |
| Elements          | Click the element symbol in the periodic table to select the lamp element:                                                                                                    |
|                   | Blue buttons indicate selectable elements. Gray (inactive) but-<br>tons indicate elements that cannot be analyzed with the AAS<br>technique. Green element buttons define selected elements.                                       |
|                   | For M-HCL and S-MHCL several elements can be selected. Click<br>on the element symbol again to cancel the selection. Selected el-<br>ements are shown in the adjacent table.                                                       |

- Press OK to close the Select lamp/element window and return to the Lamp turret window.
  - $\checkmark$  The lamp specification is entered into the table of the Lamp turret.

### See also

- B Check lamp energy (novAA 400 P/ZEEnit) [▶ 107]
- B Check lamp energy (novAA 800) [▶ 109]

# 1.2 Closing ASpect LS and switching off the analyzer

Always switch off the analyzer through the software by exiting ASpect LS.

- Select the menu item File | Exit.
- If, at this time, method, sequence or sample information data have not yet been saved, you will be prompted to save the data.
- Depending on the accessories installed and the atomization technique used, further notifications about software-based actions will be given:
  - Flame: Extinguish burning flame
  - Hydride system: Flush hydride system
  - ✓ After processing the actions, ASpect LS is closed. Switch off the analyzer at the mains switch.

# 1.3 General information on operation

### 1.3.1 The workspace

When you close Quick Start, the main window of ASpect LS opens with the settings for the atomization technique selected.

| Bearbeiten | Aktionen Ansicht Methodene | ntwicklung Routin | e Syster | n Extras ? 2        |                |           |               |          |             |         |                        |
|------------|----------------------------|-------------------|----------|---------------------|----------------|-----------|---------------|----------|-------------|---------|------------------------|
| ≊ × I      | C Meth: Cr_prepro          | grammed           | ¹ Sequ:  | *Fl sequence prepro | Prober         | unbenan   | nt            |          | 6           | 3       | 3 analytikjen          |
| Se         | equenz/Ergebnisse Seque    | nz Ergebnisse     | Übersio  | ht                  |                |           |               |          |             |         |                        |
| Ē          | Nr. Typ / Name             | Pos.              | Nr.      | Name                | Linie          | Ext/Ems   | SD(Ext./Ems)  | RSD%     | Datum       | Zeit    | Einzelwerte(Ext./Ems   |
| meter      | 1 Nullabgleich             | 1                 | 1        | AspectLS_SW-Tes     | 5 <sup>.</sup> |           |               | 3        | 81.08.2010  | 11:36   |                        |
|            | 2 KalNull1                 | 1                 | 2        | Nullabgleich        | Cu 324         | 0.00000   |               | 3        | 31.08.2010  | 11:37   |                        |
| ·          | 3 KalStd.1                 | 4                 | 3        | KalNull1            | Cu 324         | -0.00566  | 0.00067       | 11.8 3   | 31.08.2010  | 11:37   | -0.00613 -0.00518      |
| ne         | 4 KalStd.2                 | 4                 | 4        | AspectLS_SW-Tes     | S'             |           |               | 3        | 31.08.2010  | 11:38   |                        |
|            | 5 KalStd.3                 | 4                 | 5        | Nullabgleich        | Cu 324         | 0.00000   |               | 3        | 31.08.2010  | 11:39   |                        |
| ·. [       | 6 KalStd.4                 | 4                 | 6        | KalNull1            | Cu 324         | -0.00388  | 0.00032       | 8.2 3    | 31.08.2010  | 11:40   | -0.00355 -0.00418 -0.0 |
| de         | 7 KalStd.5                 | 4                 | 7        | KalStd.1            | Cu 324         | 0.02018   | 0.00078       | 3.9 3    | 31.08.2010  | 11:41   | 0.01931 0.02040 0.020  |
|            | 8 KalStd.6                 | 4                 | 8        | KalStd.1            | Cu 324         | 0.01986   | 0.00052       | 2.6 3    | 31.08.2010  | 11:42   | 0.02022 0.01927 0.020  |
| •          | 9 Kalib. berechnen         |                   | 9        | KalStd.2            | Cu 324         | 0.05817   | 0.00064       | 1.1 3    | 81.08.2010  | 11:43   | 0.05759 0.05886 0.058  |
| eber       | 10 Probe 001               |                   | 10       | KalStd.3            | Cu 324         | 0.12305   | 0.00097       | 0.8 3    | 81.08.2010  | 11:44   | 0.12354 0.12366 0.12   |
|            | 11 Probe 002               |                   | 11       | KalStd.4            | Cu 324         | 0.24665   | 0.00225       | 0.9 3    | 31.08.2010  | 11:45   | 0.24406 0.24782 0.248  |
|            | 12 Probe 003               |                   | 5 12     | Kalib. berechnen    | Cu 324         |           |               | 3        | 81.08.2010  | 11:46   |                        |
| -ID        | 13 Probe 004               |                   | 13       | Nullabgleich        | Cu 324         | 0.00000   |               | 3        | 81.08.2010  | 11:46   |                        |
|            | 14 Probe 005               |                   | 14       | KalNull1            | Cu 324         | -0.00075  | 0.00073       | 97.5 3   | 31.08.2010  | 11:47   | 0.00009 -0.00111 -0.0  |
|            | 15 Probe 006               |                   | 15       | KalStd.1            | Cu 324         | 0.02512   | 0.00058       | 2.3 3    | 31.08.2010  | 11:48   | 0.02564 0.02522 0.024  |
| nz         | 16 Probe 007               |                   | 16       | KalStd.2            | Cu 324         | 0.06388   | 0.00096       | 1.5 3    | 31.08.2010  | 11:49   | 0.06295 0.06382 0.064  |
| r _        | 17 Probe 008               |                   | 17       | KalStd.3            | Cu 324         | 0.12803   | 0.00024       | 0.2 3    | 31.08.2010  | 11:50   | 0.12778 0.12808 0.128  |
| -          | 18 Probe 009               |                   | 18       | KalStd.4            | Cu 324         | 0.15459   | 0.12101       | 78.3 3   | 31.08.2010  | 11:51   | 0.01789 0.19787 0.248  |
| tion       | 19 Probe 010               |                   | 19       | KalStd.4            | Cu 324         | 0.18408   | 0.08697       | 47.2 3   | 31.08.2010  | 11:53   | 0.08816 0.20629 0.25   |
|            | 20 Probe 011               |                   | 20       | Kalib. berechnen    | Cu 324         |           |               | 3        | 31.08.2010  | 11:53   |                        |
|            | 21 Probe 012               |                   | 21       | Kalib. berechnen    | Cu 324         |           |               | <u>e</u> | 31.08.2010  | 11:53   |                        |
|            | 22 Probe 013               |                   | 22       | Kalibrierfunktionen |                |           |               | 3        | 31.08.2010  | 11:53   |                        |
| .          | 23 Probe 014               |                   | 23       | 0.1ppm Cu           | Cu 324         | 0.00333   | 0.00141       | 42.1 3   | 31.08.2010  | 11:54   | 0.00495 0.00264 0.002  |
|            | 24 Probe 015               |                   | 24       | QC-Std.1            | Cu 324         | 0.00841   | 0.00133       | 15.9 3   | 31.08.2010  | 11:55   | 0.00795 0.00737 0.009  |
| n          | 25 Probe 016               |                   | 25       | QC-Std.1            | Cu 324         | 0.00386   | 0.00061       | 15.9 3   | 31.08.2010  | 11:57   | 0.00315 0.00417 0.004  |
|            | 26 Probe 017               |                   | 26       | QC-Std.4            | Cu 324         | 0.15394   | 0.07848       | 51.03    | 31.08.2010  | 11:59   | 0.07625 0.15239 0.233  |
|            | 27 Probe 018               |                   | 27       | QC-Std.4            | Cu 324         | 0.23642   | 0.00292       | 1.2 3    | 31.08.2010  | 12:00   | 0.23305 0.23791 0.238  |
| neet       | 28 Probe 019               |                   | 28       | Nullabgleich        | Cu 324         | 0.00000   |               | 3        | 31.08.2010  | 12:01   |                        |
|            | 29 Probe 020               |                   | 29       | AspectLS_SW-Tes     | S              |           |               | 3        | 31.08.2010  | 12:03   |                        |
|            |                            |                   | 30       | Nullabgleich        | Cu 324         | 0.00000   |               | 3        | 31.08.2010  | 12:04   |                        |
|            |                            |                   | 31       | QC-Std.4            | Cu 324         | 0.07520   | 0.00052       | 0.73     | 81.08.2010  | 12:05   | 0.07522 0.07571 0.074  |
|            |                            |                   | 32       | QC-Std.4            | Cu 324         | 0.08478   | 0.00097       | 1.1 3    | 31.08.2010  | 13:09   | 0.08529 0.08538 0.083  |
|            | <pre></pre>                | >                 | < 1      | Kloule is all to be | 0 204          | 0 00000   |               | h        | 1 00 0010   | 10.10   | >                      |
| 024        |                            |                   | Ext./E   | ms/Zeit Konz.1 Ko   | onz.2 QC-Erg   | g. Fehler | Einzelw. Prol | oen-ID E | Energie Eir | nst. Be | enutzerdefiniert       |

Elements on the workspace

#### No. Description The title bar provides information about the software version, the connected device, 1 the technique, and the worksheet (if loaded). The **menu bar** is used to access all program functions of the software. 2 3 The toolbar contains the buttons for starting and pausing measurement sequences, and displays the currently loaded method, sequence and sample ID file. Click the 📫 button behind the fields to load the data record. You will also find the buttons for opening the cookbook 🐻 and for creating a new worksheet 🛅 4 This icon toolbar gives you access to the most important windows (functions) of the software. When one of the windows is opened, the corresponding icon turns red. If several windows are open, clicking on the icon again brings that window to the front. 5 The main window shows the sequence and the measurement results. 6 The status bar at the bottom displays information about the connected device, the logged-in user, and the name of the currently displayed result database.

#### See also

Displaying results and analysis progress in the main window [> 82]

## 1.3.2 Use help

You can get help on the operation of ASpect LS via the menu command **?**|**Help topics F1**. While working with Aspect LS windows and dialogs, you can activate context-sensitive help by pressing function key **F1**.

The program displays brief information (tooltips) about buttons on the toolbar and icon bar when you move the mouse pointer over them.

### 1.3.3 Overview of the menu bar, toolbar and icon bar

Functions in the menu barThe menu bar is arranged at the top edge of the workspace. It is used to start all operating actions of the software. Menus and buttons not accessible for the current contents<br/>of the workspace appear grayed out. Some menu items, such as the print function, are<br/>displayed dependent on other windows being open.

| Menu item               | Description                                                                                                    |
|-------------------------|----------------------------------------------------------------------------------------------------|
| File                    | <ul> <li>Create, open and save methods, sequences and sample information data</li> <li>Open results data</li> <li>Delete methods and sequences</li> <li>Print active window or report</li> <li>Open report design mode</li> <li>Start offline or online program instances</li> <li>Open Quick Start</li> <li>Exit the application</li> <li>Directly open the last opened methods and sequences</li> </ul> |
| Edit                    | <ul> <li>Copy and insert content of text and input fields</li> <li>Copy selected rows of the results list to the clipboard</li> <li>Delete the content of the results list</li> </ul>                                                                                                    |
| Actions                 | <ul> <li>Open/close, bake out, and format the furnace</li> <li>Extinguish the flame</li> <li>Activate scraper</li> <li>Flush system (hydride system, autosampler, or burner system)</li> </ul>                                                                                                    |
| View                    | <ul> <li>Open and close windows showing graphs and information during<br/>the analysis process e.g. signal curves</li> <li>Select the scale of the signal axis for graphs</li> <li>Displaying sample single values</li> </ul>                                                                                                    |
| Method Develop-<br>ment | <ul> <li>Open windows required for method development</li> <li>Select, edit or create new worksheets</li> <li>Open the cookbook</li> </ul>                                                                                                    |
| Routine                 | <ul> <li>Start, pause or abort an analysis</li> <li>Start single sequence rows</li> <li>Reprocess results</li> </ul>                                                                                                    |
| Extras                  | <ul> <li>Open Data and Options windows</li> <li>Find samples</li> <li>Activate Scientific Mode for method development</li> <li>Activate Monitor Mode to document diagnostics data (only for diagnostics measures requested by authorized service personnel)</li> </ul>                                                                                                    |
| System                  | <ul> <li>Available if the optional module "21 CFR Part 11 Compliance ASpect LS" is installed</li> <li>Configure user management</li> <li>Changing a password</li> <li>View audit trail</li> <li>Signing results</li> </ul>                                                                                                    |
| ?                       | <ul> <li>View help and version information</li> </ul>                                                                                                    |

Toolbar

The buttons in the toolbar are mainly used to start/pause and continue the measurement routine. The toolbar fields display the currently loaded methods, sequences and sample IDs.

| Tool        | Description                                                                                              |
|-------------|----------------------------------------------------------------------------------------------------|
|             | Start sequence measurement                                                                               |
|             | Measure selected rows in the sequence                                                                    |
| ×           | Cancel running measurement routine immediately                                                           |
|             | Stop measurement routine after processing the running measurement                                        |
|             | Any cleaning steps of the atomization unit are still executed.                                           |
| C           | Reprocess results                                                                                        |
| <b>m</b> th | Open file                                                                                                |
|             | Saved methods, sequences or sample IDs can be loaded into the program and used for the current analysis. |
| •           | Open the cookbook                                                                                        |
|             | Create new worksheet                                                                                     |
| 1           | Only in second program instance:                                                                         |
|             | ולכורכסור נורכ רכסטונס ווסנ                                                                              |

#### lcon bar

The icon bar provides quick access to the main functions of the software. Clicking on the button opens the window with the corresponding program function. After installation, the icon bar is located at the left-hand side of the screen, but it can be moved as desired by holding down the mouse button.

| Button        | Description                           |
|---------------|---------------------------------------|
| ₫             | Check spectrometer functions          |
| 5             | Open flame window                     |
| $\bigcirc$    | Open furnace window                   |
| Hy            | Open Hydride system window            |
| łtł           | Open method window                    |
| 围             | Specify autosampler                   |
| Ū             | Open sample information data window   |
|               | Open sequence window                  |
| R             | Open window with calibration          |
| <del>00</del> | Open window with quality control data |
| E             | Open the data management              |

| Button | Description                              |
|--------|------------------------------------------|
| lì     | Manage worksheets, open saved worksheets |

### 1.3.4 Frequently used control elements

Various button, mouse and keyboard functions are used in the software, which have the same or very similar meanings. These control elements are described here in general. Specific information is given, where necessary, in the description of the respective windows.

General buttons

The function of icon buttons is indicated by means of tooltips displayed when the mouse pointer hovers over the corresponding button.

| Button | Description                                                                                                    |
|--------|----------------------------------------------------------------------------------------------------|
| ОК     | Close window and apply settings                                                                                                    |
| Cancel | Close window, discard changes                                                                                                    |
| Accept | Apply settings without closing the window                                                                                                 |
| Close  | Close window, settings cannot be saved permanently                                                                                        |
| Open   | Open a selection window to load a file or a data record                                                                                   |
| Save   | Open a selection window to save a file or a data record                                                                                   |
|        | Open a selection dialog box, e.g. path selection dialog box                                                                               |
| •••    |                                                                                                    |
| ē      | Open the <b>Print</b> window. From this window, you can print out the con-<br>tents of the active document window or export it to a file. |

Tables

In some of the windows, values are entered directly into a table. Depending on the type of entry, the table cell behaves like an input field, a selection list, or an input field for a restricted numerical value range with arrow keys.

- To select a row of a table, click on the corresponding row in the first table column highlighted by a gray background. You can then move the selection bar using the arrow buttons on the keyboard.
- To change the column width, move the mouse pointer to the boundary line between two columns until a double arrow appears. Then press and hold the left mouse button and adjust the column width.

In input fields, the following functions are additionally available:

- The function key F2 activates the editing mode. In this mode, the arrow keys are used for editing character by character. Pressing F2 again reactivates the standard mode where the arrow keys are used to navigate between the cells.
- Text can be copied to the Windows clipboard via the menu item Edit | Copy Ctrl+C or the key combination Ctrl+C and inserted via the menu item Edit | Insert Ctrl+V or the key combination Ctrl+V.

| Button | Description                                     |
|--------|-------------------------------------------------|
| Append | Appends a new table row to the end of the list  |
| Insert | Inserts a new table row before the selected row |
| Delete | Deletes the selected table row                  |
|        |                                                 |

### Buttons accessible in tables

| Button | Description                                                                                                    |
|--------|----------------------------------------------------------------------------------------------------|
| t≡     | Moves the selected table row up by one position<br><b>Note</b> : A table row must be completely selected in order to move it. To<br>do this, click on the number of the relevant row in the first column of<br>the table. |
| t≡     | Moves the selected table row down by one position                                                                                                    |
| ↓=     | Transfers the value of the selected cell to all following table rows of the same sample type                                                                                                    |
|        | If the inc. (increment) checkbox is ticked this value will be incre-                                                                                                    |

If the **inc.** (increment) checkbox is ticked this value will be incremented automatically, e.g. Sample001, Sample002, etc.

| Ì≡ Seq    | uence                                                                                         |                     |            |        |          | _ | -   |         | × |
|-----------|-----------------------------------------------------------------------------------------------|---------------------|------------|--------|----------|---|-----|---------|---|
|           |                                                                                               | _                   |            |        |          |   |     |         |   |
|           | Туре                                                                                          | Pos                 | Name       | Name(2 | Elements |   | Spe | ecifics | ^ |
| 1         | Autozero                                                                                      | 43                  |            |        | all      |   |     |         |   |
| 2         | Cal-Zero1                                                                                     | 43                  |            |        | all      |   |     |         |   |
| 3         | Cal-Std1                                                                                      | 45                  |            |        | all      |   |     |         |   |
| 4         | Cal-Std2                                                                                      | 46                  |            |        | all      |   |     |         |   |
| 5         | Cal-Std3                                                                                      | 47                  |            |        | all      |   |     |         |   |
| 6         | Cal-Std4                                                                                      | 48                  |            |        | all      |   |     |         |   |
| 7         | Compute calib.                                                                                |                     |            |        |          |   |     |         |   |
| 8         | Sample                                                                                        | 1                   | Sample 001 |        | all      |   |     |         |   |
| 9         | Sample                                                                                        | 2                   | Sample 002 |        | all      |   |     |         |   |
| 10        | Sample                                                                                        | le 3 Sample 003 all |            |        |          |   |     |         |   |
| 11        | Sample                                                                                        | 4                   | Sample 004 |        | all      |   |     |         |   |
| 12        | Sample                                                                                        | 5                   | Sample 005 |        | all      |   |     |         |   |
| < 10      | 00 i.u                                                                                        | **                  | 00.011     |        |          |   |     | >       |   |
| Rov       | Row     Samples     t=     t=       Append     Insert     Delete       Sequence<-QC sample ID |                     |            |        |          |   |     |         |   |
| <b></b> 0 | 🗅 Open 🔁 Save 🖶 OK Accept Cancel                                                              |                     |            |        |          |   |     |         |   |

Graphs

In graphs, you can open a context menu by clicking the right mouse button. This menu provides options for copying either the graph or the entire window to the Windows clipboard. In several graphic windows, additional icon buttons are accessible:

| lcon | Description                                                                                                    |
|------|----------------------------------------------------------------------------------------------------|
| Ð    | Activates the zoom mode                                                                                                    |
| -    | After activating the button, press and hold the left mouse button to drag a frame around the area of the graph you want to zoom in and then release the mouse button.                                                                                                    |
| [Q]  | Deactivates the zoom mode and resets the graph to the original scale                                                                                                    |
| Т    | Activates the text mode                                                                                                    |
| 1    | After activating the button, press and hold the left mouse button to drag a frame<br>in the graph and then enter the text. Double-clicking on existing text opens the<br>window where you can edit or delete the text. Hold Ctrl and the right mouse but-<br>ton to move existing text. |
| K    | Activates the selection mode in signal or spectral plots                                                                                                    |
| , ▲  | Clicking the left mouse button adds labels to the measuring points.                                                                                                    |

### Function keys

| Key | Function                                                                                  |
|-----|-------------------------------------------------------------------------------------------|
| F1  | Open the context-sensitive help                                                           |
| F2  | Edit table cells                                                                          |
| F6  | Measure selected row of the sequence                                                      |
| F7  | Open additional display windows during a measurement routine (e.g. signal curve)          |
| F8  | Close display windows                                                                     |
| F10 | Switch between the menu bar of the workspace and result window for operation via keyboard |
| F11 | Continue stopped measurement routine                                                      |
| F12 | Start and stop measurement routine                                                        |

Using the printer

The software uses the default printer set up under Windows.

# 2 Managing worksheets

A worksheet is a folder that summarizes a method and a sequence. It is also possible to store settings for a sample ID and for results data in a worksheet. If a worksheet is loaded, you can start the measurement routine directly.

You can create, modify, delete, deactivate or load worksheets. The functions for this can be found in the **Manage Worksheets** window.

Open the **Manage Worksheets** window by clicking on **b** in the toolbar or via the menu command **Method Development** | **Manage Worksheets**.

| Manage Worksheets                                       |                  |                                                                                                    |                                                                                                    |          |          | - 🗆     | × |
|---------------------------------------------------------|------------------|----------------------------------------------------------------------------------------------------|----------------------------------------------------------------------------------------------------|----------|----------|---------|---|
| Worksheet                                               | Last changed     | Ву                                                                                                    | Technique                                                                                          | Favorite | Inactive | New     |   |
| Cr in aqueous solution                                  | 03.04.2020 14:55 | Analytik Jena                                                                                            | Flame                                                                                              |          |          | Prefill |   |
| Cu in aqueous solution                                  | 03.04.2020 14:56 | Analytik Jena                                                                                            | Flame                                                                                              |          |          | Change  |   |
| Mg in aqueous solution                                  | 03.04.2020 14:56 | Analytik Jena                                                                                            | Flame                                                                                              |          |          | Delete  |   |
| Na-Emission in aqueous solution                         | 03.04.2020 15:18 | Analytik Jena                                                                                            | Flame                                                                                              | ⊻        |          |         | _ |
| Zn in aqueous solution                                  | 03.04.2020 14:56 | Analytik Jena                                                                                            | Flame                                                                                              |          |          |         |   |
|                                                         |                  |                                                                                                    |                                                                                                    |          |          |         |   |
|                                                         |                  |                                                                                                    |                                                                                                    |          |          |         |   |
|                                                         |                  |                                                                                                    |                                                                                                    |          |          | Load    |   |
| 0 -11/5)                                                | 1                | Descriptio                                                                                               | n:                                                                                                 |          |          | 1       |   |
| Show active worksheets only Show current technique only |                  | Sample prep<br>Elem./Wave<br>Measuremer<br>Flame: C2H2<br>Burner: 50 m<br>Oxidant (aux<br>Calibration ra | varation:<br>xlength: Zn 213.86 nm<br>tt details:<br>2/air<br>mm<br>.); off<br>ange: 0 - 1.25 mg/L |          | ~        |         |   |
| ē                                                       |                  |                                                                                                    |                                                                                                    |          |          | Close   |   |

Elements in the Manage Worksheets window

| Buttons/<br>options              | Description                                                                                         |
|----------------------------------|----------------------------------------------------------------------------------------------------|
| New                              | Create new worksheet                                                                                |
| Prefill                          | The loaded sequence and method are already populated                                                |
| Change                           | Edit selected worksheet                                                                             |
| Delete                           | Delete selected worksheet                                                                           |
| Load                             | Load selected worksheet for a measurement                                                           |
|                                  | <b>Note:</b> Only worksheets that match the currently set atomization tech-<br>nique can be loaded. |
| Show active work-<br>sheets only | Hide all worksheets marked as <b>Inactive</b> in the table                                          |
| Show current tech-<br>nique only | Show all worksheets in the table that use the currently set atomiza-<br>tion technique              |
| Description                      | Description of the selected worksheet                                                               |
|                                  | This information is stored when the worksheet is created.                                           |

The table shows the following information about the worksheet:

| Table column | Description                                                                                 |
|--------------|---------------------------------------------------------------------------------------------|
| Worksheet    | Name of the worksheet                                                                       |
| Last changed | Last change to the worksheet                                                                |
| Ву           | This operator made the last change. The name of the operator is taken from the Quick Start. |
| Technique    | Atomization technique used                                                                  |

| Table column | Description                                                                                        |
|--------------|----------------------------------------------------------------------------------------------------|
| Favorite     | If activated, displays the worksheet on the <b>Favorites</b> tab in the <b>Quick Start</b> window. |
| Inactive     | If activated, this worksheet will not be displayed in the Quick Start.                             |
|              | However, a worksheet marked as inactive can be loaded from the <b>Manage Worksheets</b> window.    |

### See also

Starting with a worksheet [▶ 9]

# 2.1 Creating a new worksheet

You can create a worksheet in the New Worksheet window.

| Name:         | Pb in Fo         | 00           | od          | d                       |                  |        |          |        |         |        |        |         |        |        | $\bigstar$ | Favorite |
|---------------|------------------|--------------|-------------|-------------------------|------------------|--------|----------|--------|---------|--------|--------|---------|--------|--------|------------|----------|
| Method:       | Pb in Fo         | 00           | od          | d                       |                  |        |          |        |         |        |        | 1       | -†     |        |            | nactive  |
|               | 16.10.2019       | 9 1          | 10:         | 0:34                    |                  |        |          |        |         |        |        |         |        |        |            |          |
| Sequence:     | Pb in Fo         | 00           | od          | d                       |                  |        |          |        |         |        |        | 1       | -†     |        |            |          |
|               | 19.10.2019       | 9 1          | 16:         | 6:56                    |                  |        |          |        |         |        |        |         |        |        |            |          |
| Sample ID:    | Load Sa          | am           | mp          | nple ID fil             | e                |        |          |        |         |        |        |         |        |        | $\sim$     |          |
|               | File:            | )            | olic        | lic\Docu                | ments            | (Analy | ytik Jei | na\A   | Spect   | .S\us  | er\Pro | ben2(   | )-02-2 | 27.csv | Ľ          |          |
|               | Usev             | wil          | vild        | dcards *                | and?             | to lo  | ad the   | lates  | st mato | hing f | ile    |         |        |        |            |          |
| Results file: | Always           | cr           | crea        | eate new                | v file (a        | ppen   | ıd time  | starr  | ıp)     |        |        |         |        |        | $\sim$     |          |
|               | Folder:          | Γ            | (5          | (Standa                 | rd)              |        |          |        |         |        |        |         |        |        | $\sim$     |          |
|               | Name:            |              | Pł          | Pb in apr               | oles             |        |          |        |         |        |        |         |        |        | _          |          |
|               | C:\Lleem\P       | L.<br>Dub    | ublic       |                         | ente) Ar         | oshtik |          | inectl | S/EA/   | DECIII |        | in anal |        |        |            |          |
|               | C. YUSCIS VI     |              | CIDIIC      |                         |                  |        |          | pecit  |         | LJUL   | 1340   |         |        |        |            |          |
| Elements:     |                  |              |             |                         |                  |        |          |        |         |        |        |         |        |        |            |          |
| Last changed: | 03.01.202        | 024          | 24 1        | 15:30                   |                  |        |          |        |         |        |        |         |        |        |            |          |
|               |                  |              |             |                         |                  |        |          |        |         |        |        |         |        |        |            |          |
| Description:  | Sample           | e p          | pre         | reparatio               | on:              |        |          |        |         |        |        |         |        |        |            | ^        |
|               | Elem./W          | Na           | ave         | velength                | n: Pb 2<br>ails: | 83.31  | nm       |        |         |        |        |         |        |        |            |          |
|               | Modifier         | er: N        | : NH        | VH4H2P                  | 04               |        |          |        |         |        |        |         |        |        |            |          |
|               | Sample<br>Temper | e vo<br>erat | vol<br>atur | olume: 20<br>ture: 800/ | 0 μL<br>1600 °   | С      |          |        |         |        |        |         |        |        |            |          |
|               | Calibrati        | tio          | on          | n range:                | 0 - 10           | µg/L   |          |        |         |        |        |         |        |        |            | <b>v</b> |
|               |                  |              |             |                         |                  |        |          |        |         |        |        |         |        |        |            |          |
|               |                  |              |             |                         |                  |        |          |        |         |        |        |         | 0      | K      |            | Cancel   |

Elements in the window New Worksheet

| Field/option | Description                                                       |  |  |  |  |  |
|--------------|-------------------------------------------------------------------|--|--|--|--|--|
| Name         | Enter the name of the worksheet                                   |  |  |  |  |  |
| Method       | Method stored in the worksheet                                    |  |  |  |  |  |
|              | Click 📫 to open the database window and select the method.        |  |  |  |  |  |
| Sequence     | Sequence stored in the worksheet                                  |  |  |  |  |  |
|              | Click 📫 to open the database window and select the sequence.      |  |  |  |  |  |
| Sample ID    | Optionally, you can define settings for loading a sample ID file: |  |  |  |  |  |
|              | <b>none</b><br>No settings are stored for the sample ID file.     |  |  |  |  |  |

| Field/option | Description                                                                                                    |
|--------------|----------------------------------------------------------------------------------------------------|
|              | <b>Open folder containing Sample ID files</b><br>After loading the worksheet, the folder containing the sample ID file<br>is opened. Click on 🗂 and select the folder.                                                                                                    |
|              | Load Sample ID file<br>A sample ID file is automatically loaded when the worksheet is<br>loaded. Click on 🗋 and select the file. You can also define a file mask<br>using the "*" and "?" wildcards.                                                                                                    |
| Results file | Optionally, you can define settings for saving the results:                                                                                                    |
|              | <b>none</b><br>Measurement starts with the <b>Start measurement</b> window in which<br>the name of the results file and the storage location are specified.                                                                                                    |
|              | <b>Always create new file (append time stamp)</b><br>Results files of a sequence are saved in a new file each time. The file<br>name is composed of a fixed component (name) and the time stamp<br>for the measurement. Select a folder where the file will be saved and<br>enter a name.                             |
|              | <b>Create and append to file</b><br>A results file is created when the sequence is started for the first time.<br>Each subsequent time the sequence is started, the results will be appended to this file.                                                                                                    |
| Description  | The <b>Description</b> field initially displays by default some analysis parameters extracted from the method. You can freely edit these entries to give concrete information on how to use the worksheet. The entries appear in the Quick Start and in the <b>Manage Worksheets</b> window for a selected worksheet. |
| Favorite     | Click on the star to mark the worksheet as a favorite:                                                                                                    |
|              | Yellow star: Favorite                                                                                                    |
|              | Gray star: Not a favorite                                                                                                    |
| Inactive     | If activated, the worksheet will not be displayed in the Quick Start.                                                                                                    |

Specifying a worksheet

▶ To create a new worksheet, click on in the icon bar to open the Manage Work-sheets window and click on New.

Alternatively, you can click in 🛅 in the toolbar.

- ✓ The New Worksheet window appears.
- Select a method and a sequence.
   Note: In a sequence, you can load further methods as actions.
- Optionally, you can specify if you want to save a results file and if you want to use a sample ID file and then edit the description.
- Exit the window with **OK**.
  - ✓ The new worksheet appears in the Manage Worksheets window and can be loaded.

### See also

B Starting a measurement routine [▶ 77]

# 2.2 Editing a worksheet

You can edit all settings in an existing worksheet.

- Click on **b** in the icon bar to open the **Manage Worksheets** window.
- Select the worksheet and click on **Change**.
  - ✓ The **Edit Worksheet** window appears.
- Make the changes in the same way as when creating a new worksheet.
- Close the **Edit Worksheet** window by clicking on OK.
  - $\checkmark$  The data record of the worksheet is updated.

# 2.3 Deleting a worksheet

You can delete a worksheet.

- Click on 🗈 in the icon bar to open the **Manage Worksheets** window.
- Select the worksheet and click on **Delete**.
  - $\checkmark$  The worksheet is deleted after you confirm the query.

# 2.4 Loading a worksheet

You can load a worksheet when you start ASpect LS in **Quick Start** or in the **Manage Worksheets** window.

- Click on bi in the icon bar to open the Manage Worksheets window.
- Enable the **Show current technique only** option.
- Select the worksheet in the table and click on Load
  - $\checkmark$  The worksheet is loaded and the sequence is displayed in the main window.

Depending on the worksheet configuration, you can now link the method and sequence loaded along with the worksheet to a sample ID file or start the measurement directly.

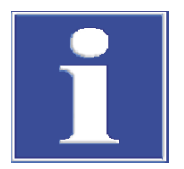

# NOTICE

When loading a worksheet, the current versions of the method and sequence are always used.

If you load a method or sequence that differs from the worksheet, the settings for the results file and the sample IDs in the worksheet are reset.

#### See also

Starting with a worksheet [▶ 9]

# 3 Methods

Methods store the parameters required for an analysis.

- Selection of analysis lines
- Parameters for line analysis
- Spectrometer settings
- Atomizer settings
- Type of sample supply
- Calibration parameters
- Statistical analyses
- Settings for quality control and assurance
- Settings for measurement output

Measurement sequences can be created based on a method. The order of sample measurements and other actions within an analysis are defined in sequences. Saved methods can thus be used for analyses with different sequences.

The **Method** window is opened by clicking on **iii** in the icon bar. The last active method is displayed. If no method has been loaded since Aspect LS was started, the window displays contain the default settings or are empty.

# 3.1 Creating, saving and loading methods

Methods are saved in a database. If the method parameters of an existing method are changed and these changes saved under the same name, a new version of the method is created. The existing method can therefore not be overwritten or be unintentionally deleted in this way. You can create, modify, save and load methods. Further functions for managing methods can be found in the **Data** | **Data management** window.

# 3.1.1 Creating a new method

When creating a new method you can make use of default settings, parameters of a saved method or current method parameters.

- Select the menu command File | New Method.
   Alternatively, click on iii is there is no active method.
- Select one of the three options in the **New Method** window:
  - **Based on default parameters:** Open the **Method** window with default settings for calibration and statistics only.
  - Based on current parameters: Open the Method window with the currently set method parameters.
  - Based on saved method: Select a method in the Open Method database window.
- Confirm your selection with **OK**.
  - ✓ The **Method** window with the selected default settings appears.
- Specify the method on the various tabs and make the necessary optimizations.
- Enable the method parameters using the **OK** or **Accept** buttons.
  - ✓ You can now save the method or use it for the next analysis. For the analysis, create a sequence based on the method and optionally fill in a sample ID table. Then start the measurement.

### 3.1.2 Save methods

After entering the method parameters, save the method to the database. This allows you to load the method at a later time for further measurements or to include it in a worksheet. Methods are saved in the database in the **Save Method** window. You can save additional data with the method to categorize the methods and make them easier to find.

Elements in the Save Method window

| Save method                                                            |           |            |       |      |               |
|------------------------------------------------------------------------|-----------|------------|-------|------|---------------|
| Name: Pb in Food                                                       |           |            |       | c    | Cat: KK       |
| Name                                                                   | Vers.     | Date       | Time  | Cat. | Operator      |
| Cd in Food                                                             | 2         | 13.12.2023 | 12:55 | KK   | SuStein       |
| Cr for ZEEman test                                                     | 1         | 12.03.2020 | 13:44 |      | SuStein       |
| Mg in Food                                                             | 1         | 27.02.2020 | 11:40 |      | User          |
| Pb in Food                                                             | 1         | 16.10.2019 | 10:34 | KK   | Analytik Jena |
| TI in Food                                                             | 1         | 16.10.2019 | 10:26 |      | Analytik Jena |
| Sort by<br>Name/Vers.<br>Current version only<br>Save calibration data | ing       | Descriptio | ın:   | 0    | K Cancel      |
| Ontion D                                                               | escrintic | n          |       |      |               |
| option D                                                               | courptit  |            |       |      |               |
| Name                                                                   | Aothod n  | 200        |       |      |               |

| Option           | Description                                                                                                    |
|------------------|----------------------------------------------------------------------------------------------------|
| Name             | Method name                                                                                                    |
| Cat.             | Category (three characters) for further identification and sorting the methods                                                                                                    |
|                  | This entry is optional. If the FDA 21 CFR Part 11 compliance module is installed, you can use selected categories to mark a method as approved. You define the categories in the user management settings. |
| Table            | Overview of existing methods                                                                                                    |
| Sort by          | The options in this group allow you to sort the methods list. If the <b>Current version only</b> option is enabled, only the latest version is displayed for methods with the same name.                   |
| Save calibration | Save any available calibration curves with the method                                                                                                    |
| data             | The calibration curves can be used for further analyses.                                                                                                    |
| Description      | Optionally enter further explanations for the method                                                                                                    |
|                  | Click on to open a list with predefined comments. You manage these comments in the <b>Data   Default descriptions</b> window.                                                                              |

Saving a method

- ▶ In the Method window, click on Save or select the menu item File | Save | Method.
  - ✓ The **Save Method** window appears.
- Enter the name of the method and select further parameters.
  - ✓ The method is saved to the database. If you use the same name as an existing method, a new version of the method is created in the database.

**Note**: The method is also saved in the results file of the measurement. After opening the results file, you can also restore the method. Further management functions for methods are available in the **Data** | **Data management** window.

### See also

- Creating predefined notes [▶ 164]
- Configure general settings of the user management [> 177]

## 3.1.3 Load a method

You can load saved methods and start a measurement based on them together with a sequence. Method parameters can be loaded from the methods database or from an existing results file.

- Loading from the database Open the database window with one of the following alternatives:
  - In the toolbar, click on the folder icon 📫 next to the **Method** field.
  - Select the menu item File | Open Method.
  - Open the **Method** window by clicking on **iii** and then click on **Open**.
  - Optionally, you can limit the displayed methods by selecting a category in the **Cat.** field. To display all methods, clear the **Cat.** field.
  - Optionally, you can activate the Current version only option if you want to display only the latest version of a method.
  - Select the method in the list and click on **OK**.
    - ✓ The **Method** window with saved parameters appears.

Loading from a results file The method can be extracted from a results file displayed in the main window. This happens automatically when the sample individual values are displayed.

- Double-click on any sample in the results list or right-click on a sample and select Single values in the context menu.
- Click **Yes** to confirm the prompt asking if you want to load the method parameters.
  - $\checkmark$  The method can now be opened by clicking on **iii**.

# 3.2 Specifying method parameters

You can specify the measurement parameters for an analysis and the parameters for the results evaluation in the **Method** window.

Open the **Method** window by clicking on **iii**.

Buttons in the Method window The bottom part of the window contains buttons that are available at all times.

| Button | Description                                               |
|--------|-----------------------------------------------------------|
| Open   | Open a saved method                                       |
| Save   | Save the current method parameters                        |
| ē      | Print method parameters                                   |
| 0      | View properties of the method                             |
| ОК     | Accept parameters in the window and close the window      |
| Accept | Accept parameters in the window but leave the window open |
| Cancel | Do not accept changed parameters and close the window     |

# 3.2.1 Specifying analysis lines (Method | Lines window)

.

The element lines are specified in the **Method** | Lines window. You may choose a maximum of 200 different lines. This selection loads the data from the cookbook with the default settings for atomization of the elements.

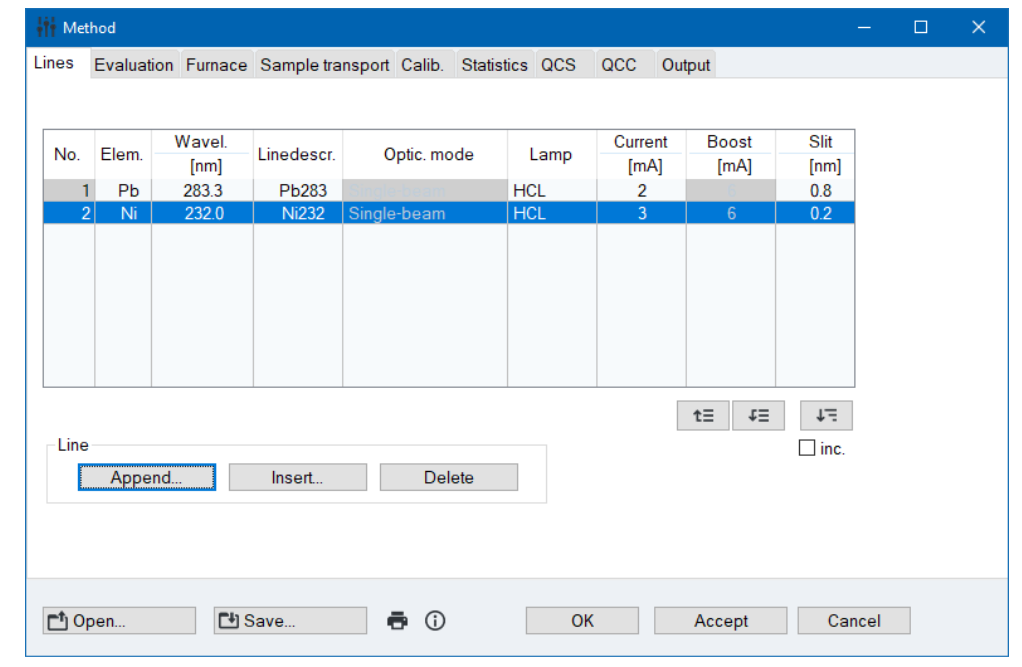

Elements in the Method | Lines window

| Line | table | parameters |
|------|-------|------------|

| Column      | Description                                                                                                    |
|-------------|----------------------------------------------------------------------------------------------------|
| No.         | Number of element line                                                                                                    |
| Elem.       | Element icon of the element to be analyzed                                                                                                    |
| Wavel.      | Wavelength of analysis line in nm                                                                                                    |
|             | After clicking on this table cell, another line of the same element can be selected.                                                                                      |
| Linedescr.  | Line designation                                                                                                    |
|             | You can choose a free name, which serves to clearly identify the analysis line.                                                                                           |
| Optic. mode | Optical working mode for flame and hydride technique:                                                                                                    |
|             | <b>Single-beam</b><br>The light is directed through the sample chamber, the lamp drift is cor-<br>rected by an automatic autozero directly before measurement.            |
|             | <b>Double-beam</b><br>Double beam In the measurement of the reference signal the light on the<br>sample chamber is guided past and used for correction of the lamp drift. |
|             | <b>Emission</b><br>Measurement of the emission signal of the element in the flame                                                                                         |
| Lamp        | Lamp type used:                                                                                                    |
|             | HCL<br>Single-element hollow cathode lamp                                                                                                    |
|             | <b>S-HCL</b><br>Super hollow cathode lamp with one element                                                                                                    |
|             | MHCL<br>Multi-element hollow cathode lamp                                                                                                    |

| Column  | Description                                                   |
|---------|---------------------------------------------------------------|
|         | S-MHCL<br>Super hollow cathode lamp with several elements     |
| Current | Set lamp current (not for the <b>Emission</b> operating mode) |
| Boost   | Set boost current (only for S-HCL)                            |
| Slit    | Set slit width                                                |

Use the **Append** button and **Insert** to add a new analysis line to the list at the end of the list or at the selected position in the list. Use **Delete** to remove a selected line from the list.

#### Insert element lines into the list 🕨

st In the **Method** | **Lines** window, click on **Append** to open the **Select element/line** window.

| ł        | Sele                              | ct ele | men | t/line | e  |    |    |    |    |    |    |    |       |           |        |           |        |      |    |     |          |                | —    |        | × |
|----------|-----------------------------------|--------|-----|--------|----|----|----|----|----|----|----|----|-------|-----------|--------|-----------|--------|------|----|-----|----------|----------------|------|--------|---|
|          | Sele                              | ectE   | lem | ent    |    | Cr |    |    |    |    |    |    | M     | ax. Ia    | amp    | curre     | ent (m | nA]: | 1  | 0.0 | ► M      | ax. Boost [    | mA]: | 15.0 🗘 |   |
| Elements |                                   |        |     |        |    |    |    |    |    |    |    |    | Elem. | Line [nm] | Туре   | Sens. [%] |        |      |    |     |          |                |      |        |   |
|          |                                   | Li     | Be  |        |    |    |    |    |    |    |    |    |       | В         | С      | Ν         | 0      | F    | Ne |     | Cr       | 357.9          | P    | 100    |   |
|          |                                   | Na     | Mg  |        |    |    |    |    |    |    |    |    |       | AI        | Si     | Ρ         | S      | CI   | Ar |     | Cr       | 427.5          | 3    | 27     |   |
|          |                                   | к      | Ca  | Sc     | Ti | V  | Cr | Mn | Fe | Co | Ni | Cu | Zn    | Ga        | Ge     | As        | Se     | Br   | Kr |     | Cr<br>Cr | 425.4<br>360.5 |      | 24     |   |
|          |                                   | Rb     | Sr  | Y      | Zr | Nb | Mo | Tc | Ru | Rh | Pd | Ag | Cd    | In        | Sn     | Sb        | Te     | T    | Xe |     | Cr       | 429.0          |      |        |   |
|          |                                   | Cs     | Ba  | La     | Hf | Ta | W  | Re | Os | Ir | Pt | Au | Hg    | TI        | Pb     | Bi        | Po     | At   | Rn |     |          |                |      |        |   |
|          |                                   | Fr     | Ra  | Ac     |    |    |    |    |    |    |    |    |       |           |        |           |        |      |    |     |          |                |      |        |   |
|          |                                   |        |     | Ce     | Pr | Nd | Pm | Sm | Eu | Gd | Tb | Dy | Ho    | Er        | Tm     | Yb        | Lu     |      |    |     |          |                |      |        |   |
|          |                                   |        |     | Th     | Pa | U  | Np | Pu | Am | Cm | Bk | Cf | Es    | Fm        | Md     | No        | Lr     |      |    |     |          |                |      |        |   |
|          |                                   | _      | _   |        |    |    |    |    |    |    |    |    |       |           |        |           |        |      |    |     | Sortk    |                |      |        |   |
|          |                                   | Cr35   | /   |        |    |    |    |    |    |    |    |    |       |           |        |           |        |      | 0  |     |          | -y<br>Element  | (    | Line   |   |
|          |                                   |        |     |        |    |    |    |    |    |    |    |    |       |           |        |           | _      |      |    |     |          |                |      |        |   |
|          | Default parameters from: Cookbook |        |     |        |    |    |    |    |    |    |    |    |       | De        | select | t         |        |      |    |     |          |                |      |        |   |
| -        |                                   |        |     |        |    |    |    |    |    |    |    |    |       |           |        |           |        |      |    |     |          |                |      |        |   |
|          |                                   |        |     |        |    |    |    |    |    |    |    |    |       |           |        |           |        |      |    |     |          | OK             |      | Cancel |   |
|          |                                   |        |     |        |    |    |    |    |    |    |    |    |       |           |        |           |        |      |    |     |          |                |      |        |   |

The window contains a periodic table and a line table. In the periodic table, the selectable elements are depicted as blue buttons. Elements for which a lamp is present in the lamp turret are marked in bold. The line table contains the following columns:

| Column | Description                                                      |
|--------|------------------------------------------------------------------|
| Elem.  | Element symbol                                                   |
| Line   | Wavelength in nm                                                 |
| Туре   | <b>P</b> = Primary line, <b>S</b> = Secondary line, * = own line |
| Sens.  | Analysis sensitivity of the line                                 |
|        | The sensitivity of the primary line is equivalent to 100%.       |

- By enabling the **Element** or the **Line** option, the line table is sorted increasingly by either the chemical symbol or the wavelength.
- If you click on an element in the periodic table (darker buttons are selectable elements), only the lines of the selected element are displayed in the line table.
   Alternatively, enter the element symbol in the Select Element field.
   Clear the Select Element field to display the full list of elements in the line table.
- To select, click on the rows of the desired lines in the line table one after the other. The selected lines are displayed below the periodic table.
- To undo the selection of a line, click on it once more in the line table. Use the **Deselect** to deselect all lines previously selected.

- You can choose between two parameter presets to develop methods further. To do this, in the **Default parameters from** list field, enable the **Cookbook** option or the **Method DB** option.
- Confirm the selection with **OK**.
  - ✓ The selected elements/lines are transferred to the **Method** | **Lines** window.

Note: You can select several lines with varying sensitivity for an element.

#### See also

■ Cookbook [▶ 167]

## 3.2.2 Specify the analysis parameters of the signals (Method | Evaluation window)

In the Method | Evaluation window, specify the type and form of the signal analysis.

| ₽₽₽ M | ethod |       |          |                    |        |                 |                  |         |    |                  |        |             | × |
|-------|-------|-------|----------|--------------------|--------|-----------------|------------------|---------|----|------------------|--------|-------------|---|
| Lines | Evalu | ation | Furnace  | Sample transport   | Calib. | Statistics      | QCS              | QCC     | Ou | tput             |        |             |   |
|       |       |       |          |                    |        |                 |                  |         |    |                  |        |             |   |
| No.   | Elem. | Lineo | descr.   | scr. Background    |        | S Med.FS<br>[T] | Limit<br>Std.No. | Intmode |    | Read time<br>[s] | Smooth |             |   |
| 1     | Cd    | C     | d228 Z   | eeman 2-field mode | 0.80   | 0.45            | 3                | Area    |    | 4.7              | strong |             |   |
|       |       |       |          |                    |        |                 |                  |         |    |                  |        |             |   |
|       |       |       |          |                    |        |                 |                  |         |    | t≡               | t≡     | J=<br>□inc. |   |
|       | Open  |       | <b>□</b> | Save               | • ()   |                 | OK               |         |    | Accept           | С      | ancel       |   |

The following line parameters can be defined:

| Column     | Description                                                                                                    |
|------------|----------------------------------------------------------------------------------------------------|
| No.        | Number of element line                                                                                                    |
| Elem.      | Element symbol                                                                                                    |
| Linedescr. | Line designation                                                                                                    |
| Int.mode   | <b>Mean</b><br>Absorbance (emission) averaging over the emission time.                                                                                                    |
|            | <b>Area</b><br>Calculation of the peak area of the absorbance (emission) over the integra-<br>tion time                                                                                                    |
|            | <b>Height</b><br>Calculation of the peak height (largest value after smoothing) of the ab-<br>sorbance (emission) during the integration time                                                                                                    |
|            | Select <b>Mean</b> for sufficiently high sample volumes available (flame tech-<br>nique, rarely hydride technique). The <b>Area</b> and <b>Height</b> options are used for<br>atomization of a defined sample volume (graphite tube technique, hydride<br>technique or in flame technique in conjunction with an injection module). |
| Background | <b>no background</b><br>No background correction, switch off deuterium HCL                                                                                                    |

| Column | Description                                                                                                    |
|--------|----------------------------------------------------------------------------------------------------|
|        | <b>D2 background</b><br>Measurement of the background radiation for elimination of the non-spe-<br>cific absorption, switch on deuterium-HCL                                                                        |
|        | <b>only D2 background</b><br>Background measurement only, but no sample measurement, switch on<br>deuterium HCL                                                                                                    |
|        | The special background corrections for the Zeeman AAS are described in the section below.                                                                                                    |
| Ems WD | Only for flame emission measurements with the integration type Mean                                                                                                    |
|        | Wavelength difference (in nm) to analysis line, with which the emission background is measured                                                                                                    |
|        | In order to be able to measure samples with a high emission background (e.g. salts), there is the possibility of detecting the background next to the analysis line and subtracting it from the measured emissions. |
| Smooth | Smoothing of the measurement value peak                                                                                                    |
| AZDK   | Autozero drift control<br>When switched on, during the autozero phase (AZ) of the furnace pro-<br>gram, the energy fluctuation of the lamp is tested                                                                |

Background corrections specifically for Zeeman AAS (graphite tube and HydrEA technique) **Note**: Only Zeeman 2-field mode is available with the ZEEnit 700 Q. It is enabled by selecting the **Zeeman** option.

| Option                      | Description                                                                                                    |
|-----------------------------|----------------------------------------------------------------------------------------------------|
| no background               | No background correction, deuterium HCL or Zeeman magnet is off                                                                                                    |
| Zeeman 2-field<br>mode      | Background correction by means of Zeeman 2-field mode, Zeeman magnet on                                                                                                    |
| or Zeeman                   | In the Max.FS column, set the maximum field strength in Tesla.                                                                                                    |
| Zeeman 3-field<br>mode      | Background correction by means of Zeeman 3-field mode, Zeeman magnet on                                                                                                    |
|                             | You must set the maximum field strength in the <b>Max.FS</b> column and the mean field strength in Tesla in <b>Med.FS</b> .                                                                                            |
| Zeeman dyn. mode            | Background by means of Zeeman dynamic mode, Zeeman magnet on                                                                                                    |
|                             | You must set the maximum field strength in the <b>Max.FS</b> column and the mean field strength in Tesla in <b>Med.FS</b> . In the <b>Limit</b> column, enter the number of the standard with the limit concentration. |
| only Zeeman back-<br>ground | Measure background only, no sample measurement, Zeeman magnet on                                                                                                    |
| D2 background               | Measurement of the background radiation for elimination of the non-<br>specific absorption by means of deuterium HCL                                                                                                   |
|                             | Deuterium HCL on. Zeeman magnet off                                                                                                    |

You can optimize the parameters for the Zeeman background correction automatically in the **Spectrometer** | **Field strength opt.** window.

### See also

- Background corrections for Zeeman AAS ZEEnit 700/650 P [▶ 113]
- Background correction for Zeeman AAS ZEEnit 700 Q [▶ 116]

# 3.2.3 Specifying flame parameters (Method | Flame window)

Burner parameters and gas flows for flame technique are adjusted in the **Method** | **Flame** window.

| ίŤ.     | /lethod                          |                 |                   |                                    |                                                    |        | —      | × |
|---------|----------------------------------|-----------------|-------------------|------------------------------------|----------------------------------------------------|--------|--------|---|
| Line    | Evaluation                       | Flame Sample    | transport Calib.  | Statistics QCS                     | QCC Outpu                                          | t      |        |   |
| FI<br>S | ame<br>craper:<br>xidant (aux.): | before each sar | nple 🗸            | Burner//<br>Type:<br>Burne<br>Nebu | Nebulizer<br>r angle [deg]:<br>lizer rate [mL/min] | mm 🗸   |        |   |
| N       | o. Linedescr.                    | Flame           | C2H2/air<br>[L/h] | C2H2/N2O<br>[L/h]                  | Burner height<br>[mm]                              |        |        |   |
|         | 1 Cr357                          | C2H2/N2O        | 100               | 190                                | 4<br>t=                                            | tī ti  |        |   |
|         | Open                             | <b>F</b> I Save | a c               |                                    | ОК                                                 | Accept | Cancel |   |
|         | - F                              |                 |                   |                                    |                                                    |        |        |   |

Line-independent settings

The line-independent parameters are the same for all element analyses with the current method. First, adjust those parameters that apply to the complete method and that cannot be varied for the analysis of individual elements/lines.

| Option         | Description                                                                                                    |
|----------------|----------------------------------------------------------------------------------------------------|
| Scraper        | Only for acetylene-nitrous oxide flame                                                                                                    |
|                | The scraper is activated for the automatic analysis process with the 50-mm burner and acetylene/nitrous oxide flame. The automatic cleaning process can take place at different times. |
| Ox. control    | off                                                                                                    |
|                | Operation without auxiliary oxidant                                                                                                    |
|                | <b>on</b><br>Operation with auxiliary oxidant                                                                                                    |
|                | When working with auxiliary oxidant, optimize the flame parameters manually.                                                                                                    |
| Туре           | Selection of the burner type used                                                                                                    |
| Burner angle   | Angular position of the burner relative to the optical axis                                                                                                    |
|                | The burner angle must be set manually on the burner (normally it is set to 0°). The entry of the value is optional. It only serves to complete analysis method and report data.        |
|                | Value range: 0 –90°                                                                                                    |
| Nebulizer rate | Aspiration rate of the nebulizer                                                                                                    |
|                | The aspiration rate is a nebulizer-specific value. The entry of the value is optional. It only serves to complete analysis method and report data.                                     |
|                | Value range: 1.0 – 9.9 mL/min                                                                                                    |

Line-dependent parameters The table lists the line-dependent parameters of the fuel gas flows and burner heights. The values can be searched for manually or automatically in the flame optimization program and transferred to this table of line-dependent flame parameters. If you are using an auxiliary oxidant, you can only optimize the flame manually. Alternatively, you can edit the values manually.

### See also

□ Optimizing the flame [▶ 121]

## 3.2.4 Entering the furnace program (Method | Furnace window)

The **Method** | **Furnace** window contains an overview of the most important parameters of the furnace programs for the atomization of the elements being analyzed. The data of the furnace programs from the cookbook are entered as default settings for atomization of the individual elements using the graphite furnace technique. You can edit the furnace program for each analysis line in the **Furnace** window.

| it Μ                                 | ethod           |         |      |          |                  |           |         |       |       |            |             |          | —        |  | × |
|--------------------------------------|-----------------|---------|------|----------|------------------|-----------|---------|-------|-------|------------|-------------|----------|----------|--|---|
| Lines                                | Evaluation      | Furnac  | e Sa | imple tr | ansport          | Calib.    | Statist | ics ( | QCS   | QCC        | Output      |          |          |  |   |
| Furnace parameters overview Platform |                 |         |      |          |                  |           |         |       |       |            |             |          |          |  |   |
| No                                   | Linedescr       | Tot.    | Dry. | Pyrol.   | . Atomize        |           |         | Ini   | Drotr | Enr        | ١           | Modifier |          |  |   |
| INO.                                 | Linedesci.      | #       | #    | Temp.    | Temp.            | Ramp      | Gas     | nŋ.   | Fleu. | LIII.      | #1          | #2       |          |  |   |
| 1                                    | Cd228           | 8       | 3    | 600      | 0 1700 1500 Stop |           |         |       |       | Pd/Mg(NO3) |             |          |          |  |   |
|                                      |                 |         |      |          |                  |           |         |       |       |            |             |          |          |  |   |
|                                      |                 |         |      |          |                  |           |         |       |       |            |             |          |          |  |   |
|                                      |                 |         |      |          |                  |           |         |       |       |            |             |          |          |  |   |
|                                      |                 |         |      |          |                  |           |         |       |       |            |             |          |          |  |   |
|                                      |                 |         |      |          |                  |           |         |       |       |            |             |          |          |  |   |
|                                      |                 |         |      |          |                  |           |         |       |       |            |             |          |          |  |   |
| 1                                    |                 |         |      |          |                  |           |         |       |       |            |             |          | >        |  |   |
|                                      |                 |         |      |          |                  |           |         |       |       | Clas       | on furnesse |          | -        |  |   |
|                                      | Edit furnace    | program |      |          | Ac               | cept furn | ace pro | gram  |       | To         | an iumace   | 2450     |          |  |   |
|                                      |                 |         |      |          |                  |           |         |       |       | -          | inp. [ CJ.  | 2450     | <u> </u> |  |   |
|                                      | Modif. <u>E</u> | xtras   |      |          |                  |           |         |       |       | Ra         | amp [°C/s]: | 500      |          |  |   |
| Hold [s]: 4                          |                 |         |      |          |                  |           |         |       |       |            |             |          |          |  |   |
|                                      |                 |         |      |          |                  |           |         |       |       |            |             |          |          |  |   |
|                                      |                 |         |      |          |                  |           |         |       |       |            |             |          |          |  |   |
|                                      | Open            | C+      | Save | ə        |                  | <b>i</b>  |         |       | OK    |            | Accep       | ot Ca    | ancel    |  |   |
|                                      |                 |         |      |          |                  |           |         |       |       |            |             |          |          |  |   |

You can use the table to see for which graphite furnace type (wall or platform) the method was created. If this type differs from the initialized type, this fact is also displayed.

The following furnace program parameters are listed:

| Column       | Description                                                          |  |  |  |  |  |  |  |  |
|--------------|----------------------------------------------------------------------|--|--|--|--|--|--|--|--|
| Linedescr.   | Name of element line                                                 |  |  |  |  |  |  |  |  |
| Tot.         | Total number of furnace program steps                                |  |  |  |  |  |  |  |  |
| Dry.         | Number of drying steps in a furnace program                          |  |  |  |  |  |  |  |  |
| Pyrol. Temp. | Pyrolysis temperature in °C                                          |  |  |  |  |  |  |  |  |
| Atomize      | Detailed display of temperature data during the atomization phase:   |  |  |  |  |  |  |  |  |
|              | <b>Temp.</b><br>End temperature of atomization phase                 |  |  |  |  |  |  |  |  |
|              | <b>Ramp</b><br>Temperature variance during atomization phase in °C/s |  |  |  |  |  |  |  |  |
|              | <b>Gas</b><br>Feed of inert gas                                      |  |  |  |  |  |  |  |  |

| Column   | Description                                                                                                    |
|----------|----------------------------------------------------------------------------------------------------|
| Inj.     | Not selected<br>Sample is injected before start of furnace program.                                            |
|          | Marked with an asterisk <b>*</b><br>The sample is injected at a later point in time.                           |
| Pretr.   | Thermal preparation                                                                                            |
|          | Sample and modifiers will be thermally prepared if this item was marked.                                       |
| Enr.     | Enriches the sample if selected.                                                                               |
| Modifier | Additionally involved modifiers. For each measurement, a maximum of five additional modifiers can be selected. |

#### Buttons

| Button                      | Meaning                                                                                                    |  |
|-----------------------------|----------------------------------------------------------------------------------------------------|--|
| Edit furnace pro-<br>gram   | Open the <b>Furnace</b>   <b>Furnace program</b> window that provides a full display of the furnace program. Furnace parameters can be adapted for any element line being analyzed. |  |
|                             | Alternatively you can also open the <b>Furnace   Furnace program</b> win-<br>dow by double-clicking on the row of the analysis line.                                                |  |
| Accept furnace pro-<br>gram | Applies the parameters of a selected analysis line to all subsequent lines in the list.                                                                                             |  |
| Modif.Extras                | Open the <b>Furnace</b>   <b>Modif.Extras</b> window for specifying the modifiers used                                                                                              |  |
|                             |                                                                                                    |  |

"Clean furnace" as an additional sequence action

The furnace will be cleaned by baking out on completion of a furnace program for a given element line in all cases. In addition, a further cleaning step can be defined in the sequence by selecting the **Clean furnace** special action The parameters for this action are entered in **Clean furnace**.

| Option | Meaning                                        |  |
|--------|------------------------------------------------|--|
| Temp.  | Specified end temperature for bake-out process |  |
| Ramp   | Rate of temperature change                     |  |
| Hold   | Holding time at end temperature                |  |

#### See also

Specifying measurements and actions in a sequence [ 69]

# 3.2.4.1 Editing a furnace program

In the **Method** | **Furnace** window, click on the **Edit furnace program** button to open the **Furnace** | **Furnace program** window in edit mode.

| Furnace     | 2      |                        |              |            |      |           |        |             | - |       |   |
|-------------|--------|------------------------|--------------|------------|------|-----------|--------|-------------|---|-------|---|
| nace pi     | rograi | m Modif.Extras P       | lot          |            |      |           |        |             |   |       |   |
|             |        |                        | Temp.        | Ramp       | Hold | Time      | G      | as          |   |       | 1 |
| Step * Name | [°C]   | [°C/s]                 | s            | s          | int. | Add.      | – Inj. | E/P         |   |       |   |
| 1           |        | Drying                 | 80           | 6          | 20   | 28.3      | Max    | Stop        |   |       |   |
| 2           |        | Drying                 | 90           | 3          | 20   | 23.3      | Max    | Stop        |   |       | 1 |
| 3           |        | Drying                 | 110          | 5          | 10   | 14.0      | Max    | Stop        |   |       | 1 |
| 4           |        | Pyrolysis              | 350          | 50         | 20   | 24.8      | Max    | Stop        |   |       | 1 |
| 5           |        | Pyrolysis              | 600          | 300        | 20   | 20.8      | Max    | Stop        |   |       | 1 |
| 6           |        | AZ*                    | 600          | 0          | 6    | 6.0       | Stop   | Stop        |   |       |   |
| 7           |        | Atomize                | 1700         | 1500       | 4    | 4.7       | Stop   | Stop        |   |       |   |
| 8           |        | Clean                  | 2450         | 500        | 4    | 5.5       | Max    | Stop        |   |       |   |
|             |        |                        |              |            |      |           |        |             |   |       |   |
| 2           |        |                        |              |            |      |           |        |             |   | >     |   |
| Row         |        |                        |              |            |      |           |        | Total time: |   | 180 s |   |
|             |        |                        |              |            |      |           |        |             |   |       |   |
| A           | ppen   | d Insert               |              | Delete     |      | Delete ta | ble    | <b>↑</b> -: |   |       |   |
| _           |        |                        | <u> </u>     |            |      |           |        |             |   |       |   |
| Co          | okbo   | ook program            | Check        | program    |      |           |        |             |   |       |   |
| Meas        | start  | delav [s] <sup>.</sup> | 0.0          |            |      |           |        |             |   |       |   |
|             |        |                        | 0.0          | •          |      |           |        |             |   |       |   |
| 🗌 Mini      | mum    | cooling time (redu     | ced cleaning | temperatur | e)   |           |        |             |   |       |   |
|             |        |                        | •            |            |      |           |        |             |   |       |   |
|             |        |                        |              |            |      |           |        |             |   |       | _ |

### Tabular display

The table lists all steps belonging to the current furnace program with the associated settings for temperature, holding time, gas supply, use of modifiers, and enrichment/ thermal pretreatment.

| Option Description |                                                                                                    |  |  |  |
|--------------------|----------------------------------------------------------------------------------------------------|--|--|--|
| Append             | Insert a new row at the end of the list                                                                                                    |  |  |  |
| Insert             | Insert a new row before a selected list place                                                                                                    |  |  |  |
| Delete             | Delete selected rows                                                                                                    |  |  |  |
| Delete table       | Delete entire furnace program table                                                                                                    |  |  |  |
| t≓                 | Copy the parameters in a row to all subsequent rows                                                                                                    |  |  |  |
| Meas start delay   | Optionally enter a time delay capture of the measurement signal                                                                                                    |  |  |  |
|                    | By default, acquisition of the measuring signal will begin as the <b>At-omize</b> furnace program step starts. A time setting will delay the start-<br>ing point of signal acquisition by the preset amount of time. The func-<br>tion is used to start the measurement only after the atomization tem-<br>perature has been reached on the temperature plateau.                                                                                                    |  |  |  |
| Cookbook program   | Load furnace program from the cookbook for the selected analysis line                                                                                                    |  |  |  |
| Check program      | If the furnace program contains errors of a kind that renders program<br>execution impossible, the faulty step will be displayed in a message<br>box. The program cannot be launched in this case. Correct the faulty<br>step (or change the furnace program that precedes this step).                                                                                                    |  |  |  |
|                    | As part of a program start, the furnace will be checked for potential thermic overheat situations (if all basic conditions are known). If the settings for temperature or time are found to be excessively high, a "Thermal furnace overheating" error message will appear during the program startup routine – the furnace program will be abandoned in this case. You should then correct the steps with the highest furnace temperature and the longest holding time. |  |  |  |
| Transfer drying    | For analysis of several lines                                                                                                    |  |  |  |
| step(s)            | Accepts and transfers the settings made for drying parameters to the furnace programs for all analysis lines                                                                                                    |  |  |  |

Control buttons and input fields

| Option                                                         | Description                                                                                                    |  |  |
|----------------------------------------------------------------|----------------------------------------------------------------------------------------------------|--|--|
| Transfer cleaning<br>step(s)                                   | For analysis of several lines                                                                                                    |  |  |
|                                                                | Accepts and transfers the settings made for graphite tube baking to the furnace programs for all analysis lines                                                                                                    |  |  |
| Minimum cooling<br>time (reduced<br>cleaning tempera-<br>ture) | The bake-out temperature and the resulting cooling time are a crucial factor for the analysis time of a sample. The bake-out temperature is set to at least 2450 °C as standard. The preset bake-out temperature can also be higher for elements that are difficult to atomize. This temperature is sufficient to remove most of the sample and matrix residues from the graphite tube. For samples with a suitable matrix, which usually require a lower atomization temperature, the bake-out temperature and thus the required analysis time can be reduced. By enabling this option, the bake-out time is automatically set to the value of the atomization temperature plus 150 °C. |  |  |

Specifying parameters for individual furnace program steps

Program steps

On selection of an analytical line, a suitable furnace program will initially be loaded from the cookbook.

- Use the New, Insert or Delete buttons to adapt the furnace program to your requirements.
- To edit, click a desired one of the table cells.
- A list will open in this cell if preselections are limited. Numbers must be edited directly in the field.

| Step          | Description                                                                                                    |  |  |
|---------------|----------------------------------------------------------------------------------------------------|--|--|
| Drying        | Evaporation of solvent in the sample                                                                                                |  |  |
| Pyrolysis     | Thermal pretreatment in which the sample is thermally decomposed without administration of oxygen                                   |  |  |
| Ash           | Thermal pretreatment in which the sample is thermally decomposed using an appropriately selected additive gas (for example, oxygen) |  |  |
| AZ            | Autozero: Measures optical zero state (absorbance = 0)                                                                              |  |  |
| Atomize       | Release of analyte atoms                                                                                                    |  |  |
| Clean furnace | Removal of residual sample matter                                                                                                   |  |  |

| Temperature parameters | Parameter   | Description                                                                                                    |  |  |  |
|------------------------|-------------|----------------------------------------------------------------------------------------------------|--|--|--|
|                        | Temperature | End temperature of this step                                                                                                    |  |  |  |
|                        |             | Value range for novAA 400 P and ZEEnit series:<br>Maximum temperature up to 3000 °C in steps of 1 °C<br>Minimum temperature not less than 20 °C above cooling water tem-<br>perature (preferably 35 °C) of circulation cooler |  |  |  |
|                        |             | Value range for novAA 800:<br>Maximum temperature up to 2600 °C in steps of 1 °C<br>Minimum temperature not less than 20 °C above cooling water tem-<br>perature (preferably 35 °C) of circulation cooler                     |  |  |  |
|                        | Ramp        | The heating rate intended to achieve target (end) temperature                                                                                                    |  |  |  |
|                        |             | Value range for novAA 400 P and ZEEnit series:<br>1 3000 °C/s in steps of 1 °C/s; FP (Full Power), NP (No Power) are<br>possible limit rates                                                                                  |  |  |  |
|                        |             | Value range for novAA 800:<br>1 1100 °C/s in steps of 1 °C/s; FP (Full Power), NP (No Power) are<br>possible limit rates                                                                                                    |  |  |  |
|                        | Hold        | The time for which a target (end) temperature is to be maintained                                                                                                    |  |  |  |
Gas supply

| Parameter | Description                                                                                     |
|-----------|-------------------------------------------------------------------------------------------------|
|           | Value range: 0 999 s less heating time                                                          |
| Time      | Total duration of a step (sum of heating time plus hold time), is auto-<br>matically calculated |
|           |                                                                                                 |
| Option    | Description                                                                                     |
| int.      | Flow of protective gas                                                                          |
|           | novAA 400 P and ZEEnit series                                                                   |
|           | Stop: No inflow, effective 2 s before step change                                               |
|           | Min: Minimum inflow rate (0.1 L/min Ar)                                                         |
|           | Max: Maximum inflow rate (2.0 L/min Ar)                                                         |
|           | novAA 800                                                                                       |
|           | Min: Minimum inflow rate (0.1 L/min)                                                            |
|           | Med: Medium inflow rate (0.5 L/min Ar)                                                          |
|           | Max: Maximum inflow rate (2.0 L/min)                                                            |
| Add.      | Flow of additive gas, e.g. air, nitrogen, etc.                                                  |
|           | novAA 400 P and ZEEnit series                                                                   |
|           | Stop: No inflow, effective 2 s before step change                                               |
|           | Max: Maximum inflow rate (0.5 L/min)                                                            |
|           | novAA 800                                                                                       |
|           | <b>Min</b><br>Minimum inflow rate (0.2 L/min)                                                   |
|           | Med<br>Medium inflow rate (0.5 L/min Ar)                                                        |
|           | Max: Maximum inflow rate (0.7 L/min)                                                            |

Injection step/thermal pretreatment

| Option | Description                                                                                                    |
|--------|----------------------------------------------------------------------------------------------------|
| lnj.   | If marked with a "*", the sample (gas in the HydrEA technique) will not<br>be introduced into the graphite tube before completion of this step<br>(pipetting into preheated tube).                                                                                                    |
| E/P    | Only solution analysis                                                                                                    |
|        | Enrichment/thermal pretreatment                                                                                                    |
|        | With enrichment, the sample is pretreated during the measurement cycle until the enrichment step, the tube is then cooled back to room temperature and the next sample volume is injected.                                                                                                    |
|        | With thermal pretreatment of analyte solution and/or modifiers, this pretreatment is performed up to the specified step. At the end of this step the graphite tube has to been cooled down and the sample injected. The number of enrichment cycles, the use of modifiers and the type of thermal pretreatment can be specified in the <b>Furnace</b>   <b>Modif.Extras</b> window. |

You can optimize a furnace program for an analysis line using the software in the **Furnace | Optimization** window.

## See also

B Optimizing atomization temperature [▶ 126]

## 3.2.4.2 Specifying matrix modifiers, enrichment, and pretreatment

In the **Method** | **Furnace** window, click on the **Modif.Extras** button to open the **Furnace** | **Modif.Extras** window in edit mode. You can specify the following parameters:

- Use and volume of matrix modifiers
- Enrichment in the graphite tube through repeated pipetting and drying
- Thermal pretreatment of the sample

| G Furnace                         |                     |    |      | × |
|-----------------------------------|---------------------|----|------|---|
| Furnace program Modif.Extras Plot |                     |    |      |   |
| Modifier                          | after               |    |      |   |
| Name                              | Vol. Pos Sample     |    |      |   |
| <b>#1</b> NH4H2PO4 ~              | 5 🔹 85 👻            |    |      |   |
| ☑ #2 Pd/Mg(NO3)2                  | 5                   |    |      |   |
| □ #3                              |                     |    |      |   |
| □ #4                              |                     |    |      |   |
| <b>∐</b> #5                       |                     |    |      |   |
| Enrichment                        |                     |    |      |   |
| off 🗸 🗸                           | Cycles 0            |    |      |   |
|                                   |                     |    |      |   |
| Thermal pretreatment              | Warm up delay [s] 0 |    |      |   |
| Preheat sample                    |                     |    |      |   |
|                                   |                     |    |      |   |
|                                   | OK                  | Ca | ncol |   |
| Line. Cd228 V                     | UK UK               | Ca | ncel |   |

Selections for modifiers for matrix delimitation and thermal pretreatment must be made for each specific line.

Matrix modifiers

Up to five modifiers can be specified for analysis of a given element line. These can be activated by clicking on the relevant modifier checkbox.

In order to prevent errors due to carryover effects, analytical components are recorded in the following standard order:

- Blank (in case of dilution)
- Modifier 1
- Further modifiers (if specified)
- Sample solution

Outputs to the graphite tube occur in reverse order, i.e. the sample is the first to be injected. As the other components are being supplied, residual sample matter is flushed from the dosing tube and injected into the graphite tube. This standard order of sample and modifiers can be modified if necessary.

Enter the following parameters for the modifiers:

| Option   | Description                                                                  |
|----------|------------------------------------------------------------------------------|
| Checkbox | Use modifier for the analysis                                                |
| Name     | This list field contains the names of typically used modifiers.              |
|          | Select a name from this list or enter this name directly at the input field. |
| Vol.     | Enter volume to be taken (1 to 50 $\mu$ L)                                   |
| Pos      | Specify position of modifier on sample changer                               |

| Option       | Description                                                                                                    |
|--------------|----------------------------------------------------------------------------------------------------|
| after sample | Autosampler will pick the particular modifier up, after the sample was picked up, i.e. the sample will be injected into the graphite tube be-<br>fore the sample if this box is active. |
| Pretr.       | Thermal pretreatment of modifier                                                                                                    |

Enrichment

For enrichment, a given furnace program is repeatedly performed until the specified step is reached (column **E/P**). As part of each cycle, the sample quantity which is specified per sample table is injected and pretreated, the tube is then cooled to room temperature and the next sample volume is injected. This procedure allows greater sample volumes to be placed into the furnace. Modifier volume is injected only once.

The following enrichment modes can be specified:

| Option                           | Description                                                                                                    |
|----------------------------------|----------------------------------------------------------------------------------------------------|
| off                              | No enrichment.                                                                                                    |
| permanent (only<br>samples)      | Enrichment with each sample (without special samples such as stan-<br>dards, etc.)                                                                                             |
| permanent (incl.<br>calibration) | Enrichment with each sample, including standards, QC samples and additive standards                                                                                            |
| if conc. too low                 | Enrichment applies only to samples with a concentration level lower than that of the detection limit                                                                           |
| Cycles                           | Number of enrichment cycles (2 to 100)                                                                                                    |
|                                  | <b>Note:</b> The number of enrichment steps for real samples should be limited since the element being measured as well as all residue contamination in the tube are enriched. |

#### Thermal pretreatment

For thermal pretreatment of analyte solution and/or modifiers, this option is performed up to the specified step in the furnace program. At the end of this step, the remaining components are injected into the tube.

| Option                    | Description                                                                                                    |
|---------------------------|----------------------------------------------------------------------------------------------------|
| Thermal pretreat-<br>ment | Performs thermal pretreatment of modifiers or a sample if active.                                                      |
|                           | In the <b>Modifier</b> area, the <b>Pretr.</b> checkboxes must be ticked for the modifiers to be pretreated.           |
|                           | <b>Note</b> : The pretreatment temperature of the modifier can be higher than the pyrolysis temperature of the sample. |
| Preheat sample            | Pretreat analyte solution, then add modifiers and other components                                                     |
| Warm up delay             | Define waiting time from addition of components to undergo thermal pretreatment to next components                     |
|                           |                                                                                                    |

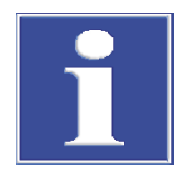

## NOTICE

## Cool down the furnace after thermal pretreatment higher than 300 °C!

If the temperature of the thermal pretreatment is higher than 300  $^{\circ}$ C, the graphite furnace must be cooled to below 300  $^{\circ}$ C in an additional step before the remaining components are added.

Pipetting into the hot furnace (above 300  $^{\circ}$ C) will destroy the tip of the tube! There will be no error message with higher temperatures!

Solid analytics using the SSA 600 solids autosampler

With solid analytics, only matrix modifiers may be specified for addition. Once a modifier has been activated, its name and volume can be defined (same as above).

For **SSA 600 without liquid dosing**, the modifiers must be pipetted to the sample by hand. The supply occurs immediately before the platform is brought into the furnace or as the final step of a complete sample preparation with the help of SSA 600.

For **SSA 600 with liquid dosing**, the modifier or the liquid samples are pipetted automatically.

In the thermal pretreatment in the solid analysis, the platforms are first pretreated with the modifiers (e.g. palladium). The furnace program is run through to step **E/P**. Then the tare is determined from the coated platform and the sample is dosed. The furnace program is then continued from step **E/P**.

## 3.2.5 Specify Hydride and HydrEA systems (Method | Hydride window)

The **Method** | **Hydride** window is used to set the parameters for the following hydride systems:

- HS60A/HS60
- HS55A/HS55
- HS 60 modular
- HS 55 modular

The hydride system connected is detected during device initialization. The parameters for the hydride injector HS50 are specified in the **Method** | **Sample transport** window. The commands for additional washing or loading of the hydride system are specified in the **Hydride system** window.

| 👬 Method                                                                                                    |                                                          |                                                                                                    |                              |     |                                                                                                    | _                 | × |
|----------------------------------------------------------------------------------------------------|----------------------------------------------------------|----------------------------------------------------------------------------------------------------|------------------------------|-----|----------------------------------------------------------------------------------------------------|-------------------|---|
| Lines Evaluation Hydride Sample transport                                                                                                    | Calib.                                                   | Statistics                                                                                                 | QCS                          | QCC | Output                                                                                                    |                   |   |
| Mode<br>Hg without enrichment (contin.)<br>FBR mode<br>Cell temp.['C]:<br>Pump speed level:<br>System cleaning<br>after sample<br>Cleaning with acid<br>at action<br>Cleaning with reductant+acid | Oper<br>Loa<br>AZ v<br>Rea<br>AZ v<br>Purg<br>Hea<br>Coo | ation times<br>d time<br>vait time<br>inction time<br>vait time<br>ge time 1<br>ge time 2<br>it time colle | [ <b>s</b> ]<br>ctor<br>ctor |     | 14     *       10     *       20     *       10     *       10     *       10     *       10     *       45     * | Gas flow [L/h]    |   |
| Pos. reductant 28 🗘<br>Wash times                                                                                                    | <b>i</b>                                                 | [                                                                                                    | O                            | <   | Ассер                                                                                                    | Plot<br>ot Cancel |   |

Mode

You can choose among different modes depending on the equipment of the hydride system.

| Option                    | Description                                                                                                    |
|---------------------------|----------------------------------------------------------------------------------------------------|
| Hydride (continu-<br>ous) | Operation with autosampler or manual<br>The reaction takes place in the reactor under continuous conditions<br>(HS 60 A / HS 60 HS / 60 modular).                                                                        |
| Hydride (batch)           | Manual mode<br>The sample is pipetted into the reaction beaker (max. 30 mL). The<br>beaker is to be clamped gas-tight to the head of the batch module.<br>With the first channel of the component pump, the reductant is |

| Option   | Description                                                                                                    |
|----------|----------------------------------------------------------------------------------------------------|
|          | pumped into the reaction beaker. The fast and partly vigorous reac-<br>tion liberates metal hydride or atomic Hg vapor (HS 55 A / HS 55 /<br>HS 55 modular).                                                            |
| FBR mode | For continuous mode only, recommended for Hg analysis                                                                                                    |
|          | Fast Baseline Return (FBR)<br>After the maximum absorption has been reached, the direct argon<br>gas flow purges the cell free during <b>Wash time 2</b> thus causing a fast<br>return of the signal to baseline level. |

Cell temperature / Pump speed level

| Option           | Description                                                                                                    |
|------------------|----------------------------------------------------------------------------------------------------|
| Cell temp.       | Only for hydride technique                                                                                                    |
|                  | For the hydride formers As, Se, Sn, Sb, Te and Bi, the cell temperature can be selected in the range between 600 °C and 1000 °C. For Hg analyses, you can choose between RT (room temperature < 60 °C) or 150 °C.<br>The cell is heated to the selected cell temperature at the start of the analysis process, or you can start it in the <b>Hydride system</b> window. |
| Pump speed level | Four speed levels (1 to 4) are available for the transport of the sample in continuous mode and the components. In continuous mode, the supplied sample volume is determined on the basis of this together with the reaction time.                                                                                                    |

System cleaning

## For continuous operation

System cleaning may be selected optionally after every sample measurement or arranged as an action.

| Option                 | Description                                                                                                    |
|------------------------|----------------------------------------------------------------------------------------------------|
| Between each<br>sample | System cleaning after each sample measurement<br><b>off</b><br>System is not cleaned.                                                                                                    |
|                        | <b>Cleaning with acid</b><br>System is rinsed after every sample with diluted acid.<br>The time is specified under <b>Wash time acid</b> . When half of the wash<br>time is over, the sample path is switched to the reactor.                                                                                                    |
|                        | <b>Cleaning with reductant+acid</b><br>This cleaning method is recommended if the system is heavily con-<br>taminated (samples with high element contents). First, the system is<br>cleaned with reductant for the time <b>Wash time reductant</b> . This<br>process is followed by a wait time ( <b>Soak time</b> ) to allow the reductant<br>to take effect onto the deposits on the tube walls. Finally, the system<br>is rinsed with diluted acid ( <b>Wash time acid</b> ). |
| at action              | The system cleaning can be set as a programmable special action.<br>This additional cleaning step can be inserted after samples with high<br>analyte content.                                                                                                    |
|                        | <b>Cleaning with acid</b><br>see option <b>Between each sample</b>                                                                                                    |
|                        | Cleaning with reductant+acid<br>see option Between each sample                                                                                                    |
| Pos. reductant         | Position of reductant on the sample tray                                                                                                    |
| Wash times             | A window is opened for the definition of three wash times: Wash time reductant, Soak time, Wash time acid                                                                                                    |
|                        | Please set these values according to the selected cleaning options.                                                                                                    |
|                        |                                                                                                    |

Operation times

The operation times must be adjusted depending on the selected operating mode. All operation times are entered in seconds.

| Option               | Description                                                                                                    |
|----------------------|----------------------------------------------------------------------------------------------------|
| Load time            | Time in which the sample pump loads the sample tube up to the two-<br>valve assembly with sample. This time is needed only for the first<br>measurement of a new sample.                                                                                                    |
| AZ wait time         | Time directly preceding the baseline adjustment (AZ = auto zero).                                                                                                    |
| Prewash time         | Time for purging the beaker with argon before the reaction (for hy-<br>dride formers)<br>The prewash time is used to purge off air in order to prevent an oxy-<br>hydrogen reaction in the following reaction.                                                                                                    |
| Reaction time        | Time in which the sample pump pumps sample into the reactor. This is the crucial parameter for the supplied sample volume and the measuring sensitivity.                                                                                                    |
| Pump time            | Time in which reductant is pumped into the beaker in order to start a reaction.                                                                                                    |
| <b>Wash time</b> 1 3 | Times used to convey the reaction gas by means of the argon flow.<br>The transport paths are different in the individual phases for the vari-<br>ous operating modes.<br>The transport paths can be graphically displayed.                                                                                                    |
| Heat. time collector | Time in which the collector heating is on in order to release the en-<br>riched Hg.                                                                                                    |
| Cool. time collector | Time in which the collector is ventilated in order to cool it down for a new enrichment cycle.                                                                                                    |
| Gas flow             | Defines the argon flow flowing in the phases displayed left of it. The adjusted gas flow applies until a new gas flow can be entered. The gas flow can be switched over with varying frequency for the different operating modes. The gas paths for the individual phases are illustrated in the graphic of the analysis process on the hydride system. The gas flows are adjustable in three steps from 5 to 15 liters/hour. |

#### Batch parameters

| Option            | Description                                                    |
|-------------------|----------------------------------------------------------------|
| Sample volume     | Enter the volume in mL of the sample in the beaker             |
| Enrichment cycles | For the batch operation with Hg enrichment on the collector    |
|                   | Define the number of beakers, the content of which is enriched |

Present gas flows and analysis procedures of the hydride/HydrEA system graphically Click on **Graphic for** to open the graphic presentation of the gas paths for the individual phases of the analysis process.

| <mark>†††</mark> Plot                      |                                           |                                                                            |                                                     | —    |    | ×        |
|--------------------------------------------|-------------------------------------------|----------------------------------------------------------------------------|-----------------------------------------------------|------|----|----------|
| Graphic for:                               | Parameters:<br>Gas flow:<br>0 + s 0 + L/h | Take up sam<br>Take up redu<br>Take up was<br>Sample valve<br>Reagent tran | nple<br>uctant<br>sh sol.<br>e to reactor<br>isport |      |    |          |
| Gas paths and flows<br>React. GLS<br>Batch | < Ar<br>Coll. Cell ><br>>                 | Autozero     Delay time     Measuremen     Heat collecto     Cool collecto | nt<br>or<br>or                                      |      |    |          |
| Phase Load Sample pump                     | AZW AZ React                              |                                                                            | Purge1                                              | Purg | e2 |          |
| Reagents Measurement Collector             |                                           |                                                                            |                                                     |      |    |          |
| Time [s]:                                  | 10 15 20 25 30                            | 35 40 45                                                                   | 50 55                                               | 60   | 65 | <u>-</u> |

The individual phases of the analysis process are shown in colors in the process chart. Clicking on a particular phase represented by a colored field shows the corresponding parameters in the **Parameters** area and the set gas flow in the **Gas paths and flows** area. The process is determined by the operating mode selected in the **Method | Hydride** window.

| Element                | Description                                                                                                    |
|------------------------|----------------------------------------------------------------------------------------------------|
| Graphic for            | If sample statistics has been activated, the different processes can be displayed for the first, the next and the last measurement.                                                                                                    |
| Gas paths and<br>flows | This flow diagram shows the gas paths of the hydride system. The <b>React.</b> (reactor), <b>GLS</b> (gas/liquid separator), <b>Coll.</b> (gold collector), <b>Batch</b> (batch module) and <b>Cell</b> (cell) and <b>Furnace</b> modules are shown with their connecting hoses (for argon and reaction gas). In the process graph, click on the phase whose gas flow you want displayed. The gas path is marked in red and the argon flow displayed numerically in L/h. |
| Parameters             | Display and edit the operation times, measuring times and the corre-<br>sponding gas flows of a selected phase.<br>Click on the corresponding phase. The name and the numerical value<br>of the operation or measuring time / gas flow is displayed and can be<br>changed. The process graph will be updated accordingly when you<br>change a parameter.                                                                                                    |
| Line                   | Toggle displayed line data                                                                                                    |

## See also

Method parameters for autosampler for flame and hydride/HydrEA technique [▶ 44]

B Hydride system [▶ 132]

## 3.2.6 Specify parameters for autosampler (Method | Sample transport window)

The view in the **Method** | **Sample transport** window adapts to the atomization technique and the autosamplers used.

## 3.2.6.1 Method parameters for autosampler for flame and hydride/HydrEA technique

The following autosamplers are available for the flame technique:

- AS-FD / AS-F
- AS 52s / AS 51s

In the Method / Sample transport window, specify the following parameters:

- Use of the autosampler
- Wash mode and controlled cleaning
- Automatic dilution during the analysis
- Use of SFS 6 injection switch or HS 50 hydride injector

| ∰† Method                                                                                                    | - 🗆 X                                                                                                    |
|----------------------------------------------------------------------------------------------------|----------------------------------------------------------------------------------------------------|
| Lines Evaluation Flame Sample transport Calib. Sta                                                                                         | tistics QCS QCC Output                                                                                                    |
| Accessories  Use autosampler Use injection switch Use hydride injector HS50  Injection time [s]: Load time [s]: Dilution if conc. exceeded | Wash          after sample         Wash time [s]:         15         Mixing cup cycles:         1         Controlled cleaning         Control limit (Abs): |
| in mixing cup V<br>Mixing cup level [mL]: 5                                                                                                | AZ sol. pos.:<br>19 ★ (0=wash sol.)<br>Delay time [s]:<br>15 ★<br>Techn. parameters                                                                        |
| 🗂 Open 📑 Save 🖶 🛈                                                                                                    | OK Accept Cancel                                                                                                    |

Using accessories

| Option                         | Description                                                                                                    |
|--------------------------------|----------------------------------------------------------------------------------------------------|
| Use autosampler                | Use the connected and initialized autosampler.                                                                                                    |
|                                | If deactivated the sample is supplied manually without autosampler.                                                                                                    |
| Use injection switch           | The SFS 6 Injection switch can be used in combination with an au-<br>tosampler or in manual mode. The SFS 6 ensures reproducible condi-<br>tions in the flame. It permanently draws in purging and carrier solu-<br>tion, which allows the burner to be kept at a constant temperature.<br>Small sample volumes can be measured in a reproducible manner and<br>gaged against a carrier solution.<br>The injection module can also be used for processing time constant<br>signals (mean integration). |
|                                | <b>Injection time</b><br>During this time, the valve of the SFS 6 opens the sample path to at-<br>omize the sample and transport the aerosol to the burner. The time<br>depends on the highest concentration to be expected. Typical values:<br>0.5 to 2.0 s.                                                                                                    |
|                                | <b>Load time</b><br>The time needed to fill the sample aspiration path between sample<br>cup and injection module with new sample.                                                                                                    |
| Use hydride injec-<br>tor HS50 | The hydride injector HS 50 is a purely pneumatic batch system for<br>manual operation. It consists of batch installation and cell holder with<br>quartz cell. The reductant solution is transported pneumatically from<br>the supply bottle into the reaction tank. The quartz cell is heated by<br>the flame.                                                                                                    |

|                                         | 0                                                                                                    |                                                                                                    |  |  |  |
|-----------------------------------------|----------------------------------------------------------------------------------------------------|----------------------------------------------------------------------------------------------------|--|--|--|
|                                         | Option                                                                                                    | Description                                                                                                    |  |  |  |
|                                         |                                                                                                    | The HS 50 works with the region or height signal evaluations.                                                                                                    |  |  |  |
|                                         |                                                                                                    | The measurement procedure is divided into the following parts: Pre-<br>wash – Autozero – Reaction/Integration.                                                                                                    |  |  |  |
|                                         |                                                                                                    | <b>Reaction time</b><br>During the reaction phase reactant is transferred to the reaction<br>beaker. The measurement signal acquisition starts at the same time<br>the reaction time starts. The integration time has to be set in a way to<br>acquire the total signal.                                                                                                    |  |  |  |
|                                         |                                                                                                    | <b>Prewash time</b><br>During the prewash time, the reaction beaker is purged of air. The<br>prewash phase is omitted for the determination of Hg because the ar-<br>gon flow is necessary in order to transport the Hg out of the sample.                                                                                                    |  |  |  |
|                                         |                                                                                                    | Sample volume<br>Sample volume used                                                                                                    |  |  |  |
|                                         | Delay time                                                                                                    | This time is required to transport the sample to the atomization unit<br>(e.g. flame or reaction chamber in the hydride system). The time is<br>essentially determined by the length of the sample tubes. This time is<br>needed to convey the sample to the flame.                                                                                                    |  |  |  |
| Dilution if concentration ex-<br>ceeded | lf using the AS-FD and<br>in the method, you car<br>lution when the conce                                                                                                    | AS 52s autosamplers, you can dilute samples automatically. Here<br>n define the fill level in the mixing cup and activate automatic di-<br>ntration is exceeded.                                                                                                    |  |  |  |
|                                         | Dilution if concentration<br>the concentration excer<br>10 %, the sample is dil<br>termined as part of a p<br>luted solution state. The<br>mixing cup is filled up<br>can edit the 10% limit | on exceeded checks the measured concentration of the samples. If<br>eeds the measuring range of the calibration curve by more than<br>luted in the mixing cup. Required volumes are mathematically de-<br>orogram sequence, depending on the absorbance value for undi-<br>ne calculated analyte volume is added to the mixing cup and the<br>to the defined fill level with diluent from the supply bottle. You<br>value in the <b>Options</b>   <b>Calibration</b> window. |  |  |  |
|                                         | List / Option                                                                                                    | Description                                                                                                    |  |  |  |
|                                         | Dilution if conc. ex-<br>ceeded                                                                                                    | <b>none</b><br>No automatic dilution is carried out if the concentration is exceeded.                                                                                                    |  |  |  |
|                                         |                                                                                                    | <b>in mixing cup</b><br>Dilution is carried out as described above if the concentration is ex-<br>ceeded.                                                                                                    |  |  |  |
|                                         | Mixing cup level                                                                                                    | The mixing cup is filled to this volume with diluent.                                                                                                    |  |  |  |
|                                         | <b>Note</b> : Individualized di<br>dow.                                                                                                    | ilution factors can be set for each sample in the <b>Sample ID</b> win-                                                                                                    |  |  |  |
| Washing and controlled clean-<br>ing    | While a measurement sequence is running, you can specify washing steps to clean the various sample paths inside the system and its accessory units.                                          |                                                                                                    |  |  |  |
|                                         | If the concentration of<br>by more than 10%, the<br>tem (hydride techniqu<br>measurement. During<br>the cleaning results. Th<br>highly concentrated sa<br>activated.                         | the sample exceeds the measuring range of the calibration curve<br>e burner/nebulizer system (flame technique) or the hydride sys-<br>e) can be washed to remove contamination from the previous<br>the wash, the absorbance/emission is measured in order to check<br>he automatic controlled cleaning is recommended after measuring<br>imples, especially when the <b>Dilution if conc. exceeded</b> mode is                                                              |  |  |  |

|                           | Option                                                                                                    | Description                                                                                                    |                                                                                                    |  |  |  |  |  |
|---------------------------|----------------------------------------------------------------------------------------------------|----------------------------------------------------------------------------------------------------|----------------------------------------------------------------------------------------------------|--|--|--|--|--|
|                           | Wash                                                                                                    | off<br>Wash mode switched off. No washing performed automatically.<br>Between each sample<br>Washing after each sample, but not within a statistical series<br>Time in which the rinsing agent is aspirated in the wash cup. Includes<br>washing of tube path and burner-nebulizer system.                                                   |                                                                                                    |  |  |  |  |  |
|                           |                                                                                                    |                                                                                                    |                                                                                                    |  |  |  |  |  |
|                           | Wash time                                                                                                    |                                                                                                    |                                                                                                    |  |  |  |  |  |
|                           | Mixing cup cycles                                                                                                    | Number of rinse cycles for the mixing cup<br>In a rinse cycle the mixing cup is filled with wash li<br>then emptied again.                                                                                                    | quid / diluent and                                                                                                    |  |  |  |  |  |
|                           | Controlled cleaning                                                                                                    | Will automatically trigger controlled cleaning on ex<br>concentration level if active.                                                                                                    | ceeding specified                                                                                                    |  |  |  |  |  |
|                           | Control limit (Abs)                                                                                                    | The signal level must have returned to this value d<br>cycle before the diluted samples or samples with lo<br>are measured.                                                                                                    | uring the rinsing<br>ower concentrations                                                                                        |  |  |  |  |  |
| Autosampler wash sequence | To perform washing of<br>autosampler arm dips<br>pump provides wash<br>pump rate is greater to<br>hydride system. The of<br>jector SFS6 and the b<br>off into the waste bot                                                                     | ed situation.<br>of the sample aspiration path and the burner-ne<br>s the cannula into the wash cup of the autosamp<br>liquid from a storage bottle for the duration of t<br>than the aspiration rate of the nebulizer or the p<br>complete sample path is cleaned (cannula, samp<br>urner-nebulizer system). Surplus amounts of wa<br>ttle. | ebulizer system, the<br>oler. A membrane<br>he dipping. Its<br>oump rate of the<br>ole tube, sample in-<br>ash liquid will flow |  |  |  |  |  |
|                           | The mixing cup of the AS 52s or AS-FD is cleaned by filling with wash liquid/diluent and draining it again in one single cycle.                                                                                                    |                                                                                                    |                                                                                                    |  |  |  |  |  |
| Delay time                | The delay time is required to transport the sample to the atomization unit (e.g. flame or reaction chamber in the hydride system). The measurement delay time must be adapted depending on the aspiration length between sample and nebulizer.  |                                                                                                    |                                                                                                    |  |  |  |  |  |
|                           | Set the time in the <b>Delay time</b> field. If you define a pseudo measurement in the<br><b>Method</b>   <b>Statistics</b> window, use the following times. If you do not activate a pseudo<br>measurement, extend the specified times by 3 s. |                                                                                                    |                                                                                                    |  |  |  |  |  |
|                           | Accessories / with act                                                                                                    | tivated pseudo measurement                                                                                                    | Time                                                                                                    |  |  |  |  |  |
|                           | Short aspiration capillary, working manually 8 s                                                                                                    |                                                                                                    |                                                                                                    |  |  |  |  |  |
|                           | Standard aspiration capillary, working manually 12 s                                                                                                    |                                                                                                    |                                                                                                    |  |  |  |  |  |

|                         | Autosampler without | ut injection module 18 s                                                              |  |  |  |  |
|-------------------------|---------------------|---------------------------------------------------------------------------------------|--|--|--|--|
|                         | Autosampler with in | njection module 20 s                                                                  |  |  |  |  |
|                         |                     |                                                                                       |  |  |  |  |
| Other buttons / options | Option/button       | Description                                                                           |  |  |  |  |
|                         | AZ sol. pos.        | Position of reference solution on the autosampler tray                                |  |  |  |  |
|                         |                     | <b>Note</b> : You define all other sample positions in the sequence or the sample ID. |  |  |  |  |

Open the Autosampler | Techn. parameters window

Here you can specify further parameters for the autosampler, such as the immersion depth in the sample cups and the dosing speed.

18 s

Injection module SFS, working manually

Techn. parameters

#### See also

- B Sample ID window [▶ 73]
- Specifying measurements and actions in a sequence [ 69]
- General settings for calibration and blank correction [▶ 172]

# 3.2.6.2 Method parameters for autosampler for graphite furnace technique (solution analytics)

For sample transport into the graphite furnace, one of the following autosamplers must be used:

- AS-GF
- MPE 60 or MPE 60/2

In the **Method** | **Sample transport** window, specify the following parameters for these autosamplers:

- Use of an autosampler
- Wash modes
- Automatic dilution during the analysis

The **Use autosampler** option must always be activated for the graphite tube technique for solution analytics.

| ††† Me | thod                                                                     |                   |               |             |     |                                 |                                                      |                                 |       |       |      | -          | -  | × |
|--------|--------------------------------------------------------------------------|-------------------|---------------|-------------|-----|---------------------------------|------------------------------------------------------|---------------------------------|-------|-------|------|------------|----|---|
| Lines  | Evaluation                                                               | Furnace           | Sample transp | ort Calib.  | Sta | atistics                        | QCS                                                  | QCC                             | Outpu | ıt    |      |            |    |   |
|        | cessories<br>) Use autosa<br>ution if conc. (<br>none<br>iluent position | mpler<br>exceeded | 8             | 7           |     | -Was<br>Be<br>Was<br>⊡ C<br>Con | h<br>tween ru<br>sh cycle<br>controlle<br>trol limit | uns<br>s:<br>d cleani<br>(Abs): | ing   | Tec   | 0.00 | 2 *<br>2 * |    |   |
|        | pen                                                                      | 🗗 S               | ave           | <b>e</b> () |     |                                 | Oł                                                   | <                               | A     | ccept | 1    | Canc       | el |   |

Use autosampler for automatic dilution

In connection with the autosampler, automatic sample dilution can be carried out. Individualized dilution factors can be set for each sample in the **Sample ID** window. In the method, you specify the dilution mode and position of the diluent.

You can also specify parameters for automatic dilution when the concentration exceeds the limit. If the value for concentration is found to exceed the measuring range as determined by the respective calibration graph by more than 10 %, the sample will be diluted. The maximum dilution factor is limited by the smallest volume to be injected reliably (2  $\mu$ L). You can change the 10% limit value in the **Options** | **Calibration** window.

Dilution in the mixing cup is only possible with the MPE 60. For the MPE 60/2 and AS-GF, an analyte reduction takes place directly in the graphite tube. In addition, unused sample cups can be used for dilution if the concentration is exceeded.

| Option           | Description                                                                                                    |
|------------------|----------------------------------------------------------------------------------------------------|
| none             | The samples is not diluted.                                                                                                    |
| in graphite tube | The sample volume is reduced in accordance with the dilution factor<br>and placed into the graphite tube. The remaining balance missing<br>from the original sample volume is supplemented by dilution liquid.                                                                                                    |
| reduced volume   | The sample volume is reduced in accordance with the dilution factor<br>and placed into the graphite tube. The remaining balance against the<br>initial sample volume will <b>not</b> be replaced by diluent liquid.                                                                                                    |
| in mixing cup    | Only MPE 60                                                                                                    |
|                  | Dilution takes place in the mixing cup. The volume is always filled up to 500 $\mu\text{l}.$                                                                                                    |
| in sample cups   | Dilution is performed in unused sample cups, whose number and<br>starting position on the tray are selected under <b>No. mixing cups</b> . The<br>top up volume is specified under <b>Level in mix. positions</b> . The posi-<br>tions used must be reset after replacing the sample cups for further<br>use in the <b>Autosampler   Techn. parameters</b> window using the<br><b>empty mixing cups</b> option. |
| Diluent position | Selects position of diluent on the sample tray.                                                                                                    |

#### Specify washing steps

While a measurement sequence is running, you can specify washing steps to clean the various sample paths inside the accessory units.

| Option            | Description                                                                                                    |
|-------------------|----------------------------------------------------------------------------------------------------|
| Wash              | <b>off</b><br>Wash mode switched off. No washing performed automatically.                                                                             |
|                   | Between runs<br>Washing after each statistic run                                                                                                    |
|                   | <b>Between components</b><br>The autosampler is washed after transfer of each component into the<br>graphite tube (modifier, standard, sample, etc.). |
| Wash cycles       | Number of wash cycles per wash, 1 to 5                                                                                                    |
| Mixing cup cycles | Only MPE 60                                                                                                    |
|                   | Number of rinse cycles for the mixing cup<br>In a rinse cycle the mixing cup is filled with wash liquid or diluent and<br>then emptied again.         |

#### Controlled cleaning

If samples are analyzed that result in the working range of the calibration curve being exceeded by more than 10%, the graphite furnace can be baked out to remove contamination from the previous measurement. During cleaning, the absorbance is measured to check the cleaning result. The automatic cleaning check is recommended after measuring highly concentrated samples and when the **Dilution if conc. exceeded** mode is activated.

| Option              | Description                                                                                                    |
|---------------------|----------------------------------------------------------------------------------------------------|
| Controlled cleaning | Will automatically trigger controlled cleaning on exceeding specified concentration level if active.                                                    |
| Control limit (Abs) | The signal level must have returned to this value during cleaning be-<br>fore the diluted samples or samples with lower concentrations are<br>measured. |

**Note**: Controlled cleaning can also be defined as part of a sequence, independently of a concentration exceeded situation.

Autosampler

| Washing the autosampler                       | After receiving the samples or other liquids, the pipettor tube is automatically cleaned with the washing liquid in the diluent cup (deionized water, slightly acidified with $0.1 \text{ N}$ HNO <sub>3</sub> ). Here the cleaning liquid is pumped from the storage bottle through the dosing tube and into the wash cup of the autosampler. |
|-----------------------------------------------|----------------------------------------------------------------------------------------------------|
| Parameters for dipping depth and dosing speed | The parameters of the autosampler regarding the immersion depth in the various cups<br>and dosing speeds are selected in the <b>Autosampler</b> window. Click on the <b>Techn. param-</b><br><b>eters</b> button to open it.                                                                                                    |
|                                               | See also                                                                                                    |
|                                               | $\square$ Technical parameters of the autosampler for the graphite furnace technique [> 146]                                                                                                    |
|                                               | Specifying measurements and actions in a sequence [> 69]                                                                                                    |
|                                               | Sample ID window [> 73]                                                                                                    |

■ General settings for calibration and blank correction [▶ 172]

## 3.2.6.3 Method parameters for autosampler for graphite furnace technique (solid analytics)

**Note:** The analysis of solids using graphite furnace technology cannot be carried out with the novAA 800 or the ZEEnit 700 Q. The corresponding settings are therefore not available for these devices.

In the **Method | Sample transport** window, specify the following parameters:

- Use of SSA 600 or SSA 6 (z) solids autosampler
- Operating mode analysis procedure
- Autosampler modifications

| HT Method                                                                                        |                                                                                                    |                                                                                                    |                                      |                                                            | —                                |                           | ×        |
|--------------------------------------------------------------------------------------------------|----------------------------------------------------------------------------------------------------|----------------------------------------------------------------------------------------------------|--------------------------------------|------------------------------------------------------------|----------------------------------|---------------------------|----------|
| Lines Evaluation Furnace S                                                                       | Sample transport Calib.                                                                              | Statistics QCS                                                                                              | QCC                                  | Output                                                     |                                  |                           |          |
| Autosampler<br>SSA6/SSA6Z manual ma<br>SSA600 automatic mode<br>SSA-600 with liquid piper        | ode<br>e<br>tter                                                                                     | Sampler tray<br>Single tray (42<br>Double tray (82)                                                         | 2 pos.)<br>34 pos.)                  |                                                            |                                  |                           |          |
| Mode<br>One-platform mode<br>Batch mode<br>Batch (special position 42)<br>Number of platforms: 3 |                                                                                                    | Getting sample weight<br>O Weigh<br>Weigh with confirmation<br>O No weighing                                |                                      |                                                            |                                  |                           |          |
| Workflow for time critical<br>Speed<br>Speed level:                                              | samples<br>2 🗘                                                                                       | Installation site: very disturbed<br>Controlled cleaning<br>Control limit (Abs): 0.0010<br>OK Accept Cancel |                                      |                                                            |                                  |                           |          |
|                                                                                                  |                                                                                                    |                                                                                                    |                                      |                                                            |                                  |                           |          |
| Option                                                                                           | Description                                                                                          |                                                                                                    |                                      |                                                            |                                  |                           |          |
| SSA6/SSA6Z man-<br>ual mode                                                                      | Use manual aut<br>If using the mar<br>tion options nee<br>weighed and the<br>on the <b>Solid</b> tab | osampler SSA<br>nual SSA 6 auto<br>ed to be specifi<br>eir sample ma                                        | 6 (z)<br>osamp<br>ed. All<br>ss valu | ler, no further sa<br>samples must be<br>es entered in the | mple tr<br>e indivio<br>e main v | anspo<br>dually<br>vindov | rta<br>w |
| <b>SSA600 automatic</b> Automatic solids autosampler SSA 600 without liquid dosing mode          |                                                                                                    |                                                                                                    |                                      |                                                            |                                  |                           |          |

\_

| Option            | Description                                                       |
|-------------------|-------------------------------------------------------------------|
| SSA-600 with liq- | Automatic solids autosampler SSA 600 with integrated dosing auto- |
| uid pipetter      | matics for liquid components (standards or modifiers)             |

For working with the SSA 600 autosampler, you will specify the sequence of sample transportation in more detail in this window.

| Option                   | Description                                                                                                    |
|--------------------------|----------------------------------------------------------------------------------------------------|
| Mode                     | <b>One-platform mode</b><br>The analysis is performed with only one platform, which is always<br>reloaded.<br>This platform is located in tray position 1.<br>During the analysis procedure, all necessary steps (taring, dosing,<br>weighing, liquid dosing) are performed with this platform.                                                                                                    |
|                          | <b>Batch mode</b><br>Several platforms are used during the analysis. Analysis may run auto-<br>matically, depending on your pre-settings.                                                                                                    |
|                          | <b>Batch (special position 42)</b><br>Several platforms are used during the analysis. Analysis may run auto-<br>matically, depending on your pre-settings. For samples requiring no<br>weighing, for example <b>Cal-Zero</b> or liquid standards, position 42 on<br>the sample tray is used. For this reason, an empty platform must be<br>placed in this position as pipetting destination of sample is necessary.                                                                                                    |
|                          | Number of platforms<br>For Batch mode and Batch (special position 42)<br>Number of platforms used and available number of sample positions                                                                                                    |
| Workflow for time        | Behavior of the autosampler during sample preparation and dosing                                                                                                    |
| critical samples         | If activated, the platforms are only loaded with samples directly be-<br>fore the measurement. This prevents samples from volatilizing during<br>longer waiting periods on the sample tray or from "creeping" across<br>the platform due to high adhesion, as is the case with oils for exam-<br>ple. This mode requires the operator to be present at all times.                                                                                                    |
|                          | When deactivated, all available platforms are prepared before the<br>start of the measurement. All actions that require the user's presence<br>(sample loading or manual pipetting of modifiers) are performed in<br>combination. The AAS device can work through the samples in this<br>mode without the constant presence of the operator.                                                                                                    |
| Speed                    | The speed of the SSA600 movements can be set in three levels. Recommended level: 2                                                                                                    |
| Sampler tray             | Number of trays placed one on top of the other.                                                                                                    |
| Getting sample<br>weight | Weigh<br>Once a dosed solid substance has been weighed, the initial weight is<br>adopted without a preliminary query for acceptance of this weight.                                                                                                    |
|                          | <ul> <li>Weigh with confirmation</li> <li>The weighing result is displayed after each weighing of the solid.</li> <li>The operator can signal acceptance of the initial sample weight by pressing the green key (key on the autosampler or OK in the weighing window on the screen).</li> <li>On actuation of the orange key (key at autosampler or Repeat in the weighing window on the monitor screen), the platform will return into dosing position, dosing will be altered and weighing will subsequently repeat.</li> </ul> |
|                          | <b>No weighing</b><br>Samples are not weighed. Therefore, no concentration analysis mea-<br>surements are possible. The result can only be evaluated qualitatively.                                                                                                    |

| Option              | Description                                                                                                    |
|---------------------|----------------------------------------------------------------------------------------------------|
| Installation site   | Depending on the interfering factors (especially vibrations), set the precision of the built-in microbalance<br>If the weighing time seems too long, you can shorten it by changing the setting for place of installation. This will be at the expense of pre-<br>cision. The settings can be defined in 4 gradations from <b>very dis-</b><br><b>turbed</b> to <b>very quiet</b> . |
| Controlled cleaning | If activated, controlled cleaning takes place automatically if the con-<br>centration is exceeded.                                                                                                    |
|                     | If samples are analyzed that cause the working range of the calibra-<br>tion curve to be exceeded by more than 10%, the graphite furnace<br>and sample platform are baked out to remove contamination from<br>the previous measurement. The absorbance is measured during<br>cleaning. Cleaning is ended when the control limit is reached.                                         |
|                     | <b>Note:</b> Controlled cleaning can also be defined as part of a sequence, independently of a concentration exceeded situation.                                                                                                    |
| Control limit (Abs) | Absorbance value to which the signal level must have fallen during cleaning before the next sample is measured.                                                                                                    |
|                     |                                                                                                    |

## See also

Solid analysis with graphite furnace technique [> 91]

## 3.2.7 Specify calibration parameters (Method | Calib. window)

In the **Method** | **Calib.** window you define the type of calibration and enter the concentration table of the standards. You can use multi-element standards for the calibration, which you specify as stock.

| łŤ   | Meti   | hod           |                  |           |                |                |           |        |        | × |
|------|--------|---------------|------------------|-----------|----------------|----------------|-----------|--------|--------|---|
| Line | es     | Evaluation    | Flame S          | ample tra | insport Calib. | Statistics QCS | QCC Ou    | utput  |        |   |
| C    | alibr  | ation mode    |                  |           | Blank cor      | rection        |           |        |        |   |
| S    | Stand  | dard calibrat | ion              | $\sim$    | Absorba        | nce corrected  | $\sim$    |        |        |   |
| S    | td. pi | rep.          |                  |           |                |                |           |        |        |   |
| p    | rep.   | by sampler    |                  | $\sim$    |                |                |           |        |        |   |
| ١    | No.    | Linedescr.    | Mix.vol.<br>[mL] | AM<br>Pos | Calib. func.   | Intercept      | Weighting | Check  | Unit   |   |
|      | 1      | Cr357         | 5                | 0         | automatically  | calculate      | none      | none   | mg/L   |   |
|      |        |               |                  |           |                |                |           |        |        |   |
|      |        |               |                  |           |                |                |           |        |        |   |
|      |        |               |                  |           |                |                |           |        |        |   |
|      |        |               |                  |           |                |                |           |        |        |   |
|      |        |               |                  |           |                |                |           |        |        |   |
|      |        |               |                  |           |                |                |           |        |        |   |
|      |        | Stocks        |                  | Concentra | ations         |                |           | tΞ     | t≘ t≟  |   |
|      |        |               |                  |           |                |                |           |        | inc.   |   |
|      |        |               |                  |           |                |                |           |        |        |   |
| E    | h Or   | 0.0           | Flag             | 21/0      | <b>–</b> 0     |                | OK        | Accort | Concol |   |
|      | JOF    |               |                  | ave       |                |                | UN        | Accept | Cancer |   |

For a calibration a maximum of 65 standards can be used.

## Calibration mode

| Option                          | Description                                                                                                    |
|---------------------------------|----------------------------------------------------------------------------------------------------|
| No calibration                  | The results of sample measurements are exclusively presented in ab-<br>sorbance or emission.<br>Calibration is not necessary for these measurements. No further en-<br>tries are required on the <b>Calib.</b> tab. The sequence list should, logically,<br>only consist of samples. |
| Standard calibra-<br>tion       | Calibration is performed with samples of known concentration. Samples of unknown concentration are measured against this calibration.                                                                                                    |
| Method of addi-<br>tions        | Different quantities of a known sample are added to the unknown<br>sample and the resulting substance measured. The concentration of<br>the unknown sample results from the performed regression.                                                                                    |
|                                 | The standard addition process is not available for solid analysis in a graphite tube.                                                                                                    |
| Method of addi-<br>tions calib. | The calibration curve, by means of which other concentrations can be<br>determined, is set up by the method of standard addition. At the<br>same time, the concentration of the first sample is found by this<br>method.                                                             |
|                                 | Variab. weighs per add.<br>For solid analytics / addition calibration<br>Determine the number of different solid sample weighed portions per<br>addition series.                                                                                                    |

Standard preparation

| Option               | Description                                                                                                    |
|----------------------|----------------------------------------------------------------------------------------------------|
| manually             | The standard solutions are already prepared.                                                                                                    |
| prep. by sampler     | Only for autosamplers AS-52s or AS-FD                                                                                                    |
|                      | The reference solutions are prepared in the mixing cup of the au-<br>tosampler by mixing different proportions of stock solutions and dilu-<br>ent.                                                                                                    |
|                      | In this case, adjust the following volumes for preparing the standard solutions in the line table:                                                                                                    |
|                      | Mix.vol.<br>Total filling volume in the mixing cup (value range: 1 to 20 mL)                                                                                                    |
|                      | Sample part<br>Only with addition method: Proportionate sample volume (incre-<br>ments of 0.5 mL).                                                                                                    |
|                      | With the addition method, the fraction of the sample solution of a measurement series is always the same. The proportionate sample solution must be smaller than the total fill volume. The difference volume is filled up with stock solution and diluent solution. The sample volume/total volume ratio is the correction factor for the concentration to be computed. |
| by variation of vol- | Only graphite furnace technique                                                                                                    |
| ume                  | Different volumes of the stock solution, or quantities of the reference sample, are brought to atomization so achieving different degrees of concentration (relative to the sample volume / weight).                                                                                                    |
| by dilution          | Only graphite furnace technique                                                                                                    |
|                      | Defined volumes of the stock solution, and the missing volume of diluent for the sample volume, are brought into the graphite tube in a transfer step and thus a grade of concentration is reached (relative to the sample volume / weight).                                                                                                    |
|                      | In this case, adjust the following volumes for preparing the standard solutions in the line table:                                                                                                    |

| Option | Description                                                                                                    |
|--------|----------------------------------------------------------------------------------------------------|
|        | Vol. Total volume pipetted into the graphite tube (1 to 50 $\mu$ L).                                                                                                    |
|        | Max. add. vol.<br>Only with addition method<br>Maximum amount of stock solution to be added<br>If the addition solutions are prepared by dilution, this is the sum vol-<br>ume of the addition volume and the diluent volume. |

#### Blank correction

#### Only with Method of additions and Method of additions calib.

| Option                       | Description                                                                                                    |
|------------------------------|----------------------------------------------------------------------------------------------------|
| Absorbance cor-<br>rected    | For each standard addition, the blank is measured and the deter-<br>mined absorbance value is subtracted from all measured values be-<br>fore calculating the regression line. This method was customary for a<br>long time; with many real samples however, it may lead to incorrect<br>results. |
| Concentration cor-<br>rected | First, a separate standard addition is carried out for the blank solution<br>using the same concentration additions as for the sample. The result-<br>ing concentration is automatically subtracted from all other concen-<br>trations determined by standard addition.                           |

Line-specific calibration parameters

Line-specific calibration param- The line-specific calibration parameters are set in the table:

| Table column | Description                                                                                                    |  |  |  |  |
|--------------|----------------------------------------------------------------------------------------------------|--|--|--|--|
| No.          | Sequence of selected line in the table                                                                                                    |  |  |  |  |
| Linedescr.   | Name of the analysis line                                                                                                    |  |  |  |  |
| Volumes      | Depending on atomization technique and calibration process various volumes must be set (see above "Preparing the standards").             |  |  |  |  |
| Calib. func. | Only for calibration using the standard method                                                                                            |  |  |  |  |
|              | linear<br>Linear progression of the calibration function<br>y = a + bx                                                                    |  |  |  |  |
|              | nonlin. ratio.<br>Non-linear progression of the calibration function described by a ra-<br>tional function<br>$y = \frac{a + bx}{1 + cx}$ |  |  |  |  |
|              | <b>nonlin. quadr.</b><br>Non-linear progression of the calibration function described by a quadratic function<br>$y = a + bx + cx^2$      |  |  |  |  |
|              | <b>automatically</b><br>A linear and a non-linear function are calculated for the calibration.                                            |  |  |  |  |

A linear and a non-linear function are calculated for the calibration. The sums of the squared residuals are compared (Mandel test). If the sum for the nonlinear function is significantly lower than that for the linear function, the nonlinear calibration curve will be selected. Otherwise, the linear calibration curve will be used. The non-linear function is selected in the **Options | Calibration** window. As default setting the broken ratio function has been provided.

**Note**: Only linear curve progressions are permitted for the standard addition method and the addition calibration.

| Table column | Description                                                                                                    |
|--------------|----------------------------------------------------------------------------------------------------|
| Intercept    | <b>Set zero</b><br>The calibration curve exactly intercepts the measured zero value point                                                                                                    |
|              | <b>calculate</b><br>The zero value is included in the calculation like any other calibration<br>point                                                                                                    |
| Weighting    | <b>none</b><br>All calibration points are taken into account with the same weighting                                                                                                    |
|              | <b>1/conc</b><br>Give greater consideration to calibration points with smaller concen-<br>trations                                                                                                    |
|              | <b>1/SD</b><br>Give greater consideration to points with smaller deviations within<br>the multiple repeated measurements of a standard (requires: mean<br>statistics activated).                                                                                                    |
|              | 1/(SD*conc)<br>Combination of the calculation methods 1/conc and 1/SD                                                                                                    |
| Check        | The software allows automatic checking of determined calibration curves against a prediction range calculated on the basis of a manually selected statistical certainty.                                                                                                    |
|              | <b>none</b><br>Uses all measured and non-deleted calibration points for the calcula-<br>tion of the curves. Calibration points are neither labeled nor elimi-<br>nated.                                                                                                    |
|              | Elim .outliers<br>If calibration points are outside the calculated prediction range, out-<br>liers are eliminated by means of an F-test (test to ascertain whether<br>the exclusion of a point leads to a significant improvement of the<br>residual scattering):                                                                       |
|              | <ul> <li>An F test is carried out for the calibration point which lies furthest outside the forecast range.</li> <li>If excluding this point does not lead to a significant improvement of the residual scattering, the point is included and the calibration curve is not optimized further.</li> </ul>                                |
|              | <ul> <li>If the exclusion of this point results in a significant improvement, the calibration point will be defined as outlier (marked in the table by "!", in the graph marked by red color) and the calibration recalculated without this point.</li> <li>Then, another E-Test is performed for the calibration point now.</li> </ul> |
|              | <ul> <li>All calibration points lying outside the new prognosis range, that have not been eliminated as outliers are marked by "?" in the table and brown color in the graph.</li> </ul>                                                                                                    |
| Unit         | Unit of concentration of each element                                                                                                    |
|              |                                                                                                    |

## See also

 $\square$  General settings for calibration and blank correction [ $\triangleright$  172]

## 3.2.7.1 Specifying stock standards

If you produce the standard concentrations automatically with an autosampler, you must specify stock standards from which the individual standards are then generated by dilution. To do this, you must specify the stock standards before completing the calibration

table, and you can use multiple stock standards with different elements and concentrations. If you use stock standards more often, you can manage these in the database in the **Data** | **Insert stock standard** | **Stock std/QC samples** window.

- In the Method | Calib. window, click on Stocks.
   The list of stock standards appears. A maximum of 20 standards can be defined for one analysis.
- Click on Append or on Insert to add a new row to the stock list. The Insert stock standard window opens with two options:
  - Select the **From stock database** option if you want to use existing standards from the database. Select stock standards in the list.
  - Select the **manual** option if you want to enter the stock standards manually.
- Click **OK** to confirm.
- In the Stock standard window, enter the position of the standard on the autosampler in the Pos column and select the unit in the Unit column.
- For manual input, in the Stock standard window, click on Concentrations and enter the concentration for each element in the Concentration entry window.
- Finish the input by clicking on **Close**.

#### See also

■ Managing databases for stocks and QC samples [▶ 163]

## 3.2.7.2 Entry of concentrations for manually prepared standards

In the **Calibration table** window, specify the calibration standards with their element concentrations.

| Cal | ibratio | on table  |     |     |              |   |  |       |   |      |
|-----|---------|-----------|-----|-----|--------------|---|--|-------|---|------|
|     | Cal-Z   | ero:      | 1   | Cal | standards:   | 5 |  |       |   |      |
|     |         | Туре      | Pos | Rec | Cr<br>[mg/L] |   |  |       |   |      |
|     |         | Cal-Zero1 | 1   | REC | 0            |   |  |       |   |      |
|     |         | Cal-Std1  | 2   | -   | 1            |   |  |       |   |      |
|     |         | Cal-Std2  | 2   | -   | 2            |   |  |       |   |      |
|     |         | Cal-Std3  | 2   | -   | 3            |   |  |       |   |      |
|     |         | Cal-Std4  | 2   | REC | 4            |   |  |       |   |      |
|     |         | Cal-Std5  | 2   | - 🗸 | 5            |   |  |       |   |      |
|     |         |           |     |     |              |   |  |       |   |      |
|     |         |           |     |     |              |   |  |       |   |      |
|     | <       |           |     |     |              |   |  |       |   | >    |
|     |         |           |     |     |              |   |  | t≣ f≣ | : | ÷ ↓= |
|     |         |           |     |     |              |   |  |       |   | inc. |
|     |         |           |     |     |              |   |  |       |   | ОК   |
|     |         |           |     |     |              |   |  |       |   |      |

Standard types

Calibration table for standard methods with manually pre-

pared standards

The following standard types must be defined for the different calibration methods:

| Calibration method | Standard types                                                                                                    |
|--------------------|----------------------------------------------------------------------------------------------------|
| Standard calibra-  | Cal-Zero: Calibration standards without analytes                                                                                                    |
| tion               | Multiple calibration zero standards can be entered, e.g., if the ele-<br>ments being analyzed are present in different solvents. In this case<br>the concentration of the respective element line must be set to "0", the<br>other columns remain blank. |

| Calibration method              | Standard types                        |  |  |  |  |
|---------------------------------|---------------------------------------|--|--|--|--|
|                                 | Cal. standards: Calibration standards |  |  |  |  |
| Method of addi-                 | Cal. standards: Calibration standards |  |  |  |  |
| tions                           | Add. standards: Addition standards    |  |  |  |  |
| Method of addi-<br>tions calib. | Add. standards: Addition standards    |  |  |  |  |

Standard table

| Column   | Description                                                                                                  |
|----------|----------------------------------------------------------------------------------------------------|
| Туре     | Standard type                                                                                                |
|          | The standards are numbered according to the selected number.                                                 |
| Pos      | When using the autosampler<br>Enter the position of the standard on the sample tray of the autosam-<br>pler. |
| REC      | Only with standard method<br>Define the corresponding standard as recalibration standard.                    |
| Elements | Concentration of the individual elements in the standard                                                     |

Completing the calibration table

- In the Method | Calib. window, click on Concentrations.
- ✓ The **Calibration table** window appears.
- Select the number of standards above the table.
- Enter the concentration of the elements in the table for each standard.
- Optionally, you can enter the position in the autosampler in the table. This setting is transferred to the sequence as a default setting and can be changed there.
- Click on **OK** to confirm the settings.

# 3.2.7.3 Entry of concentrations for calibration standards prepared automatically with autosampler

With the flame technique, the calibration standards are prepared automatically by mixing with the autosampler. For graphite tube technique, a calibration series is accomplished by volume stepping or volume thinning inside the graphite tube.

Stock standards are required for the automatic preparation of calibration standards.

Calibration table for standard methods with automatically prepared standards

| librati | on table               |            |               |                       |       |     |              |    |    |                           |
|---------|------------------------|------------|---------------|-----------------------|-------|-----|--------------|----|----|---------------------------|
| Cal-Z   | Zero: 1                | •          | Cal. s        | tandards              |       | 5 🛊 |              |    |    |                           |
|         | Туре                   | Pos        | Pr<br>[%]     | eparation<br>Vol.[μL] | Stock | Rec | Cr<br>[mg/L] |    |    |                           |
| 1       | Cal-Zero1              | 1          | 0             | 0                     | 0     | REC | 0            |    |    |                           |
| 2       | Cal-Std1               | 2          | 10            | 500                   | 1     | -   | 1            |    |    |                           |
| 3       | Cal-Std2               | 2          | 20            | 1000                  | 1     | -   | 2            |    |    |                           |
|         | Cal-Std3               | 2          | 30            | 1500                  | 1     | -   | 3            |    |    |                           |
|         | Cal-Std4               | 2          | 40            | 2000                  | 1     | REC | 4            |    |    |                           |
|         | Cal-Std5               | 2          | 50            | 2500                  | 1     | -   | 5            |    |    |                           |
| <       |                        |            |               |                       |       |     |              |    |    | >                         |
| Deact   | ivate standards with C | trl + mou: | se click or ( | λtrl + space          |       |     |              | t≡ | t≣ | →<br>→<br>→<br>inc.<br>OK |

## Standard types

The following standard types must be defined for the different calibration methods:

| Calibration method              | Standard types                                                                                                    |  |  |  |  |  |
|---------------------------------|----------------------------------------------------------------------------------------------------|--|--|--|--|--|
| Standard calibra-<br>tion       | <b>Cal-Zero</b> : Calibration standards without analytes<br>Multiple calibration zero standards can be entered, e.g., if the ele-<br>ments being analyzed are present in different solvents. In this case<br>the concentration of the respective element line must be set to "0", the<br>other columns remain blank. |  |  |  |  |  |
|                                 | Cal. standards: Calibration standards                                                                                                    |  |  |  |  |  |
| Method of addi-                 | Cal. standards: Calibration standards                                                                                                    |  |  |  |  |  |
| tions                           | Add. standards: Addition standards                                                                                                    |  |  |  |  |  |
| Method of addi-<br>tions calib. | Add. standards: Addition standards                                                                                                    |  |  |  |  |  |

## Standard table

\_

| Table column | Description                                                                                                    |
|--------------|----------------------------------------------------------------------------------------------------|
| Туре         | Standard type                                                                                                    |
|              | The standards are numbered according to the selected number.                                                                                                    |
| Pos          | Position of the stock standard or zero value on the sample tray                                                                                                    |
| Preparation  | <b>%</b> : For flame technique<br>Percent by volume of the stock component in the solution                                                                                                    |
|              | <b>Vol.</b> : For flame technique<br>Volume of the stock component in µL. The value is calculated from<br>the vol% entered and the <b>Mix.vol.</b> defined in the line table of the<br><b>Method</b>   <b>Calib.</b> window. |
|              | <b>Vol.</b> : For graphite furnace technique<br>This volume is injected into the graphite furnace.                                                                                                    |
|              | <b>Stock</b><br>Number of the stock standard in the stock table                                                                                                    |
| REC          | Only for standard methods                                                                                                    |
|              | Define standard as recalibration standard                                                                                                    |
| Element      | Calculated concentration of the individual elements in the standard                                                                                                    |

Completing the calibration table

- In the Method | Calib. window, click on Concentrations.
- ✓ The Calibration table window appears.
- Use the various list fields above the table to set the number of standards as required for a selected calibration method.
   Maximal number of standards: 65.
- For flame technique: Enter the volume percentage for each standard in the table.
- For graphite furnace technique: For each standard, enter the volume that is injected into the graphite furnace.
- For each standard, enter the number of the stock standard.
- If lines in a standard are not to be used for calibration, deactivate them:
   Click on the line field and press the space bar. To reactivate, repeat the process.
- Click on **OK** to confirm the settings.

## See also

B Specifying stock standards [▶ 54]

## 3.2.8 Specify statics parameters (Method | Statistics window)

In the **Method** | **Statistics** window, select the statistical methods to be applied to the calibration and sample measurement. The settings are independent of the selected calibration method and remain unchanged with each change of method.

| ¦†† Me | ethod                              |            |                 |                                                   |                 |                                        |                |          |        |   | —      | × |
|--------|------------------------------------|------------|-----------------|---------------------------------------------------|-----------------|----------------------------------------|----------------|----------|--------|---|--------|---|
| Lines  | Evaluation                         | Flame      | Sample transpor | Calib.                                            | Statistics      | QCS                                    | QCC            | Outpu    | t      |   |        |   |
| S      | Statistics<br>Sigma st<br>Median s | atistics   |                 |                                                   | Confi<br>©<br>© | dence ir<br>off<br>absolut<br>relative | nterval c<br>e | alculati | on     |   |        |   |
|        | Calib.std.<br>QC<br>Pre-runs       |            |                 | 3 4<br>3 4<br>3 4<br>3 4<br>4<br>7<br>7<br>7<br>7 | 9               | dence (6                               | sigma)         |          | ~      |   |        |   |
| [      | 🗌 Grubbs ou                        | tlier test |                 |                                                   |                 |                                        |                |          |        |   |        |   |
|        | )pen                               | C+         | Save            | <b>e</b> (                                        | )               | (                                      | Ж              |          | Accept | ( | Cancel |   |

#### Statistics

| Option            | Description                                                                                                    |
|-------------------|----------------------------------------------------------------------------------------------------|
| Sigma statistics  | Calculate mean value and standard deviation                                                                                                    |
|                   | Error statistics according to the arithmetic mean:<br>The sample is measured several times after the blind cycles. Based on<br>the measurement results, the arithmetic mean, the standard devia-<br>tion and the relative standard deviation are calculated. |
| Median statistics | Calculate median and range (R)                                                                                                    |
|                   | Error statistics according to the median method:                                                                                                    |

| Option | Description                                                                                                    |
|--------|----------------------------------------------------------------------------------------------------|
|        | <ul> <li>The sample is measured repeatedly after the blank cycles. The measured values are sorted by size. The displayed median is:</li> <li>The value in the middle of the sorted list, if the number of measurement cycles is odd.</li> <li>The mean value of the two measured values in the middle of the sorted list.</li> </ul> |
|        | As the smallest and largest individual measured values do not influ-<br>ence the measurement result, the median statistics are suitable for<br>the elimination of outliers.                                                                                                    |

#### Replicates

| Option     | Description                                                                                                    |  |  |  |  |  |  |
|------------|----------------------------------------------------------------------------------------------------|--|--|--|--|--|--|
| Samples    | Number of repeat measurements per sample                                                                                                    |  |  |  |  |  |  |
| Calib.std. | Number of repeat measurements per calibration sample                                                                                                    |  |  |  |  |  |  |
| QC         | Number of measurement repetitions per QC measurement                                                                                                    |  |  |  |  |  |  |
| Pre-runs   | This number of measurements with sample (blank cycles) is inserted before the statistical series, e.g. to stabilize the flame. The values are not used to calculate the result. |  |  |  |  |  |  |
|            | The function is not available for solids analysis with graphite furnace technique.                                                                                              |  |  |  |  |  |  |

#### Grubbs outlier test

For mean value statistics with at least three repeat measurements per sample

| Option      | Description                                                                                                    |
|-------------|----------------------------------------------------------------------------------------------------|
| Deactivated | All values of the statistics series are used to determine the mean value.                                                                              |
| Activated   | Outliers are eliminated and excluded from the calculation of statistical quantities. The thus found mean values in the result table are marked by "!". |

#### Confidence interval calculation

The calculation of the confidence interval is based on the chosen statistical certainty (see below). In addition to the error in the sample measurement, the confidence interval mainly includes the error in the calibration, so that a value is also presented even if the statistics function is switched off.

| Option   | Description                                                                                 |
|----------|---------------------------------------------------------------------------------------------|
| off      | Confidence interval is not calculated.                                                      |
| absolute | Displays the confidence level in absolute values (in concentration units)                   |
| relative | Displays the confidence interval in relative values (in percent of the concentration value) |

#### Confidence level

The confidence level can be selected between 68.3 and 99.9%. It is used to calculate the confidence interval of the samples and the prediction bands of the calibration curves.

## 3.2.9 Specify quality control samples (Method | QCS window)

In the **Method** | **QCS** window, you can specify the quality control (QC) samples. This involves the insertion of control measurements, with samples in predetermined positions during measurement. These control measurements should yield known results. It is ei-

ther the absolute value (absorbance/concentration) or the concentration difference from the previous sample which is known. You can define different sample types for the quality control.

The results of the control measurements can be automatically documented on quality control (QC) charts. The system of the QC charts serves to monitor quality over a long period of time. The QC charts are saved with the method and continued for any further measurement with the method.

| <b>††</b> Me  | thod             |                    |                      |                   |          |             |                        | × |
|---------------|------------------|--------------------|----------------------|-------------------|----------|-------------|------------------------|---|
| Lines         | Evaluation       | Flame Sample trans | port Calib. Statisti | cs QCS QCC (      | Output   |             |                        |   |
| Type<br>N     | C std.3 QC std.3 | ∨ Name:<br>Delete  | QC-Std.3             | Reaction:         | reca     | ıl. + rerun | ~                      |   |
| No.           | Linedescr.       | Exp. conc.         | Low. deviation [%]   | Up. deviation [%] | QC chart | React!      | Unit                   |   |
| 1             | Cr357            | 3                  | 10                   | 10                | +        | +           | mg/L                   |   |
|               |                  |                    |                      |                   |          |             |                        |   |
|               | QC samples       | overview           |                      |                   |          | t≡ f:       | ∎ <b>↓</b> ≒<br>⊡ inc. |   |
| <b>[1</b> ] 0 | pen              | 🖿 Save             | <b>e</b> ()          | ОК                | Accep    | ot          | Cancel                 |   |

# Elements in the Method | QCS window

| Option                   | Description                                                                                       |
|--------------------------|---------------------------------------------------------------------------------------------------|
| Туре                     | This QC sample is displayed in the line table. You can edit the parameters of the QC sample here. |
| Name                     | Name of the displayed QC sample                                                                   |
| Reaction                 | What to do if the results of the QC sample exceed or fall below the specified limits.             |
| New/Change               | Define a new QC sample or modify an existing QC sample                                            |
| Delete                   | Delete selected QC sample                                                                         |
| Unit                     | Concentration unit of the QC sample                                                               |
| QC samples over-<br>view | Open a list with line-specific parameters of all QC samples                                       |
| Line table               | The table displays the parameters of the QC sample selected in the <b>Type</b> list box.          |

#### Types of QC samples

You can specify the following QC sample types:

| Option    | Description                                                                                      |
|-----------|--------------------------------------------------------------------------------------------------|
| QC sample | Define a sample as a QC sample                                                                   |
|           | The concentrations of the QC sample may either be loaded from the database or typed in directly. |
|           | <b>from database</b><br>Select the relevant QC sample in the adjacent list box. You can man-     |
|           | age the database of QC samples in the <b>Data</b>   <b>Stock std/QC samples</b> window.          |

| Option   | Description                                                                                                    |
|----------|----------------------------------------------------------------------------------------------------|
|          | enter manually<br>Enter the concentrations of the QC sample directly into the line table<br>Max. number of QC samples: 50                                                                                                    |
| QC std.  | Define a standard as QC sample                                                                                                    |
|          | Any standard defined in the calibration table can be used as a QC standard.                                                                                                    |
|          | Possible number of QC standards = number of standards in the cali-<br>bration table (max. 65)                                                                                                    |
| QC blank | Define the blank sample as a QC sample                                                                                                    |
| QC spike | Define a spiked sample as a QC sample                                                                                                    |
|          | In recovery/addition, the measurement results of a defined concen-<br>tration addition to one or several samples are checked. To this end, a<br>QC stock sample is to be defined after any sample in the sample table<br>(QC-Stock sample = sample + addition with a solution of known con-<br>centration). After measuring the sample and QC stock, the concentra-<br>tion difference of both is compared with the expected concentration<br>increase ( <b>Exp. conc. increase</b> ) specified here and the recovery rate is<br>calculated. When using the flame technique, the solution with added<br>stock solution must have been pre-mixed. |

If certified control samples are not available, quality control can also be performed using duplicate determinations:

| Option    | Description                                                                                                    |
|-----------|----------------------------------------------------------------------------------------------------|
| QC trend  | The measured concentration value is stored when the quality control<br>sample appears for the first time in the analytical procedure. When<br>the QC sample appears the next time, the concentration difference is<br>formed and evaluated. It is advisable to measure these QC samples at<br>the beginning and at the end of a sample measurement series. |
| QC matrix | A sample to be analyzed is split before preparing the sample. Both<br>portions are separately subjected to all steps of sample preparation.<br>They are placed separately on the autosampler tray as QC Trend and<br>QC Matrix. The difference between the determined concentrations is<br>evaluated.                                                      |

| Procedure | if | error | limit | is | ex- |
|-----------|----|-------|-------|----|-----|
| ceeded    |    |       |       |    |     |

For the QC sample types, you can select different procedures to be followed when the error limits are exceeded:

| QC sample type       | Procedure                                                                                                    |
|----------------------|----------------------------------------------------------------------------------------------------|
| QC sample<br>QC std. | <b>flag</b><br>The measured value is marked in the sample table. The measuring<br>program continues with the next sample.                                                                                                    |
| UC Spike             | <b>recal. + continue</b><br>A recalibration is performed. The QC sample is then measured again.<br>If the QC sample is now within the range, the measurement is contin-<br>ued with the next sample, otherwise the measuring program is<br>stopped. |
|                      | <b>cal. + continue</b><br>A new calibration is performed. The QC sample is then measured again. If the QC sample is now within the range, the measurement is continued with the next sample, otherwise the measuring program is stopped.            |

| QC sample type | Procedure                                                                                                    |
|----------------|----------------------------------------------------------------------------------------------------|
|                | <b>recal. + rerun</b><br>A recalibration is performed. The QC sample is then measured again.<br>If the QC sample is outside the range, the measuring program is<br>stopped. If it is within the range, all samples are measured again after<br>the last QC sample or the last (re)calibration. If the QC sample is<br>again outside the permissible error limits, the measurement program<br>will be stopped. |
|                | <b>cal. + rerun</b><br>A new calibration is performed. The QC sample is then measured again. If the QC sample is outside the range, the measuring program is stopped. If it is within the range, all samples are measured again after the last QC sample or the last (re)calibration. If the QC sample is again outside the permissible error limits, the measurement program will be stopped.                |
|                | <b>Next line</b><br>The current measuring program is aborted and the measuring pro-<br>gram of the next element line in the method is started. This option<br>can only be selected if more than one element line has been specified<br>in the method.                                                                                                    |
|                | <b>Stop</b><br>The current measuring program is aborted.                                                                                                    |
| QC blank       | flag                                                                                                    |
|                | next element                                                                                                    |
|                | Stop                                                                                                    |
| QC trend       | No reaction                                                                                                    |
| QC matrix      |                                                                                                    |

Line-specific parameters of the CC sample types in the line table.

| Column              | Description                                                                                                    |
|---------------------|----------------------------------------------------------------------------------------------------|
| Line                | Name of the analysis line                                                                                                    |
| Exp. conc.          | For QC sample and QC std.                                                                                                    |
|                     | Expected concentration in the QC sample                                                                                                    |
| Exp. conc. increase | For <b>QC spike</b>                                                                                                    |
|                     | Expected concentration increase from sample to spiked sample                                                                                                    |
|                     | Enter the value corresponding to the spiked amount and concentra-<br>tion of the stock solution.                                                                                                    |
| Exp. abs.           | For <b>QC blank</b>                                                                                                    |
|                     | Expected absorbance                                                                                                    |
| lower lim.          | Lower range of the error limit in percent (concentrations) or ab-<br>sorbance                                                                                                    |
| upper lim.          | Upper range of the error limit in percent or absorbance                                                                                                    |
| QC chart            | If marked with "+", the result of the quality control for this line will be presented on the QC tab in the result list.                                                                                                    |
| React.              | This procedure should be used if the error range limit is exceeded. If<br>several lines are marked with "+", only one of these lines needs to<br>have exceeded the error limits for the reaction to be triggered (OR<br>logic). |
| Unit                | Only QC std.                                                                                                    |
|                     | Unit of the expected concentration                                                                                                    |

Entering parameters of QC samples In the **Method** | **QCS** window, click on **New/Change** and create a new parameter set for a QC sample or edit the selected parameter set. The **Add/modify QC sample type** window appears.

- Select the QC sample type in the **Type** list.
- Only QC samples: If several QC samples are defined, define a consecutive number in the adjacent list box.
- Only **QC std.**: Select the number of the standard in the list box according to the order in the calibration table.
- Enter the line-specific parameters in the table.
  - $\checkmark$  Define further QC samples in the same way.

## 3.2.10 Specify quality control (Method | QCC window)

In the **Method** | **QCC** window, specify the following parameters for quality control during a sequence (measurements):

- Relative standard deviation (mean statistics) or relative range (median statistics)
- Calibration control
- Recalibration control
- Procedure if error limits are exceeded

You may choose various control options with different reactions simultaneously.

| <mark>∔††</mark> Met | thod                        |                                          |                      |                   |          |             | —      |   | × |
|----------------------|-----------------------------|------------------------------------------|----------------------|-------------------|----------|-------------|--------|---|---|
| Lines                | Evaluation                  | Flame Sample trans                       | port Calib. Statisti | cs QCS QCC        | Output   |             |        |   |   |
| Type<br>Ne           | QC std.3                    | <ul><li>✓ Name:</li><li>Delete</li></ul> | QC-Std.3             | Reaction          | reca     | ıl. + rerun | ~      | ] |   |
| No.                  | Linedescr.                  | Exp. conc.                               | Low. deviation [%]   | Up. deviation [%] | QC chart | React.!     | Unit   |   |   |
| 1                    | Cr357                       | 3                                        | 10                   | 10                | +        | +           | mg/L   |   |   |
|                      |                             |                                          |                      |                   |          |             |        |   |   |
| (                    | QC samples overview<br>inc. |                                          |                      |                   |          |             |        |   |   |
| Cţ) Ot               | pen                         | Save                                     | <b>e</b> ()          | ОК                | Accep    | ot          | Cancel |   |   |

Types of quality control

| Option        | Description                                                  |
|---------------|--------------------------------------------------------------|
| RSD/RR% check | Control of the relative standard deviation or relative range |
| Calib. check  | Calibration control                                          |
| Recal. check  | Control of recalibration factor                              |
| Recail Check  |                                                              |

Reactions if error limits are exceeded

| Option | Description                                                                                                    |
|--------|----------------------------------------------------------------------------------------------------|
| none   | Do not perform the control in question                                                                              |
| flag   | Marks the corresponding sample, calibration or recalibration in the sample table, if the error limits are exceeded. |

| Option            | Description                                                                                                    |  |  |  |  |
|-------------------|----------------------------------------------------------------------------------------------------|--|--|--|--|
| repeat + continue | Only with RSD/RR% check                                                                                                    |  |  |  |  |
|                   | Repeats the measurement of the respective sample, if the serial preci-<br>sion limit was exceeded, before the next sample is measured                                                                                                    |  |  |  |  |
| cal.+cont.        | Only with Calib. check and Recal. check                                                                                                    |  |  |  |  |
|                   | If the error limits for the calibration or the recalibration factor are ex-<br>ceeded, perform a new calibration and then continue the measure-<br>ment with the next sample                                                                                  |  |  |  |  |
| next element      | Only with Calib. check and Recal. check                                                                                                    |  |  |  |  |
|                   | If error limits are exceeded, the current measuring program is aborted<br>and the measuring program of the next element line in the method is<br>started. This option can only be selected if more than one element<br>line has been specified in the method. |  |  |  |  |
| Stop              | Only with Calib. check and Recal. check                                                                                                    |  |  |  |  |
|                   | Stops the measurement of the currently running method, if the error limits were exceeded                                                                                                    |  |  |  |  |

#### Control of the graphite furnace

Only for graphite furnace technique

If a graphite furnace tube is used for too long, the analytical quality will decrease. You can monitor the graphite furnace tube usage time and will be alerted when a certain number of heating cycles is exceeded.

| Option              | Description                                                                                                    |
|---------------------|----------------------------------------------------------------------------------------------------|
| Max. heating cycles | Enter the max. number of measurements with the tube.<br>The current value of heating cycles is displayed in the adjacent field. |
| Reaction            | Select reaction type on reaching of maximum number of measure-<br>ments:                                                        |
|                     | <b>no react.</b><br>Graphite furnace tube usage is not monitored.                                                               |
|                     | <b>flag</b><br>If the limit value is exceeded, mark the measurement in the sample<br>table.                                     |
|                     | <b>Stop</b><br>If the limit value is exceeded, stop the analysis process.                                                       |

Line-specific parameters of quality checks

In the table, enter the line-specific parameters of the various quality checks. You may define for every analysis line, whether it shall be considered for the check. If one or several of the checked lines exceed the error limit, the reaction chosen above will be released.

| Quality check | Parameter  | Meaning                                                                                                    |
|---------------|------------|----------------------------------------------------------------------------------------------------|
| RSD/RR% check | RSD/RR% <  | The system will respond as selected if the relative standard deviations or the relative ranges are larger than or equal to the specified value.                     |
|               |            | <b>RSD !</b><br>For lines marked with "+", the RSD% or RR% will be<br>checked.                                                                                      |
| Calib. check  | R²(adj.) > | The coefficient of determination R <sup>2</sup> (adj.) must be<br>larger than or equal to the specified value. Other-<br>wise, the system will respond as selected. |

| Quality check | Parameter   | Meaning                                                                                                    |
|---------------|-------------|----------------------------------------------------------------------------------------------------|
|               |             | <b>R<sup>2</sup> !</b><br>If the lines are marked by "+", R <sup>2</sup> (adjust) will be<br>checked.       |
| Recal. check  | Rec.Fact. < | Upper limit of recalibration factor                                                                         |
|               | Rec.Fact. > | Lower limit of recalibration factor                                                                         |
|               |             | The selected response will be released, if the cali-<br>bration factors are outside these specified limits. |
|               |             | <b>Rec. !</b><br>For lines marked with "+", the recalibration factor<br>will be checked.                    |

#### See also

Specify statics parameters (Method | Statistics window) [> 58]

## 3.2.11 Specify results output (Method | Output window)

In the **Method** | **Output** window, specify the number of decimal places with which results are presented on the screen and on the printouts, and the order of lines for an analysis of several elements on the printout.

- Specify the number of decimal places for the display and printout of absorbance and concentration separately for each element in the table.
- The print sequence of the order in the table.

| ł   | Met           | hod        |       |                  |            |            |         |     |        |        |        | —      | × |
|-----|---------------|------------|-------|------------------|------------|------------|---------|-----|--------|--------|--------|--------|---|
| Lir | es            | Evaluation | Flame | Sample transport | Calib.     | Statistics | QCS     | QCC | Output |        |        |        |   |
| _   |               |            |       |                  |            |            |         |     |        |        |        |        |   |
|     | No            | Linedescr  |       | Dec. places      |            | Dec        | . place | s   |        | Signif | figure | s      |   |
|     | INU.          | Lineuesci. |       | Abs./Ems         |            |            | Conc.   |     |        | C      | onc.   |        |   |
|     | 1             | Cr357      |       | 5                |            |            | 4       |     |        |        | 4      |        |   |
|     |               |            |       |                  |            |            |         |     |        |        |        |        |   |
|     |               |            |       |                  |            |            |         |     |        |        |        |        |   |
|     |               |            | -     |                  |            |            |         |     |        | tΞ     | t≘     | τΞ     |   |
|     |               |            |       |                  |            |            |         |     |        |        |        | inc.   |   |
|     |               |            |       |                  |            |            |         |     |        |        |        |        |   |
| (   | <u>•</u> •) O | pen        |       | Save             | <b>ē</b> ( | D          | (       | ЭК  | A      | Accept |        | Cancel |   |

## 4 Sequences

The sequence defines in which order samples and actions are processed within a measuring routine. Some sample describing data such as sample name and position on the sample tray may also be entered here. For permanent storage, however, the sample describing data must be saved as a sample information file.

A sequence is based on a loaded method, which contains the information about type of calibration, statistical evaluations, quality controls etc.

## 4.1 Creating, saving and loading sequences

Like methods, sequences are saved to a common database. You can create, modify, save and load sequences. You can find further functions for managing sequences in the **Data** | **Data management** window.

## 4.1.1 Creating a new sequence

First create or load a method. You can specify a new sequence of sample measurements and actions based on this method.

- Select the menu item **File** | **New Sequence**.
- ▶ Alternatively, open the window with the current sequence parameters by clicking on ■ or using the menu item Method Development | New Sequence.
  - ✓ The Sequence window appears. You can now define measurements and successive actions.

## 4.1.2 Saving a sequence

After entering the measurements and actions, save the sequence in the database. This allows you to reuse the sequence for later measurements. Sequences are saved in the database in the **Save sequence** window. You can save additional data with the sequence to categorize sequences and make them easier to find.

| quence | ave sequence                           |       |             |       |     |          |
|--------|----------------------------------------|-------|-------------|-------|-----|----------|
|        | Name: sequence name                    |       |             |       | С   | at:      |
|        | Name                                   | Vers. | Date        | Time  | Cat | Operator |
|        | Cu 20-03-03                            | 1     | 03.03.2020  | 13:44 | PV  | SuStein  |
|        | Cu, Zn, Cd                             | 1     | 22.11.2023  | 12:02 | PV  | SuStein  |
|        | FI sequence prepro                     | 2     | 23.11.2023  | 15:45 |     | SuStein  |
|        | Sort by<br>Name/Vers. Sort Dure a sing |       | Description | n:    |     |          |
|        | Current version only                   |       |             |       |     | ~        |
|        |                                        |       |             |       | 0   | K Cancel |

Elements in the Save sequence window

| Option      | Description                                                                                                    |  |  |  |
|-------------|----------------------------------------------------------------------------------------------------|--|--|--|
| Name        | Sequence name                                                                                                    |  |  |  |
| Cat.        | Category (three characters) for further identification and sorting the sequences                                                                                                    |  |  |  |
|             | This entry is optional.                                                                                                    |  |  |  |
| Table       | Overview of existing sequences                                                                                                    |  |  |  |
| Sort by     | The options in this group allow you to sort the sequence list. If the <b>Current version only</b> option is enabled, only the latest version is displayed for sequences with the same name. |  |  |  |
| Description | Optionally enter further explanations for the sequence                                                                                                    |  |  |  |
|             | Click on to open a list with predefined comments. You manage these comments in the <b>Data</b>   <b>Default descriptions</b> window.                                                        |  |  |  |

Saving a sequence

- In the Sequence window, click on Save or select the menu item File | Save | Sequence.
- Enter the name of the method in the **Save sequence** window and select further parameters.
- Confirm the settings with **OK**.
  - ✓ On doing so, the sequence will be saved to the database. If you use the same name as an existing sequence, a new version of the sequence is created in the database.

#### See also

Creating predefined notes [> 164]

## 4.1.3 Loading a sequence

You can load saved sequences and start a measurement routine based on them together with a method.

- Open the sequence database window with one of the following alternatives:
  - In the toolbar, click on the folder icon <sup>1</sup> next to the Sequ field.
  - Select the menu item File | Load analysis sequence.
  - Open the **Sequence** window by clicking on  $\blacksquare$  and then click on **Open**.
- Optionally, you can limit the displayed sequences by selecting a category in the **Cat.** field. To display all sequences, delete the entry in this field.
- Enable the **Current version only** option if only the latest versions of the sequences are to be displayed.
- Select the sequence in the table and click on **OK**.
  - ✓ The **Sequence** window with saved parameters appears.

## 4.2 Sequence window

In the **Sequence** window, you can specify the order of measurements and other actions of an analysis.

Click on  $\blacksquare$  to open the **Sequence** window.

| }≡ Seq         | luence                             |                 |                                        |        |                        | —   |               | × |
|----------------|------------------------------------|-----------------|----------------------------------------|--------|------------------------|-----|---------------|---|
|                | Туре                               | Pos             | Name                                   | Name(2 | Elements               | Spe | cifics        | ^ |
| 1<br>2<br>3    | Autozero<br>Cal-Zero1<br>Cal-Std1  | 43<br>43<br>45  |                                        |        | all<br>all<br>all      |     |               |   |
| 4<br>5<br>6    | Cal-Std2<br>Cal-Std3<br>Cal-Std4   | 46<br>47<br>48  |                                        |        | all<br>all<br>all      |     |               |   |
| 7 8 9          | Compute calib.<br>Sample<br>Sample | 1               | Sample 001<br>Sample 002               |        | all<br>all             |     |               |   |
| 10<br>11<br>12 | Sample<br>Sample                   | 3<br>4<br>5     | Sample 003<br>Sample 004<br>Sample 005 |        | all<br>all<br>all      |     |               | - |
| Rov            | N                                  |                 |                                        |        | Samples t= .           | t≡  | 1 <u>−</u>    | ~ |
|                | Append Ins<br>Delete table Fro     | sert<br>m seque | Delete                                 | 0      | Sequence<-QC sample ID |     | inc.<br>Types |   |
| <b>[1</b> ] 0  | 🗂 Open 📑 Save 🖶 OK Accept Cancel   |                 |                                        |        |                        |     |               |   |

Table of sample and action sequences

The table shows the selected sample and action sequences in the order of processing.

| Table column | Description                                                                                                    |
|--------------|----------------------------------------------------------------------------------------------------|
| Туре         | Sample type or analysis step.                                                                                                    |
| Pos          | Sample position on autosampler tray (if used).                                                                                                    |
| Name         | Sample name<br>This entry is optional. For calibration and QC samples this sample<br>name is transferred from the method if a sample name was specified<br>there.<br>For analysis samples, the names can be transferred from the sample<br>information file. |
| Name(2)      | Additional designation for sample identification (optional).                                                                                                    |
| Elements     | Only for multi-element methods                                                                                                    |
|              | Select elements / element lines that are analyzed in a sample or for which special actions are performed.                                                                                                    |
|              | <b>Copy all Columns</b><br>All elements/element lines specified in the method are determined<br>(default setting).                                                                                                    |
|              | Element symbol<br>Only the specified elements will be determined, e.g. Cu, Pb.                                                                                                    |
|              | Element symbol + index (when analyzing several lines of an ele-<br>ment)<br>Only the named element lines are determined, e.g. Cu1, Cu2.                                                                                                    |
|              | <b>not element symbol</b><br>The named elements are not determined, e.g.not Cu, Pb.                                                                                                    |
|              | not element symbol + index<br>The named element lines are not determined, e.g.not Cu1, Pb2.                                                                                                    |
| Specifics    | For multi-line methods, you can optionally set whether an action<br>should be performed for each line, each element or only for the last<br>line in the method.                                                                                              |

Buttons

You can use the buttons to add measurements and actions to the sequence list, delete them or transfer existing sample information data.

| Button                    | Function                                                                                                    |  |  |  |
|---------------------------|----------------------------------------------------------------------------------------------------|--|--|--|
| Append                    | Add new row at the end of the list and open the <b>Edit sequence</b> window                                                                                                    |  |  |  |
| Insert                    | Insert a new row above the selected list place                                                                                                    |  |  |  |
| Delete                    | Delete selected rows                                                                                                    |  |  |  |
| Delete table              | Delete entire sequence table                                                                                                    |  |  |  |
| Sequence<-QC<br>sample ID | Transfer information about names of QC samples and their place in the autosampler from the <b>Sample ID</b>   <b>QC sample information</b> window.                                    |  |  |  |
|                           | The information from the QC sample ID table are entered in the se-<br>quence table. The first row with new sample identification is defined<br>in the <b>From sequence row</b> field. |  |  |  |
| Sequence<-Sample<br>ID    | Transfer information about sample names and place in autosampler from the <b>Sample ID</b> window                                                                                     |  |  |  |
|                           | The information from the sample ID table is entered in the sequence table. The first row with new sample identification is defined in the <b>From sequence row</b> field.             |  |  |  |
|                           |                                                                                                    |  |  |  |

#### See also

B Sample information data [▶ 73]

#### Specifying measurements and actions in a sequence 4.3

In the Edit sequence window, you can specify the order of measurements and actions for an analysis. The window appears when you click on Append or Insert in the Sequence window.

| O Samples                                                                                                    | Calibration mode<br>Std. prep.:<br>Number of std.: | e:   | Standa<br>prep. by<br>5 | rd calil<br>y samp | oration<br>oler |        |
|----------------------------------------------------------------------------------------------------|----------------------------------------------------|------|-------------------------|--------------------|-----------------|--------|
| O Reag. blank                                                                                                    | Amount                                             | 3    | xxx                     |                    |                 |        |
|                                                                                                    | Line                                               | f(x) | f(x=0)                  | w(x)               | Check           | Unit   |
| <ul> <li>Calibration</li> <li>Recalibration</li> <li>Peak pick</li> <li>Special action</li> <li>Load method</li> </ul> |                                                    |      | <b>T</b>                |                    | -               | mg/L   |
|                                                                                                    |                                                    | )K   |                         | Acc                | at a            | Cancel |

tions

Possible measurements and ac- You can specify different measurements and actions for an analysis depending on the atomization technique used and the settings in the method.

| Option  | Description                                                    |
|---------|----------------------------------------------------------------|
| Samples | Measure the number of samples specified under Number.          |
| QC      | Measure a QC sample and evaluate it as specified in the method |

| Option           | Description                                                                                                    |
|------------------|----------------------------------------------------------------------------------------------------|
|                  | After activating the option in the list, select one of the QC samples specified in the <b>Method</b>   <b>QCS</b> window. The parameters of the QC sample are displayed in the opposite field.                            |
| Reference        | Only flame technique                                                                                                    |
|                  | Always define the reference sample as the first measurement in the sequence. Distilled water is used as the reference.                                                                                                    |
| Blank            | Measure the blank sample without analytes                                                                                                    |
| QC blank DL      | Measure a blank sample to determine the limits of detection and quantitation according to the blank method                                                                                                    |
| Autozero/Automax | Carry out AZ-measurement (Autozero) for absorbance measurements or measurement of the maximum value for emission analyses.                                                                                                |
| Calibration      | Measure the standard samples with known concentration of the ana-<br>lyte and calculate the calibration according to the specification in the method                                                                      |
| Recalibration    | Measure the standard sample intended for recalibration and calculate a recalibration                                                                                                    |
| Sample-addition  | For the calibration process Method of additions calib.                                                                                                    |
|                  | Add this sample and determine the calibration curve and sample con-<br>centration                                                                                                    |
| Blank-addition   | For the calibration process Method of additions calib. and the blank correction Concentration corrected                                                                                                    |
|                  | Add this blank sample and determine the blank                                                                                                    |
| Peak pick        | Determine actual line maximum of the spectral line and its deviation from the table value (offset)                                                                                                    |
|                  | The device wavelengths are corrected according to the established<br>line maximum and a device autozero is executed. For long measure-<br>ments, this function can be used to correct any drift of the spectrome-<br>ter. |
| Special action   | These actions do not directly affect the measurement of the samples (see below).                                                                                                    |
| Load method      | Load a saved method to start another analysis within a sequence                                                                                                    |

## Special actions

The following special actions can also be inserted in the measurement process:

| Option                  | Description                                                                                                    |
|-------------------------|----------------------------------------------------------------------------------------------------|
| Flame on / Flame<br>off | Only flame technique                                                                                                    |
|                         | Extinguish/ignite flame                                                                                                    |
| Clean furnace           | Only graphite furnace technique                                                                                                    |
|                         | Additional bake-out step to clean the graphite furnace. The graphite tube is heated to a predefined temperature once. The parameters for this bake-out step are specified in the <b>New Method</b>   <b>Furnace</b> window. |
| Format tube             | Only graphite furnace technique                                                                                                    |
|                         | Formatting the graphite tube                                                                                                    |
| Clean system            | For hydride technique                                                                                                    |
|                         | Also clean system<br>The parameters for this step are specified in the <b>Method</b>   <b>Hydride</b><br>window.                                                                                                    |
| Load system             | For hydride technique                                                                                                    |

| Option          | Description                                                                                                    |
|-----------------|----------------------------------------------------------------------------------------------------|
|                 | Following a new installation or cleaning of the hydride system as<br>should occur daily at the end of work, the tubes must be loaded with<br>reagents before starting the analyses. Therefore this action should oc-<br>cur in the sequence before the first measurement. |
| Lamp off        | Switch off hollow cathode lamp                                                                                                    |
| Idle time       | Wait for the entered time and then continue with the analysis                                                                                                    |
| Pause           | Stop the analysis                                                                                                    |
|                 | The sequence can then be continued by clicking on $lacksquare$ .                                                                                                    |
| Веер            | Generate a beep from the PC to notify you of an action, e.g. to indi-<br>cate the end of calibration                                                                                                    |
| Repeat/While    | Repeat a part of the sequence up to the While special action                                                                                                    |
|                 | As an abort criterion a number of loop cycles or a time in minutes can<br>be specified. The entries in the results file are supplemented with a<br>counter or date and time according to the abort criterion.                                                             |
|                 | For an online measurement, the <b>autom.</b> option must be activated.<br>This prevents the prompt for sample metering during the manual<br>mode.                                                                                                    |
| Show Cal. plots | Display the calibration curve during the running sequence                                                                                                    |
| Compute calib.  | Recalculate the calibration function                                                                                                    |
| Clean collector | For hydride/hydrEA technique                                                                                                    |
|                 | Heat gold collector to remove analyte residues                                                                                                    |
| Clean system    | For flame technique                                                                                                    |
|                 | Washing the sample path                                                                                                    |
| Clean           | Perform controlled cleaning for solution analysis                                                                                                    |
|                 | The parameters are specified in the <b>Method</b>   <b>Sample transport</b> win-<br>dow.                                                                                                    |

Specifying a sequence

- Open the **Sequence** window by clicking on **E**.
- Click on **Append**.
  - ✓ The Edit sequence window with the measurements and actions available for the current method appears.
- Activate the required actions one after the other and transfer them to the sequence table using Accept.
- Confirm the last action with **OK** .
  - ✓ You return to the Sequence window. The sequence table now contains all actions in the order of selection.
- Optionally, enter the elements to be analyzed in the **Elements** table column.
- When using the autosampler: Specify the position of the samples on the autosampler. The positions of standard samples and QC samples are taken as a default setting from the method. You can edit these positions here.

**Note**: It is best to enter the names and positions of the samples to be analyzed in the **Sample ID** window and then transfer them to the sequence table.

Usual sequence for a measurement routine A usual sequence contains the measurements in the order:

- 1. For flame technique: Reference measurement
- 2. Calibration

#### 3. Number of samples

Optionally, QC samples, recalibration or measurement of the recovery rate can be inserted between or after the sample measurements.

### See also

- B Specifying flame parameters (Method | Flame window) [▶ 32]
- B Specify Hydride and HydrEA systems (Method | Hydride window) [▶ 40]
- Specify parameters for autosampler (Method | Sample transport window) [ 43]
- Entering the furnace program (Method | Furnace window) [> 33]
# 5 Sample information data

The sample information data (sample IDs) include the specific data for the analysis samples and QC samples, such as sample name, position on the autosampler, weight, dilution or concentration unit. Sample names and positions can be sent to the sequence table by mouse click. The sample information data is saved as a table in CSV format and can also be edited in a spreadsheet program such as Excel. The reverse is also possible: externally created sample tables can be imported to ASpect LS.

Open the Samples ID window by clicking on **I** in the toolbar or via the menu item **Method Development** | **Sample ID**.

### 5.1 Creating, saving and opening sample information data

| Creating a new sample ID set | • | In the toolbar, click on <b>I</b> or select the menu commands <b>Method Development</b>   <b>Sample ID</b> or <b>File</b>   <b>New Sample Information File</b> . |
|------------------------------|---|----------------------------------------------------------------------------------------------------|
|                              |   | ✓ The <b>Sample ID</b> window appears.                                                                                                    |
|                              |   | Specify the settings for samples and QC samples.                                                                                                    |
|                              |   | Click on <b>OK</b> or <b>Accept</b> to activate the data records.                                                                                                |
|                              |   | ✓ The sample IDs are activated and will be used for the next analysis. You can also save the sample ID for a later analysis.                                     |
| Saving sample IDs            |   | In the <b>Sample ID</b> window, click on <b>Save</b> or select the menu item <b>File   Save   Sample information</b> .                                           |
|                              | ► | Save the data record in the standard window <b>Save as</b> .                                                                                                    |
|                              |   | ✓ The sample IDs are saved in CSV format. You can load the data for further analy-<br>ses or edit it in a spreadsheet program or text editor.                    |
| Open sample information data |   | You can open a sample ID file using one of the following alternatives:                                                                                           |
|                              |   | <ul> <li>In the toolbar, click on the          <u>icon next</u> to the Samples field.</li> </ul>                                                                 |
|                              |   | - Select the menu item File   Open Sample Information File.                                                                                                    |
|                              |   | – In the Sample ID window, click on Open.                                                                                                    |
|                              | ► | Choose the file in the <b>Open</b> standard window.                                                                                                    |
|                              |   | ✓ The sample IDs are displayed in the Sample ID window and can be used for the next analysis.                                                                    |

### 5.2 Sample ID window

In the **Sample ID** window, you can specify the samples and QC samples. In addition to the name and position on the autosampler, you can enter parameters important for the analysis. Open the **Sample ID** window by clicking on **1**.

| Sampl                                                                                                    | mple ID<br>le inform                                                       | ation OC some                    | lo informatio  |                      |            |                  |         |              |            |                            |                   | o x |
|----------------------------------------------------------------------------------------------------|----------------------------------------------------------------------------|----------------------------------|----------------|----------------------|------------|------------------|---------|--------------|------------|----------------------------|-------------------|-----|
|                                                                                                    | Pos                                                                        | Name                             | Pre-DF         | Unit                 | Wt.<br>[a] | Vol.<br>[mL]     | Name(2) | AS-DF        | 3lank corr | Sample type                | Elements          | •   |
| 1                                                                                                    | 1                                                                          | Sample 1<br>Sample 2             | 1.000<br>1.000 | mg/L<br>mg/L         |            | 100.00<br>100.00 |         | 1.00<br>1.00 | off<br>off | Sample<br>Sample           | all<br>all        |     |
| 3                                                                                                    | 3                                                                          | Sample 3<br>Sample 4             | 1.000          | mg/L<br>mg/L         |            | 100.00           |         | 1.00         | off<br>off | Sample<br>Sample           | all<br>all        |     |
| 5<br>6<br>7                                                                                                    | 5<br>6<br>7                                                                | Sample 5<br>Sample 6<br>Sample 7 | 1.000          | mg/L<br>mg/L<br>mg/l |            | 100.00           |         | 1.00         | off<br>off | Sample<br>Sample<br>Sample | all<br>all<br>all |     |
| 8                                                                                                    | 8<br>9                                                                     | Sample 8<br>Sample 9             | 1.000          | mg/L<br>mg/L         |            | 100.00<br>100.00 |         | 1.00         | off off    | Sample<br>Sample           | all<br>all        |     |
| 10                                                                                                    | 10                                                                         | Sample10                         | 1.000          | mg/L                 |            | 100.00           |         | 1.00         | off        | Sample                     | all               |     |
| R                                                                                                    | Rows     t≡ t≡ t≡       Append     Insert       Delete     Number:       9 |                                  |                |                      |            |                  |         |              |            |                            |                   |     |
| Sample ID->Sequence         From sequence row         1           Sequence -> Sample ID         1         1         1         1         1         1         1         1         1         1         1         1         1         1         1         1         1         1         1         1         1         1         1         1         1         1         1         1         1         1         1         1         1         1         1         1         1         1         1         1         1         1         1         1         1         1         1         1         1         1         1         1         1         1         1         1         1         1         1         1         1         1         1         1         1         1         1         1         1         1         1         1         1         1         1         1         1         1         1         1         1         1         1         1         1         1         1         1         1         1         1         1         1         1         1         1         1         1         1 |                                                                            |                                  |                |                      |            |                  |         |              |            |                            |                   |     |
| 🗂 Open 📑 Save 👼 Close                                                                                                    |                                                                            |                                  |                |                      |            |                  |         |              |            |                            |                   |     |

### Sample information

The **Sample information** tab contains a list of the samples and their characteristics.

| Column      | Description                                                                                                    |
|-------------|----------------------------------------------------------------------------------------------------|
| Pos         | Position of sample on autosampler                                                                                                    |
| Name        | Sample name                                                                                                    |
|             | This entry is optional. Maximum number of characters: 20                                                                                                    |
| Pre-DF      | The predilution factor is the factor by which the original sample has<br>been diluted before it is placed in the autosampler or fed to the spec-<br>trometer when working without autosampler. The factor is necessary<br>to calculate the concentration of the original sample ( <b>Conc.2</b> in the<br>results table). |
| Unit        | Concentration unit of sample.                                                                                                    |
| Wt.         | Initial weight (for solution analytics only)                                                                                                    |
|             | This mass (in g) of the original sample was brought into solution in the sample pretreatment. The initial weight is necessary to calculate the concentration of the original sample ( <b>Conc.2</b> ).                                                                                                    |
|             | <b>Note:</b> For solid analytics, known sample initial weights must be speci-<br>fied in the <b>Solid</b> results window or weighed before the measurement<br>of unknown sample weights.                                                                                                    |
| Vol.        | The initial weight was dissolved in this volume (in mL) of the solvent.<br>This value is required for the calculation of the concentration of the<br>original sample ( <b>Conc.2</b> ).                                                                                                    |
| Name (2)    | Additional sample name<br>The entry is optional.<br>Maximum number of characters: 20                                                                                                    |
| AS-DF       | Dilution factor of the autosampler.                                                                                                    |
|             | Note: The dilution mode used here is defined in the Method   Sample transport window.                                                                                                    |
| Blank corr. | Blank correction                                                                                                    |
|             | <b>off</b><br>No blank correction is performed.                                                                                                    |
|             | <b>on</b><br>For calculating the concentration of the original sample, the blank                                                                                                    |

For calculating the concentration of the original sample, the blank value measured last in the sequence is subtracted.

| Column      | Description                                                                                                    |
|-------------|----------------------------------------------------------------------------------------------------|
|             | Note: You specify the procedure for blank correction in the <b>Options</b>   Calibration window.                                        |
| Sample type | Selection of the sample type <b>Blank</b> or <b>Sample</b>                                                                              |
|             | The sample data of the sample ID is assigned to the sample order in the sequence according to the sample type, i.e.                     |
|             | 1st blank value in sample ID = 1st blank value in sequence                                                                              |
|             | 2nd blank value in sample ID = 2nd blank value in sequence                                                                              |
|             | 1st sample in sample ID = 1st sample in sequence                                                                                        |
|             | 2nd sample in sample ID = 2nd sample in sequence etc.                                                                                   |
| Elements    | Only multi-element methods                                                                                                    |
|             | Elements or element lines to be analyzed from a sample                                                                                  |
|             | <b>all</b><br>All elements/element lines specified in the method are determined<br>(default setting).                                   |
|             | <b>Element symbol</b><br>Only the named elements are determined, e.g. Cu, Pb.                                                           |
|             | Element symbol + index (when analyzing several lines of an ele-<br>ment)<br>Only the named element lines are determined, e.g. Cu1, Cu2. |
|             | <b>not element symbol</b><br>The named elements are not determined, e.g.not Cu, Pb.                                                     |
|             | not element symbol + index<br>The named element lines are not determined, e.g. not Cu1, Pb2.                                            |

#### Buttons

| Button                     | Description                                                                                                    |
|----------------------------|----------------------------------------------------------------------------------------------------|
| Append                     | Insert number of new rows at the end of the list                                                                                                    |
| Insert                     | Insert number of new rows at the selected place in the list                                                                                                    |
| Delete                     | Delete the selected row                                                                                                    |
| Number                     | Input field for the number of rows to be inserted or deleted                                                                                                    |
| Delete table               | Deletes the complete table of sample information                                                                                                    |
| Sample ID->Se-<br>quence   | Transfers sample names and positions on autosampler to the se-<br>quence list. Define the first row of the information to be transferred in<br>the sequence list in the <b>From sequence row</b> input field.                                                  |
| Sequence -> Sam-<br>ple ID | Transfer sample names and positions in the autosampler from the se-<br>quence list to the sample information table. Define the first row of the<br>information to be transferred in the sequence list in the <b>From se-</b><br><b>quence row</b> input field. |

#### QC sample information

The QC samples are shown on this chart analogous to **Sample information** charts. In addition, the **Type** column contains information about the QC type. The **Unit** column is omitted because the unit is defined in the method. Blank correction is not available for QC samples.

#### Button

| Button            | Description                                                       |
|-------------------|-------------------------------------------------------------------|
| QC sample ID->Se- | Transfers QC sample names and positions on autosampler to the se- |
| quence            | quence list.                                                      |

Further buttons and input options can be found in the overview of frequently used controls.

#### See also

- Specify parameters for autosampler (Method | Sample transport window) [ 43]
- General settings for calibration and blank correction [ 172]
- Frequently used control elements [▶ 18]

### 5.3 Specifying information data for samples and QC samples

If you require further data on samples or QC samples for the analysis, such as the initial weight or the predilution factor, you must specify the data in the **Sample ID** window. You can transfer the data entered there to the sequence.

- Open the **Sample ID** | **Sample information** window by clicking on **I**.
- Then enter the number of samples to be analyzed in the **Number** field. Then click on **Append** to insert the rows into the table.
- In the table, enter the required information for every sample.
- ► If the entries in all rows are the same, you can click on ↓ to copy the entry of a selected cell to all subsequent cells of the column. If the inc. (increment) option is activated, the value is increased by 1 each time the information is transferred to the next row. This makes it easy to fill spaces in the autosampler or to number sample names consecutively.
- You can copy text from the input fields to the clipboard and paste it again. To do this, use the key combinations Ctrl+C and Ctrl+V or use the context menu commands after right-clicking on the table cell.
- When all information has been entered, in the From sequence row field enter the row of the sequence from which the sample information is transferred to the sequence. Click on Sample ID->Sequence to apply the information.
- Specify the QC sample information in the same way in the Sample ID | QC sample information window.
  - $\checkmark$  The sample information will now be used for the next analysis.

# 6 Performing analyses and calculating results

# 6.1 Overview of the menu commands and buttons for starting the analyses in the main window

| lcon     | Menu item Routine                 | Function                                                                                                    |
|----------|-----------------------------------|----------------------------------------------------------------------------------------------------|
|          | Run sequence                      | Start an analysis process                                                                                                    |
|          | Run Selected Se-<br>quence Row F6 | Execute the selected line in the sequence. Several rows can be marked using the mouse in combination with the Ctrl- and/or Shift-Key.                                                                                              |
| $\times$ | Stop                              | Stop the analysis process immediately                                                                                                    |
|          |                                   | The stop function should be used only with the flame technique. For hydride-/hydrEA technique and graphite tube technique sample residue remains in the system or graphite tube with direct stop and it can lead to contamination. |
|          | Break                             | For hydride/hydrEA technique and graphite furnace technique                                                                                                    |
|          |                                   | Register a program interruption when executing a hy-<br>dride or furnace program                                                                                                    |
|          |                                   | After this request was detected, the button is grayed out.<br>The current sample measurement is processed to com-<br>pletion, then the analysis is stopped.                                                                        |
|          | Continue                          | Continue a stopped routine                                                                                                    |
| C        | Reprocess                         | Reprocesses the results, if the original data, e.g. the cali-<br>bration function or the method, have changed.                                                                                                    |

Measurements are started with the toolbar icons or via the **Routine** menu.

### 6.2 Starting a measurement routine

After you have selected the method, the sequence and possibly the sample information data, the system has all information necessary to start the analysis process.

The AAS must have been prepared for the technique to be applied:

- Flame technique: The flame has been ignited and burns longer than the specified warm-up time.
- For graphite technique: The furnace is ready.
- Hydride technique: The cell is pre-heated.
- Autosampler: Samples have been prepared and placed onto the tray.
- HCL is switched on and burns for at least 20 min.

Saving analysis results during the analysis process

The results of the analysis are saved to a database in the default folder or a user-defined subfolder directly during the measurement. They may be optionally saved to a new database or appended to an existing database. However, it is not possible to overwrite a result database by selection of the same name.

The target for result storage will be requested automatically at the start of a measurement routine. The **Start measurement Sequence window opens for this purpose: Sequence name** with the following options for the results file:

| art measurement Sequence:                                      |                                                                                                    |  |  |  |  |
|----------------------------------------------------------------|----------------------------------------------------------------------------------------------------|--|--|--|--|
| Results file                                                   |                                                                                                    |  |  |  |  |
| Name:                                                          | Current method:                                                                                                    |  |  |  |  |
| Results                                                        | AspectLS_SW-Test1                                                                                                    |  |  |  |  |
| Folder:                                                        | Version: 2<br>from: Posults                                                                                                    |  |  |  |  |
| (Standard)                                                     |                                                                                                    |  |  |  |  |
| Description:                                                   | Continue with:                                                                                                    |  |  |  |  |
|                                                                | AspectLS_SW-Test1<br>Version: 2                                                                                                    |  |  |  |  |
| <ul> <li>New file/list</li> <li>Append to file/list</li> </ul> |                                                                                                    |  |  |  |  |
| Switch off lamp/flame after e                                  | ror stop                                                                                                    |  |  |  |  |
| "Attach date/time to the results filename                      | " is active ("Options"). OK Cancel                                                                                                    |  |  |  |  |
| Option                                                         | Description                                                                                                    |  |  |  |  |
| Name                                                           | Enter the file name for the result database                                                                                                    |  |  |  |  |
|                                                                | <b>New file/list</b><br>If activated, a new file name must be entered. The program checks if<br>the file name exists already. Existing files cannot be overwritten.                                                                                                    |  |  |  |  |
|                                                                | In the <b>Options</b>   <b>Analysis sequence</b> window, if the <b>Attach date/time</b><br><b>to the results filename</b> option is enabled, this information is auto-<br>matically appended to the results name. A message about the en-<br>abling of this option appears in this window. |  |  |  |  |
|                                                                | Append to file/list                                                                                                    |  |  |  |  |
|                                                                | New results are appended to an existing results file. Use •••• to open the selection dialog. Choose an existing results file from the displayed list.                                                                                                    |  |  |  |  |
| Folder                                                         | Choose the save path for the results file                                                                                                    |  |  |  |  |
| Description                                                    | Here, you may enter an additional comment that is saved along with the analysis results                                                                                                    |  |  |  |  |
|                                                                | You can click on •••• to select user-defined descriptions.                                                                                                    |  |  |  |  |
| Switch off lamp af-<br>ter error stop                          | When the measurement is stopped because of an error the HCL is automatically switched off.                                                                                                    |  |  |  |  |
| OK                                                             | Start measurement                                                                                                    |  |  |  |  |

The file contains the results of measurement and evaluation and the sample ID information. In addition the method parameters are saved in the result database.

The result database is saved with the extension ".tps".

Start measurement

- Start the measurement routine using menu command Routine | Run sequence or by clicking on .
- In the Start measurement Sequence window, select a file name for the results file. You may optionally save the result to a new file or append it to an existing file. Overwriting of an existing file is not possible.
  - ✓ After you select the file name, the measurement routine will start according to the settings made in the method and the sequence. If you use an automatic sampler, the measurement runs automatically. In the case of manual sample feed without autosampler, follow the prompts for the provision of samples displayed on the screen.

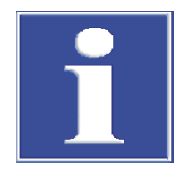

Displays during the analysis process

## NOTICE

With multi-element methods, the sequence is processed according to the order of the elements or element lines in the method. The sequence is first processed completely for the first element before the sequence starts again with the second element. In the sequence, the measurement of certain elements can be excluded or agreed for individual samples. Waiting times can also be inserted depending on the element

While the measurement is running, the results are displayed in real time in the main window. In addition, the following windows can be opened.

- Signal plot: Measurement signal curve
- Bar graph: Measured values in a bar graph
- Report window: Current flame status or furnace status
- **Sample conc. in calibration curve**: Position of the determined sample concentration in the calibration curve

You define these display windows in the **Options** | **Analysis sequence** window. The display windows can also be closed or opened during the measurement:

- While the measurement is running, you can click on Display windows and activate or deactivate the desired windows.
- Use the View | Open Results Windows F7 menu command to open the display windows.
- Use the View | Close Results Windows F8 menu command to hide the display windows.

In the sequence list of the main window, the measurement progress is logged. The rows with the successive actions are marked by the following symbols in the table column:

| ··· •·· •           |            |
|---------------------|------------|
| - Not measured/exe  | cuted yet. |
| 0 Just being measur | ed.        |
| + Already measured  | /executed. |

Additionally, in the symbol bar at the side large buttons are displayed during measurements:

| Option               | Description                                                                                                    |
|----------------------|----------------------------------------------------------------------------------------------------|
| oisplay win-<br>dows | Open and close display windows                                                                                                    |
| Activate scraper     | The scraper cleans the burner head between two measurements within a statistics series of a sample.                                                                  |
| Show method          | Open method window                                                                                                    |
|                      | The method can only be read, but not edited.                                                                                                    |
| Sequence Samples     | Show sequence window                                                                                                    |
|                      | The sequence can be extended while the measurement is running.<br>The sequence window includes a Sample ID button that allows you to<br>edit further sample ID data. |
| Extinguish flame     | Stop the analysis process immediately and extinguish the flame                                                                                                    |

### See also

- Creating predefined notes [▶ 164]
- B Sequence window [▶ 67]
- B Options for analysis sequence [▶ 171]

### 6.3 Interrupt, stop and resume measurement routine

A running measurement routine can be interrupted and then resumed. However, when using the graphite furnace technique and the hydride technique, the currently running sample measurement should be finished first and only the analysis process stopped. This procedure is to prevent sample residues from being deposited in the graphite tube or hydride system. With the flame technique, the measurement can be stopped at any time.

- ▶ Use **Routine** | **Stop** or click on **X** to stop the analysis process immediately.
- Use Routine | Break or to register an interruption in the analysis process. After this request was detected, the button is grayed out. The currently running hydride program or furnace program will be finished first. Then, the analysis process will be stopped.
- Use Routine | Continue or by to resume a stopped/interrupted routine. The Continue sequence dialog box opens where the action status prior to the interruption is output.

If the method is changed, activate the **Continue with modified method** option. This results in a new method entry in the results file and another version of the method is saved.

The measurement can be continued as follows:

| Option                | Description                                                                                         |
|-----------------------|----------------------------------------------------------------------------------------------------|
| First statistical run | Continue with current sample, current line and first statistics mea-<br>surement (reset statistics) |
| From table row ->     | Continue with current line and adjacent table position                                              |
| next element          | Continue with next line and first place in the table                                                |

### 6.4 Repeating actions of the sequence

Single actions in a sequence, single measurements in statistic measurements or special actions can be repeated.

- In the main window on the Sequence or Sequence/Results tab, select the rows with the actions to be repeated.
- In the Start measurement window, select a file name to which the result of the repeated measurement shall be saved.
   You may optionally save the result to a new file or append it to an existing file. Overwriting of existing results by selection of the same file name is not possible.
  - ✓ After you selected the file, the selected action will be repeated.

When repeating the sequence or the measurement of individual rows, a new version of the method is saved. No check for changes in the method takes place in this case.

### 6.5 Reprocessing analysis results

Each time the evaluation conditions are changed, e.g. change of the calibration function, method changes, etc., the results must be reprocessed to let the changes take effect. Likewise, it is possible to change sample information data, such as sample names and dilution factors, and have them taken into account for the presentation of analysis results. The options for the reprocessing are specified in the **Reprocess results** window.

| C | Reprocess results                                           |        | × |  |  |  |  |  |  |
|---|-------------------------------------------------------------|--------|---|--|--|--|--|--|--|
|   | Start data<br>Name:                                         |        |   |  |  |  |  |  |  |
|   | C:\Users\Public\Documents\Analytik Jena\ASpectLS\FL\RESULTS | Α      |   |  |  |  |  |  |  |
|   | ✓ Modified sample information data ☐ Allow QC chart entries |        |   |  |  |  |  |  |  |
|   | Reprocess entries                                           |        |   |  |  |  |  |  |  |
|   | from to                                                     |        |   |  |  |  |  |  |  |
|   | 1 - 3 - Update result plots                                 |        |   |  |  |  |  |  |  |
|   |                                                             |        |   |  |  |  |  |  |  |
|   |                                                             |        |   |  |  |  |  |  |  |
|   | Folder:                                                     |        |   |  |  |  |  |  |  |
|   | (Standard)                                                  |        |   |  |  |  |  |  |  |
|   | Name                                                        |        |   |  |  |  |  |  |  |
|   |                                                             |        |   |  |  |  |  |  |  |
|   |                                                             |        |   |  |  |  |  |  |  |
|   | New file/list     Append to file/list                       |        |   |  |  |  |  |  |  |
|   |                                                             |        |   |  |  |  |  |  |  |
|   | Description: (Select)                                       | $\sim$ |   |  |  |  |  |  |  |
|   |                                                             | ^      |   |  |  |  |  |  |  |
|   |                                                             |        |   |  |  |  |  |  |  |
|   |                                                             |        |   |  |  |  |  |  |  |
|   |                                                             | Ť      |   |  |  |  |  |  |  |
|   | ОК                                                          | Cancel |   |  |  |  |  |  |  |
|   |                                                             |        |   |  |  |  |  |  |  |

Options in the Reprocess results window

| Option                           | Description                                                                                                    |  |  |  |
|----------------------------------|----------------------------------------------------------------------------------------------------|--|--|--|
| Name                             | Name of original file with analysis results.                                                                                                    |  |  |  |
| Modified sample information data | ample information data were changed and shall be updated in re-<br>processing.                                                                                                    |  |  |  |
| Allow QC chart en-<br>tries      | nter reprocessed values on the QC charts if QC charts are specified in ne method                                                                                                    |  |  |  |
| Reprocess entries                | Reprocesses the entries in the result list covering the rows specified in the <b>by</b> and <b>to</b> fields.                                                                                                    |  |  |  |
| Update result plots              | Update the display windows during reprocessing                                                                                                    |  |  |  |
| Folder                           | Choose the save path for the results file                                                                                                    |  |  |  |
| Name                             | Enter the file name for the results file                                                                                                    |  |  |  |
| New file/list                    | New file name entered. The program checks if the file name exists al-<br>ready. Existing files cannot be overwritten.                                                                                                    |  |  |  |
| Append to file/list              | Append the reprocessed values to the existing file                                                                                                    |  |  |  |
| Description                      | This additional note is saved with the reprocessed analysis results.<br>The entry is required if the optional 21 CFR Part 11 compliance mod-<br>ule is installed.<br>User-defined descriptions can be selected from the list. |  |  |  |

Performing reprocessing

- Click on Conservation of the menu command Routine | Reprocess.
   The Reprocess results window opens.
- Specify the options and select a file name.
- Click on **OK** 
  - $\checkmark$  The reprocessing is performed.

**Note**: Reprocessed values may be optionally saved to a new database or appended to an existing results file. Manipulation of the original data is ruled out. The original results always remain as long as the original file is not deleted.

#### See also

■ Creating predefined notes [▶ 164]

### 6.6 Evaluating measurements parallel to running analyses

No further evaluation of results can be carried out during measurement operation, but another program instance of the application can be opened in offline mode. In this mode, there is no communication with the device. All other functions such as developing methods or loading and analyzing results can be used parallel to the running measurements of the first program instance.

- Start ASpect LS in the second instance by menu command File | Start Offline Program Instance.
- Open the results file of the running measurement using menu command File | Open Results.

The results measured so far will be loaded in the result window.

- Further results of the running measurement can be loaded via menu command View | Reload results list (if new results are measured by the online program instance or by clicking on .
  - ✓ The results display is updated. You can edit the results further, e.g., by opening the sample details or selecting a different calibration function.

#### See also

- Displaying details of single values of samples [> 88]
- Calibration [▶ 97]

### 6.7 Displaying results and analysis progress in the main window

Depending on the selected operating mode, the measured values are determined in absorbance or emission. In the following, only absorbance values will be mentioned. The same specifications and information, however, also apply to emission values. The abbreviation **Abs.** is used for absorbance values in the value outputs, and the abbreviation **Ems** is used for emission values.

The measurement results and the sequence are displayed on a large scale in the main window of the workspace.

| ≊ × I | IF C Meth: AspectLS      | SW-Test1    | Cu 2     | 0-03-03 | C1) Sample       | : untitled |         | 6      |      |         |      |         |      | lytikjen                 |
|-------|--------------------------|-------------|----------|---------|------------------|------------|---------|--------|------|---------|------|---------|------|--------------------------|
| S     | equence/Results Sequence | e Results ( | Overview |         |                  |            |         |        |      |         |      |         |      | ielect columns.          |
| ž     | No. Type / Name          |             | Pos.     | No.     | Name             | Line       | Conc.2  | SD2    | Unit | Conc.1  | Unit | Abs.    | RSD% | Rem.                     |
| meter | 1 Autozero               | 43          |          | 32      | QC-Std.4         | Cu 324     |         |        | ma/L | 0.7907  | ma/L | 0.08478 |      | QCI->cal                 |
|       | 2 Cal-Zero1              | 43          |          | 33      | Nullaboleich     | Cu 324     |         |        | mg/L |         | mg/L | 0.00000 |      |                          |
| ?     | 3 Cal-Std1               | 45          |          | 34      | KalNull1         | Cu 324     |         |        |      | 0       | ma/L | 0.00468 |      |                          |
| ne    | 4 Cal-Std2               | 46          |          | 35      | KalStd.1         | Cu 324     |         |        |      | 0.2     | ma/L | 0.02264 |      | RSD!                     |
|       | 5 Cal-Std3               | 47          |          | 36      | KalStd.1         | Cu 324     |         |        |      | 0.2     | ma/L | 0.02551 |      | RSD!                     |
| t i   | 6 Cal-Std4               | 48          |          | 37      | KalStd.2         | Cu 324     |         |        |      | 0.5     | ma/L | 0.06205 |      | RSD!                     |
| od    | 7 Compute calib.         |             |          | 38      | KalStd.2         | Cu 324     |         |        |      | 0.5     | mg/L | 0.06416 |      | RSDI                     |
|       | 8 Sample 001             | 1           |          | 39      | KalStd.3         | Cu 324     |         |        |      | 1       | mg/L | 0.12861 |      | RSD!                     |
| 6     | 9 Sample 002             | 2           |          | 40      | KalStd.3         | Cu 324     |         |        |      | 1       | mg/L | 0.12949 |      | RSD!                     |
| npler | 10 Sample 003            | 3           |          | 41      | KalStd.4         | Cu 324     |         |        |      | 2       | mg/L | 0.25315 |      | RSD!                     |
|       | 11 Sample 004            | 4           |          | 42      | KalStd.4         | Cu 324     |         |        |      | 2       | mg/L | 0.26100 |      |                          |
|       | 12 Sample 005            | 5           |          | 43      | Kalib. berechnen | Cu 324     |         |        |      |         |      |         |      | R <sup>2</sup> (adj.)!   |
| e ID  | 13 QC-Std.4              | 48          |          | 44      | QC-Std.4         | Cu 324     |         |        | mg/L | 1.965   | mg/L | 0.25642 |      | #KOR QC                  |
|       |                          |             |          | 45      | 10ppm Cu         | Cu 324     | 6.714   |        | mg/L | 6.714   | mg/L | 1.0156  |      | >KAL                     |
|       |                          |             |          | 46      | 10ppm Cu         | Cu 324     | 10.54   | 225.4  | mg/L | 10.54   | mg/L | 0.07637 |      | RSD!                     |
| nce   |                          |             |          | 47      | 10ppm Cu         | Cu 324     | 10.95   | 34.51  | mg/L | 10.95   | mg/L | 0.07926 |      | #KOR RS                  |
| ,     |                          |             |          | 48      | QC1_2ppm Cu      | Cu 324     | -0.1894 | 18.17  | mg/L | -0.1894 | mg/L | 0.00174 |      | <kal qc<="" td=""></kal> |
| -     |                          |             |          | 49      | QC1_2ppm Cu      | Cu 324     | 1.381   | 0.3666 | mg/L | 1.381   | mg/L | 0.17834 |      | RSD! QC                  |
| tion  |                          |             |          | 50      | QC1_2ppm Cu      | Cu 324     | 0.5446  | 0.0030 | mg/L | 0.5446  | mg/L | 0.07035 |      | QCI->rec                 |
|       |                          |             |          | 51      | Nullabgleich     | Cu 324     |         |        | mg/L |         | mg/L | 0.00000 |      |                          |
|       |                          |             |          | 52      | AspectLS_SW-Tes  |            |         |        |      |         |      |         |      |                          |
|       |                          |             |          | 53      | Nullabgleich     | Cu 324     |         |        | mg/L |         | mg/L | 0.00000 |      |                          |
|       |                          |             |          | 54      | QC2_2ppm Cu      | Cu 324     | 2.128   | 0.0117 | mg/L | 2.128   | mg/L | 0.27882 |      | QC!->ca                  |
|       |                          |             |          | 55      | Nullabgleich     | Cu 324     |         |        | mg/L |         | mg/L | 0.00000 |      |                          |
|       |                          |             |          | 56      | QC2_2ppm Cu      | Cu 324     | 1.349   | 0.4947 | mg/L | 1.349   | mg/L | 0.17439 |      | RSDIQC                   |
|       |                          |             |          | 57      | QC2_2ppm Cu      | Cu 324     | 0.5935  | 0.0097 | mg/L | 0.5935  | mg/L | 0.07650 |      | QC!->ca                  |
|       |                          |             |          | 58      | Nullabgleich     | Cu 324     |         |        | mg/L |         | mg/L | 0.00000 |      |                          |
| eet   |                          |             |          | 59      | AspectLS_SW-Tes  |            |         |        |      |         |      |         |      |                          |
|       |                          |             |          | 60      | Nullabgleich     | Cu 324     |         |        | mg/L |         | mg/L | 0.00000 |      |                          |
|       |                          |             |          | 61      | KalNull1         | Cu 324     |         |        |      | 0       | mg/L | 0.00456 |      |                          |
|       |                          |             |          | _       |                  |            |         |        |      |         |      |         |      |                          |

The presentation on different tabs in the main window provides a good overview of measurement results and statistical analyses.

The following tabs are selectable:

- Sequence/Results (Content of the sequence and results tabs on one tab)
- Sequence (display of the current sequence)
- **Results** (presentation of measurement results)
- **Overview** (summary of the measurement results)
- Solid (preparation of the solid samples for analysis)

The status bar of the result window shows the file name of the current results file.

### 6.7.1 Sequence/Results tab

The Sequence/Results tab contains data from both the Sequence and Results tables.

#### See also

- Sequence tab [> 83]
- Results tab [▶ 84]

### 6.7.2 Sequence tab

On the **Sequence** tab, the active sequence is listed.

On this tab, you can follow the progress of the running analysis. The various samples and special functions are marked in the first column of the table as follows:

| lcon | Description                |  |  |
|------|----------------------------|--|--|
| -    | Not measured/executed yet. |  |  |
| 0    | Just being measured.       |  |  |
| +    | Already measured/executed. |  |  |

After the measurement, a selected sample can be measured again. To this end, you must have marked the sample row in the sequence. Then, click on the toolbar.

### 6.7.3 Results tab

All measurement results and statistical evaluations are listed on the **Results** tab. The values are split up in further tables for a clear presentation. The index tabs for these tables are arranged at the bottom edge of the window.

The values are sorted by the order of sample measurement. For every sample, the analyzed elements are listed.

Abs./Time table

The table contains the absorbance values and the statistical evaluations according to the method settings (**Method** | **Statistics** window).

| Column                      | Description                                                      |
|-----------------------------|------------------------------------------------------------------|
| No.                         | Number in analysis sequence                                      |
| Name                        | Sample name                                                      |
| Line                        | Element line                                                     |
| Abs./Ems                    | Mean or median of the measured single absorbance/emission values |
| SD(Abs.)                    | Standard deviation of absorbance values (mean value statistics)  |
| RSD%                        | Relative standard deviation (mean value statistics)              |
| Date/Time                   | Date and time of sequence start                                  |
| Single values(Abs./<br>Ems) | Single values of absorbance measurements (emission measurement)  |

#### Conc.1 table

The table shows the analyzed concentrations of the samples as supplied to the AAS.

| Column                      | Description                                                                                                    |  |  |  |  |
|-----------------------------|----------------------------------------------------------------------------------------------------|--|--|--|--|
| No.                         | Number in analysis sequence                                                                                                    |  |  |  |  |
| Name                        | Sample name                                                                                                    |  |  |  |  |
| Line                        | Element line                                                                                                    |  |  |  |  |
| Unit                        | Concentration unit                                                                                                    |  |  |  |  |
| Conc.1                      | Analyzed concentration of sample                                                                                                    |  |  |  |  |
| SD1                         | Standard deviation of Conc.1 (mean statistics)                                                                                                    |  |  |  |  |
| RSD%                        | Relative standard deviation of Conc.1 (mean statistics)                                                                                                    |  |  |  |  |
| R                           | Range of <b>Conc.1</b> (median statistics)                                                                                                    |  |  |  |  |
| R%                          | Relative range of <b>Conc.1</b> (median statistics)                                                                                                    |  |  |  |  |
| Cf                          | Confidence interval                                                                                                    |  |  |  |  |
| DF                          | Dilution factor if concentration is exceeded                                                                                                    |  |  |  |  |
|                             | If the concentration is exceeded, you can activate automatic dilution<br>with the sample changer in the <b>Method</b>   <b>Sample transport</b> window.<br>The dilution factor of this automatic dilution is taken into account in<br>the calculation of <b>Conc.1</b> . |  |  |  |  |
| Rem.                        | Marking of events during the measurement                                                                                                    |  |  |  |  |
| Abs./Ems                    | Mean or median of the measured single absorbance/emission values                                                                                                    |  |  |  |  |
| SD(Abs.)                    | Standard deviation of absorbance values (mean value statistics)                                                                                                    |  |  |  |  |
| Date/Time                   | Date and time of sequence start                                                                                                    |  |  |  |  |
| Single values(Abs./<br>Ems) | Single values of absorbance measurements (emission measurement)                                                                                                    |  |  |  |  |

Conc.2 table

The table shows the concentrations of the original sample. In calculating **Conc.2**, the sample information data (see **Sample ID** table below) are considered:

Pre-dilution

- Initial weight for solids and solution volume
- Conversion factors for other units

| Column                      | Description                                                                  |  |  |  |  |
|-----------------------------|------------------------------------------------------------------------------|--|--|--|--|
| No.                         | Number in analysis sequence                                                  |  |  |  |  |
| Name                        | Sample name                                                                  |  |  |  |  |
| Line                        | Element line                                                                 |  |  |  |  |
| Unit                        | Concentration unit                                                           |  |  |  |  |
| Conc.2                      | Concentration of original sample taking sample information data into account |  |  |  |  |
| SD2                         | Standard deviation of Conc.2 (mean statistics)                               |  |  |  |  |
| RSD%                        | Relative standard deviation of Conc.2 (mean statistics)                      |  |  |  |  |
| Cf                          | Confidence interval of Conc.2                                                |  |  |  |  |
| Rem.                        | Marking of events during the measurement                                     |  |  |  |  |
| Abs./Ems                    | Mean or median of the measured single absorbance/emission values             |  |  |  |  |
| SD(Abs.)                    | Standard deviation of absorbance values (mean value statistics)              |  |  |  |  |
| R(Abs.)                     | Range of absorbance values (median statistics)                               |  |  |  |  |
| Single values(Abs./<br>Ems) | Single values of absorbance measurements (emission measurement)              |  |  |  |  |

QC Res. table

The table shows the results of QC samples: Setpoint and actual concentration, recovery rates (not for blank value), reactions to possible deviations (all types except blank value).

| Column                      | Description                                                                                                    |  |  |  |
|-----------------------------|----------------------------------------------------------------------------------------------------|--|--|--|
| No.                         | Number in analysis sequence                                                                                                    |  |  |  |
| Name                        | Sample name                                                                                                    |  |  |  |
| Line                        | Element line                                                                                                    |  |  |  |
| <b>QC</b> (for calibration  | R²(adj.)                                                                                                    |  |  |  |
| functions)                  | Slope                                                                                                    |  |  |  |
|                             | Char.conc.: Characteristic concentration                                                                                                    |  |  |  |
| <b>QC</b> (for QC samples,  | Conc.1                                                                                                    |  |  |  |
| not for QC blank)           | Nominal val.: Concentration setpoint                                                                                                    |  |  |  |
|                             | <b>Recovery</b> : Recovery rate<br>For QC samples and QC standard, the recovery rate of the concentra-<br>tion is determined. For QC-Stock, QC-Trend and QC-Matrix, the recov-<br>ery rate of the concentration increase caused by the spiking is deter-<br>mined. |  |  |  |
| <b>QC</b> (for blank detec- | SD: Standard deviation of the blank measurements                                                                                                    |  |  |  |
| tion limit)                 | LOD: Limit of verification                                                                                                    |  |  |  |
|                             | BG: Limit of determination                                                                                                    |  |  |  |
| Rem.                        | Marking of events during the measurement                                                                                                    |  |  |  |
| SD(Abs.)                    | Standard deviation of absorbance values (mean value statistics)                                                                                                    |  |  |  |
| Date/Time                   | Date and time of sequence start                                                                                                    |  |  |  |
| Single values(Abs./<br>Ems) | Single values of absorbance measurements (emission measurement)                                                                                                    |  |  |  |

Error table

If errors occur during the analysis, the corresponding measurements are marked in red in all tables. The measurement error that has occurred is documented in the **Error** table.

Single values table

The **Single values** table contains the measured single values of the absorbance/emission.

Sample ID table

The table contains the sample information data.

| Column      | Description                                                                                                    |  |  |  |  |
|-------------|----------------------------------------------------------------------------------------------------|--|--|--|--|
| No.         | Number in analysis sequence                                                                                                    |  |  |  |  |
| Line        | Element line                                                                                                    |  |  |  |  |
| Туре        | Sample type (e.g., Sample, Blank, QC sample)                                                                                                    |  |  |  |  |
| Pos         | Position of sample on autosampler                                                                                                    |  |  |  |  |
| Pre-DF      | Predilution factor<br>This is the factor by which the original sample has been diluted be-<br>fore it is placed in the autosampler or fed to the device when working<br>without autosampler. The factor is required for the calculation of the<br>concentration of the original sample. |  |  |  |  |
| Wt.         | Only for solution analytics                                                                                                    |  |  |  |  |
|             | Initial weight in grams<br>Mass of the original sample in grams, which was dissolved in solution<br>(in mL). The mass is necessary to calculate the concentration of the<br>original sample ( <b>Conc.2</b> ).                                                                          |  |  |  |  |
| Vol.        | Volume of solvent used to dilute the weighed sample portion (in mL). This value is required for the calculation of the concentration of the original sample ( <b>Conc.2</b> ).                                                                                                    |  |  |  |  |
| Name (2)    | Additional sample name from the sample information table                                                                                                    |  |  |  |  |
| AS-DF       | Dilution factor of the autosampler.                                                                                                    |  |  |  |  |
| Blank corr. | Blank correction                                                                                                    |  |  |  |  |
|             | off: No blank value correction took place.                                                                                                    |  |  |  |  |
|             | <b>on</b> : For the calculation of the concentration of the original sample <b>(Conc.2)</b> , the blank concentration determined last in the sequence was subtracted.                                                                                                    |  |  |  |  |
|             | Note: In the <b>Options</b>   <b>Calibration</b> window, select whether <b>Conc.2</b> or <b>Conc.1</b> of the blank is used for the blank correction.                                                                                                    |  |  |  |  |

Energy set. table

#### Not for novAA 800

The table contains an overview of the set device parameters.

| Column         | Description                                     |  |  |  |
|----------------|-------------------------------------------------|--|--|--|
| No.            | Number in analysis sequence                     |  |  |  |
| Name           | Sample name                                     |  |  |  |
| Line           | Element line                                    |  |  |  |
| РМТ            | Voltage of the photomultiplier in V             |  |  |  |
| HC ampl. level | Amplification of the hollow cathode lamp signal |  |  |  |
| BC ampl. level | Amplifier stage of the background signal        |  |  |  |
| D2 current     | Current of the deuterium lamp                   |  |  |  |

User defined table

In this table, you can select the parameters for the results output and their order.

- Click the **Select columns** button in the top right corner of the tab.
- In the Select columns window select the desired parameters by clicking with the mouse.

- To change the order in the display, select the parameter whose position you want to change and move it with the keys **F** and **t** in the list. Several simultaneously selected parameters are moved as a block.
- After returning to the main window the results are displayed. You can change the width of the table columns by moving the mouse pointer to the table line in the table header (the pointer changes to a double arrow) and moving the table column with the mouse button held down to the desired width.

#### Note:

The column width is saved in this view. For the other tables in the main window changes of the column width are reset after exiting.

#### Solids Table

This table is displayed when analyzing solids using the graphite furnace technique.

| Column                      | Description                                                              |  |  |  |  |
|-----------------------------|--------------------------------------------------------------------------|--|--|--|--|
| No.                         | Number in analysis sequence                                              |  |  |  |  |
| Name                        | Sample name                                                              |  |  |  |  |
| Line                        | Element line                                                             |  |  |  |  |
| Norm.abs.                   | Mean value of the standardized absorbance (absorbance / weighed portion) |  |  |  |  |
| SD                          | Standard deviation of the conc. 1 (mean value statistics)                |  |  |  |  |
| RSD%                        | Relative standard deviation of the conc. 1 (mean value statistics)       |  |  |  |  |
| Mass                        | Mean absolute analyte mass                                               |  |  |  |  |
| Unit                        | Absolute unit of the analyte                                             |  |  |  |  |
| Hum.[%]                     | Relative moisture of the sample                                          |  |  |  |  |
| Wt.                         | Weights for all individual amounts                                       |  |  |  |  |
| Date/Time                   | Date and time of sequence start                                          |  |  |  |  |
| Single values(Abs./<br>Ems) | Single values of absorbance measurements (emission measurement)          |  |  |  |  |

### See also

Overview of markings used in the display of values [ 185]

### 6.7.4 Overview tab

The results of the analysis are summarized on the **Overview** tab. You can choose from the following outputs:

| Column                 | Description                                                                  |  |  |  |  |
|------------------------|------------------------------------------------------------------------------|--|--|--|--|
| Conc.1                 | Analyzed concentration of sample                                             |  |  |  |  |
| Conc.2                 | Concentration of original sample taking sample information data into account |  |  |  |  |
| Abs(RSD/R)             | Standard deviation or median of the individual absorbance values             |  |  |  |  |
| Abs./Ems               | Mean or median of the measured single absorbance/emission values             |  |  |  |  |
| SD                     | Standard deviation of <b>Conc.1</b> (mean statistics)                        |  |  |  |  |
| RSD                    | Relative standard deviation of Conc.1 (mean statistics)                      |  |  |  |  |
| LOD                    | Limit of verification                                                        |  |  |  |  |
| LOQ                    | Limit of determination                                                       |  |  |  |  |
| Recovery(Nominal val.) | Recovery rate (setpoint)                                                     |  |  |  |  |
| R²(adj.)               | Corrected coefficient of determination R <sup>2</sup>                        |  |  |  |  |

By activation of the respective check boxes, the following sample types can be displayed:

- Samples
- QC samples
- Cal-Std
- Other

Click on 🖶 to open the **Print Overview** window, from which you can start the printout of the data displayed in the current overview.

#### See also

Print functions [> 155]

### 6.7.5 Solid tab

Not available for novAA 800 and ZEEnit 700 Q

The **Solid** tab lists the order of the individual measurements of the solids analysis.

The order of calibration and sample measurements defined in the sequence is split into individual measurements and their initial weights, tare, dosing and pretreatment status are displayed and edited.

#### See also

Solid analysis with graphite furnace technique [> 91]

### 6.8 Displaying details of single values of samples

For each measurement in the main window, the individual values of the statistics measurement can be shown in the **Single values** window.

- Open the **Single values** window by double-clicking on the corresponding sample row in the results table.
- Alternatively, right-click on the sample row and click on **Detail results** in the context menu or select the sample row and choose the menu command **View** | **Detail results**.

| Si | ingle | values - [QC | 2_2ppm Cu              | ]                  |                      |                      |                                                                                                    |
|----|-------|--------------|------------------------|--------------------|----------------------|----------------------|----------------------------------------------------------------------------------------------------|
| (  | Cu    | 324          | No.:<br>Type:<br>Name: | 57<br>QC :<br>QC2_ | sample2 S<br>2ppm Cu | Abs.:<br>SD:<br>RSD: | 0.07650         Date:         31.08.2010           0.00123         Time:         14:00           1.6         1.6         1.6 |
|    | No.   | Rem.         | Abs.                   | Conc.1<br>mg/L     | Abs.<br>BG           | 0.100                | )                                                                                                    |
|    | 1     |              | 0.07544                | 0.5851             | -0.00632             | 0.075                | 5 bitterholide as bits as blocks when the del the                                                                            |
|    | 2     |              | 0.07623                | 0.5914             | -0.00686             | 0                    | In advantage and a second and the second and the second                                                                      |
|    | 3     |              | 0.07784                | 0.6042             | -0.00637             | G 0.050              |                                                                                                    |
|    |       |              |                        |                    |                      | 0.025                | 5                                                                                                    |
|    |       |              |                        |                    |                      | 0.000                | A A A A A A A A A A A A A A A A A A A                                                                                        |
|    |       |              |                        |                    |                      | 0                    | 0.0 0.5 1.0 1.5 2.0 2.5 3.0                                                                                                  |
|    | <     |              |                        |                    | >                    |                      | Time [s]                                                                                                    |
|    |       | Delete       |                        | ✓ Overla           | pped                 |                      | Q 2 T                                                                                                    |
|    |       | • •          |                        |                    |                      |                      | OK Cancel                                                                                                    |

### Sample data

The following sample data is displayed in the upper part of the window:

| Field            | Description                                                                                                    |  |  |  |  |
|------------------|----------------------------------------------------------------------------------------------------|--|--|--|--|
| Tield            | Description                                                                                                    |  |  |  |  |
| Pb 283 (example) | Analyzed element line                                                                                                    |  |  |  |  |
| No.              | Number of measurement in the result table                                                                                                    |  |  |  |  |
| Туре             | Sample type                                                                                                    |  |  |  |  |
| Name             | Sample name                                                                                                    |  |  |  |  |
| Abs.(Ems)        | Absorbance or emission value (averaged over all single values)                                                                                                    |  |  |  |  |
| SD               | Standard deviation (mean value statistics). This parameter is dis-<br>played independently of the statistical method chosen for the mea-<br>surement (mean/median). |  |  |  |  |
| RSD              | Relative Standard Deviation (mean value statistics). This parameter is displayed independently of the statistical method chosen for the measurement (mean/median).  |  |  |  |  |
| Date/Time        | Date and time of the measurement selected in the table                                                                                                    |  |  |  |  |

### Single value display

The measured single values of the samples (statistic runs) are shown in the table.

| Column  | Description                                                                                                    |  |  |  |
|---------|----------------------------------------------------------------------------------------------------|--|--|--|
| No.     | Number of single value within the sample measurement                                                                                       |  |  |  |
| Wt.     | For solid analytics                                                                                                    |  |  |  |
|         | Weighed portions of individual samples.                                                                                                    |  |  |  |
| Abs.    | Calculated absorbance of single value                                                                                                    |  |  |  |
|         | For solid analysis: normalized absorbance                                                                                                  |  |  |  |
| Conc.1  | Analyzed concentration of the sample as it was supplied to the AAS.<br>Pre-dilutions and weighed portions were not yet taken into account. |  |  |  |
| Abs. BG | Absorbance of the background                                                                                                    |  |  |  |
| Rem.    | Empty: The single value is included in the calculation of the sample mean.                                                                 |  |  |  |

|                                               | Column                                                                                                    | Description                                                                                                    |
|-----------------------------------------------|----------------------------------------------------------------------------------------------------|----------------------------------------------------------------------------------------------------|
|                                               |                                                                                                    | MAN<br>The value was manually excluded from the calculation of the sample<br>value                                                                                                    |
|                                               |                                                                                                    | <b>KOR</b><br>The value was automatically excluded from the sample value calcula-<br>tion due to the Grubbs outlier test.                                                                                                    |
| Delete/reactivate individual<br>sample values | If desired, you<br>average. Afte<br>change to tak<br>To this er<br>Click on D<br>sults repr<br>Click on R<br>Note: By activ<br>detected and | a may manually exclude a single value from the calculation of the sample<br>r deleting or reactivating a single value, recalculation is necessary for the<br>e effect.<br>nd, mark the single value to be excluded in the table.<br><b>Delete</b> to exclude the value from the calculation of the sample mean for re-<br>ocessing.<br><b>Reactiv.</b> to include the selected individual value in the calculation again.<br>vating the Grubbs outlier test option, outliers among single values can be<br>eliminated automatically during the analysis. |
| Graph                                         | In the graph r<br>function of tir<br>posed.                                                                                                 | ight of the table, the signal curve of the marked single value is shown as a me. If you activate the <b>Overlapped</b> option, all curves are displayed superim-                                                                                                    |
|                                               | The following                                                                                                    | J functions are available for the graphics:                                                                                                    |
|                                               | lcon                                                                                                    | Description                                                                                                    |
|                                               | €                                                                                                    | Enlarge graphic section / Zoom                                                                                                    |
|                                               | ୍ର                                                                                                    | Reset graphic to original size                                                                                                    |
|                                               | т                                                                                                    | Insert note in the graphic                                                                                                    |
|                                               | 1                                                                                                    | Click on the button and draw a frame in the graphic with the mouse. You can write a note in this frame.                                                                                                    |
| Copying signal values to the clipboard        | You can copy<br>the clipboard<br>sheet prograr                                                                                              | the signal values of the sample displayed in the <b>Single values</b> window to<br>using the key combination <b>Ctrl+C</b> . You can insert the data into a spread-<br>n (e.g. Excel or Origen) and generate graphics for publications.                                                                                                    |
| Change sample line                            | You can switc row buttons:                                                                                                    | h between the rows of the sample table in the main window using the ar-                                                                                                    |
|                                               | lcon                                                                                                    | Description                                                                                                    |
|                                               | •                                                                                                    | Display values of the previous sample in the sample table                                                                                                    |
|                                               | •                                                                                                    | Display values of the next sample in the sample table                                                                                                    |
| Replace standard                              | Only for calib                                                                                                    | ration standards and samples with addition calibration                                                                                                    |

An outlier in the calibration can be replaced by a re-measured standard value by activating the **Replace with entry number** option and specifying the line number of the remeasured standard. A recalculation is required for the change to take effect.

### See also

■ Replacing calibration standards by re-measurement [▶ 100]

### 6.9 Solid analysis with graphite furnace technique

Solid analysis in the graphite tube is available for the following devices:

- ZEEnit 700 P
- ZEEnit 650 P
- novAA 400 P

In the solids analysis the fixed samples are introduced into the graphite tube on a graphite platform and atomized. Sample digestion can be omitted. In comparison to the settings for the solution analysis, for the solids analysis additional preparations or sample specifications are necessary:

- Dosing of the samples onto the platforms
- Pipetting of liquid components onto the sample platforms
- Establishment of the weighed portion
- Cleaning of the sample platforms by means of burning out
- Where appropriate establishing the tare of the platforms

These preparations for determining the weighed portion and loading the sample platforms can be carried out manually or processed automatically when using the SSA 600. When using an SSA 600 with liquid dosing unit the sampler pipettes modifiers and standards.

If the above actions have been performed before starting a sequence, the sequence will be executed automatically and without interruption.

Sample preparation for the solids analysis occurs on the **Solid** tab in the main window. The **Solid** tab shows a list with measurements to be carried out. The sample and standard measurements set in the sequence are broken down into individual measurements (statistic runs) here and the dispersion of the samples on the platforms is established.

### 6.9.1 Functions on the Solid tab

|     | Seq.    |        | T         | News               | 1.1    |   | Wt         | Tare   | 0    | Std.  |   |       |   |
|-----|---------|--------|-----------|--------------------|--------|---|------------|--------|------|-------|---|-------|---|
| NO. | Row     | Pos.   | Type      | Name               | Line   | # | [mg]       | [mg]   | Dos. | Mod.  |   |       |   |
| 1   | 1       | 1      | Cal-Zero1 |                    | Pb 283 | 1 |            |        |      |       |   |       |   |
| 2   | 2       | 2      | Cal-Std1  |                    | Pb 283 | 1 |            |        |      |       |   |       |   |
| 3   | 3       | 3      | Cal-Std2  |                    | Pb 283 | 1 |            |        |      |       |   |       |   |
| 4   | 4       | 1      | Cal-Std3  |                    | Pb 283 | 1 |            |        |      |       |   |       |   |
| 5   | 5       | 2      | Cal-Std4  |                    | Pb 283 | 1 |            |        |      |       |   |       |   |
| 6   | 6       | 3      | Cal-Std5  |                    | Pb 283 | 1 |            |        |      |       |   |       |   |
| 7   | 8       | 1      | Sample    | Sample 001         | Pb 283 | 1 | 2.016      | 49.886 |      |       |   |       |   |
| 8   | 8       | 2      | Sample    | Sample 001         | Pb 283 | 2 | 2.000      | 50.094 | *    |       |   |       |   |
| 9   | 8       | 3      | Sample    | Sample 001         | Pb 283 | 3 | 2.092      | 49.476 | *    |       |   |       |   |
| 10  | 8       | 1      | Sample    | Sample 001         | Pb 283 | 4 | 2.059      | 49.960 | *    |       |   |       |   |
| 11  | 8       | 2      | Sample    | Sample 001         | Pb 283 | 5 | 2.100      | 50.660 | *    |       |   |       |   |
| 12  | 9       | 3      | Sample    | Sample 002         | Pb 283 | 1 |            |        |      |       |   |       |   |
| 13  | 9       | 1      | Sample    | Sample 002         | Pb 283 | 2 |            |        |      |       |   |       |   |
| 14  | 9       | 2      | Sample    | Sample 002         | Pb 283 | 3 |            |        |      |       |   |       |   |
| 15  | 9       | 3      | Sample    | Sample 002         | Pb 283 | 4 |            |        |      |       |   |       |   |
| 16  | 9       | 1      | Sample    | Sample 002         | Pb 283 | 5 |            |        |      |       |   |       |   |
| 17  | 10      | 2      | Sample    | Sample 003         | Pb 283 | 1 |            |        |      |       |   |       |   |
| 18  | 10      | 3      | Sample    | Sample 003         | Pb 283 | 2 |            |        |      |       |   |       |   |
| 19  | 10      | 1      | Sample    | Sample 003         | Pb 283 | 3 |            |        |      |       |   |       |   |
| 20  | 10      | 2      | Sample    | Sample 003         | Pb 283 | 4 |            |        |      |       |   |       |   |
| 21  | 10      | 3      | Sample    | Sample 003         | Pb 283 | 5 |            |        |      |       |   |       |   |
| 22  | 11      | 1      | Sample    | Sample 004         | Pb 283 | 1 |            |        |      |       |   |       |   |
| 23  | 11      | 2      | Sample    | Sample 004         | Pb 283 | 2 |            |        |      |       |   |       |   |
| 24  | 11      | 3      | Sample    | Sample 004         | Pb 283 | 3 |            |        |      |       |   |       |   |
|     |         |        |           |                    |        | F | repare sar | nples  |      |       |   |       | 1 |
|     | Measure | row(s) | Prepa     | are re-measurement | from   |   | Tai        | re     |      | Dosin | ) | Weigh |   |

Table elements

The table contains the following entries:

| Column  | Description                   |  |
|---------|-------------------------------|--|
| No.     | Number of single measurement. |  |
| Seq Row | Row number in the sequence    |  |

| Column    | Description                                                                                                    |  |  |  |  |
|-----------|----------------------------------------------------------------------------------------------------|--|--|--|--|
| Pos       | Designates the positions of sample platform on the SSA 600 tray. Po-<br>sitions range from 1 to 42 in single-tray mode and from 1 to 84 in<br>double-tray mode. |  |  |  |  |
|           | <b>Note:</b> Positions are assigned by the software! Samples must be distributed according to predefined positions.                                             |  |  |  |  |
| Туре      | Type of the sample which needs to be placed, or has already been placed onto this platform.                                                                     |  |  |  |  |
| Name      | Name of sample                                                                                                    |  |  |  |  |
| Line      | Analytical line                                                                                                    |  |  |  |  |
| #         | Number within the statistics measurement                                                                                                    |  |  |  |  |
| Wt.       | Mass of the sample in mg                                                                                                    |  |  |  |  |
|           | If the entry "" is found in this column, the sample is not to be weighed and contains only liquid components (e.g. liquid standard).                            |  |  |  |  |
|           | <b>Note:</b> Before determination of the weighed portion the tare of the sample platform must be established.                                                   |  |  |  |  |
| Tare      | Mass of the empty platform in mg                                                                                                    |  |  |  |  |
|           | For samples not to be weighed, this entry will also be "".                                                                                                    |  |  |  |  |
| Dos.      | Sample was dosed onto the platform, unless there is a "*" marker                                                                                                |  |  |  |  |
| Std. Mod. | If marked with "*", this element indicates that liquid components (standards or modifiers) are dosed onto the platform                                          |  |  |  |  |
| Pretreat. | Only if thermal pretreatment is defined in the method                                                                                                    |  |  |  |  |
|           | If marked with "*", thermal pretreatment was carried out for the plat-<br>form                                                                                  |  |  |  |  |

If known, the following settings can be directly entered at the sample table:

- Weighed portion if sample preparation occurred on external scales
- Deadweight (tare)
- Marking for completely dosed sample platform
- Marking for pipetted modifiers
- Marking for thermal pretreatment

| Buttons for sample preparation | Button | Description                                                                                                    |
|--------------------------------|--------|----------------------------------------------------------------------------------------------------|
|                                | Tare   | Determines the weight of an empty platform for marked tray positions                                                                                                    |
|                                |        | This is accomplished by transferring the respective position contents onto the scales and returning them onto their positions after weigh-ing. The determined weight is entered in the <b>Tare</b> column.                                                                                                    |
|                                | Dosing | Transfers the platforms of marked positions successively into dosing position                                                                                                    |
|                                |        | A dialog window appears with details regarding the sample that<br>needs to be dosed. Depending on what options were selected, more<br>preparations can be made before or after this sample for marked posi-<br>tions. If a table already contains entries, related preparations will be<br>skipped. Compliance with this order: Tare - Dosing - Weighing - (Dos-<br>ing) - (Weighing) - Mod./Std Pipetting is compulsory. |
|                                |        | <b>with tare</b><br>Weight of empty platform is determined in advance.                                                                                                    |
|                                |        | <b>with weighing</b><br>After dosing, the dosed sample is weighed.                                                                                                    |
|                                |        | with Mod./Std. pipetting<br>After weighing, the platform is taken to the liquid dosing station.                                                                                                    |

| Button    | Description                                                                                                    |
|-----------|----------------------------------------------------------------------------------------------------|
|           | If the <b>Weigh with confirmation</b> option is configured in the <b>Method</b>  <br><b>Sample transport</b> window, the <b>Dosing</b> and <b>Weigh</b> steps can be re-<br>peated as often as required. If all three options are enabled, this se-<br>quence may be used to run a complete sample preparation procedure.<br>On completion of this sequence, the tray will contain filled platforms<br>that are completely prepared for analysis. If one of the preparatory<br>steps was not carried out, this step will be requested as part of the an-<br>alytical procedure. |
| Weigh     | Weigh dosed platforms                                                                                                    |
| Load/Save | Save and reload weighing and dosing data of selected rows                                                                                                    |
|           | When changes are made to the sequence or method, the sample table is recreated on the <b>Solid</b> tab. The existing entries will be lost. You can save and restore data using the <b>Load/Save</b> function.                                                                                                    |
| Std./Mod. | Only for SSA 600 without liquid dosing                                                                                                    |
|           | Successively transfers the platforms of marked positions into the posi-<br>tion for dosing of liquid analytical constituents (liquid standards, mod-<br>ifiers)                                                                                                    |
|           | Displays a dosing screen for liquid dosing. This screen shows the liq-<br>uids and volumes to be dosed.                                                                                                    |
| Prepare   | Burn out the platforms of the selected position                                                                                                    |
|           | Place the platforms into the furnace, trigger and run burn-out pro-<br>gram and return the platforms to the tray as soon as the furnace has<br>cooled down.                                                                                                    |
|           | During thermal pretreatment, the appropriate modifiers are first pipetted onto the platforms. Then the furnace program is run down to the <b>E/P</b> step. After the furnace has cooled down, the platforms are transported back to the tray.                                                                                                    |
|           | If the <b>with tare</b> option is selected, the platforms are weighed and their weight entered in the <b>Tare</b> column.                                                                                                    |

Re-analyzing samples and correcting weight entries

| Measure row(s)       Newly determine an element in a sample or measure a sequence vidually in the method development.         Note: For row measurement of the sample sequence the start muture interview.                                  | indi-<br>st |
|----------------------------------------------------------------------------------------------------|-------------|
| <b>Note</b> : For row measurement of the sample sequence the start mu                                                                                                    | st          |
| always occur with statistic run 1 or the following run of the last m sured statistic run.                                                                                                    | cu          |
| Prepare re-mea-<br>surementCreates the current Solid tab of the statistics run to be remeasure<br>from the entries for remeasuring selected in the results table. After<br>this these sample platforms can be correspondingly dosed and<br> | d<br>?r     |
| Re-measure single<br>val.Start measurement of the samples selected with Prepare re-mea<br>surement.                                                                                                    | -           |
| Delete entriesFor selected table rows, delete all entries in columns starting with<br>umn Wt.                                                                                                    | col-        |

### See also

- Re-analyze samples for solid analysis [▶ 95]
- Method parameters for autosampler for graphite furnace technique (solid analytics)
   [▶ 49]

### 6.9.2 Measuring solids samples

| Manual solid analysis                                   | If the samples are placed in the graphite tubes with the help of the manual autosampler SSA 6(z), the weighed portion must be determined on a separate scale. Enter the weights manually on the <b>Solid</b> tab.                                                                                                    |
|---------------------------------------------------------|----------------------------------------------------------------------------------------------------|
| Automatic solids analysis for non-time-critical samples | For non-time-critical samples, many preparation steps can be combined. The processing of non-time-critical samples is specified by deactivating the <b>Workflow for time critical samples</b> option in the <b>Method</b>   <b>Sample transport</b> window.                                                                                                    |
|                                                         | When using the SSA 600 with automatic liquid dosing, the dosing of modifiers and stan-<br>dards can take place during the processing of the sequence and does not have to be pre-<br>pared manually. Up to four standards and three modifiers can be placed on the SSA 600.<br>If more standards or modifiers are needed, they have to be pipetted manually. During<br>thermal pretreatment, the modifiers are automatically applied to the platforms using<br>the liquid dosing unit and then prepared for analysis in the graphite furnace. |
|                                                         | Automatic analysis without operator intervention requires a sample platform for each individual measurement:                                                                                                    |
|                                                         | Total number of sample platforms = number of analytical samples x number of analyti-<br>cal lines x number of sample measurements in a statistical series                                                                                                    |
|                                                         | If the number of samples exceeds the number of platforms defined in the method, the platforms are re-dosed after processing.                                                                                                    |
|                                                         | <ul> <li>Create a method and a sequence.</li> </ul>                                                                                                    |
|                                                         | Switch to the <b>Solid</b> tab in the main window.                                                                                                    |
|                                                         | <ul> <li>The <b>Pos</b> column shows the assignment of samples on the autosampler trays. The<br/>assignment is determined by the software and cannot be changed.</li> </ul>                                                                                                    |
|                                                         | Start the processing of the sequence row by clicking on .                                                                                                    |
|                                                         | Prepare the sample platforms according to the program instructions. Place the samples and pipette liquid components if necessary.                                                                                                    |
|                                                         | <ul> <li>The measurement starts when all samples have been prepared or the number of<br/>sample platforms defined in the method have been filled.</li> </ul>                                                                                                    |
|                                                         | If there are still samples left after the first measuring run, select the corresponding<br>sample rows in the sequence with the mouse. Hold down the Shift or Ctrl key to se-<br>lect several rows.                                                                                                    |
|                                                         | Resume the measurement with and append the results to the existing ones by ac-<br>tivating the <b>Append to file/list</b> option in the <b>Start measurement</b> window.                                                                                                    |
|                                                         | Prepare the sample platforms again according to the program instructions. Then the measurement starts automatically.                                                                                                    |
|                                                         | <ul> <li>Continue until all the samples have been processed.</li> </ul>                                                                                                    |
| Automatic solids analysis for time-critical samples     | Samples that volatilize easily or "creep" out of the platform due to high adhesion and wet the edge and handle of the platform require rapid processing of the platform after sample application. If you would like to analyze such samples, enable the <b>Workflow for time critical samples</b> option in the <b>Method   Sample transport</b> window.                                                                                                    |
|                                                         | <ul> <li>Create a method and a sequence.</li> </ul>                                                                                                    |
|                                                         | Start the processing of the sequence row by clicking on .                                                                                                    |
|                                                         | Follow the sample preparation instructions on the screen. A sample is prepared and<br>measured. This is followed by a prompt to prepare the next sample platform until all<br>samples have been processed.                                                                                                    |

The measurement procedure for time-critical samples requires the operator to be present at all times.

#### See also

Method parameters for autosampler for graphite furnace technique (solid analytics)
 [▶ 49]

### 6.9.3 Save data of previously prepared samples

When the sequence or method is modified the solid table is reconfigured and the samples are reassigned to the platforms. In order to prevent loss of existing weight data these data can be saved. These data can be stored to prevent this. Two storage areas for linked blocks are available for this purpose.

- Select the samples that have already been prepared. The samples must be in a contiguous block.
- Click on Load/Save to open the Load/Save SSA600 table window.

| Load/Save SSA600 table   |   |
|--------------------------|---|
| Save<br>Save 1<br>Save 2 |   |
| Save selected entries    |   |
| Load starting from row 1 | • |
| Close                    |   |

- Select one of the two **memories**.
- Click on Save selected entries.
- Click on **Close** to close the window.
- After the Solid table has been rebuilt in the main window, reopen the Load/Save SSA600 table window.
- Select the memory.
- In the list field, enter the row number of the table from which the data block is to be inserted.
- Click Load starting from row.
- Click on **Close** to close the window.
  - ✓ The data block is inserted into the **solids** table starting from the specified row. Check whether you need to resort the platforms.

### 6.9.4 Re-analyze samples for solid analysis

Individual samples as well as individual elements can be re-analyzed when using solid analysis technique.

Re-analyze a sample

Switch to the **Results** tab in the main window.

- Double-click on the sample with the outlier to open the **Single values** window.
- Mark the outlier in the table.

- Click Mark for re-measurement. • Close the **Single values** window. In the same way mark all additional outliers of other samples. Switch back to the Solid tab. Click Prepare re-measurement. ✓ The table to be processed is created. Here the individual values and other entries present are deleted where appropriate as the table is newly structured. If necessary the data should be saved beforehand. Prepare the samples in accordance with the platform assignment for the analysis. Start the measurement by clicking on Re-measure single val. ✓ On the **Results** tab, sample results reprocessed based on the re-measured outliers are appended to the end of the table. Re-analyze an element in a • Select all individual measurements of the sample element in the solids table. sample Click Measure row(s). Enter a new file name in window **Start measurement** or append the data to the existing file. Start the measurement with **OK**. Measure the solid table by row In method development, the solids table can be processed row-by-row. The measure-(method processing) ment of an element of a sample must be started with Run #1 or the run which follows the last measured statistics run. Select the individual measurements of the sample element in the solids table. Click Measure row(s). ▶ Enter a new file name in window **Start measurement** or append the data to the existing file. Start the measurement with **OK**.

### See also

Save data of previously prepared samples [> 95]

### 6.10 Washing the system

Wash steps are started for the various systems via the Routine | Wash menu item. In addition, rinse commands are accessible in the respective technique-specific windows such as for autosampler and hydride system.Flame techniqueThe sampler tube is immersed in the rinse position and rinses the cannula. If the Injection Switch has been selected as accessory unit, the switch will open. This is to ensure that the sample path is rinsed, too. The rinse pump is continuously delivering fresh wash solution.Hydride technique / HydrEAThe hydride system is rinsed with acid (or reductant, if necessary). The wash parameters for the hydride system are specified in the Method | Hydride window.

Selection fiel tion window

# 7 Calibration

The calibration is carried out during the measurement according to the options selected in the sequence. The calibration graphs and functions can be displayed and edited after the measurement.

Open the **Calibration** window by clicking on *L* in the toolbar or via the menu command **Method Development** | **Calibration**.

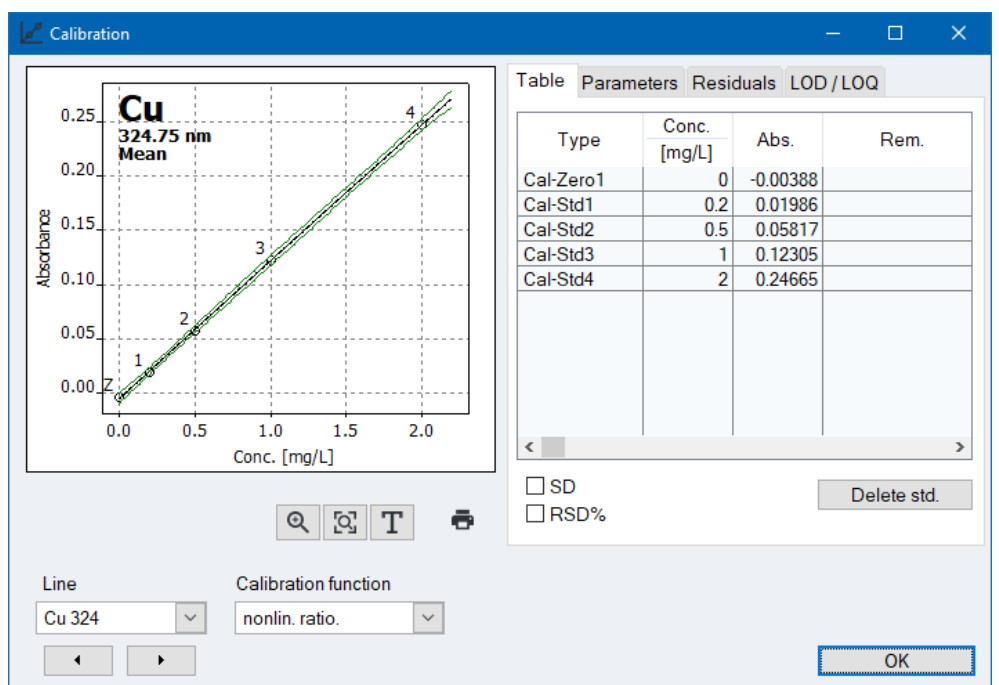

The **Calibration** window contains the following information:

- Graphical representation of the calibration curve
- Calibration table
- Parameter
- Residuals
- Limits of detection (LOD) and limits of quantitation (LOQ)

| in the Calibra- | Option               | Description                                                                                                    |
|-----------------|----------------------|----------------------------------------------------------------------------------------------------|
|                 | Line                 | Select the element line whose calibration is displayed                                                              |
|                 | Calibration function | Display of the calibration function used (set in the <b>Method</b>   <b>Calib.</b> window).                         |
|                 |                      | The calibration function is specific for every element line.                                                        |
|                 |                      | You may select a new calibration function from the list box. The cali-<br>bration is then recalculated accordingly. |

### See also

B Specify calibration parameters (Method | Calib. window) [▶ 51]

### 7.1 Showing the calibration curve

In the graph, the measuring points, the calculated calibration curve, and the residuals are displayed. The numbers at the measuring points correspond to those used on the **Table** tab of the **Calibration** window. The calibration zero point has been identified with Z (Zero).

Color markings

Measuring points have been marked in the following manner:

| Color      | Description                                   |
|------------|-----------------------------------------------|
| Black      | Normal measuring point                        |
| Light gray | Deleted/outlier (not included in calculation) |
| Blue       | Suspected outlier (included in calculation)   |

The curves are also highlighted in color:

| Graph color | Description                                                                      |
|-------------|----------------------------------------------------------------------------------|
| Black       | Calibration curve within the valid calibration range                             |
| Blue        | Calibration curve outside the valid calibration range                            |
| Green       | Lower and upper limit of the prognosis range within the valid calibration range  |
| Light gray  | Lower and upper limit of the prognosis range outside the valid calibration range |

| Notes on the prognosis or con-<br>fidence range | The position of the prognosis range depends on the selected statistical certainty. It is a measure of the "quality" of the calibration, from which also the statistical certainty of the measurement of the analytical samples depends in the end. Besides, the prognosis range serves to identify suspected outliers among the calibration points. The confidence level is selected in the <b>Method / Statistics</b> window. The prediction or confidence band is selected in the <b>Options</b>   <b>Calibration</b> window. |
|-------------------------------------------------|----------------------------------------------------------------------------------------------------|
| Enlarge the calibration graph                   | After clicking on 🔍, you can enlarge a section of the calibration curve by holding down the left mouse button. Click on 🔀 to reset the enlargement.                                                                                                    |
| Insert remark                                   | A text field for a remark can be inserted in the graph.                                                                                                    |
|                                                 | $lacksim$ Click on and hold ${f T}$ to drag the frame for the text field on the graph.                                                                                                    |
|                                                 | • Enter the text in the input window.                                                                                                    |
|                                                 | $\checkmark$ The text is displayed on the graph.                                                                                                    |
|                                                 | You can edit text after double-clicking on an existing text field.                                                                                                    |
| Print calibration graph                         | Click 🖶 to print the calibration curve and calibration data.                                                                                                    |
|                                                 | See also                                                                                                    |
|                                                 | Specify statics parameters (Method   Statistics window) [> 58]                                                                                                    |
|                                                 | Constant softings for salibration and blank correction [1, 172]                                                                                                    |

### 7.2 Displaying calibration results

The calibration results are displayed on the right-hand side of the **Calibration** window on three tabs.

Output of the measured values of the calibration standards – Table tab

If the standards are measured several times and a statistical evaluation has been specified in the method, the standard deviation (SD), relative standard deviation (RSD%), the range (R) and the relative range (R%) can be output by activating the corresponding checkboxes.

To exclude individual calibration standards from the calculation, select the standard in the table with a mouse click and then click on Delete std.. The measurement is only marked as deleted and can be reactivated at any time.

Display of calibration data – Parameters tab This tab shows the calibration data as far as their calculation makes sense.

| Parameter                 | Description                                                                                                    |
|---------------------------|----------------------------------------------------------------------------------------------------|
| R²(adj.)                  | Coefficient of determination                                                                                                    |
| Slope                     | Slope of calibration curve                                                                                                    |
| Method SD                 | Method standard deviation                                                                                                    |
| Char.conc. /<br>Char.mass | Characteristic concentration or mass (concentration or mass neces-<br>sary to absorb 1% of the available light energy in the atomizer –<br>equal to an absorbance value of approx. 0.0044) |

Residuals tab

Limit of detection and quantification limit of the current calibration – LOD/LOQ tab The graph on the **Residuals** tab shows the deviations of the calibration points from the calculated calibration curve and the limits of the prediction band.

The limits of detection and the limits of quantitation of the AAS can be determined based on the current calibration results.

In this area, values of the blank method and the calibration curve method will be displayed only if the AAS has been calibrated already.

| Parameter                   | Description                                                                                                    |
|-----------------------------|----------------------------------------------------------------------------------------------------|
| Limit of detection          | The mass (concentration) of the element being analyzed that can be detected with a defined confidence level.            |
| Limit of determina-<br>tion | The smallest mass (concentration) of the element being analyzed that can be determined with a defined confidence level. |
| SD Blank (DL)               | Only with blank method<br>Measured standard deviation of the blank (IDL sample).                                        |
| calculate                   | Start calculation of limits of detection and quantification, e.g. after a change of the calibration curve               |

Calibration graph method

The calculation of the limits of detection and determination according to the calibration graph method necessitates a linear calibration graph. The calibration should be carried out in the lower concentration range. Calibration parameters that are essential for the result of computation include:

- Number and position of calibration points
- Number of repeat measurements per standard
- Quality of regression
- Slope of calibration curve
- Relative statistical certainty (probability level)

The values obtained from the calibration graph method can be considered useful only if the calibration was run in the lower concentration range.

Blank methodThe standard deviation of the blank is determined within the sample measurement. For<br/>this purpose, the measurement of the blank (QC blank DL) is specified in the sequence.

Calculation instructions for the blank method:

The blank is to be measured 11 x. From the obtained values, the absolute standard deviation SD of the blank is determined. The following formulas apply to the limits of detection and determination:

Limit of detection (LOD): LOD = 3 \* SD / slope of calibration curve

Limit of quantification (LOQ): LOQ = 9 \* SD / slope of calibration curve

If required, you can vary the factors and measurement repetitions in the **Options** | **Calibration** window.

#### See also

- Specifying measurements and actions in a sequence [ 69]
- □ General settings for calibration and blank correction [▶ 172]

### 7.3 Modifying a calibration curve

You can modify an existing calibration curve in the **Calibration** window by:

- changing the calibration function used
- disabling/enabling standards

To change the calibration function, choose a new model from the **Calibration function** list box.

To exclude a standard from the calculation, select it in the **Table** tab and then click on **Delete std.**. The measurement is only marked as deleted and can be reactivated at any time.

The program recalculates the calibration curve and displays the modified curve.

The modified calibration parameters are applied to the results, if you activate menu command **Routine** | **Reprocess** or click on **C** on the toolbar.

#### See also

Reprocessing analysis results [> 81]

### 7.4 Replacing calibration standards by re-measurement

You can replace outliers in the calibration by measuring the sequence rows again, replacing the row in question and reprocessing the results:

- Provide the new standard to be measured. When using an autosampler, set the standard to the position specified in the sequence.
- Select the relevant standard in the sequence and start the measurement of the sequence row by clicking on .
  - ✓ The value of the newly measured standard appears at the end of the sample table.
- Double-click on the standard to be replaced.

- ✓ The **Single values** window appears.
- Activate the **Replace with entry number** option and enter the row number of the measured value in the input field.
- Start the recalculation by clicking on and enter the rows that need to be recalculated.
  - ✓ When calculating the calibration, the affected standard is replaced by the new value. For all calculations following the recalculated calibration, the new calibration is applied.

#### See also

■ Reprocessing analysis results [▶ 81]

# 8 Quality control

The Quality Control function serves to monitor the measurement results of a method over a longer period of time. For this purpose, specific QC samples of different types are chosen for a method and included in the measurement series. When evaluating the QC samples, the results are compared to those obtained with previous QC samples.

The evaluations are presented on quality control charts (QC charts) and saved along with the method. The QC charts are available after every loading of the method and will be updated at the next measurement start.

In the **Method** | **QCS** window, define the type of QC samples and their parameters and in **Sequence** define the integration of the QC sample within the measurement series.

You can view the QC charts of the loaded (active) method in the **QC** window. There, you can also define the parameters and the configuration of the QC charts.

Open the **QC** window by clicking on **b** in the toolbar or via the menu command **Method Development** | **QC**.

#### See also

- Specifying measurements and actions in a sequence [> 69]
- B Specify quality control samples (Method | QCS window) [▶ 59]

### 8.1 Displaying QC charts

The QC charts are displayed in the **QC** | **QC chart** window. Separate charts are generated each for every QC sample type defined in the method and for every element line specified there.

| Field/option     | Description                                                                                   |
|------------------|-----------------------------------------------------------------------------------------------|
| Control sample   | Select QC sample type to be displayed                                                         |
| Line             | Choose the element line to be displayed                                                       |
| Displayed values | Number of displayed values and the date of the first and the last value displayed.            |
| Entries          | Total number of entries on the current QC chart and the date of the first and the last value. |
| x(max)           | This number of entries is shown in the graph                                                  |
| ē                | Print QC graph including alphanumeric data and measured values                                |

Graph area

**Options/views** 

| Color                           | Description                                                                    |
|---------------------------------|--------------------------------------------------------------------------------|
| Yellow field                    | Preparation period                                                             |
| Light gray horizon-<br>tal line | Mean value calculated from preparation period                                  |
| Red horizontal lines            | Upper and lower control limit (C) calculated from preparation period (3 Sigma) |
| Green horizontal<br>lines       | Calculated warning limits (W; 2 Sigma).                                        |
| Small black circles             | Measuring points                                                               |

If you click on a measured value in the graph, a window opens with the following information about this measured value.

| Option                           | Description                                                                                           |
|----------------------------------|----------------------------------------------------------------------------------------------------|
| Number                           | Number of the measured value in the QC series                                                         |
| Value                            | Measured value (converted according to the presentation type of the QC chart) $\ensuremath{QC}$       |
| Date / Time                      | Measuring time                                                                                        |
| Operator                         | Displayed when working with User Management indicating the user logged in at the time of measurement. |
| Version                          | Version of the method used                                                                            |
| Delete entry /<br>Activate entry | Select measured value as deleted or reactivate it                                                     |
| Add comment                      | Enter a comment for the measuring point, e.g. reason for deletion                                     |
|                                  |                                                                                                    |

### 8.2 Parameters of QC charts

The type and display of the QC charts is defined in the **QC** | **QC chart parameters** window.

| QC sample type | Type of QC evaluation                                            |
|----------------|------------------------------------------------------------------|
| QC sample      | Mean chart                                                       |
| QC std.        | Recovery                                                         |
| QC spike       | Recovery                                                         |
| QC trend       | Trend                                                            |
| QC matrix      | Ranges                                                           |
|                | Precisions                                                       |
| QC blank       | No selection provided. The absorbance of the blank is displayed. |

For the **QC charts** chart type (process control chart), the target parameters and the control (C) and warning (W) limits are determined from the mean value and the scatter of the values of the previous period. For the **Target value chart** type, the target values and exclusion limits are determined from the expected values and limits of the quality control samples.

#### Graphic setting

In this field, you can choose the point size used for the graph, and if the points shall be connected with each other by a line.

| Option         | Description                                                                                    |
|----------------|------------------------------------------------------------------------------------------------|
| Point size     | The individual points are displayed as circles. Choose a higher point size for larger circles. |
| Connect points | Connects the points on the graph with each other by a line.                                    |

#### See also

Specify quality control samples (Method | QCS window) [▶ 59]

Chart type

### 8.3 Entries and limits of the QC charts

The content of the QC charts is defined in the **QC** | **Entries and limits** window and can be adapted to the requirements of the respective laboratory with regard to the frequency of the entries.

| Option                        | Description                                                                                                    |
|-------------------------------|----------------------------------------------------------------------------------------------------|
| Entry scheme                  | <b>all values</b><br>Enter each QC check performed.                                                                                                    |
|                               | <b>1 value/day</b><br>Enter only the last QC check of the day.                                                                                                    |
|                               | <b>2 values/day</b><br>Enter only the first and last QC checks of the day.                                                                                                    |
|                               | <b>Definition of "day":</b> A "day" corresponds to one day according to the PC clock, i.e. in the course of a day, any previous entry on the QC chart will be overwritten by a new QC value; however, when a new day begins, a new entry will be generated.                                                     |
| Number prep. pe-              | Only for <b>Control chart</b> (process control chart)                                                                                                    |
| riod                          | The previous period is a number of QC chart entries used to calculate<br>the control (C) and warning (W) limits. The preparation period always<br>contains the older chart entries. If set to 0 (no prep. period), all en-<br>tered QC data will be included in the calculation of control and error<br>limits. |
| Exclusion limits for          | Only for target value chart                                                                                                    |
| target value charts<br>Factor | The exclusion limits are calculated from the limits specified for the quality control samples multiplied by the factor (default is 1).                                                                                                    |

#### Renewing charts

When a displayed chart is (almost) full, i.e. the maximum number of entries has been reached, it can be renewed. There are several ways to renew the previous period for control charts.

| Option                                  | Description                                                                                                    |
|-----------------------------------------|----------------------------------------------------------------------------------------------------|
| Accept prep. pe-<br>riod, delete remain | Accepts the preparation period of the old chart for application to the new chart and deletes remaining values.                                                                                                    |
| Last values -> new<br>prep. period      | The values of the old chart measured last represent the preparation<br>period of the new chart; all other values will be deleted from the<br>chart. New measured values will be evaluated based on the newly cre-<br>ated preparation period. |
| Delete all, new<br>prep. period         | All values will be deleted. New measured values will first fill the preparation period.                                                                                                    |
| Process                                 | Deletes the charts according to the option selected above.                                                                                                    |

# 9 Controlling and monitoring spectrometer and accessories

### 9.1 Spectrometer

The **Spectrometer** window is used to test spectrometer functions and method development. The following data can be adjusted or viewed and the following actions performed:

- Checking the lamps
- Stocking of the lamp turret
- Start up behavior of lamps and D2HCL (deuterium hollow cathode lamp)
- Lamp spectrum
- Optimization of the Zeeman magnetic field

Open the **Spectrometer** window with the menu command **Method Development** | **Spectrometer** or by clicking on **A**.

All specifications and optimizations in this window are carried out for the optical parameters defined on the **Control** tab and the element line selected there.

### 9.1.1 Set the optical parameters on the spectrometer

Set the optical parameters of the spectrometer in the **Spectrometer** | **Control** window:

- Wavelength (element line)
- Slit width
- Lamp current
- Type of background correction
- Optical operating mode
- Lamp preheating

| <b>☆</b> Spectrometer                                                                                                    |                                                                                                    | – 🗆 X                                         |
|----------------------------------------------------------------------------------------------------|----------------------------------------------------------------------------------------------------|-----------------------------------------------|
| Control Energy Energy scan                                                                                                    | Spectrum                                                                                                    |                                               |
| Optical parameters<br>Position:<br>Wavelength [nm]:<br>Slit width [nm]:<br>Current [mA]:<br>Optical mode:<br>Background correction: | 1 - MHCL (Cr.Mn;Fe;Co;Ni;Cu;Zn)         324.8       Cu         Element       manual         0.8         2.0       Boost current [mA]:       0.0         Single-beam       Image: Compare the second second | Data<br>Source: Cu324 V<br>Transfer to method |
| Pre-heated lamp<br>Position: none<br>Current [mA]: 0.0                                                                              | Boost current [mA]: 0.0                                                                                                    | Lamp turret                                   |
|                                                                                                    |                                                                                                    | Close                                         |

Select data

The data to be displayed or edited is selected in the **Source** list:

| Option       | Description                                 |  |
|--------------|---------------------------------------------|--|
| Element line | Select element line from the current method |  |

| Option     | Description                                                          |  |
|------------|----------------------------------------------------------------------|--|
| Instrument | Display data from the last analysis setting                          |  |
|            | The data does not have to match the element lines set in the method. |  |

The optical parameters are updated according to the selected data. Other elements and their lines that are not included in the method can be selected from the periodic table with the elements available in the lamp turret by clicking on **Element**.

#### Set the optical parameters

The parameters of the selected element line are displayed and edited in the **Optical parameters** group.

| Option                     | Description                                                                                                    |
|----------------------------|----------------------------------------------------------------------------------------------------|
| Position                   | Display of the position of the set lamp and the lamp type                                                                                                    |
|                            | If the element is available in several lamps of the turret, the first lamp<br>available in the turret is approached after clicking on <b>Set</b> . If a different<br>lamp is required, this can be selected in the <b>Position</b> list. |
| Wavelength                 | Display of the selected line                                                                                                    |
|                            | After activating the <b>manual</b> option, the wavelength information can be edited, e.g., to take into account a peak position determined during the spectrum scan.                                                                     |
| Slit width                 | Select the spectral bandwidth of the monochromator                                                                                                    |
| Current                    | Display of the lamp current used                                                                                                    |
| Boost current              | Display of the boost current for super hollow cathode lamps                                                                                                    |
| Optical mode               | Selection of operating modes: Single beam, double beam or emission mode                                                                                                    |
| Background correc-<br>tion | Selection of background correction                                                                                                    |
|                            | The selection of Zeeman modes is only available for Zeeman AAS.                                                                                                    |

Click on **Set** to set the selected line and the optical parameters. The lamp turret is moved to the required position and the spectrometer is set to the wavelength. A peak search and a zero adjustment are also carried out. If both were carried out correctly, the indicator lamp lights up green, otherwise it turns red.

Click on **Transfer to method** to transfer the edited data to the method. It is recommended to save the edited method.

Pre-heated lamp

For the method processing a further lamp can be pre-heated in order to shorten the waiting times which are linked with the start up behavior of the lamps.

| Option        | Description                                               |  |
|---------------|-----------------------------------------------------------|--|
| Position      | Set the lamp position of the lamp to be pre-heated        |  |
| Current       | Lamp current of the lamp                                  |  |
| Boost current | Boost current if a super hollow cathode lamp is preheated |  |

This setting is also defined by clicking on Set.

Select lamp/element button

Click on Select lamp/element to open the window for loading the lamp turret.

#### See also

- Lamp turret, mounting [> 11]
- Background corrections for Zeeman AAS ZEEnit 700/650 P [> 113]
- Background correction for Zeeman AAS ZEEnit 700 Q [> 116]

### 9.1.2 Check lamp energy (novAA 400 P/ZEEnit)

The **Spectrometer** | **Energy** window is used to monitor and control the lamp energy for the optical parameters set on the **Control** tab.

| 🛧 Spectrometer                         | – 🗆 X                                                                                                    |
|----------------------------------------|----------------------------------------------------------------------------------------------------|
| Control Energy Energy scan Spectrum    |                                                                                                    |
| Energy levels<br>HCL: 57.0 D2HCL: 63.0 | Parameters AGC Peak pick                                                                                        |
| Cu<br>324.75                           | Transfer to method       PMT [V]:     300       D2HCL current [mA]:     0.9       Boost current [mA]:     0.0 🗘 |
| Start Delete                           | Lamp alignment       Align     0       Energy                                                                   |
|                                        | Close                                                                                                    |

Energy levels

| Option/button | Description                                                                                                    |
|---------------|----------------------------------------------------------------------------------------------------|
| HCL           | Current energy level of the line radiator at the photo multiplier in % numerical and graphic                                                                                                 |
|               | In addition to the blue current level the graph also shows the gray measured maximum level (i.e. the highest value attained by adjust-<br>ment). Display for HCL, S-HCL and emission signal. |
| D2HCL         | Current energy level of the background radiator D2HCL<br>The current level is shown graphically with a red bar.                                                                              |
| Start         | Start measurement (e.g., for lamp adjustment)                                                                                                    |
| Delete        | Delete measurement values                                                                                                    |
| Stop          | Stop measurement                                                                                                    |
|               |                                                                                                    |

Parameter

| Option        | Description                                                                           |
|---------------|---------------------------------------------------------------------------------------|
| РМТ           | Current voltage of the receiver (photomultiplier) in volts<br>Value range: max. 600 V |
| D2HCL current | Average lamp current of the deuterium hollow cathode lamp<br>Value range: 5 to 35 mA  |

The energy adaptation between the HCL lamp and the background radiator D2HCL occurs via two separate amplifier settings.

| Option    | Description                                                                                                 |
|-----------|----------------------------------------------------------------------------------------------------|
| AGC       | Voltage of the photomultiplier and the D2HCL current, equalized to a 65 to 75% energy level                 |
| Peak pick | Determine actual line maximum of the set spectral line and its devia-<br>tion from the table value (offset) |

|                                         | Option                                                                                                    | Description                                                                                                    |
|-----------------------------------------|----------------------------------------------------------------------------------------------------|----------------------------------------------------------------------------------------------------|
|                                         |                                                                                                    | The window <b>Peak pick</b> appears in which the offset is shown graphi-<br>cally and numerically. The device wavelengths are corrected according<br>to the established line maximum and a device autozero is executed.                                                                                                    |
|                                         | Transfer to method                                                                                                    | Transfer parameters to the method                                                                                                    |
| Burner setting for flame tech-<br>nique | The burner height car<br>The increase and decr                                                                                                    | n be varied using the arrow keys on the <b>Burner drive</b> input field.<br>rease of the signal is symbolized by the bar next to it.                                                                                                    |
| Adjusting the HCL                       | The HCL is adjusted a<br>alignment group.                                                                                                    | utomatically after clicking on the <b>Alignment</b> button in the <b>Lamp</b>                                                                                                    |
|                                         | The adjustment runs a <b>turret</b> window.                                                                                                    | according to the same algorithm as the adjustment in the <b>Lamp</b>                                                                                                    |
|                                         | Option                                                                                                    | Description                                                                                                    |
|                                         | Optical mode                                                                                                    | Optical operating mode used                                                                                                    |
|                                         | Background correc-<br>tion                                                                                                    | Type of background correction                                                                                                    |
|                                         | РМТ                                                                                                    | Voltage of the photomultiplier                                                                                                    |
|                                         | D2 current                                                                                                    | Current of the deuterium HCL (if used for background correction)                                                                                                    |
|                                         | D2 gain                                                                                                    | Gain of the signal of the deuterium HCL (if used for background correction)                                                                                                    |
|                                         | Burner drive                                                                                                    | Burner height in flame technique                                                                                                    |
|                                         | <ul> <li>tion, from the eler</li> <li>Click AGC.</li> <li>✓ The voltage of<br/>nal of line radia<br/>correction the<br/>tween 65 and<br/>are updated.</li> </ul> | nent to be measured, from AAS and allow to be nebulized.<br>the photomultiplier is automatically set in such a way that the sig-<br>ator lies between 65 and 75 %. If you are working with background<br>current of the D2HCL is then set such that its signal also lies be-<br>75%. If the intensities of both radiators are equalized, all displays |
| Adjusting D2HCL                         | The D2HCL (deuteriun window.                                                                                                    | m hollow cathode lamp) is adjusted in the <b>Spectrometer</b>   <b>Energy</b>                                                                                                    |
|                                         | In the Spectromet<br>lect the only D2 bar<br>rameters.                                                                                                    | <b>er   Control</b> window, go to the <b>Background correction</b> list and se-<br><b>ackground</b> option. Then click on <b>Set</b> to adjust the spectrometer pa-                                                                                                    |
|                                         | • Change to the <b>Ene</b>                                                                                                    | ergy tab.                                                                                                    |
|                                         | <ul> <li>Click on AGC to sta<br/>the D2HCL current</li> </ul>                                                                                                    | art the calibration of the voltage of the photomultiplier PMT and t with the aim of setting the energy level to 65 to 75%.                                                                                                    |
|                                         | <ul> <li>Start the energy m</li> </ul>                                                                                                    | neasurement by clicking on <b>Start</b> .                                                                                                    |
|                                         | <ul> <li>Set the energy leve<br/>Note: The gray hig<br/>and can be deleted</li> </ul>                                                                            | el (red bar) to a maximum value.<br>ghlighted bars indicate the last maximum to have been reached<br>d using the <b>Delete</b> button.                                                                                                    |
|                                         | <ul> <li>With focus adjuant</li> <li>ally and then ti</li> </ul>                                                                                                 | usting: Move the lamp holder slightly in the axial direction manu-<br>ighten the locking screws.                                                                                                    |
|                                         | <ul> <li>With axis adjus<br/>hardware secti</li> </ul>                                                                                                    | stment: Adjust the fine adjustment screws on the D2HCL (see<br>on of the Operating Manual).                                                                                                    |
- Continue depending on any error messages or the D2 current:
  - Click on Manual amplification setting.
  - If an error message indicates too little energy for the D2HCL, first check the D2HCL current. If it does not stand at 35 mA after the control, enter the value 35 mA and repeat the control by clicking on AGC.
  - If the D2HCL current is already at 35 mA, raise the BC amplification by one step (steps from 0 to 4) and repeat the control by clicking on **AGC**.
  - If an error message shows too much energy for the D2HCL (too little energy for the HCL), raise the HC amplification by one step (steps from 0 to 4) and repeat the control by clicking on AGC.

Option AGC

- Lamp turret, mounting [> 11]
- B Set the optical parameters on the spectrometer [▶ 105]

## 9.1.3 Check lamp energy (novAA 800)

The **Spectrometer** | **Energy** window is used to monitor and control the lamp energy for the optical parameters set on the **Control** tab.

| A Spectrometer                      | – 🗆 X                                         |
|-------------------------------------|-----------------------------------------------|
| Control Energy Energy scan Spectrum |                                               |
| Energy levels                       | Parameters                                    |
| Cu<br>324.75                        | AGC Peak pick                                 |
| HCL: 163119                         | Transfer to method                            |
| D2HCL: 125047                       |                                               |
|                                     |                                               |
|                                     | Burner height[mm]: 5 🖶                        |
| Start                               | Lamp alignment       Align     0       Energy |
|                                     |                                               |
|                                     | Close                                         |

#### Energy levels

| Option     | Description                                                                                                  |
|------------|----------------------------------------------------------------------------------------------------|
| HCL        | Current energy level of the line source (HCL or emission signal)                                             |
| D2HCL      | Current energy level of the background source D2HCL                                                          |
| Start/Stop | Start/stop determination of the energy level                                                                 |
|            | If the lamps light up green, the energy level is OK. If the lamps light up red, the lamp must be readjusted. |
|            |                                                                                                    |

Parameters

| Description |
|-------------|
| Autozero    |

| Option             | Description                                                                                                    |
|--------------------|----------------------------------------------------------------------------------------------------|
|                    | The dark signal of the HCL is determined.                                                                                                    |
| Peak search        | Determine actual line maximum of the set spectral line and its devia-<br>tion from the table value (offset)                                                                                                    |
|                    | The window <b>Peak search</b> appears in which the offset is shown graph-<br>ically and numerically. The device wavelengths are corrected accord-<br>ing to the established line maximum and a device autozero is exe-<br>cuted. |
| Transfer to method | Transfer parameters to the method                                                                                                    |
| D2HCL current      | Lamp current of the D2HCL                                                                                                    |
|                    | The value cannot be changed.                                                                                                    |

| Burner setting for flame tech-<br>nique | The burner setting can be varied using the arrow keys on the <b>Burner height</b> input field.<br>The signal change is symbolized by the bar next to it.  |
|-----------------------------------------|----------------------------------------------------------------------------------------------------|
| Adjusting the HCL                       | The HCL is adjusted automatically after clicking on the <b>Alignment</b> button in the <b>Lamp alignment</b> group.                                       |
|                                         | The adjustment runs according to the same algorithm as the adjustment in the <b>Lamp turret</b> window.                                                   |
| Adjusting D2HCL                         | The deuterium hollow cathode lamp (D2HCL) is adjusted manually. Please also observe the notes on adjustment in the novAA 800 operating manual.            |
|                                         | In the Spectrometer   Control window, press the Element button to open the Select element/line window.                                                    |
|                                         | • Select an element line in the wavelength range 190 to 350 nm. Click on <b>OK</b> to close the window.                                                   |
|                                         | Select the only D2 background option from the Background correction list.                                                                                 |
|                                         | • Approach the spectrometer parameters using <b>Set</b> .                                                                                                 |
|                                         | • Change to the <b>Energy</b> tab.                                                                                                    |
|                                         | Press the Start button to begin the energy measurement. Wait until the D2HCL has started.                                                                 |
|                                         | Set the energy level to a maximum value:                                                                                                    |
|                                         | <ul> <li>With focus adjusting: Move the lamp holder up or down slightly before tightening<br/>the securing nuts (items 1, 3, 5 in the figure).</li> </ul> |
|                                         | <ul> <li>With axis adjustment: Adjust the adjustment screws (item 2 in the figure).</li> </ul>                                                            |
|                                         | • Stop the adjustment process by clicking on <b>Stop</b> and click <b>Close</b> to exit the window.                                                       |
|                                         | ✓ The D2HCL is adjusted.                                                                                                    |
|                                         |                                                                                                    |

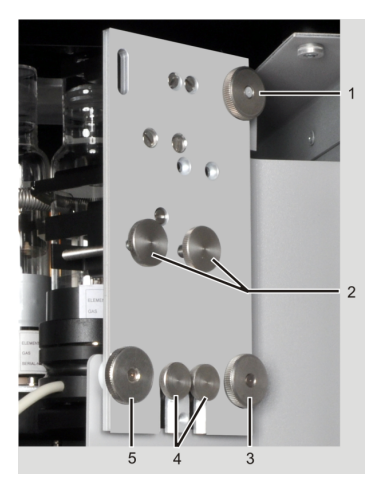

- 1, 3, 5 Fixing nuts of the lamp holder
  - 4 Attachment screws for the safety bracket of the lamp holder
- 2 Adjusting screws

■ Lamp turret, mounting [▶ 11]

### 9.1.4 Investigating lamp drift

In the **Spectrometer** | **Energy scan** window the drift behavior of the active lamp and the deuterium lamp, if it was specified for the background correction, are shown graphically and evaluated.

The red line marks the energy flow of the D2HCL and the blue line marks the energy flow of the active lamp. The signal colors can be chosen in the **Options** | **View** window.

For the assessment of the drift behavior the following parameters are displayed:

| Option         | Description                                                                                                    |
|----------------|----------------------------------------------------------------------------------------------------|
| Ints.          | Intensity of the lamp radiation for HCL and D2HCL                                                              |
| Drift [%/min.] | Ratio of the mean value of 10 values a minute ago and the mean value of 10 values at the current point in time |
| Range          | Difference of the largest and smallest measurement value in the last minute                                    |

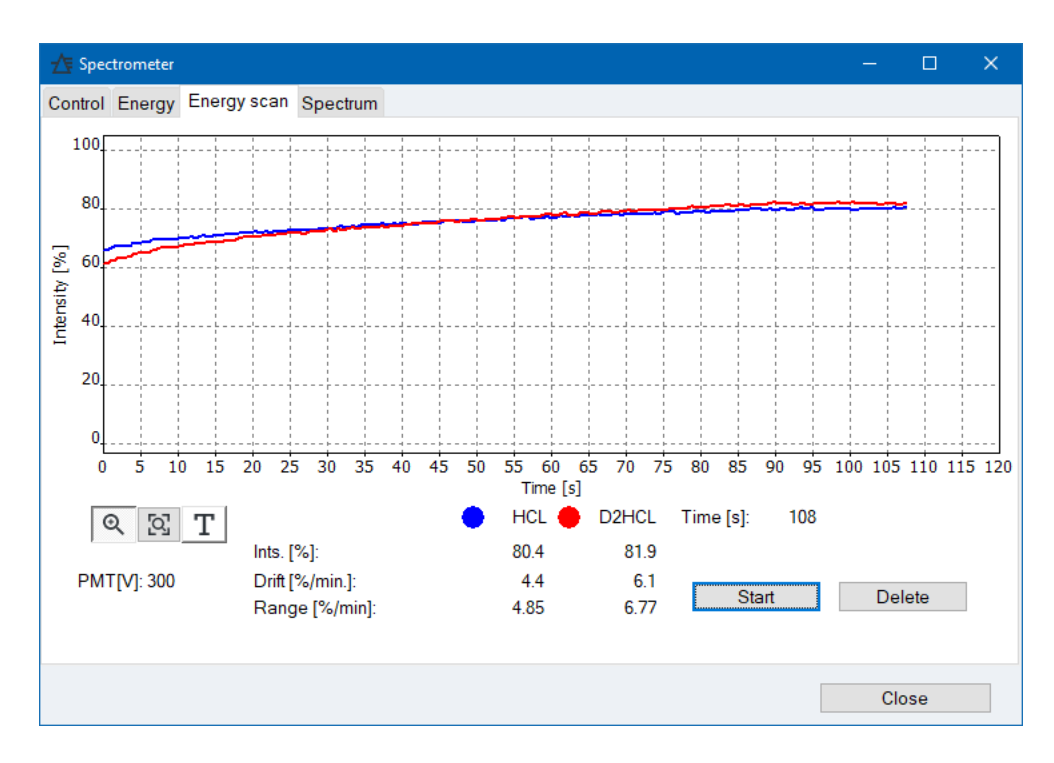

■ View options [▶ 168]

### 9.1.5 Record lamp spectrum and determine peaks

In the **Spectrometer** | **Spectrum** window, you can record a lamp spectrum. The peaks are recorded in the selected wavelength range for the optical parameters set on the **Control** tab.

You can correct the peak offsets found for the active hollow cathode lamp on the **Con-trol** tab and transfer them to the method.

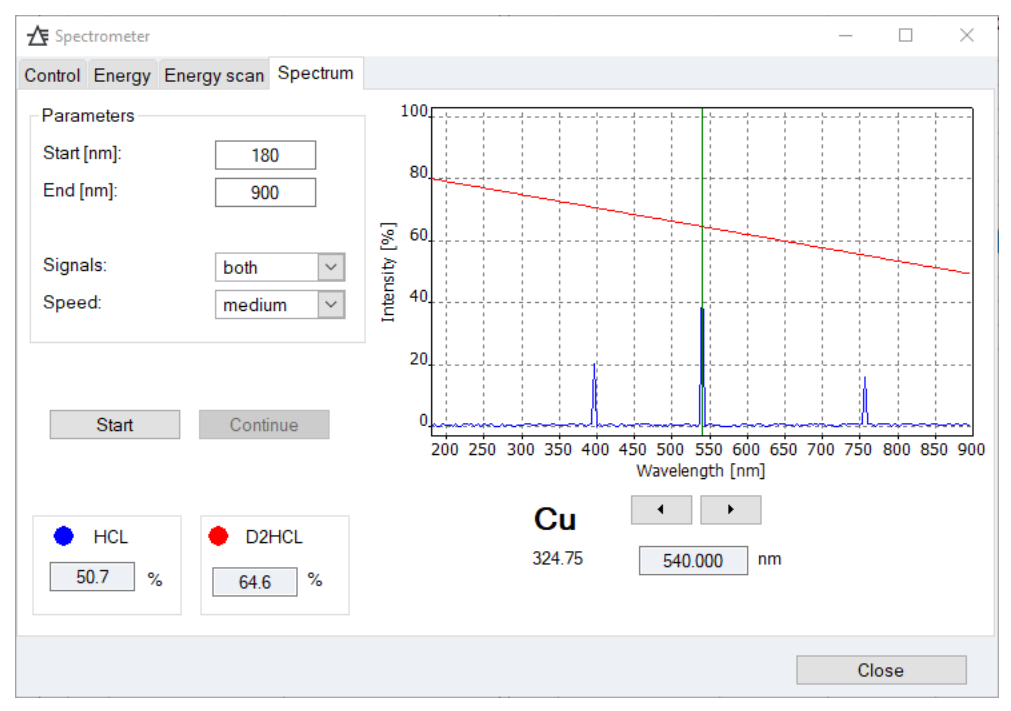

#### Define the scan settings

In the **Parameters** area, you define settings for the spectrum scan:

| Option  | Description                                                                                                    |
|---------|----------------------------------------------------------------------------------------------------|
| Start   | Start wavelength of the spectral range to be taken up                                                                        |
| End     | End wavelength of the spectral range                                                                                         |
| Speed   | Scan speed of the monochromator: <b>slow</b> , <b>medium</b> (not novAA 800) or <b>fast</b> .                                |
|         | With the speed <b>slow</b> the best signal-noise ratio is attained through the longer integration times.                     |
| Signals | Selection of the displayed lamp spectra (can only be selected for D2 HCL background correction if the D2HCL is switched on). |
|         | HCL<br>Only signal of the active HCL                                                                                         |
|         | <b>D2HCL</b><br>Only signal of the D2HCL                                                                                     |
|         | <b>both</b><br>Signals of the active HCL and D2HCL                                                                           |

Use the buttons to start the spectrum scan:

| Button     | Description                                                                                                    |
|------------|----------------------------------------------------------------------------------------------------|
| Start/Stop | <b>Start</b> deletes the current display and starts the measurement. The button changes to <b>Stop</b> and can be used to interrupt the measurement. |
| Continue   | Continue interrupted measurement.                                                                                                    |
|            |                                                                                                    |

The result is presented graphically and numerically. The signal colors can be chosen in the **Options** | **View** window.

| Line/option    | Description                                                                      |
|----------------|----------------------------------------------------------------------------------|
| Red line       | Signal of the D2HCL                                                              |
| Blue line      | Signal of the active HCL                                                         |
| Green vertical | Cursor for the numerical display of wavelength and intensity value               |
|                | The cursor can be moved with the [<] and [>] keys under the graph.               |
| HCL            | Numerical values of wavelength and intensity at the cursor position for the HCL. |
| D2HCL          | Numerical values for D2HCL                                                       |

#### See also

■ View options [▶ 168]

Set the optical parameters on the spectrometer [ 105]

### 9.1.6 Background corrections for Zeeman AAS ZEEnit 700/650 P

For the **Zeeman AAS devices**, the background correction can be set in the **Method** | **Evaluation** window by means of the Zeeman magnetic field. The following operating modes for the Zeeman magnetic field can thus be selected:

- Zeeman 2-field mode
- Zeeman 3-field mode
- Zeeman dyn. mode

The optimum field strengths for the Zeeman 2 field and Zeeman 3 field modes can be found by means of an optimization program.

Optimizing the Zeeman magnetic field For the measurement in the graphite tube technique with background correction in the static 2 field or 3 field modes with a ZEEnit series spectrometer there are optimization programs which automatically pass through a measurement series with different field strengths from a given start to a given end value. The measured values so obtained are output in tabular form, the measurement peaks can be read from the graphs displayed during the measurement.

With this information determine the optimum field strength for your analysis problem and transfer this value into the method. For the optimization, a sample should be used that is as representative as possible of the samples to be analyzed.

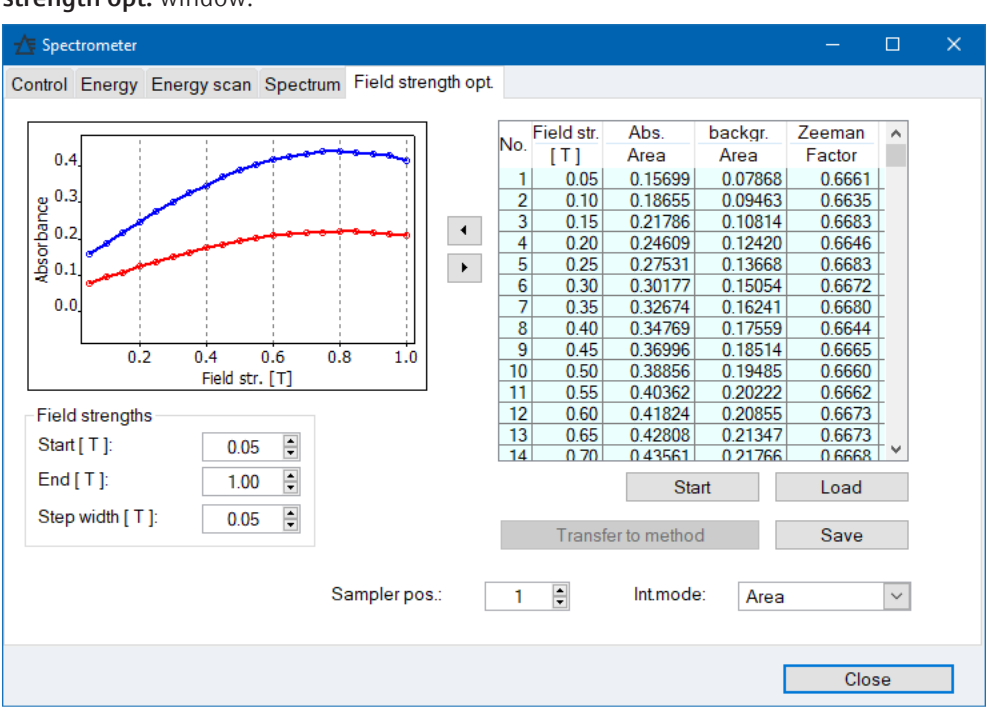

The automatic optimization of the field strengths occurs in the **Spectrometer** | **Field strength opt.** window.

Parameters for optimizing the 2 field mode

In the 2 field mode the maximum field strength is varied during the measurement series.

| Parameter  | Description                                                                             |
|------------|-----------------------------------------------------------------------------------------|
| Start      | Start value for the variation of the maximum field strength (0.01 to $1.00 \text{ T}$ ) |
| End        | End value for the variation of the maximum field strength (0.01 to $1.00 \text{ T}$ )   |
| Step width | Step size for the variation of the maximum field strength (0.05 to 0.25 T)              |

Parameters for optimizing the 3 field mode

In the 3 field mode the medium field strength is varied during the measurement series. The maximum field strength is thus fixed.

| Parameter | Description                                                                        |
|-----------|------------------------------------------------------------------------------------|
| Start     | Start value for the variation of the medium field strength (0.05 T) $$             |
| End       | End value for the variation of the medium field strength ( $0.01 - (Max-0.05 T)$ ) |

| Parameter           | Description                                                                  |
|---------------------|------------------------------------------------------------------------------|
| Step width          | Step size for the variation of the maximum field strength (0.05 – 0.25 T) $$ |
| Max. field strength | Maximum field strength (0.05 to 1.00 T)                                      |
|                     |                                                                              |
| Parameter           | Description                                                                  |
| Sampler pos.        | The sample for optimization is in this position on the autosampler.          |

| Buttons | for th | ne or | otim | ization  |
|---------|--------|-------|------|----------|
| Duttons | 101 0  | 10 01 | Juni | 12001011 |

| Buttons            | Description                               |
|--------------------|-------------------------------------------|
| Start              | Start measurement series                  |
| Transfer to method | Transfer found parameters into the method |
| Save               | Save results of the optimization          |
| Load               | Load saved optimization results           |

Display of the optimization parameters The graph shows both absorbance curves for the measurement signal (blue curve) and for the background (red curve). In the selection list it is possible to choose between **Height** and **Area** of the signal evaluation.

The following values are displayed in the table area:

| Parameter               | Description                                                                 |
|-------------------------|-----------------------------------------------------------------------------|
| No.                     | No. of the optimization step                                                |
| Field str.              | Value for the field strength                                                |
| Abs. Height/Area        | Absorbance value for the evaluation of the signal height or area            |
| backgr. Height/<br>Area | Background absorbance value for the evaluation of the signal height or area |
| Zeeman Factor           | Zeeman-Factor (Abs/(Abs. + backgr.))                                        |

The Zeeman dynamic mode

ASpect LS supports a special dynamic mode in the standard calibration method for the spectrometers of the ZEEnit series. This unites the advantages of the stationary 2 field and 3 field Zeeman modes:

- In the lower concentration range, the better sensitivity of the 2-field operating mode can be exploited
- In the upper concentration range, higher concentrations can be measured at the cost of sensitivity in the 3-field mode, in the course of which the well-known Zeeman rollover-effect is shifted to the higher concentrations.

For this, the magnetic field is operated in three states as in the stationary 3-field mode. Only two absorbance values, however, are recorded:

- Absorbance difference between the switched-off magnetic field and the magnetic field with the maximum field strength (H-value / high sensitivity (high))
- Absorbance difference between the magnetic field of medium field strength and the magnetic field of maximum field strength (L-value / low sensitivity (low))

Both values (L-value and H-value) are recorded and saved in the active integration mode (area or height) at each measurement. The values of the alternative integration mode are not saved, that means that you have to decide on one of the two integration modes before the measurement.

Representation of the H and L values in the tables and graphs

The two values are shown in the tables in the same way as in the other Zeeman operating modes of area and height values.

The L-value peak and the H-value peak are shown in the result graphs. The background is depicted for maximum field strength.

|                                        | The single-peak graph is split into two graphs, one above the other, with different ab-<br>sorbance scales, while all other graphs use a common coordinate system for L and H val-<br>ues.                                                                                                    |
|----------------------------------------|----------------------------------------------------------------------------------------------------|
| Calibration of the H and L val-<br>ues | During the calibration, calibration curves are calculated for the L values and the H values (H curve and L curve).                                                                                                    |
|                                        | In the process, it is possible to take calibration points with higher concentrations into ac-<br>count, but only for the L curve. The delete H value button in the calibration table is there<br>for that purpose. Once both calibration curves have been calculated, the user can define<br>a limit concentration.           |
|                                        | If the H value of the sample lies below the absorbance in the sample measurement that corresponds to the H curve value of the limit concentration, the H value and the H curve are used in the concentration calculation. If it lies above this value, the L value and the L curve are used in the concentration calculation. |
|                                        | The form of the curve (linear, non-linear) is selectable for the H curve, while a non-lin-<br>ear calibration curve is always calculated for the L curve.                                                                                                    |
| Recalibration of the H and L values    | The recalibration standard is to be chosen so that it lies close to the limit concentration.<br>During the recalibration, a common recalibration factor is calculated for both curves and<br>used for the concentration calculation.                                                                                          |
|                                        | See also                                                                                                    |
|                                        | Background correction for Zeeman AAS ZEEnit 700 Q [> 116]                                                                                                    |

### 9.1.7 Background correction for Zeeman AAS ZEEnit 700 Q

For the ZEEnit 700 Q, the background correction can be set in the **Method** | **Evaluation** window by means of the Zeeman magnetic field.

The optimum field strengths for the Zeeman field can be determined using an optimization program. The optimization program automatically runs through a series of measurements with different field strengths for a selected sample, from a specified start value to a specified end value. The measured values are displayed in a table.

With this information, determine the optimum field strength for your analysis task and transfer this value into the method. For the optimization, a sample should be used that is as representative as possible of the matrix composition to be analyzed.

The automatic optimization of the field strengths occurs in the **Spectrometer** | **Field strength opt.** window.

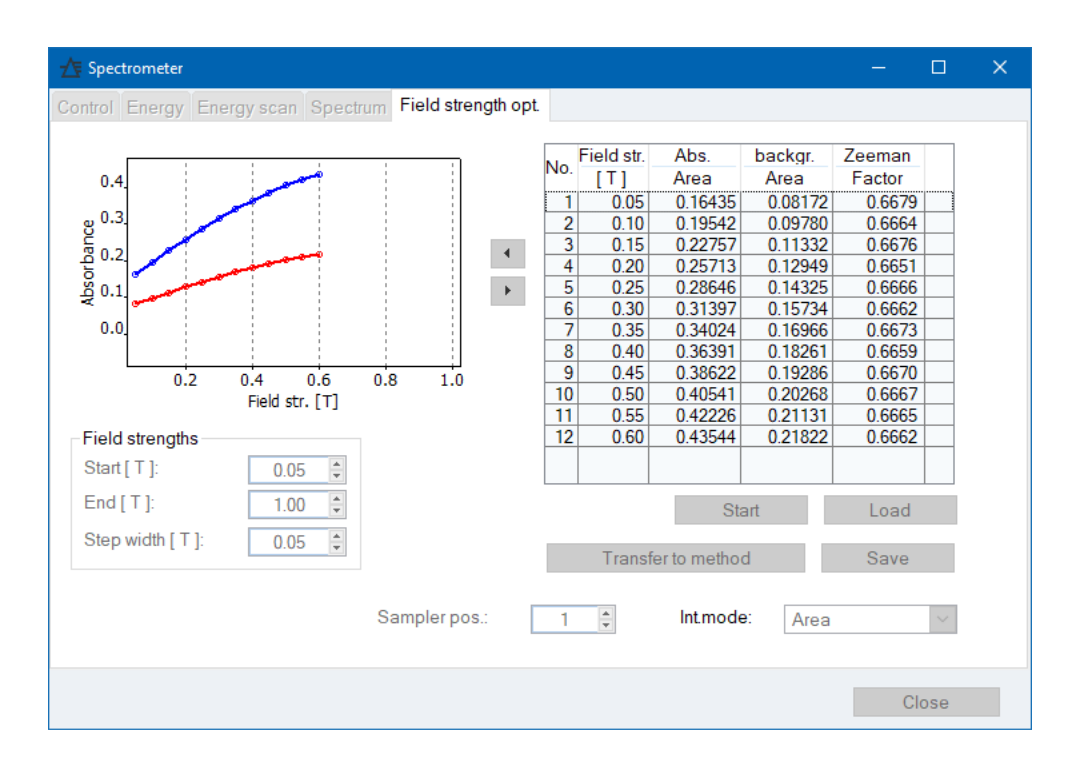

Parameters for optimization

For optimization purposes, the maximum field strength is varied during the measurement series.

| Parameter    | Description                                                                             |
|--------------|-----------------------------------------------------------------------------------------|
| Start        | Start value for the variation of the maximum field strength (0.01 to $1.00 \text{ T}$ ) |
| End          | End value for the variation of the maximum field strength ( $0.01$ to $1.00$ T)         |
| Step width   | Step size for the variation of the maximum field strength (0.05 to $0.25 \text{ T}$ )   |
|              |                                                                                         |
| Parameter    | Description                                                                             |
| Sampler pos. | The sample for optimization is in this position on the autosampler.                     |
|              |                                                                                         |

#### Buttons for the optimization

| Button             | Description                               |
|--------------------|-------------------------------------------|
| Start              | Start measurement series                  |
| Transfer to method | Transfer found parameters into the method |
| Save               | Save results of the optimization          |
| Load               | Load saved optimization results           |

Display of the optimization parameters

The graph shows both absorbance curves for the measurement signal (blue curve) and for the background (red curve). In the selection list it is possible to choose between Height and Area of the signal evaluation.

The following values are displayed in the table area:

| Parameter           | Description                                                               |
|---------------------|---------------------------------------------------------------------------|
| No.                 | No. of the optimization step                                              |
| Field str.          | Value for the field strength                                              |
| Abs. Height/Area    | Absorbance value for the evaluation of the peak height or area            |
| backgr. Height/Area | Background absorbance value for the evaluation of the peak height or area |

| Parameter     | Description                          |
|---------------|--------------------------------------|
| Zeeman Factor | Zeeman-Factor (Abs/(Abs. + backgr.)) |

Perform optimization A prerequisite for optimization for a specific element line is that the loaded method contains this element line.

- In the Spectrometer | Control window, go to the Source list field and set the line from the method and in the Background correction list field, select the Zeeman option.
- Change to the **Field strength opt.** tab.
- Place a representative sample on the autosampler and enter the position in the Autosampler pos. field.
- You can vary the settings in the **Field strengths** group.
- Click **Start** to start the optimization.
  - ✓ The optimization runs automatically.

You can transfer the parameters directly to the method at the end of the optimization (**Transfer to method** button). You can choose whether to transfer the parameters of the selected table row or the found optimum. You can save the results generated during optimization using the **Save** button.

### 9.1.8 Adjusting the spectrometer

The spectrometer can be adjusted by the software. A preheated lead hollow cathode lamp is required for the adjustment, the lines of which are used to adjust the spectrometer.

- Start the adjustment using the menu command Actions | Spectrometer alignment.
- In the Spectrometer alignment window, start the automatic adjustment by clicking on Start. A progress bar indicates the progress of the adjustment.
- At the end of the adjustment, save the correction values found by clicking on **Save**.
  - ✓ The new correction values for the spectrometer are used for each subsequent measurement.

## 9.2 Flame

In the **Flame** window, you can check individual functions of the burner/nebulizer system and set the parameters for the analysis of the individual elements individually.

Open the Flame window using the menu command Method Development | Flame or by clicking the sicon.

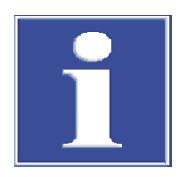

## NOTICE

If a specially equipped AAS device has been configured to use LPG during installation, the software will display LPG as the fuel gas. It is not possible to use LPG with nitrous oxide as an oxidizer.

## 9.2.1 Testing flame functions

The Flame | Control window contains the following functions:

- Ignite/extinguish flame
- Switch air or nitrous oxide as oxidant
- Display of gas pressures and gas flows
- Activate scraper
- Setting the gas flows

| 👲 Flame o                                             |                                                       |                                                                         |                                                                           | - 0                                        | × |
|-------------------------------------------------------|-------------------------------------------------------|-------------------------------------------------------------------------|---------------------------------------------------------------------------|--------------------------------------------|---|
| Control Manual optimization                           | Automatic optimization                                |                                                                         |                                                                           |                                            |   |
| Status<br>Flame: C2H2/<br>Burner: 50 mr<br>Siphon: OK | air Fuel:<br>M Nebulizer:<br>Air:<br>N2O:             | ОК<br>1.2<br>ОК<br>ОК                                                   | Actual fuel flow<br>Fuel:<br>Oxidant:<br>Oxidant (total):<br>Fuel/oxidant | 45 L/h<br>402 L/h<br>- L/h<br>0.112        |   |
| Function tests Test air Test N2O Test fuel End test   | Flame<br>Ignite flame<br>Air> N2O<br>Extinguish flame | Settings<br>C2H2/air:<br>C2H2/N2O:<br>Oxidant (aux.):<br>Burner height: |                                                                           | 45 ÷ L/h<br>210 ÷ L/h<br>0 × L/h<br>8 * mm | 1 |
|                                                       |                                                       |                                                                         |                                                                           | Close                                      |   |

Status

| Орион  | Description                                                                                                    |
|--------|----------------------------------------------------------------------------------------------------|
| Flame  | Status display of the flame:                                                                                                    |
|        | off: The flame is not burning.                                                                                                    |
|        | C2H2/air: The acetylene-air flame is burning.                                                                                                    |
|        | <b>C2H2/N2O</b> : The acetylene-nitrous oxide flame is burning.                                                                                                    |
| Burner | Attached burner head:                                                                                                    |
|        | <b>100 mm</b> : 100 mm single-slot burner                                                                                                    |
|        | 50 mm: 50 mm one-slit burner                                                                                                    |
|        | Error: No burner head present or is not recognized.                                                                                                    |
| Siphon | The level of the mixing chamber siphon, through which non-atom-<br>ized liquid is discharged, is monitored. The siphon must always be<br>filled sufficiently to prevent backfiring of the flame, particularly that<br>of the nitrous oxide flame. |
|        | <b>OK</b> : The siphon is filled with liquid up to the overflow.                                                                                                    |
|        | Error: The level of the siphon is insufficient.                                                                                                    |

Pressures

| Option    | Description                                                                |
|-----------|----------------------------------------------------------------------------|
| Fuel      | Status of fuel pressure at device inlet<br>"-" – No fuel pressure detected |
| Nebulizer | Operating pressure at nebulizer.                                           |
| Air       | Status of the air inlet pressure                                           |

| Option | Description                                                         |
|--------|---------------------------------------------------------------------|
|        | The status is only displayed when the air supply is open.           |
| N20    | Status of the $N_2O$ inlet pressure                                 |
|        | The status is only displayed when the nitrous oxide supply is open. |

#### Current gas flows

| Option         | Description                                                                          |
|----------------|--------------------------------------------------------------------------------------|
| Fuel           | Fuel flow                                                                            |
| Oxidant        | Oxidant flow through nebulizer                                                       |
| Oxidant (aux.) | Auxiliary oxidant<br>Displayed only if auxiliary oxidant is activated in the method. |
|                | <b>Air</b> : 75 / 150 / 225 NL/h                                                     |
|                | <b>N2O</b> : 60 / 120 / 180 NL/h                                                     |
| Fuel/oxidant   | Fuel/oxidant flow ratio                                                              |

#### Test functions

The test functions are accessible only if the flame is extinguished. The availability of the test functions depends on the context.

| Option    | Description                                                                                                    |
|-----------|----------------------------------------------------------------------------------------------------|
| Test air  | Open solenoid valve in air path                                                                                                    |
|           | Prerequisite: Air inlet pressure and fuel gas are present.                                                                                                    |
|           | Displays nebulizer pressure, oxidant flow and total oxidant (when the auxiliary oxidant is activated).                                                                                  |
| Test N2O  | Only active with acetylene-nitrous oxide flame and 50 mm one-slit burner.                                                                                                    |
|           | Open the solenoid valve in the nitrous oxide path                                                                                                    |
|           | Prerequisite: Nitrous oxide inlet pressure and fuel gas are present.                                                                                                    |
|           | Displays nebulizer pressure, oxidant flow and total oxidant (when the auxiliary oxidant is activated).                                                                                  |
| Test fuel | Set target gas flow (proportional valve)<br>Displays fuel gas flow for the acetylene-air flame (with <b>Test air</b> ) or<br>the acetylene-nitrous oxide flame (with <b>Test N2O</b> ). |
|           | Test air or Test N2O must be activated before this test.                                                                                                    |
| End test  | Finishes the test function                                                                                                    |

#### Flame/Scraper

| Buttons      | Description                                                                                                    |
|--------------|----------------------------------------------------------------------------------------------------|
| lgnite flame | <ul> <li>Ignite acetylene-air flame</li> <li>Ignition arm swings out; filament lights up.</li> <li>Acetylene target gas flow (proportional valve) is adjusted when nebulizer pressure and oxidant flow have reached their setpoints.</li> <li>If the flame does not ignite within 10 s, the ignition attempt is aborted.</li> <li>If the flame is burning, the Extinguish flame button becomes active.</li> </ul> |
| Air> N2O     | <ul> <li>Switch from acetylene-air to acetylene-nitrous oxide flame</li> <li>Oxidant valve (3/2 solenoid valve) switches from air to nitrous oxide.</li> <li>Fuel gas flow for acetylene nitrous oxide flame (proportional valve) is set.</li> <li>The button changes to N2O&gt; air.</li> </ul>                                                                                                    |
| N2O> air     | Switch from acetylene-nitrous oxide to acetylene-air flame                                                                                                    |

| Buttons          | Description                                                                                                    |  |  |  |  |
|------------------|----------------------------------------------------------------------------------------------------|--|--|--|--|
|                  | <ul> <li>Oxidant valve (3/2 solenoid valve) switches from nitrous oxide to air.</li> <li>Fuel gas flow for acetylene-air flame (proportional valve) is set.</li> <li>The button changes to Air&gt; N2O.</li> </ul>                                                                                                    |  |  |  |  |
| Extinguish flame | <ul> <li>Extinguish the flame</li> <li>When the acetylene-nitrous oxide flame is burning, switch to the acetylene-air flame and wait a few seconds.</li> <li>The fuel gas flow (proportional valve) is shut off.</li> <li>After a few seconds of waiting (to expel the fuel gas from the mixing chamber and burner), air (solenoid valve) is shut off</li> </ul> |  |  |  |  |
| Scraper          | Only 50 mm burner with mounted scraper and acetylene-nitrous ox-<br>ide flame                                                                                                    |  |  |  |  |
|                  | Activate scraper for cleaning the burner head                                                                                                    |  |  |  |  |

#### Settings

In the **Settings** field, you can edit the gas flow settings:

| Option         | Description                                                    |
|----------------|----------------------------------------------------------------|
| Gas C2H2/air   | Acetylene-air flame (fuel gas flow: 40 to 120 NL/h)            |
| Gas C2H2/N2O   | Acetylene-nitrous oxide flame (fuel gas flow: 120 to 315 NL/h) |
| Oxidant (aux.) | Setting of the auxiliary oxidant flow                          |
| Burner height  | Height of the burner relative the optical axis                 |

#### See also

Specifying flame parameters (Method | Flame window) [▶ 32]

## 9.2.2 Optimizing the flame

For the analysis, the flame can be optimized for every element line with respect to:

- Fuel gas flow
- Burner height
- Total oxidant flow, if the use of auxiliary oxidant has been chosen in the method.

You may optimize the flame manually by changing the parameters and observing the signal level, or you may have the parameters searched automatically by the application. In both cases, you may transfer the found parameters to the method at the push of a button.

Manual flame optimization Manual flame optimization is carried out in the Flame | Manual optimization window.

| 🗄 Flame                     | – 🗆 X                                                                                         |  |  |  |  |
|-----------------------------|-----------------------------------------------------------------------------------------------|--|--|--|--|
| Control Manual optimization | Automatic optimization                                                                        |  |  |  |  |
| Line<br>Cu 324              | ✓ Set 0.9                                                                                     |  |  |  |  |
| Parameters to be optim      | ized 0.8                                                                                      |  |  |  |  |
| Fuel [L/h]:                 | 0.7                                                                                           |  |  |  |  |
|                             | 75                                                                                            |  |  |  |  |
| Burner height [mm]:         |                                                                                               |  |  |  |  |
| Ovident (our) [] (b]:       |                                                                                               |  |  |  |  |
| Oxidant (aux.) [L/n].       | 0.2                                                                                           |  |  |  |  |
|                             | 0.1                                                                                           |  |  |  |  |
| Oxidant (total) [L/h]:      | 0.0                                                                                           |  |  |  |  |
| Fuel/oxidant                | - 0.00 0 10 20 30 40 50 60 70 80<br>Time                                                      |  |  |  |  |
|                             | Absorbance Maximum                                                                            |  |  |  |  |
| Stop                        | AZ 0.5948 0.6005                                                                              |  |  |  |  |
| Acceptiva                   | lues                                                                                          |  |  |  |  |
|                             |                                                                                               |  |  |  |  |
|                             | Close                                                                                         |  |  |  |  |
|                             |                                                                                               |  |  |  |  |
| Option                      | Description                                                                                   |  |  |  |  |
| Line                        | Choose the element line for which the flame shall be optimized                                |  |  |  |  |
|                             | You may choose among the analysis lines defined in the method.                                |  |  |  |  |
| Set                         | Move the monochromator to the selected analysis line                                          |  |  |  |  |
| Fuel                        | Adjust the fuel gas flow                                                                      |  |  |  |  |
| Burner height               | Set the burner height to the optical axis of the beam path                                    |  |  |  |  |
| Oxidant (aux.)              | Set auxiliary oxidant flow:                                                                   |  |  |  |  |
|                             | Air: 75 / 150 / 225 NL/h                                                                      |  |  |  |  |
|                             | N20: 60 / 120 / 180 NL/h                                                                      |  |  |  |  |
| Oxidant                     | Oxidant flow in L/h                                                                           |  |  |  |  |
| Fuel/oxidant                | Ratio of fuel gas flow                                                                        |  |  |  |  |
| Start                       | Starts the measurement. The signal is continuously recorded                                   |  |  |  |  |
|                             | The button label turns into <b>Stop</b> .                                                     |  |  |  |  |
| AZ                          | Start autozero measurement                                                                    |  |  |  |  |
| Stop                        | End the measurement                                                                           |  |  |  |  |
| Accept values               | Transfer the determined flame parameters for the set element line into the method             |  |  |  |  |
| Graph                       | Display of signal curve<br>Ordinate expansion is possible via the input fields at the Y-axis. |  |  |  |  |

#### Perform manual optimization

**Note**: There is a small delay between the modification of the parameters and the signal response.

Maximum absorbance value during the current measurement

Current absorbance value

- Ready the test solution. Instructions for the appropriate test solution can be found in the cookbook. The test concentration given there causes an absorbance of approx. 0.1. Use 2 to 3 times concentration for optimization.
- From the Line list, choose the desired element line.

Absorbance

Maximum

- Click on **Set** to move the monochromator to the wavelength of this line.
- Immerse the tube of the nebulizer into the zero solution.
- Start the AZ measurement by using **AZ**.
- Immerse the nebulizer sample tube into the sample solution.
- Start the measurement with **Start**.
- Vary the Fuel setting by means of the arrow buttons and watch the signal change in the graph and in the Absorbance field. Adjust the fuel rate until absorbance is maximal.
- Change the **Burner height** setting until you have found the maximum extinction level.
- When using the flame with auxiliary oxidant, vary the Oxidant (aux.) parameter until again you obtain the maximum signal level.
- Repeat steps starting with the **Fuel** setting until you can no longer notice a relevant increase of the signal level.
- Stop the measurement with **Stop**.
- Click on Accept values to transfer the found parameters for the selected element line to the method.

In the same way, find the appropriate parameters for all element lines defined in the method.

Automatic flame optimization Automatic flame optimization is carried out in the **Flame** | **Automatic optimization** window.

> The used optimization algorithm changes the settings for fuel flow and burner height with the aim to obtain an increase in the signal level. This algorithm takes into account the interactions between the two parameters (fuel flow and burner height). The optimization procedure will be stopped if in three successive steps no further increase in signal level is achieved. This means that either the maximum signal level was reached or the change of the parameters is of no effect on the signal level.

|         | 5        | •                 |                      |                |        |   | 5             |                      |      |       |          |          |
|---------|----------|-------------------|----------------------|----------------|--------|---|---------------|----------------------|------|-------|----------|----------|
| 🗴 Flam  | e        |                   |                      |                |        |   |               |                      |      | _     |          | $\times$ |
| Control | Manual o | optimization      | Automati             | c optimization |        |   |               |                      |      |       |          |          |
| Line    | (        | Cu 324            |                      | ~              |        |   |               | Position:            |      | 1     | •        |          |
| Line    | Step     | Param<br>Gas flow | neters<br>Burn.heigh | Fuel/oxidant   | Signal | ^ |               |                      |      |       |          |          |
| Cu 324  | 4        | 75                | 8                    | 0.000          | 0.7100 |   | 1.00          | - 1.1                |      |       |          |          |
| Cu 324  | 1 5      | 85                | 8                    | 0.000          | 0.8100 |   |               |                      |      |       |          |          |
| Cu 324  | 1 6      | 95                | 8                    | 0.000          | 0.9100 |   | g 0.75        |                      |      |       |          |          |
| Cu 324  | F 7      | 105               | 8                    | 0.000          | 0.9100 |   | an            |                      |      |       |          |          |
| Cu 324  | 1 8      | 95                | 7                    | 0.000          | 0.8600 |   | 50 50         |                      |      |       |          |          |
| Cu 324  | 1 9      | 95                | 9                    | 0.000          | 0.9400 |   | ۵.50 <u>م</u> |                      |      |       |          |          |
| Cu 324  | F 10     | 95                | 10                   | 0.000          | 0.9500 |   | ~             |                      |      |       |          |          |
| Cu 324  | 11       | 95                | 11                   | 0.000          | 0.9400 |   | 0.25          |                      |      |       |          |          |
| Cu 324  | 12       | 90                | 10                   | 0.000          | 0.9000 |   |               |                      |      |       |          |          |
| Cu 324  | 13       | 100               | 10                   | 0.000          | 1.0000 |   | 0.00          |                      |      |       |          |          |
| Cu 324  | 14       | 105               | 10                   | 0.000          | 0.9500 |   | 1             | 6 11 16              | 21   | 26    | 31 36    |          |
| Cu 324  | 15       | 100               | 10                   | 0.000          | 1.0000 | ¥ |               |                      | Step |       |          |          |
|         | Start    | AZ                | 2                    |                |        |   | De            | elete<br>cept values | (    | 🗂 Loa | id<br>ve |          |
|         |          |                   |                      |                |        |   |               |                      |      | C     | Close    |          |

| Option        | Description                                                                       |
|---------------|-----------------------------------------------------------------------------------|
| Line          | Select the element line for which the flame is to be optimized                    |
|               | The wavelengths set in the method are available for selection.                    |
| Position      | Position of the test sample on the autosampler                                    |
| All lines     | Establish the flame parameters automatically for all element lines in the method  |
| Start         | Start measurement and record signal continuously                                  |
|               | The button changes to <b>Stop</b> .                                               |
| Stop          | End the measurement                                                               |
| AZ            | Determine autozero                                                                |
| Delete        | Delete determined values                                                          |
| Load          | Loads optimized flame parameters                                                  |
| Save          | Save optimized flame parameters                                                   |
| Accept values | Transfer the determined flame parameters for the set element line into the method |
| Table         | Display of found parameters.                                                      |
| Graph         | Display of signal curve                                                           |

Perform automatic optimization

- From the Line list box, choose the desired element line.
- Immerse the nebulizer sample tube into the sample solution.
- Click **Start** to start the optimization.
  - ✓ The **Automatic optimization** dialog window opens.
- If appropriate, activate following settings:

| Option                                                                | Description                                                                                                    |
|-----------------------------------------------------------------------|----------------------------------------------------------------------------------------------------|
| Set optimized val-<br>ues automatically<br>for the current<br>method. | This setting has to be activated for automatic optimization because<br>only the parameters from the last optimization are available after the<br>procedure is completed. |
| Automatically save optimization data                                  | If activated, enter the desired file name in the field <b>File name</b> .                                                                                                |

For single line optimization: If not arranged prior to the optimization, following successful optimization transfer the parameters for the element line into the method with Accept values.

### 9.2.3 Extinguish the flame

- In the Flame | Control window, click on Extinguish flame.
- While a sequence is running, click on Extinguish flame in the toolbar on the lefthand side of the main window

## 9.3 Furnace

The following parameters are set and furnace functions monitored in the **Furnace** window:

- Parameters of the furnace programs used in the method
- Selection of modifiers

- Optimization of the atomization and pyrolysis temperatures during method development
- Coating of the graphite tube for the hydrEA technique
- Graphical representation of furnace program
- Checking the furnace functions
- Position of the furnace (only novAA 800)

Open the **Furnace** window using the menu command **Method Development** | **Furnace** or by clicking the  $\bigcirc$  icon.

#### See also

■ Optimizing atomization temperature [▶ 126]

### 9.3.1 Viewing the furnace program

The line-specific furnace program is displayed in the **Furnace** | **Furnace** program window. The furnace program is created in the method. If the **Furnace** window is opened via the toolbar, the entries are deactivated and the parameters can only be viewed.

|    | Furnace   | 2      |                |              |           |        |      |      |             |      |       | ×   |  |
|----|-----------|--------|----------------|--------------|-----------|--------|------|------|-------------|------|-------|-----|--|
| Fı | irnace pi | rogra  | m Modif.Extras | Optimization | Plot Co   | ntrol  |      |      |             |      |       |     |  |
|    |           |        |                | Temp.        | Ramp      | Hold   | Time | G    | as          |      |       |     |  |
|    | Step      | ^ Name |                | o * Name     | [°C]      | [°C/s] | S    | S    | int.        | Add. | Inj.  | E/P |  |
|    | 1         |        | Drying         | 80           | 6         | 20     | 28.3 | Max  | Stop        |      |       |     |  |
|    | 2         |        | Drying         | 90           | 3         | 20     | 23.3 | Max  | Stop        |      |       |     |  |
|    | 3         |        | Drying         | 110          | 5         | 10     | 14.0 | Max  | Stop        |      |       |     |  |
|    | 4         |        | Pyrolysis      | 350          | 50        | 20     | 24.8 | Max  | Stop        |      |       |     |  |
|    | 5         |        | Pyrolysis      | 900          | 300       | 10     | 11.8 | Max  | Stop        |      |       |     |  |
|    | 6         |        | AZ*            | 900          | 0         | 6      | 6.0  | Stop | Stop        |      |       |     |  |
|    | 7         |        | Atomize        | 1750         | 1500      | 5      | 5.6  | Stop | Stop        |      |       |     |  |
|    | 8         |        | Clean          | 2350         | 500       | 4      | 5.2  | Max  | Stop        |      |       |     |  |
|    |           |        |                |              |           |        |      |      |             |      |       |     |  |
|    | <         |        |                |              |           |        |      |      |             |      | >     |     |  |
|    |           |        |                |              |           |        |      |      | Total time: |      | 169 s |     |  |
|    |           |        |                |              |           |        |      |      |             |      |       |     |  |
|    |           |        |                |              |           |        |      |      |             |      |       |     |  |
|    |           |        |                |              |           |        |      |      |             |      |       |     |  |
|    |           |        |                | Check        | k program |        |      |      |             |      |       |     |  |
|    | Meas      | start  | delay [s]:     | 0.0          |           |        |      |      |             |      |       |     |  |
|    |           |        | doidy [o].     | 0.0          |           |        |      |      |             |      |       |     |  |
|    |           |        |                |              |           |        |      |      |             |      |       |     |  |
|    |           |        |                |              |           |        |      |      |             |      |       |     |  |
|    | Line:     |        | Mg285          | ✓            |           |        |      | OK   | (           | С    | ancel |     |  |

The parameters on display are:

| Column | Description                                                                                |
|--------|--------------------------------------------------------------------------------------------|
| Step   | Sequential number of working step                                                          |
| *      | No function was assigned to this field so far.                                             |
| Name   | Name of furnace program step                                                               |
| Temp.  | Target temperature in program step                                                         |
| Ramp   | Heating rate in program step                                                               |
| Hold   | Holding time of target temperature within program step                                     |
| Time   | Total duration of working step                                                             |
| Gas    | Supply internal gas ( <b>Int.mode</b> ) and additive gas ( <b>Add.</b> ). Possible states: |
|        | <b>Stop</b><br>No supply                                                                   |

| Column | Description                                                                        |
|--------|------------------------------------------------------------------------------------|
|        | <b>Min</b><br>Minimal supply rate (only internal gas flow)                         |
|        | <b>Max</b><br>Maximum supply rate                                                  |
| lnj.   | Injection step<br>Sample will be injected into furnace on completion of this step. |
| E/P    | Working step for enrichment or thermal pretreatment of individual components.      |

■ Editing a furnace program [▶ 34]

#### 9.3.2 Viewing matrix modifiers, enrichment and pretreatment

In the **Furnace** | **Modif.Extras**, window you can view the following line-specific parameters:

- Use and volume of matrix modifiers
- Enrichment in the graphite tube through repeated pipetting and drying
- Thermal pretreatment of the sample

The settings are defined in the method. If the **Furnace** window is opened via the toolbar, the entries are deactivated and the parameters can only be viewed.

#### See also

Specifying matrix modifiers, enrichment, and pretreatment [> 38]

#### 9.3.3 Optimizing atomization temperature

In the **Furnace** | **Optimization** window, the optimum pyrolysis and atomization temperature for an element line is determined and set by carrying out a series of measurements with increasing step end temperatures.

Once optimized, furnace parameter settings for atomization and pyrolysis can be saved and loaded to other methods.

| Surnace                                                                                                    |                                             |                                       |     |      |              |          | —             |       | × |
|----------------------------------------------------------------------------------------------------|---------------------------------------------|---------------------------------------|-----|------|--------------|----------|---------------|-------|---|
| Furnace program Modif.                                                                                             | Extras Optimization Plot                    | Control                               |     |      |              |          |               |       |   |
| Settings<br>Optimize:<br>Step number:<br>Start temp. [*C]:<br>Step width [*C]:<br>End temp. [*C]:<br>Sampler pos.: | Pyrolysis 5<br>5<br>700 ÷<br>50 ÷<br>1100 ÷ | 1.00.<br>0.75.<br>(atpunize)<br>0.50. |     |      |              |          |               |       |   |
| Start                                                                                                    | Delete<br>Save                              | 0.25                                  | 750 | 1000 | 1250 1       | 500      | 1750          | 2000  |   |
| Pyrolysis temp                                                                                                    | Load<br>berature->Method                    | □ y-scale                             | 20  | Te   | emperature [ | °C]<br>0 | 1750<br>]°C > |       |   |
| Line: Mg285                                                                                                    | ✓ <b>(</b> )                                |                                       |     |      | ОК           |          | Ca            | incel |   |

#### Parameters and control buttons

| Option                                                                            | Description                                                                                                    |
|-----------------------------------------------------------------------------------|----------------------------------------------------------------------------------------------------|
| Optimize                                                                          | Selects parameter for optimization: Pyrolysis or Atomize                                                            |
| Step number                                                                       | Number of the selected step in the furnace program                                                                  |
| Start temp.                                                                       | The lowest end temperature of the furnace program step to be opti-<br>mized within the measurement series           |
| Step width                                                                        | The temperature of the program step is increased by this amount from measurement run to measurement run             |
| End temp.                                                                         | Highest end temperature of a furnace program step to be optimized as part of a series of measurements               |
|                                                                                   | <b>Note</b> : Available for selection are only such parameters which make sense for the particular furnace program. |
| Sampler pos.                                                                      | Position of the sample in the autosampler with which the optimiza-<br>tion (pyrolysis/atomization) is carried out   |
| Start/Stop                                                                        | Automatically create a sequence for the optimization measurement                                                    |
|                                                                                   | Start/stop optimization                                                                                             |
| Delete                                                                            | Delete determined values                                                                                            |
| Save                                                                              | Save optimized furnace parameters                                                                                   |
| Load                                                                              | Load optimized furnace parameters                                                                                   |
| Atomization tem-<br>perature-<br>>Method / Pyroly-<br>sis temperature-<br>>Method | Transfer obtained values into current furnace program                                                               |

#### Results display

The results of optimization can be displayed in a results window.

Graphic representation is facilitated by **Furnace | Optimization** window tools. Available for displaying are the particular autozero value and the measured extinction value:

| Option   | Description                                                                 |
|----------|-----------------------------------------------------------------------------|
| Red line | Background signal that depends on pyrolysis or atomization tempera-<br>ture |

| Option          | Description                                                                                                    |
|-----------------|----------------------------------------------------------------------------------------------------|
| Blue line       | Specific absorption depending on pyrolysis or atomization tempera-<br>ture                                                                                                    |
| Vertical cursor | Optimum pyrolysis and atomization temperature selected by the oper-<br>ator                                                                                                    |
| y-scale         | If this checkbox was set, y-axis scaling will be such that the back-<br>ground signal can be depicted in the best possible manner. An opti-<br>mized scaling can be separately selected for pyrolese and for atomiza-<br>tion. |
| A->H/H->A       | Switches the graphic between signal area (A) and signal height (H).                                                                                                    |
|                 | Shifts vertical lines for pyrolese or atomization temperature (depend-<br>ing on what step was selected for optimization) to the left or the<br>right, thus defining a desired optimal furnace temperature.                    |

#### Performing optimization

| Parameter                    | Optimization goal                                           |
|------------------------------|-------------------------------------------------------------|
| Pyrolysis tempera-<br>ture   | No specific absorption losses and minimal background signal |
| Atomization tem-<br>perature | A constant specific absorbance                              |

- Create a method for the current analysis line and save it.
- Open the **Furnace** window in the method and where appropriate adapt the furnace program.
- In the Furnace | Optimization window, enter the optimization parameters (optimized temperature, Start temp., Step width, End temp., position of the sample on the autosampler).
- Prepare sample on autosampler.
- Click **Start** to start the optimization.
  - The optimization runs automatically. The measurement results are displayed in the main window and shown graphically in the Furnace | Optimization window. To display individual sample readings, click onto a measurement point of the graphic or use a double click onto the sample line in the results window.
- Use the < / > buttons to move the vertical cursor over the graphic area or use arrow keys as necessary to adjust optimal temperature. Transfer the value to the furnace program using Atomization temperature->Method / Pyrolysis temperature->Method.
- Repeat this procedure for all other analytical lines included in the current method.

#### 9.3.4 Graphical representation of furnace program or graphite tube coating

The **Furnace** | **Plot** window contains the following functions:

- Graphical representation of furnace program
- Monitoring execution of current furnace program
- Coating graphite tube with iridium layer for HydrEA technique

| neee program                     |                     |                                                                    |
|----------------------------------|---------------------|--------------------------------------------------------------------|
| nace program                     |                     |                                                                    |
| Graphical representation of fur- | The furnace program | is displayed as a graph in the temperature-time coordinate system. |

| Option     | Description                              |
|------------|------------------------------------------|
| Black line | Programmed temperature-versus-time graph |

| Option           | Description                                                                                                    |
|------------------|----------------------------------------------------------------------------------------------------|
| Red line         | While a test is running, the black line in the already completed fur-<br>nace program part is overlaid with a red line designating the actual<br>temperature/time graph. |
| Inj.             | The injection step is marked with an "Inj." identifier above the dia-<br>gram.                                                                                           |
| Green bar        | An enrichment phase will be marked by a green horizontal bar.                                                                                                    |
| Yellow-brown bar | Autozeroing (AZ*) is marked by a yellow-brown vertical bar.                                                                                                    |
| Light pink bar   | The integration step (measured value acquisition) is marked by a light pink vertical bar.                                                                                |

run

Testing furnace program in trial Execution of the current furnace program is checked in a test run. During this test run, temperatures and times are displayed in the graph. No sample is injected, autozero and integration are not performed.

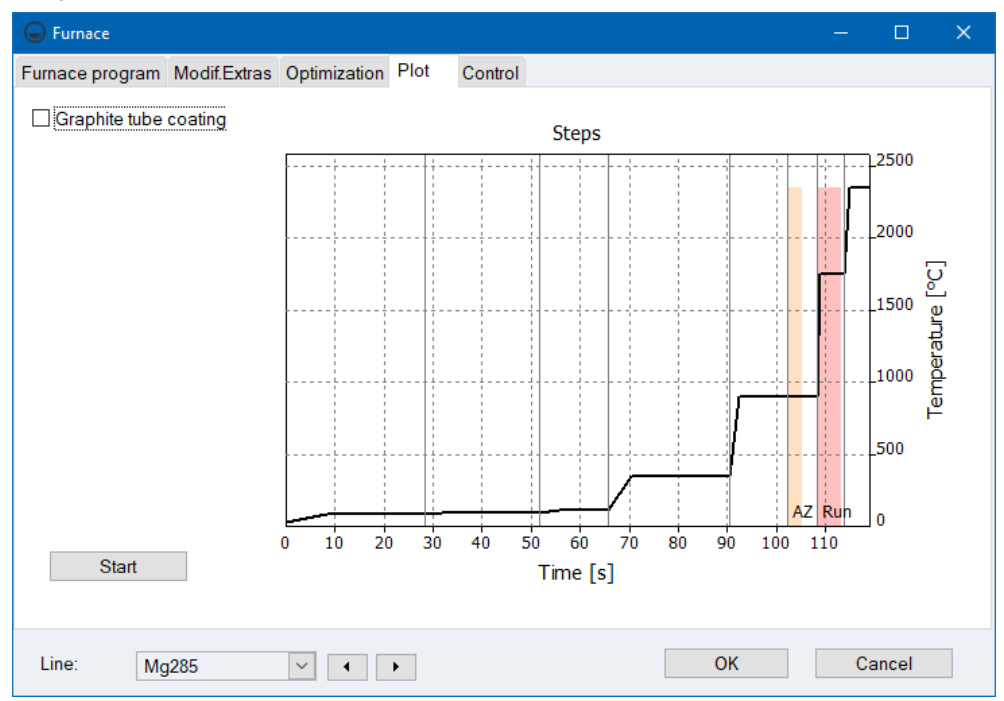

The plot shows the various steps of a furnace program. The red line indicates the actual furnace temperature during program execution.

During program execution, the following values are output for digital display:

| Option | Description                          |
|--------|--------------------------------------|
| Step   | Furnace program step being performed |
| Temp.  | Current furnace temperature          |
| Time   | Time elapsed since program start     |
| Ramp   | Current heating rate                 |
| Gas    | Current gas flow                     |

Coating the graphite tube

The HydrEA technique requires a graphite tube coated with iridium or gold. Coating is controlled in the Furnace | Plot window.

If the Graphite tube coating checkbox is activated, the input parameters for this procedure are enabled.

| Option   | Description                                                                                        |
|----------|----------------------------------------------------------------------------------------------------|
| Cycles   | Number of enrichment cycles for coating                                                            |
| Position | The sample tray position that contains solution for coating                                        |
| Vol.     | Volume of coating solution, which must be pipetted into the tube for each enrichment step.         |
| Element  | Selection of the coating material                                                                  |
|          | Use iridium ( <b>Ir</b> ) for hydride former analysis and gold ( <b>Au</b> ) for mercury analysis. |
| Start    | Start coating                                                                                      |

## 9.3.5 Further furnace functions

The Furnace | Control window contains the following functions:

- Information relating to the graphite tube
- Formatting the graphite tube
- Baking out the graphite furnace
- Open/close graphite furnace
- Indication of current cooling water temperature
- Configure the circulation cooler

| 5                                                       |                          |                           |       |         |                                                                  |                            |                        |                     |      |   |
|---------------------------------------------------------|--------------------------|---------------------------|-------|---------|------------------------------------------------------------------|----------------------------|------------------------|---------------------|------|---|
| Generation Furnace                                      |                          |                           |       |         |                                                                  |                            |                        |                     |      | × |
| Furnace program                                         | Modif.Extras             | Optimization              | Plot  | Control |                                                                  |                            |                        |                     |      |   |
| Graphite furn<br>Type:<br>Heat cycles<br>Life time:     | ace<br>:<br>Ret<br>Form: | Platform<br>9<br>0<br>set |       |         | Furnace<br>Open furn<br>Cooling water temp<br>Furnace LED        | ace<br>p. [°C]:            | 30                     |                     |      |   |
| Clean furnac<br>Temp. [°C]:<br>Ramp [°C/s]<br>Hold [s]: | e2                       | 2450<br>500<br>5          | Start | T       | emperature for LE<br>Test<br>Water flow<br>Inert gas<br>Add. gas | D switch-off:<br>W:<br>Tra | ater coole<br>ansforme | 3(<br>er<br>er temp | 00 👤 |   |
| auto                                                    | Ор                       | ermanent                  |       |         |                                                                  | Test                       |                        |                     |      |   |
| Line: Mg                                                | j285                     | × •                       | •     |         |                                                                  | ОК                         |                        | Car                 | ncel |   |

Graphite tube data

The **Graphite furnace** area contains information about the graphite tube, which is entered when the tube is changed and then automatically updated. If you are using a new tube, set the values to 0.

| Option      | Description                                                                                                    |  |
|-------------|----------------------------------------------------------------------------------------------------|--|
| Туре        | Tube type according to setting in the window Quick Start                                                                                              |  |
| Heat cycles | Number of heating cycles of this tube                                                                                                    |  |
| Life time   | Statistical ratio for thermal strain exposure of graphite tube as a product of control parameters and step times of currently active furnace program. |  |
|             | This numerical ratio can always be estimated only for a particular type of job.                                                                       |  |

| Option | Description                                                                                                    |
|--------|----------------------------------------------------------------------------------------------------|
|        | <b>Note</b> : Before removing a graphite tube which is still in a state fit for operation, you are recommended to record its operating data from the <b>Graphite furnace</b> area in order to be able to restore these values for automatic subsequent updating after the tube has been installed again. |

Formatting the graphite tube

Formatting the graphite tube performs the following functions:

- Drive atmospheric oxygen out of the furnace and adjust the contact pressure of the moving furnace part
- Recalibrate tube temperature
- Format a newly inserted graphite tube
- Clean the furnace after breaks

Formatting must be performed in each case:

- After switching on the spectrometer
- After closing the open furnace

| Option  | Description                                                                                                    |
|---------|----------------------------------------------------------------------------------------------------|
| FF%     | Formation factor determined as part of formation                                                                                                    |
| Formate | Start formatting                                                                                                    |
|         | The <b>Formate</b> window appears, which displays the currently measured furnace data. Nine temperature levels $(300 - 1500 - 300 - 1500 - 300 - 1000 - 2000 - 2400 °C)$ are run and the test temperatures in the tube are measured. On completion of the last step, the formation factor will appear and the data obtained for tube temperature recalibration will be saved. |

Recirculating chiller

Configure the circulation cooler.

| Option    | Description                                                                                                    |
|-----------|----------------------------------------------------------------------------------------------------|
| auto      | The circulation cooler switches automatically to keep the cooling wa-<br>ter temperature within the operating range. |
| permanent | The circulation cooler is constantly switched on to ensure maximum cooling capacity.                                 |

#### Baking out the furnace

Bake-out is a single-step cleaning program. The gas flow is permanently set to maximum flow. Current parameter settings which can be modified here will be saved with the method.

| Option | Description                                                                                                    |
|--------|----------------------------------------------------------------------------------------------------|
| Temp.  | Temperature of baking out (cleaning)                                                                                              |
| Ramp   | Heating rate                                                                                                    |
| Hold   | The time for which baking lasts                                                                                                   |
| Start  | Triggers a baking (cleaning) process, displays the <b>Clean furnace</b> win-<br>dow that reports currently measured furnace data. |

#### Further furnace functions

С

| Option                 | Description                                                                                                    |
|------------------------|----------------------------------------------------------------------------------------------------|
| Cooling water<br>temp. | Current cooling water temperature                                                                                                    |
| Furnace LED            | Turns the furnace camera on if active. A special window with a graphite tube image will be imposed onto the screen. Sample injection can be monitored. |

| Option                            | Description                                                                                                    |
|-----------------------------------|----------------------------------------------------------------------------------------------------|
|                                   | The furnace camera is delivered with permanently On presetting. The option for this is located in the <b>Options</b>   <b>Analysis sequence</b> window.                                 |
|                                   | Note: The furnace camera is not available for all AAS device types.                                                                                                    |
| Open furnace                      | Open graphite furnace                                                                                                    |
|                                   | Graphite tube can be retrieved or installed.                                                                                                    |
| Close furnace                     | Close graphite furnace                                                                                                    |
| Temperature for<br>LED switch-off | Furnace temperature from which the LED of the illumination unit is switched off. At the same time the furnace camera is switched off and the measurement value acquisition is prepared. |

Furnace test

The furnace is checked for sensor errors. If one of the error states listed here appears, every measurement will be aborted (on the screen a corresponding error message will be displayed).

Start the error test with **Test**. If the test was successful, the indicator will turn green; if the test fails, it will turn red.

#### See also

B Options for analysis sequence [▶ 171]

### 9.3.6 Setting the furnace position (novAA 800)

#### Only for novAA 800

In the **Furnace** | **Position** window, the height of the graphite furnace relative to the beam path can be adjusted if the furnace should cut the beam path.

| G Furnace                                                       | —  |       | × |
|-----------------------------------------------------------------|----|-------|---|
| Furnace program Modif.Extras Optimization Plot Control Position |    |       |   |
| Alignment<br>Height [mm] 💽 Energy HCL: 163142<br>Reset Save     |    |       |   |
| Line: Pd247 V • OK                                              | Ca | ancel |   |

- Use the arrow keys in the **Height** input field to change the position of the furnace in the beam path and observe the changes in the energy of the HCL.
- Use the **Save** button to permanently save the newly set furnace height.
- Click on **Reset** if you want to reset the furnace height to the preset height.

## 9.4 Hydride system

You can perform the following functions in the **Hydride system** window:

- Check the status of the hydride system
- Test various functions of the system for errors
- Re-initialize the hydride system
- Load the system tubes with reagents before the start of analysis

|                                 | <ul> <li>Flush the system, e.g. after the end of the analysis for cleaning</li> <li>Open the Hydride system window using the menu command Method Development  </li> <li>Hydride or by clicking the Hy icon.</li> </ul>                                |
|---------------------------------|----------------------------------------------------------------------------------------------------|
| Initializing the hydride system | <ul> <li>The hydride system is always initialized at the beginning of work with the AAS. Reinitial-ization may be necessary if the connection to the AAS has been interrupted.</li> <li>In the Hydride system window, click on Initialize.</li> </ul> |
|                                 | $\checkmark$ Communication between the hydride system, the AAS and the PC is established.                                                                                                    |
| Loading the hydride system      | Loading of reagents is necessary before start of analysis, following a new installation or following cleaning of the hydride system.                                                                                                    |
|                                 | In the Hydride system window, click on Load system.                                                                                                    |
|                                 | $\checkmark$ The tubes of the hydride system are loaded with reagents.                                                                                                    |
| Flush hydride system            | The hydride system can be flushed with acid or reductant to remove residues from the system. The associated parameters are specified in the <b>Method</b>   <b>Hydride</b> window.                                                                    |
|                                 | In the Hydride system window, click on Clean system.                                                                                                    |
|                                 | $\checkmark$ The hydride system is flushed.                                                                                                    |
|                                 | See also                                                                                                    |

B Specify Hydride and HydrEA systems (Method | Hydride window) [▶ 40]

# 9.4.1 Checking the functions of the hydride system

The **Hydride system** | **Control** window displays the status of the individual controllable modules of the hydride system.

| Hy Hydride system                                                                                                    | - 🗆 X                                                                                                    |
|----------------------------------------------------------------------------------------------------|----------------------------------------------------------------------------------------------------|
| Control Error test                                                                                                    |                                                                                                    |
| Pumps Speed level:                                                                                                    | Gas flow         Valve2         Valve3         Valve4           (20 L/h)         (6 L/h)         (25 L/h)         Cell           Cell         8 |
| gas path                                                                                                    | Heating on Target Actual                                                                                                    |
| ● GLS -> cell                                                                                                    | Temp.[°C]: 150 🗘 0                                                                                                    |
| <ul> <li>GLS -&gt; exhauster</li> <li>Gas -&gt; cell</li> <li>Gas -&gt; exhauster</li> <li>Gas -&gt; exhauster</li> </ul>    | Sample valves<br>Sample to waste<br>Sample to reactor                                                                                           |
| GLS -> collector -> cell<br>Gas -> collector -> cell<br>Gas -> collector -> exhauster<br>Batch -> cell<br>Batch -> exhauster |                                                                                                    |
| <ul> <li>Batch -&gt; collector -&gt; exhauster</li> </ul>                                                                    | Bubble sensor     O     Start                                                                                                    |
|                                                                                                    |                                                                                                    |
| Load system Clean system                                                                                                    | Initialize Close                                                                                                    |

Control of the pumps

This function switches the pumps on and off.

|                            | Ontion                                                                                                    | Description                                                                                                    |  |  |  |  |  |
|----------------------------|----------------------------------------------------------------------------------------------------|----------------------------------------------------------------------------------------------------|--|--|--|--|--|
|                            | Components nump                                                                                                    | The component nump transports the reagents of the hydride system                                                                                                    |  |  |  |  |  |
|                            | Sample numn                                                                                                    | The sample pump transports the liquid analysis sample                                                                                                    |  |  |  |  |  |
|                            | Sumple pump                                                                                                    |                                                                                                    |  |  |  |  |  |
|                            | <b>Note</b> : If neither of the two valves 3 or 4 is activated when one of the two pumps is switched on, valve 3 is automatically switched on to prevent backflow of the liquid. When the sample pump is running, the component pump is also activated to prevent liquid blockage in the gas-liquid separator. |                                                                                                    |  |  |  |  |  |
| Control of the gas paths   | In the <b>gas path</b> area,<br>sequence can be swite                                                                                                    | all paths of argon gas flow which are meaningful for the analysis<br>ched by means of magnetic valves (magnetic valve groups).                                                                                                  |  |  |  |  |  |
|                            | The <b>Gas -&gt; valve 2 -&gt;</b><br>gas paths that do not                                                                                                    | The <b>Gas -&gt; valve 2 -&gt; cell</b> option is used to switch a large gas flow directly to the cell for gas paths that do not go to the cell. This opens valve 2.                                                            |  |  |  |  |  |
| Valves in the gas flow     | These functions can b                                                                                                    | be used to switch the valves in the gas path.                                                                                                    |  |  |  |  |  |
|                            | Valve2 switches the g                                                                                                    | gas flow through the tip of the batch module on and off.                                                                                                    |  |  |  |  |  |
|                            | Valve3 switches 6 L/I                                                                                                    | h argon to the set path.                                                                                                    |  |  |  |  |  |
|                            | Valve4 switches 25 L                                                                                                    | /h argon to the set path.                                                                                                    |  |  |  |  |  |
| Checking the cell          | Ontion                                                                                                    | Description                                                                                                    |  |  |  |  |  |
|                            | Cell height                                                                                                    | Adjust the cell height in the beam path                                                                                                    |  |  |  |  |  |
|                            | Heating on                                                                                                    | Switch on the cell heating                                                                                                    |  |  |  |  |  |
|                            |                                                                                                    | The function can be used for pre-heating the cell. The cell is heated to the temperature in the <b>Target</b> field. After switching the cell heater on and off, the temperature value is displayed in the <b>Actual</b> field. |  |  |  |  |  |
| Switching sample valves    | In the <b>Sample valves</b> sample path to either                                                                                                    | area, the solenoid valve pair (V6, V7) can be used to switch the waste or the reactor.                                                                                                    |  |  |  |  |  |
| Heating the gold collector | Only for Hg/hydride s                                                                                                    | systems with enrichment                                                                                                    |  |  |  |  |  |
|                            | In the <b>Collector</b> area,                                                                                                    | you can show and edit the gold collector settings.                                                                                                    |  |  |  |  |  |
|                            | Option                                                                                                    | Description                                                                                                    |  |  |  |  |  |
|                            | off                                                                                                    | Switch off the heating and cooling of the gold collector                                                                                                    |  |  |  |  |  |
|                            | Heating on                                                                                                    | Switch on the heating of the gold collector                                                                                                    |  |  |  |  |  |
|                            | Cooling on                                                                                                    | Switch on the fan of the gold collector                                                                                                    |  |  |  |  |  |
|                            |                                                                                                    | The gold collector is cooled down.                                                                                                    |  |  |  |  |  |
|                            | Heat value                                                                                                    | Parameters for the bake-out temperature of the gold collector                                                                                                    |  |  |  |  |  |
|                            |                                                                                                    | Value is preset by the manufacturer and should only be changed if the thermal properties of the gold collector heating have changed. A higher value corresponds to a higher cleaning out temperature.                           |  |  |  |  |  |
|                            | Set                                                                                                    | Save displayed heating value as the new value in the hydride system                                                                                                    |  |  |  |  |  |
| Clean bubble sensor        | Only for HS 60 and H<br>The bubble sensor giv                                                                                                    | S 60 modular<br>ves a signal if liquid has entered the gas path after the gas-liquid                                                                                                    |  |  |  |  |  |

The bubble sensor gives a signal if liquid has entered the gas path after the gas-liquid separator. If these faults are reported during a hydride system fault test or during measurement by the bubble sensor then the gas path at the bubble sensor must be cleaned with an additional gas flow. The cleaning process is completed successfully if no bubbles are detected in the gas path for 30 s.

| Option                          | Description                                         |
|---------------------------------|-----------------------------------------------------|
| Indicator lamp<br>Bubble sensor | Only active during the cleaning process             |
|                                 | Red: Bubbles are detected in the gas path (liquid). |
|                                 | Green: The gas path is free of bubbles.             |
| Start                           | Start cleaning process                              |

## 9.4.2 Testing the hydride system for errors

The current status of the hydride system can be checked in the **Hydride system** | **Error test** window. Each analysis sequence is stopped as soon as one of the fault statuses listed here occurs and the relevant fault report is given on the screen.

| Hy Hydride system                                                     |             |    | — |       | × |
|-----------------------------------------------------------------------|-------------|----|---|-------|---|
| Control Error test                                                    |             |    |   |       |   |
| Hydride system       Type:       HS60 M       Version:       V T0 4.0 | <b>!]</b> : | 50 |   | ]     |   |
| Error                                                                 |             |    |   |       |   |
| Gas pressure                                                          |             |    |   |       |   |
| ● +24 V                                                               |             |    |   |       |   |
| Safety relay                                                          |             |    |   |       |   |
| Transformer temperature                                               |             |    |   |       |   |
| Collector temperature                                                 |             |    |   |       |   |
| Gold collector heating time                                           |             |    |   |       |   |
| Cell temperature                                                      |             |    |   |       |   |
| Cell heating time                                                     |             |    |   |       |   |
| Line frequency                                                        |             |    |   |       |   |
| Bubble sensor                                                         |             |    |   |       |   |
| Cell temperature sensor                                               |             |    |   |       |   |
|                                                                       |             |    |   |       |   |
| Load system Clean system Initialize                                   |             |    |   | Close | e |

#### Connected hydride system

| Option         | Description                                                                                                    |
|----------------|----------------------------------------------------------------------------------------------------|
| Туре           | Connected and initialized hydride system                                                                                                    |
| Version        | Version of the hydride system firmware                                                                                                    |
| Line frequency | The measured line frequency 50 or 60 Hz is displayed. Deviations of 2 Hz above and below are tolerated, otherwise the fault report "line frequency" is issued. |

#### Fault test

The results of the test are indicated by green (for successful test) and red (negative test result) indicator lamps. The error test is started with the Test button.

A negative test result can have the following causes:

| Option                  | Description                                          |
|-------------------------|------------------------------------------------------|
| Gas pressure            | Argon gas pressure is not present                    |
| +24 V                   | Operating voltage +24 V is not present               |
| Safety relay            | Safety relay not switched on                         |
| Transformer temperature | Transformer is too hot or the sensor is defective    |
| Collector temperature   | Gold collector is too hot or the sensor is defective |

| Option                      | Description                                                      |
|-----------------------------|------------------------------------------------------------------|
| Gold collector heating time | Gold collector temperature cannot be reached                     |
| Cell temperature            | Cell is too hot or the thermoelement is defective                |
| Cell heating time           | Set temperature of cell cannot be reached                        |
| Line frequency              | Line frequency neither 50 not 60 Hz                              |
| Clean bubble sensor         | Liquid is located in the gas path after the gas-liquid separator |
| Cell temperature sensor     | The temperature sensor in the cell is defective                  |

## 9.5 Autosamplers for flame technique

The software supports the following autosamplers for the flame technique:

- AS-F and AS-FD
- AS 51s
- AS 52s

The autosampler for the flame technique is an optional accessory. The type of autosampler is identified during device initialization.

The following functions are available in the **Autosampler** window:

- Show connected autosampler type
- Adjusting the autosampler
- Also rinse the autosampler
- Reinitialize the autosampler
- Perform a self-test

You specify the parameters (allocation on the sample tray, dilution, mixing and rinsing steps) that are directly relevant for the analysis in the method, sequence and sample identification.

Open the **Autosampler** window using the menu command **Method Development** | **Autosampler** or by clicking the  $\blacksquare$  icon.

Initializing the autosampler The autosampler is always initialized at the beginning of work with the AAS in the **Quick Start**. Reinitialization may be necessary if the autosampler has lost its orientation, e.g. due to a mechanical impact.

- In the Autosampler window, click on Initialize.
  - ✓ Communication between the autosampler, the AAS and the PC will be established.

Washing the sample path The sample path from the autosampler to the flame can be washed with the wash liquid of the autosampler. The cannula is immersed in the wash cup while the wash pump supplies fresh wash solution. With the SFS 6 injection module connected, the sample path is opened and thus the entire sample path is washed.

- ▶ In the Autosampler window, click on Wash or select the menu item Routine | Wash.
  - $\checkmark$  The sample path is washed.

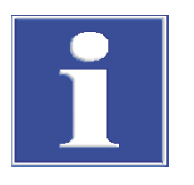

# NOTICE

### Short circuit on the device due to incorrect connection of the autosampler

Before installing the autosampler, switch off the AAS device and disconnect the mains plug from the socket. Otherwise, a short circuit can cause communication errors or damage the interface.

## 9.5.1 Specifying autosampler for flame technique

The **Autosampler** | **Parameters** window provides setting options and display functions for the following parameters:

- Autosampler type
- Washing parameters
- Setting options for controlled cleaning
- Function for mixing cup washing

The **Wash** and **Controlled cleaning** parameters are taken from the current method. Changes in the **Autosampler** | **Parameters** window inversely update the entries in the method.

| 😬 Autosamp     | oler                               |                   |           |                |   |   | —   |     | × |
|----------------|------------------------------------|-------------------|-----------|----------------|---|---|-----|-----|---|
| Parameters     | Techn. paramete                    | rs Function tests | Positions | Add reagent    | t |   |     |     |   |
| Autosa         | ampler                             |                   | Speci     | al functions — |   |   |     |     |   |
| Туре           | e .                                | AS-FD 🗸           | -Wa       | sh mix cup —   |   |   |     |     |   |
| Tray:          |                                    | 139 Pos. 🗸        | Ve        | olume [ml]:    | 5 | • | Sta | irt |   |
| Versi          | ion: 1                             | 2.599             |           |                |   |   |     |     |   |
| Wash           |                                    |                   |           |                |   |   |     |     |   |
| after          | sample                             | ~                 |           |                |   |   |     |     |   |
| Wash<br>Mixing | time Wash cup [s]<br>g cup cycles: | : 15 •<br>1 •     |           |                |   |   |     |     |   |
| Contro         | lled cleaning                      |                   |           |                |   |   |     |     |   |
| ⊡ Co           | ntrolled cleaning                  |                   |           |                |   |   |     |     |   |
| Contro         | ol limit (Abs):                    | 0.005             |           |                |   |   |     |     |   |
|                |                                    |                   |           |                |   |   |     |     |   |

Autosampler

| Option         | Description                                                                                                    |
|----------------|----------------------------------------------------------------------------------------------------|
| Туре           | Selection / display of the connected type of autosampler                                                                                                 |
|                | "-": No autosampler selected                                                                                                    |
|                | AS 51s / AS-F: Autosampler for flame, hydride and HydrEA tech-<br>niques without dilution function                                                       |
|                | AS 52s / AS-FD: Autosampler for flame, hydride and HydrEA tech-<br>niques with dilution function                                                         |
| Sampler tray   | "-": No tray attached                                                                                                    |
| (AS-F / AS-FD) | <b>139 Pos.</b><br>Tray with 129 positions for 15 mL Sarstedt sample cups on the outer track and 10 positions for 30 mL Sarstedt cups on the inner track |

| Option            | Description                                                                                                    |
|-------------------|----------------------------------------------------------------------------------------------------|
|                   | <b>54 Pos.</b><br>Tray with 54 positions for 50 mL Sarstedt sample cups                                                                                |
| Sampler tray      | n_n                                                                                                    |
| (AS 51s / AS 52s) | No tray attached                                                                                                    |
|                   | <b>87 pos.</b><br>Tray with 77 positions for 15 mL Sarstedt sample cups on the outer track and 10 positions for 30 mL Sarstedt cups on the inner track |
|                   | <b>49 pos.</b><br>Tray with 49 positions for 30 mL Sarstedt sample cups                                                                                |
|                   | <b>30 Pos.</b><br>Tray with 30 positions for 50 mL Sarstedt sample cups                                                                                |
| Version           | Version number of autosampler software                                                                                                    |

Wash

| Option            | Description                                                                           |
|-------------------|---------------------------------------------------------------------------------------|
| Wash mode         | <b>off</b><br>Wash mode is switched off. No washing performed automatically.          |
|                   | Between each sample<br>Washing after each sample, but not within a statistical series |
| Wash time         | During this time, rinsing solution is aspirated from the mixing cup.                  |
| Mixing cup cycles | Number of wash cycles for the mixing cup                                              |
|                   | Fills mixing cup with wash liquid/diluent solution and drains it again in one cycle.  |
|                   |                                                                                       |

| Control | led | C | leaning |
|---------|-----|---|---------|
| Control | icu | C | cunnig  |

| Option              | Description                                                                                                    |
|---------------------|----------------------------------------------------------------------------------------------------|
| Controlled cleaning | Cleaning check if concentration is exceeded                                                                                                    |
|                     | The cleaning progress is checked by repeated measurement.                                                                                                |
| Control limit (Abs) | The signal level must have returned to this value during the rinsing cycle before the diluted samples or samples with lower concentrations are measured. |

Special functions

The mixing cup is automatically washed during a running sequence. You can start the wash process of the mixing cup manually, e.g. to clean the cup after the end of the measurement.

| Option       | Description                                            |
|--------------|--------------------------------------------------------|
| Wash mix cup | Wash mix cup separately outside a sequence measurement |
|              | <b>Volume</b><br>Enter volume for cleaning             |
|              | <b>Start</b><br>Start the wash cycle                   |

## 9.5.2 Technical parameters of the autosampler for the flame technique

In the Autosampler | Techn. parameters window, specify the following parameters:

- Immersion depth of the cannula in the various cups
- Working speed of the dosing unit
- Alignment of autosampler arm in relation to sample cups

| 🚟 Autosampler                                                |                                                            |                                                                                        |                                                     |                                    | – 🗆 X                                                                    |
|--------------------------------------------------------------|------------------------------------------------------------|----------------------------------------------------------------------------------------|-----------------------------------------------------|------------------------------------|--------------------------------------------------------------------------|
| Parameters Techn. parameter                                  | ters Function                                              | tests Positions Add rea                                                                | agent                                               |                                    |                                                                          |
| Action<br>Take up<br>Dispense<br>Take up<br>Wash<br>Dispense | Type<br>AS-FD<br>AS-FD<br>AS-FD<br>AS-FD<br>AS-FD<br>AS-FD | Location<br>Sample cup<br>Special cup<br>Mix cup<br>Mix cup<br>Wash cup<br>Add reagent | Depth<br>mm<br>112<br>100<br>30<br>112<br>114<br>15 | Speed<br>Level<br>6<br>10<br>6<br> | Table<br>Speed:<br>6<br>Depth [mm]:<br>112<br>Depth at pos.:<br>1<br>Set |
| Wash                                                         | nitialize                                                  |                                                                                        |                                                     | Ok                                 | Cancel                                                                   |

For the individual cup types the following actions are taken into account:

| Сир         | Action                                                                                                    |
|-------------|----------------------------------------------------------------------------------------------------|
| Sample cup  | Samples are taken up by a dosing unit or aspirated by a nebulizer (flame technique) or peristaltic pump (hydride technique) |
| Special cup | Take up or aspirate special samples                                                                                         |
| Mix cup     | Dispense analyte and diluent solution, and take up samples after dilu-<br>tion                                              |
| Wash cup    | Flush cannula and intake path                                                                                               |
| Add reagent | Programmed addition of reagent to the sample                                                                                |
|             |                                                                                                    |

| Elements of the actions table | Column      | Description                                                                                                    |
|-------------------------------|-------------|----------------------------------------------------------------------------------------------------|
|                               | Action      | Available action options:                                                                                                    |
|                               |             | <b>Take up</b><br>Take up sample from cup for dispense into mixing cup or dispense<br>into flame                                                                                                    |
|                               |             | <b>Dispense</b><br>Dispense sample into the mixing cup                                                                                                    |
|                               |             | <b>Wash</b><br>Take up wash solution                                                                                                    |
|                               | Туре        | Connected autosampler type                                                                                                    |
|                               | Location    | Cup to which a given action refers                                                                                                    |
|                               | Depth       | The depth to which the cannula submerges in units of 1 mm                                                                                                    |
|                               | Speed level | Working speed of the dosing unit                                                                                                    |
|                               |             | Greater values cause the dosing unit to work faster, with smaller val-<br>ues it will work more slowly. Recommended values:                                                                                                    |
|                               |             | Taking samples: Average speed levels                                                                                                    |
|                               |             | Dispense into the mixing cup: One of the two highest levels, so that fast injection to ensure thorough mixing takes place. Besides, the complete mix up is supported by a fixed wait time before the take up from the mixing cup (or sample cup). |

| Column | Description                                                                               |
|--------|-------------------------------------------------------------------------------------------|
|        | The taking of diluent and of the separating air segments is carried out at a fixed speed. |

Table subarea

Use the controls in the **Table** area to change the parameters of the selected table row.

| Option        | Description                                                                                                    |
|---------------|----------------------------------------------------------------------------------------------------|
| Speed         | Speed of dosing unit                                                                                                    |
| Depth         | The depth to which the cannula submerges                                                                                 |
|               | The immersion depth is measured from the highest position of the sampler arm.                                            |
| Depth at pos. | The special cup or the sample cup is checked at this position.                                                           |
| Set           | Move the autosampler arm towards the cup                                                                                 |
|               | If the option is not activated, the immersion depth and speed are changed without the autosampler arm moving over a cup. |

#### See also

Setting the immersion depth and dosing speed of the autosampler [ 140]

### 9.5.3 Setting the immersion depth and dosing speed of the autosampler

For the autosamplers for flame technique and graphite furnace technique, you can optimize the immersion depth of the cannula / dosing tube and the dosing speed of solutions in the various cups.

- Open the Autosampler | Techn. parameters window by clicking on **E**.
- Select the table row whose parameters you want to change.
- For the specification of sample and mixing cups, in the **Depth at pos.** field, set the position on the tray, at which you want to test the immersion depth.
- Only AS-GF and MPE 60/2: If dilution in sample cups is activated in the Method |
   Sample transport window, set the position of the mixing cups.
- Activate the **Set** checkbox to move the sampler arm to the specified cup position.
- Watch the movement of the sampler arm and vary the **Speed** and **Depth** until you achieve the desired result.

#### See also

- Technical parameters of the autosampler for the flame technique [> 138]
- Technical parameters of the autosampler for the graphite furnace technique [ 146]

#### 9.5.4 Functional test of the autosampler for flame technique

In the Autosampler | Function tests window, the autosampler functions can be checked.

| 🐱 Autosamp                                                        | bler                                                       |              |                                                                | —                                                                              |        | × |
|-------------------------------------------------------------------|------------------------------------------------------------|--------------|----------------------------------------------------------------|--------------------------------------------------------------------------------|--------|---|
| Parameters                                                        | Techn. parameters                                          | Function tes | sts Positions Add reagent                                      |                                                                                |        |   |
| Tracker<br>O Cup<br>© Waa<br>O Mixi<br>O Tub<br>Pipetter<br>Speed | /Rotator<br>no<br>sh position<br>ng position<br>e position | 1 ×          | Dipping arm Depth [mm]: 0  Pumps Wash pump Mix cup pump        | Error test<br>Version: [<br>Tracker/Rotator<br>Tray ident.<br>Pipetter (drive) | 12.599 |   |
| Volume                                                            | e [μL]:                                                    | 0            | Test programs                                                  | Pipetter (volume<br>Test                                                       | ÷)     |   |
| Ta                                                                | ke up Dispe<br>ve to bottle<br>Reset                       | nse          | Test program 1     Test program 2     Test program 3     Start | Adjust sampler                                                                 |        |   |
| Was                                                               | h Initial                                                  | ize          |                                                                | ОК                                                                             | Cancel |   |

#### Tracker/Rotator

The autosampler arm is moved over different positions of the autosampler.

| Option           | Description                                                         |
|------------------|---------------------------------------------------------------------|
| Cup no           | Drives to the cup position selected from the corresponding list box |
| Wash position    | Move to wash cup                                                    |
| Mixing positions | Only for autosamplers with dilution function                        |
|                  | Drives to the mixing cup                                            |

#### Pipettor

Only for autosamplers with dilution function

These tests check the functions of the dilution unit (Fluidik module).

| Option          | Description                                                                                                    |
|-----------------|----------------------------------------------------------------------------------------------------|
| Speed           | Dosing rate                                                                                                    |
|                 | Level 1 – minimum dosing speed                                                                                           |
|                 | Level 12 – highest dosing speed                                                                                          |
| Volume          | Pipetting volume to be taken up                                                                                          |
| Valve to bottle | Switch the valve to the bottle                                                                                           |
|                 | The valve switches the flow between the diluent bottle and the sam-<br>ple. In switching, you must hear the valve click. |
| Take up         | Take up the set volume at the set dosing speed                                                                           |
| Dispense        | Dispense the set volume at the set dosing speed                                                                          |
| Reset           | Reset volume settings                                                                                                    |

#### Dipping arm

The autosampler arm is lowered by the value **Depth** at the position selected for **Tracker/Rotator**.

#### Pumps

By activating and deactivating the options, you switch the pumps of the autosampler.

| Option    | Description                   |
|-----------|-------------------------------|
| Wash pump | Pump for feeding the wash cup |

| Option       | Description                      |
|--------------|----------------------------------|
| Mix cup pump | Pump for draining the mixing cup |

#### Test programs

These tests are carried out with pre-configured, dry-running test programs. The cups approached in the test must be **empty**! When the test programs are finished, you are informed of the test success. Start the selected test program with the Start button.

| Program        | Description                                 |
|----------------|---------------------------------------------|
| Test program 1 | Driving to Position 1 and immersing in cup  |
|                | Rinsing of cannula                          |
|                | Driving to Position 33 and immersing in cup |
|                | Rinsing of cannula                          |
|                | Driving to Position 42 and immersing in cup |
|                | Rinsing of cannula                          |
| Test program 2 | Execution of Test Program 1                 |
|                | Dispensing 5 mL diluent in mixing cup       |
|                | Rinsing of cannula                          |
|                | Drains mixing cup                           |
|                | Dispensing 5 mL diluent in mixing cup       |
|                | Rinsing of cannula                          |
|                | Drains mixing cup                           |
| Test program 3 | Immerse in every position                   |

#### Error test

You can test the autosampler for sensor errors. If one of the error states listed here appears, every measurement will be aborted (on the screen a corresponding error message will be displayed). Start the error test by clicking on **Test**. If the test was successful, the indicator will light green; if the test fails, it will light red.

If a test fails, this may have the following causes:

| Error                | Description                                                          |
|----------------------|----------------------------------------------------------------------|
| Wash bottle level    | Reports excessively low fill level of storage bottle (bottle empty). |
| Diluent bottle level | Reports excessively low fill level of storage bottle (bottle empty). |
| Tracker/Rotator      | Swivel drive of sampler arm and rotary drive of tray are defective   |
| Tray ident.          | Sample tray not detected                                             |
| Pipetter (drive)     | Dosing unit error                                                    |
| Pipetter (volume)    | The volume taken up by the dispensing unit was too large             |

#### See also

Adjusting the autosampler [▶ 142]

#### 9.5.5 Adjusting the autosampler

The autosamplers are supplied factory-adjusted. An adjustment must be carried out in exceptional cases (e.g. following inappropriate transport), if the sampler arm no longer immerses centrally in the cups. The readjustment is computer-controlled in the **Adjust sampler** window.

Alignment position The autosampler arm can be adjusted to the following positions:

| Option           | Description                             |
|------------------|-----------------------------------------|
| Mixing positions | Only autosampler with dilution function |
|                  | Mixing cup                              |
| Tray             | Position 1 on the sample tray           |
| Wash position    | Wash cup                                |

#### Adjusting the positions

Customized options are provided for adjusting the positions.

| Option       | Description                                                                                                    |
|--------------|----------------------------------------------------------------------------------------------------|
| Depth        | This field is used to lower the cannula into or out of the respective cup. This allows a better assessment of the position relative to the center of the cup. |
|              | The immersion depth parameter is only optimizable for the wash po-<br>sition.                                                                                 |
| Dipping arm  | Click on the buttons to rotate the autosampler arm. Alternatively, move the arm using the left/right arrow keys on the keyboard.                              |
| Sampler tray | Click on the buttons to rotate the sample tray. Alternatively, move the tray with the up/down arrow keys on the keyboard.                                     |
| Steps        | Turn the sample tray                                                                                                    |
| Save         | Save new parameters for the selected position                                                                                                    |

Adjusting the autosampler

- Place a sample cup on position 1 of the sample tray.
- Open the Autosampler | Function tests window by clicking on . Click on Adjust sampler.
- Select a position for adjustment.
- Adjust the immersion depth so that the position of the sampler arm relative to the cup can be well assessed.
- Adjust the position of the autosampler arm with the buttons.
- Additionally with **Tray**: Adjust the position of the sample tray.
- Accept the new parameters of the position by clicking on **Save** in the firmware of the autosampler.
- Repeat the previous steps for the positions that have not yet been adjusted.
  - $\checkmark$  The new positions are permanently stored in the autosampler firmware.

#### See also

- Functional test of the autosampler for flame technique [▶ 140]
- Functional test of the autosampler for graphite furnace technique [ 150]

#### 9.5.6 Position overview of the autosampler for flame technique

The **Autosampler** | **Positions** window displays the sample tray positions used in the current sequence. The display modes **all positions** or **only special positions** can be selected for the display.

#### Note:

To display this window, at least one line must be loaded in the current method.

## 9.5.7 Supply of reagents for sample

In the **Autosampler** | **Add reagent** window, you can automatically pipette a reagent to the samples using an autosampler. The reagent must be kept ready in a sample cup on the sample tray. The **Add reagent** tab is only displayed if a method and an associated sequence are activated.

- Load the sample tray with samples according to the sequence. Place the reagent on an empty tray position.
- Open the Autosampler | Add reagent window by clicking on -
- Click on Pos. from sequence. The sample positions are transferred from the sequence to the sample table of the window.
- Enter a name for the reagent in the Name field and the tray position in the Sample position on autosampler tray (if used) field.
- Activate the **Consider factor** option if the addition of the reagent is to be taken into account for the dilution factor of the sample.
- Enter the analyte volumes of the samples and the desired volume of the reagent in the sample table.
- Select all samples in the sample table to which the reagent is to be added. Several items can be selected by pressing and holding the Shift key or the Alt key.
- Start the addition of the reagent by clicking on **Start add.**.
  - ✓ The addition of reagent is processed. All processed samples are marked with "\*".

## 9.6 Autosamplers for graphite furnace technique

The software supports the following autosamplers for the graphite furnace technique:

- AS-GF autosampler without mixing cup
- MPE 60 autosampler with mixing cup
- MPE 60/1 autosampler without mixing cup

The autosampler is mandatory for the graphite furnace technique. The connected autosampler is detected during device initialization.

You specify the parameters directly relevant for the analysis (occupancy on the sample tray or dilution) in the method, the sequence and in the sample ID.

Open the **Autosampler** window by clicking the  $\mathbf{E}$  icon or by using the menu command **Method Development** | **Autosampler**.

The Autosampler window contains the following functions:

- Show connected autosampler type
- Adjusting the autosampler
- Also rinse the autosampler
- Reinitialize the autosampler
- Perform a function test
- Display sample allocation
- Perform reagent addition

You specify the parameters (allocation on the sample tray, dilution, mixing and rinsing steps) that are directly relevant for the analysis in the method, sequence and sample identification.
Initializing the autosampler The autosampler is always initialized at the beginning of work with the AAS in the **Quick** Start. Reinitialization may be necessary if the autosampler has lost its orientation, e.g. due to a mechanical impact. In the **Autosampler** window, click on **Initialize**. ✓ Communication between the autosampler, the AAS and the PC will be established. Wash sample tube Wash liquid is pumped through the sample tube via the dosing unit and dispensed into

the wash cup.

- In the Autosampler window, click on Wash.
  - The sample tube is washed.

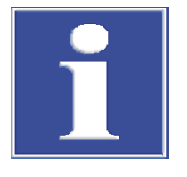

# NOTICE

#### Short circuit on the device due to incorrect connection of the autosampler

Before installing the autosampler, switch off the AAS device and disconnect the mains plug from the socket. Otherwise, a short circuit can cause communication errors or damage the interface.

#### 9.6.1 Specifying the autosampler for graphite furnace technique

The Autosampler | Parameters window provides setting options and display functions for the following parameters:

Autosampler type 

Wash mode

- Washing parameters
- Setting options for controlled cleaning
- Function for mixing cup washing

The Wash and Controlled cleaning parameters are taken from the current method. Conversely, however, changes in the Autosampler | Parameters window do not affect the entries in the method.

| Autosampler | Option       | Description                                                                                                    |  |
|-------------|--------------|----------------------------------------------------------------------------------------------------|--|
|             | Туре         | Selection / display of the connected type of autosampler                                                                                                    |  |
|             |              | "-": No autosampler selected.                                                                                                    |  |
|             |              | AS-GF/MPE 60: Autosampler for graphite tube technique                                                                                                    |  |
|             | Sampler tray | "-": No tray attached                                                                                                    |  |
|             |              | <b>89 Pos.</b> : For MPE 60<br>Tray with 77 sample cups (V = 2 mL), 4 special sample cups (V = 5 mL) and 8 special sample cups (V = 2 mL)                                          |  |
|             |              | <b>108 Pos.</b> : For AS-GF<br>Tray with 100 sample cups (V = $1.5 \text{ mL}$ ) and 8 central cups for diluents, special samples, standards, modifiers etc. (V = $5 \text{ mL}$ ) |  |
|             | Version      | Version number of the autosampler firmware                                                                                                    |  |
|             |              |                                                                                                    |  |
| Wash        | Ontion       | Description                                                                                                    |  |

off

Wash mode switched off. No washing performed automatically.

#### Between each sample

Washing after each sample, but not within a statistical series

|                           | Option                     | Description                                                                                                    |
|---------------------------|----------------------------|----------------------------------------------------------------------------------------------------|
|                           |                            | Between runs<br>Washing after each measurement, including within a statistical series                                                                 |
|                           |                            | <b>Between components</b><br>The autosampler is washed after transfer of each component into the<br>graphite tube (modifier, standard, sample, etc.). |
|                           | Wash cycles Wash<br>cup    | Number of wash cycles per wash, 1 to 5                                                                                                    |
| Controlled despine        | 0                          |                                                                                                    |
| Controlled cleaning       | Option                     | Description                                                                                                    |
|                           | Controlled cleaning        | Cleaning check if concentration is exceeded                                                                                                    |
|                           |                            | The cleaning progress is checked by repeated measurement.                                                                                             |
|                           | Control limit (Abs)        | The signal level must have returned to this value before the diluted samples or samples with lower concentrations are measured.                       |
| Washing MPE 60 mixing cup | On the MPE 60 autos Option | ampler with dilution function, the mixing cup can be washed. Description                                                                              |
|                           | Wash mix cup               | Wash mixing cup separately outside the measurement                                                                                                    |
|                           |                            | <b>Volume</b><br>Enter volume for cleaning                                                                                                    |
|                           |                            | <b>Start</b><br>Wash the mixing cup                                                                                                    |
|                           | Mixing cup cycles          | Number of rinse cycles for the mixing cup<br>In a rinse cycle the mixing cup is filled with wash liquid / diluent and<br>then emptied again.          |

# 9.6.2 Technical parameters of the autosampler for the graphite furnace technique

In the Autosampler | Techn. parameters window, specify the following parameters:

- Depth of immersion of cannula / dosing tube into the various cups
- Working speed of the dosing unit
- Alignment of autosampler arm in relation to sample cups
- Automatic depth adjustment for volume decrease during the analysis
- Alignment of the autosampler to the graphite tube

| 🖬 Autosampler — 🗆 🗙                                                                                          |                                                                          |                                                                               |                                   |                |                                                                               |  |
|----------------------------------------------------------------------------------------------------|--------------------------------------------------------------------------|-------------------------------------------------------------------------------|-----------------------------------|----------------|-------------------------------------------------------------------------------|--|
| Parameters Techn. parameters Function tests Positions                                                        |                                                                          |                                                                               |                                   |                |                                                                               |  |
| Action Take up Take up Inject sample Dispense special Automat. depth correct Sample cup Align sampler to fit | Type<br>AS-GF<br>AS-GF<br>AS-GF<br>AS-GF<br>ion<br>s<br>urnace<br>Camera | Location<br>Sample cup<br>Special cup<br>Graphite furnace<br>Graphite furnace | Depth<br>mm<br>52<br>-0.9<br>-0.9 | Speed<br>Level | Table<br>Speed:<br>3 •<br>Depth [mm]:<br>52 •<br>Depth at pos.:<br>1 •<br>Set |  |
| Wash                                                                                                    | nitialize                                                                |                                                                               |                                   | Ok             | < Cance                                                                       |  |

For the individual cup types the following actions are taken into account:

| Option           | Description                                                                    |  |  |
|------------------|--------------------------------------------------------------------------------|--|--|
| Sample cups      | Take up samples through dosing unit                                            |  |  |
| Special cups     | Take up special samples                                                        |  |  |
| Mix cup          | Dispense analyte and diluent solution, and take up samples after dilu-<br>tion |  |  |
| Graphite furnace | Inject samples or special samples into the graphite tube                       |  |  |
|                  |                                                                                |  |  |

| Option      | Description                                                                                                    |
|-------------|----------------------------------------------------------------------------------------------------|
| Action      | <b>Take up</b><br>Take up sample from the sample cup, special cup or mixing cup                                             |
|             | <b>Dispense</b><br>Dispense sample into the mixing cup                                                                      |
|             | Inject sample / Dispense special<br>Inject sample or special sample into the graphite tube                                  |
| Туре        | Connected autosampler type                                                                                                  |
| Location    | Cup to which a given action refers                                                                                          |
| Depth       | The depth to which the cannula submerges in units of 1 mm                                                                   |
| Speed level | Working speed of the dosing unit                                                                                            |
|             | Greater values cause the dosing unit to work faster, with smaller val-<br>ues it will work more slowly. Recommended values: |
|             | Taking samples: 3                                                                                                    |
|             | Dispense into the mixing cup: 9                                                                                             |
|             | Injection into the graphite tube: 1                                                                                         |

#### Table subarea

Use the controls in the **Table** area to change the parameters of the selected table row.

| Option | Description          |
|--------|----------------------|
| Speed  | Speed of dosing unit |

| Option        | Description                                                                                                    |  |
|---------------|----------------------------------------------------------------------------------------------------|--|
| Depth         | Set immersion depth of the cannula                                                                                                    |  |
|               | The immersion depth is measured from the highest position of the sampler arm.                                                                                                    |  |
| Depth at pos. | Position of special or sample cup at which the immersion depth is measured                                                                                                    |  |
| Set           | If activated, the sampler arm moves over the cup for which the posi-<br>tioning has to be adjusted. With sample and special cups, this is the<br>position selected under <b>Depth at pos.</b> |  |
|               | If not activated, the immersion depth and speed are changed without the sampler arm moving above the cup.                                                                                     |  |

#### Automatic depth correction

| Option                    | Description                                                                                                    |  |
|---------------------------|----------------------------------------------------------------------------------------------------|--|
| Automat. depth correction | Automatically adapts the depth, to which the dosing tube will im-<br>merse into sample or special cups, to a new volume.                                                                                          |  |
| Sample cups               | Only active if Automat. depth correction is active.                                                                                                    |  |
|                           | Opens the <b>Sampler positions, volumes and depths</b> window for set-<br>ting deviating cup geometries and volumes for individual cups. The<br>settings are taken into account during automatic depth adjustment |  |

| Additional functions | Option                          | Description                                                                                                    |
|----------------------|---------------------------------|----------------------------------------------------------------------------------------------------|
|                      | empty mixing cups               | Only MPE 60/2 and AS-GF                                                                                                    |
|                      |                                 | The button is active if sample cups have been defined as mixing cups in the <b>Method</b>   <b>Sample transport</b> window. Clicking on the button releases these positions for reuse. |
|                      | Open furnace /<br>Close furnace | Open and close furnace to change furnace tube                                                                                                    |
|                      | Align sampler to furnace        | Start software-assisted alignment of the autosampler to the graphite furnace                                                                                                    |

#### See also

- Setting the immersion depth and dosing speed of the autosampler [ 140]
- Automatic depth adjustment with autosampler for graphite furnace technique
   [148]
- Aligning the autosampler to the graphite furnace [▶ 150]

#### 9.6.3 Automatic depth adjustment with autosampler for graphite furnace technique

The automatic adjustment of the immersion depth of the dosing tube into the sample and special cups prevents unwanted contamination of the dosing tube. To draw in a sample volume, the dosing tube will dip into a sample cup just as much as necessary to accomplish this. As total volume removal increases, the immersion depth will automatically be corrected.

The immersion depths for sample cups or special cups set in the **Autosampler** | **Techn. parameters** window initially apply to all cups on the sample tray.

Fill volumes or cup sizes at variance with standard cups can be separately specified and duly considered for automatic depth correction.

In the Autosampler | Techn. parameters window, activate the Automat. depth correction checkbox.

- Click on Sample cups.
  - ✓ The **Sampler positions, volumes and depths** window opens.

| Sampler positions, volumes and depths |                                          |                     |  |  |
|---------------------------------------|------------------------------------------|---------------------|--|--|
|                                       |                                          |                     |  |  |
|                                       | Special cups 101 - 108                   | Sample cups 1 - 100 |  |  |
| Position:                             | 101                                      | 1                   |  |  |
| Volume [µL]:                          | 0                                        | 0                   |  |  |
| Depth [mm]:                           | 0.0                                      | 0.0                 |  |  |
| Diameter [mm]:                        | 18.5                                     | 12.0                |  |  |
|                                       | Delete volumes                           | Delete volumes      |  |  |
| Maximum dipping depths (auto          | Maximum dipping depths (auto adjustment) |                     |  |  |
| Sample cups                           | Depth[ mm]: Position:                    |                     |  |  |
| ○ Special cups                        | 65 📮 1                                   | Reset               |  |  |
| Set Save OK                           |                                          |                     |  |  |

• Specify the following parameters for individual special and sample cups:

| Option         | Description                                                                                                    |
|----------------|----------------------------------------------------------------------------------------------------|
| Position       | Set cup position on the tray, for which the three displayed values: vol-<br>ume, depth and diameter apply.                                                                                                    |
|                | Make the settings for each cup that is to be changed.                                                                                                    |
| Volume         | Displays the amount of sample volume already retrieved from a cup<br>or allows input of lacking sample volume balance into a cup not com-<br>pletely filled.                                                                                    |
|                | The value is updated by the program after each sampling.                                                                                                    |
| Depth          | Displays additional depth corresponding to the sample volume al-<br>ready taken.                                                                                                    |
|                | This value is recalculated after each sample take-in sequence. The to-<br>tal immersion depth is the sum of the specified immersion depth<br>( <b>Depth</b> column on <b>Techn. parameters</b> tab) and the additional depth<br>displayed here. |
| Diameter       | Indicates the cup diameter.                                                                                                    |
|                | On this basis, the depth is calculated according to the removed vol-<br>ume.                                                                                                    |
| Diameter       | For cups with dimensions at variance against those of standard cups                                                                                                    |
|                | Allows you to specify a diameter for each cup individually if selected.                                                                                                    |
| Delete volumes | Resets volume values for all special cups or sample cups to 0.                                                                                                    |
| Reset          | Reset all volumes and depths for all cups to 0 and the diameters to the values last saved with <b>OK</b> .                                                                                                    |

Maximum immersion depth (auto adjustment)

A maximum allowed immersion depth can be specified in order to prevent the dosing tube from hitting the cup bottom and getting twisted.

| Option      | Description                                                             |
|-------------|-------------------------------------------------------------------------|
| Sample cup  | Applies settings for maximal immersion depth to sample cups if marked.  |
| Special cup | Applies settings for maximal immersion depth to special cups if marked. |

| Option   | Description                                                                                                    |
|----------|----------------------------------------------------------------------------------------------------|
| Depth    | Defines the maximal allowed immersion depth of the autosampler into a sample cup or special cup                                                                                                    |
|          | <b>Note:</b> Please note that the autosampler will at once dip down to the new depth level if the <b>Set</b> checkbox is selected! Make sure that the autosampler path is not blocked.<br>Then save the current immersion depth by clicking on <b>Save</b> . |
| Position | Sample tray position at which the dipping depth settings are tested                                                                                                    |
| Set      | The dosing tube will dip into a cup that was specified via <b>Position</b> and to a depth that was set via <b>Depth</b> . The immersion depth can be visually checked.                                                                                       |
| Save     | Save the changed immersion depth for the cup type                                                                                                    |

## 9.6.4 Aligning the autosampler to the graphite furnace

The fine alignment of the autosampler to the graphite furnace is software-supported. The autosampler is aligned in such a way that the dosing tube can optimally dispense the samples in the graphite tube without touching the dosing insert. The injection depth for the sample is set in the same process.

- Open the **Autosampler** | **Techn. parameters** window by clicking on **E**.
- Click on Align sampler to furnace.
  - $\checkmark\,$  The wizard for aligning the autosampler starts. Follow the further instructions on the screen.

# 9.6.5 Functional test of the autosampler for graphite furnace technique

You can test the functions of the autosampler in the  ${\bf Autosampler}\,|\,{\bf Function}\,{\bf tests}$  window.

Tracker/Rotator

The autosampler arm is moved over different positions of the autosampler.

| Option           | Description                             |
|------------------|-----------------------------------------|
| Cup no           | Approach selected sample cup            |
| Wash position    | Move to wash cup                        |
| Mixing positions | Only autosampler with dilution function |
|                  | Drives to the mixing cup                |
| Tube position    | Start up graphite furnace               |

Pipettor

This test checks the dosing unit.

| Ontion          | Description                                                                                                    |
|-----------------|----------------------------------------------------------------------------------------------------|
| option          | Description                                                                                                    |
| Speed           | Adjust the pipetter speed                                                                                                |
| Volume          | Adjust the pipetting volume to be taken up                                                                               |
| Take up         | Take up the set volume at the specified dosing speed                                                                     |
| Dispense        | The set volume is dispensed at the specified speed                                                                       |
| Valve to bottle | The valve switches the flow between the diluent bottle and the sam-<br>ple. In switching, you must hear the valve click. |
| Reset           | Reset volume setting                                                                                                    |

Dipping arm

The autosampler arm is lowered to the position selected under Tracker/Rotator.

Test programs

• Enter the depth by which the autosampler arm is lowered in the **Depth** field.

Tests are provided to test the autosampler with pre-configured, dry running test programs. The cups approached in the test must be empty! When the test programs are finished, you are informed of the test success.

The selected test program is started by clicking on **Start**.

| Program         | Description                                                                                                    |
|-----------------|----------------------------------------------------------------------------------------------------|
| Test programs 1 | <ul> <li>Aspirates volume from position 1</li> <li>Aspirates volume from position 41</li> <li>Discharges volume into graphite tube</li> <li>Washes dosing tube two times</li> </ul>                                                                                                    |
| Test programs 2 | <ul> <li>Only for MPE 60</li> <li>Aspirates diluent solution from waste bottle</li> <li>Aspirates volume from position 10</li> <li>Discharges volume into mixing cup</li> <li>Aspirates volume from mixing cup</li> <li>Discharges volume into graphite tube</li> <li>Purging the dosing tube</li> <li>Drains mixing cup</li> <li>Washes and drains mixing cup</li> </ul> |
| Test programs 3 | Immerse in every position                                                                                                    |

Error test

The autosampler is checked for sensor errors. If one of the error states listed here appears, every measurement will be aborted (on the screen a corresponding error message will be displayed). Start the error test by clicking on **Test**. If the test was successful, the indicator will light green; if the test fails, it will light red.

If the test fails, this may have the following causes:

| Option             | Description                                                          |
|--------------------|----------------------------------------------------------------------|
| Wash bottle level  | Reports excessively low fill level of storage bottle (bottle empty). |
| Waste bottle level | Fill level of waste bottle is too high (bottle is full).             |
| Tracker/Rotator    | Swivel drive of sampler arm and rotary drive of tray are defective   |
| Tray ident.        | Sample tray not detected                                             |
| Pipetter (drive)   | Dosing pump error                                                    |
| Pipetter (volume)  | The volume taken up by the dispensing unit was too large             |
|                    |                                                                      |

#### Adjusting the autosampler

The autosamplers are supplied factory-adjusted. In rare cases, readjustment may be necessary. Click on **Adjust sampler** to open the window for readjusting the autosampler.

#### See also

Adjusting the autosampler [▶ 142]

## 9.6.6 Position overview for autosamplers for graphite tube technique

The **Autosampler** | **Positions** window displays the sample tray positions used in the current sequence. The display modes **all positions** or **only special positions** can be selected for the display.

#### Note:

To display this window, at least one line must be loaded in the current method.

# 9.7 Solid autosampler SSA 600

To run automated solid analytical procedures, the SSA 600 is applied. The type of autosampler is identified during device initialization in the **Quick Start** window. The **Solid sampler parameters** window contains the following functions:

- SSA 600 function test
- Alignment of SSA 600 to graphite tube furnace

The solids sampler SSA 600 can be operated with or without liquid dosing, therefore the function test and adjustment is based on the autosampler specified in the method.

- Using the icon **iii** open the window **Method**.
- On the Lines tab, select an analysis line and on the Sample transport tab, enable the option of the installed autosampler, e.g. SSA-600 with liquid pipetter.
- Activate the settings with **Accept**.
- Open the **Solid sampler** window by clicking on **E** or via the menu command **Method Development** | **Autosampler**.

Control buttons in autosampler window

| Buttons    | Description                                                                                                    |
|------------|----------------------------------------------------------------------------------------------------|
| Reset      | Take up sample platforms which are on various positions of the au-<br>tosampler and transport back to the sample tray.                                                                                                    |
| Initialize | Reinitialize the autosampler                                                                                                    |
|            | The autosampler is always initialized at the beginning of work with<br>the AAS in the <b>Quick Start</b> . Reinitialization may be necessary if the<br>autosampler has lost its orientation, e.g. due to a mechanical impact<br>or due to pressing the stop button on the autosampler. Communica-<br>tion between the autosampler, the AAS and the PC will be estab-<br>lished. |
| Align      | Start a routine to align the SSA 600 to the graphite tube furnace                                                                                                    |
|            |                                                                                                    |

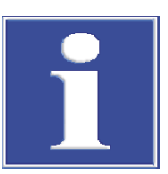

# NOTICE

#### Connect autosampler only to AAS in deenergized state!

Do not connect the autosampler when the AAS is in power-on condition. Failure to comply may result in faulty communication of even destruction of the interface.

# 9.7.1 Function test of solid sampler

You can test the functions of the connected autosampler in the **Solid sampler** | **Function tests** window. The following options are available:

| Option           | Description                                                                                                    |
|------------------|----------------------------------------------------------------------------------------------------|
| Status/Buttons   | Display SSA 600 status and button on the SSA 600 that was actuated since the latest query in appropriate color (green, orange, red). |
|                  | Using <b>Update</b> , the status can be queried again and the button display be updated.                                             |
| Move to position | Move to the position selected in the <b>Pos</b> list field. No platform is taken up or put down.                                     |
| Rotate tray      | Rotate the sample tray to the selected position                                                                                      |

| Option    | Description                                                                                                    |
|-----------|----------------------------------------------------------------------------------------------------|
| Transport | Means that SSA 600 transports a platform from a given position to<br>the next starting and target position.<br>If <b>Take-up platform</b> is activated, the gripper picks up a platform.<br>If <b>Put-down platform</b> is activated, the gripper places the platform at<br>the target location.                                                                       |
| Gripper   | Open and close gripper                                                                                                    |
|           | Lower the cannula                                                                                                    |
| Balance   | Determine the weight of a platform located on the tray at the set position ( <b>Pos</b> ).                                                                                                    |
|           | Weighing with tare<br>Before weighing the platform, the scale is tared. <b>#1</b> indicates the<br>tared weight. <b>#2</b> contains the weight of the platform (also with dosed<br>sample as may be the case).                                                                                                    |
|           | <b>Internal calibration</b><br>During this calibration, the internal calibration curve of the scale is<br>determined again. To do this, first reset the scale, determine the zero<br>point and then weigh an internal weight. The values obtained for<br>zero-point and internal weight will provide the input for determina-<br>tion of the scales calibration graph. |
| Loop      | The autosampler transports two platforms (positions 1 and 2) back<br>and forth between the sample tray, the scale and the furnace. The<br>number of transports can be entered in the <b>Cycles</b> field.                                                                                                    |

# 9.7.2 Alignment of solid sampler

The **Solid sampler | Alignment** window contains the following functions:

- Check and adjust the movement to individual positions
- Align the autosampler to the graphite furnace
- SSA 600 with dosing unit: Automatic depth correction for taking in matrix modifiers and special liquid samples.
  - Test of liquid dosing

| Option                        | Description                                                                      |
|-------------------------------|----------------------------------------------------------------------------------|
| Alignment position            | Selection of the position on the autosampler                                     |
| Adjust position               | Alignment of the gripper to the set adjustment position                          |
| Open gripper/Close<br>gripper | Open and close gripper with software control, e.g. for changing the gripper tips |

Only autosamplers with liquid dosing:

| Lower cannula               | Lower the cannula                                                                  |
|-----------------------------|------------------------------------------------------------------------------------|
| Automat. depth correction   | Settings for the automatic depth adjustment for the liquid dosing                  |
| Wash                        | Wash dosing tube with the pre-set and with 🗗 confirmed number <b>Wash cycles</b> . |
| Test liquid dosing          | Check liquid dosing                                                                |
| Change dispenser<br>syringe | Move the piston of the dosing unit downwards for the change                        |

Monitoring & aligning individual positions

- Select a desired position from the **Alignment position** table.
- Click Move to in the Adjust position group to move the autosampler to the selected position. Put a platform up in this position and check the position of the platform.

|                                            | Use control buttons in this group to make positional corrections as necessary.                                                                                                    |
|--------------------------------------------|----------------------------------------------------------------------------------------------------|
|                                            | Save all modified setting by clicking the Save button.                                                                                                    |
| Align gripper to the graphite tube furnace | The gripper of the autosampler must be aligned to the furnace using the software. To do this, you need the adjustment aid included with the autosampler.                                                                                                    |
|                                            | In the Solid sampler   Alignment window, click on Align.                                                                                                    |
|                                            | <ul> <li>When the adjustment routine is complete, the autosampler is aligned with the<br/>furnace.</li> </ul>                                                                                                    |
|                                            | A detailed description of the adjustment procedure can be found in the "SSA 600 Solids Sampler" operating manual.                                                                                                    |
| Washing the system                         | Only for SSA 600 with liquid dosing                                                                                                    |
|                                            | When cleaning the system diluent is taken from the supply bottle and pumped through the entire path via the dosing device to the dosing tube and dispensed into the wash cup.                                                                                                    |
|                                            | • Enter the number of repetitions in the <b>Wash cycles</b> input field.                                                                                                    |
|                                            | Save the entry with the 🔁 icon.                                                                                                    |
|                                            | Start the wash process with the Wash button.                                                                                                    |
| Automatic depth correction for dosing unit | Typically, depth correction occurs automatically when working with the SSA 600, i.e. as<br>the volume that is drawn from autosampler cups increases, the immersion depth will be<br>matched accordingly. Starting volumes other than those which were set via Method can<br>be corrected in this window. The settings are made in the same way as for the autosam-<br>pler for the graphite tube technique. |
|                                            | See also                                                                                                    |

Automatic depth adjustment with autosampler for graphite furnace technique
 [148]

# 10 Data management

This section provides information on the following topics:

- Print functions
- Management of methods, sequences and sample IDs
- Management of device-specific files
- Definition of units for concentrations and contents
- Management of frequently used stock solutions and QC samples

# 10.1 Print functions

The software has a large number of output formats for data output. In addition to output to the printer, the data can be exported to Excel, PDF, HTML, XML or text format or saved as bitmap or scalable graphics using the print function.

Report templates are used for the output of analysis results and window contents. A set of report templates is installed by default. If required these sheets can be adapted individually with the report designer "Report-/Print module List & Label"

# 10.1.1 Print analysis results

The software offers different possibilities to print results data:

- Print the complete record. The complete record of an analysis contains the method parameters, the calibration and analysis results with individual sample values (statistic runs). A report may be printed of the current results in the main window and the saved data.
- Print current results. In this printout only the data of the main window are printed. Here you can choose between a complete and a compact printout.
- Print selected data from the **Overview** tab. For this printout you can select the analysis lines and results in a dialog window.

# Print complete record The complete record of an analysis contains the method parameters, the calibration and analysis results with individual sample values (statistic runs). The complete records can be printed of the results in the main window or the saved files.

- ▶ Open the **Data** | **Reports** window by clicking on **E**.
- Alternatively, open the window with the menu command **Extras** | **Data** or the menu command **File** | **Print** | **Report**.
  - ✓ The name of the current file, file information (Description field) and all method versions used for creating the current results file are displayed.

| Data                                   |                                                            | - 🗆 X                                                                                                    |
|----------------------------------------|------------------------------------------------------------|----------------------------------------------------------------------------------------------------|
| Reports Data managem                   | ent Units Stock std/QC samples Default descriptio          | ons                                                                                                    |
| Results data for print ou              | t or export - current data                                 | Theory (1994) in the later<br>Accel folge (1975)                                                                                                    |
| C:\Use\ReportTest                      | Daten.tps                                                  | A BARE TRAC                                                                                                    |
| Description:                           |                                                            | Annual Control and Annual And Annual Annual An<br>Annual Annual Annual Annual Annual Annual Annual Annual Annual Annual Annual Annual Annual Annual Annual Annual Annual Annual Annual Annual Annual Annual Annual Annual Annual Annual Annual Annual Annual Annual Annual Annual Annual Annu |
| Instrument:                            | ZEEnit 700 No.:                                            |                                                                                                    |
| Technique:                             | Flame                                                      |                                                                                                    |
| SW version:<br>Description:            | 1.1                                                        |                                                                                                    |
|                                        | ¥                                                          |                                                                                                    |
| Use compact repo                       | rt                                                         | 72-17-55 × 5-57-8.                                                                                                    |
| Select method param                    | eters for print out: none all                              |                                                                                                    |
| No. Name                               | Vers. Date Time Created                                    |                                                                                                    |
| 2 testrep2                             | 1 05.12.2011 8:42 AJSERVICE                                |                                                                                                    |
| 3 testrep                              | 2 05.12.2011 8:22 AJSERVICE<br>3 05.12.2011 8:22 AJSERVICE | Report templates                                                                                                    |
| T tostiep                              |                                                            | 🖶 Print                                                                                                    |
|                                        |                                                            |                                                                                                    |
|                                        |                                                            | Class                                                                                                    |
|                                        |                                                            | Close                                                                                                    |
| lf you want to pr<br>the desired file. | int a saved file, use 📫 to open the defa                   | ult <b>Open</b> window and sele                                                                                                    |
| lf you want to pr                      | int the shortened compact report activa                    | ate the option <b>Use compac</b>                                                                                                    |
| report.                                |                                                            |                                                                                                    |
| Select all method                      | l versions to be printed in the table                      |                                                                                                    |
| Make the selecti                       | on by clicking with the mouse and holdi                    | na down the Shift or Ctrl ke                                                                                                    |
| Use the <b>all</b> butto               | n to select all versions and the <b>none</b> but           | tton to remove all selection                                                                                                    |
| Click on <b>Print</b> to               | open the <b>ASpect LS Report</b> window.                   |                                                                                                    |
| If necessary char                      | have the output format in the <b>Direct to</b> lis         | st and set special parameter                                                                                                    |
| of the output for                      | mat with <b>Options</b> .                                  |                                                                                                    |
| Start the printou                      | t with <b>Start.</b>                                       |                                                                                                    |
|                                        |                                                            |                                                                                                    |

**Note**: Use the Preview setting for the printout. When you click on Start, the pages to be printed are first displayed in the print preview. This allows you to check whether all the required data is output before printing.

Print current results

The results tabs displayed in the main window can be printed.

- Activate the tab in the main window, the content of which you wish to print.
- Start the printout using the menu command **File** | **Print** | **Active Window**.
  - ✓ The **Results report format** window opens.
- Click on complete output if you want to print the results with the signal diagrams.
   Select compact output for printing the results in a compact overview.
- Continue as described above for "Print complete record".

**Note:** If you activate the checkbox in the **Results report format** window and then click on **complete output** or **compact output**, this window will no longer appear the next time you print the results and the last results report type will be used automatically. You can reset this setting in the **Options** | **View** window.

#### Print selected data • Change to the **Overview** tab in the main window.

Click on at the bottom of this tab or select the menu item File | Print | Active Window.

✓ The **Print** / **Overview** window appears.

- Select all desired lines and parameters for printing and confirm the selection with **OK**.
  - ✓ The ASpect LS Report window appears.
- Continue as described above for "Print complete record".

#### See also

■ View options [▶ 168]

## 10.1.2 Print further analysis parameters and settings

The following parameters and settings of the analysis can be printed:

- Method
- Sequence
- Result data and results overview
- Sample ID
- QC (Quality Control charts)
- Calibration
- Autosampler positions

The printing of the parameters occurs from the respective window.

- On the Aspect LS workplace, activate the window, the content of which you want to print.
- ▶ Start printing the parameters with a click on 🖶 in the window.
- Alternatively, select the menu command File | Print | Active Window.
  - ✓ The ASpect LSReport window opens.
- If necessary change the output format in the Direct to list and set special parameters of the output format with Options.
- Start the printout with **Start**.

# 10.1.3 Adapting report templates

| Use report design mode                    | The report templates installed by default can be individually adapted. For a better over-<br>view report views can be edited with real values.                       |
|-------------------------------------------|----------------------------------------------------------------------------------------------------|
|                                           | • Activate the menu command File   Report Design Mode.                                                                                                    |
|                                           | Open the window whose report template you want to change.                                                                                                    |
|                                           | Open the menu command File   Print   Active Window.                                                                                                    |
|                                           | ✓ The report designer opens.                                                                                                    |
|                                           | Make the desired changes and save the changed report template.                                                                                                    |
|                                           | • Link the report stylesheet with the corresponding print contents (see "Managing Report Stylesheets below).                                                         |
| Short introduction to the report designer | The individual components of the report template are called <b>Objects</b> . A table can thus consist of an object each for the header, the list values and a graph. |
|                                           | These objects again contain the information to be printed and carry the associated lay-<br>out characteristics such as fonts, alignment, make up, colors etc.        |

|                             | The report designer makes various types of objects available, e.g. text objects, graphs, barcodes. These can be freely placed in the working area and the size can be changed.                                                                                                    |
|-----------------------------|----------------------------------------------------------------------------------------------------|
|                             | Depending on type an object can present different information or have different charac-<br>teristics.                                                                                                    |
|                             | The desired objects are as a rule pulled onto the working area with the mouse and then provided with the relevant contents and layout characteristics. Alternatively you can pull a variable from the variables list onto the working area by "Drag & Drop". If there is still no object at the target position, one is automatically created and the variable is assigned to the object.                     |
|                             | In order to process an existing object, it must first of all be selected. For this click on the object with the left mouse button. You can recognize a selected object by its highlighted frame. If you create a new object it is automatically selected and can be directly changed in terms of size and position. A dialog window is started via a double click with which further settings can be changed. |
|                             | You will find further information on the operation and functions of the report designer in the handbook "Designer.pdf" on the ASpect LS-CD.                                                                                                    |
| The Report Templates window | The templates are edited in the window and assigned to the Aspect LS windows. Several sheets can be assigned to one window by using a file mask, from which the desired report is selected at the start of printing.                                                                                                    |
|                             | _                                                                                                    |

- ▶ Open the **Data** | **Reports** window by clicking on **E**.
- Use **Report templates** to open the window of that name.

For the following windows a report template must be available:

| Name                       | Description                                                                        |
|----------------------------|------------------------------------------------------------------------------------|
| Method/Results             | Full report                                                                        |
| Results                    | Content of the <b>Results</b> tab in the main window                               |
| Method                     | Method parameters in the window Method                                             |
| Calibration                | Calibration of the analysis in the window Calibration                              |
| QC chart                   | Data of the QC charts in the window QC                                             |
| Sample ID                  | Sample information in the window Sample ID   Sample Information                    |
| QC sample infor-<br>mation | Information data of the QC samples in the window Sample ID   QC sample information |
| Sequence                   | Sequence order in the window Sequence                                              |
| Results (Overview)         | Content of the <b>Overview</b> tab in the main window                              |
| Sampler pos.               | Assignment of the autosampler in the window Autosampler   Posi-<br>tions           |
| SSA600 table               | Content of the <b>Solid</b> tab in the main window                                 |

Change assignment

You must assign a new/edited report template to the corresponding print function again.

- Mark the window, the report stylesheet for which has been changed, in the list.
- Click **Change** to open the dialog box for assigning the files.
- If only one report template is to be assigned, activate the Use report template file (\*.lst) option and select the desired file by clicking on <sup>1</sup>/<sub>2</sub>.
- If several templates are offered at the same time at the start of printing, activate the Allow file selection (mask, e.g. c:\Reports\Results\* option. Enter the mask name while using wildcards in the input field.
- Confirm the settings with **OK**.

The new report template is displayed in the Report templates window.
 Editing a report template
 Mark the window, the report stylesheet for which has been edited, in the list.
 Use Edit to open the report designer window.
 Restore default settings
 You can restore the settings according to the program installation.
 Click on Default settings.

#### See also

Importing report templates [▶ 162]

# **10.2** Management for all file types

The following data types are generated in ASpect LS:

- Methods
- Sequences
- Results files
- Report templates
- Worksheets

The above data types are organized in the **Data** | **Data management** window. The window appears after you click on  $\equiv$  or select the menu item **Extras** | **Data management**.

## 10.2.1 Managing methods and sequences

Methods and sequences are stored separately in a database. The method database is saved as "method.tps". The database containing the sequences is called "sequ.tps". In the text of this section, methods and sequences will hereafter be referred to as "data records".

Elements in the database window

When saving, opening, deleting, importing and exporting methods and sequences, database windows are opened, that have identical elements.

| Save method         Name:       Pb in Food       Cat:       KK         Name       Vers.       Date       Time       Cat.       Operator         Cd in Food       2       13.12.2023       12:55       KK       SuStein         Cr for ZEEman test       1       12.03.2020       13:44       SuStein         Mg in Food       1       27.02.0201       11:40       User         Pb in Food       1       16.10.2019       10:34       KK       Analytik Jena         Tl in Food       1       16.10.2019       10:26       Analytik Jena                                                     |
|----------------------------------------------------------------------------------------------------|
| Name:         Pb in Food         Cat:         KK           Name         Vers.         Date         Time         Cat.         Operator           Cd in Food         2         13.12.2023         12:55         KK         SuStein           Cr for ZEEman test         1         12.03.2020         13:44         SuStein           Mg in Food         1         27.02.2020         11:40         User           Pb in Food         1         16.10.2019         10:34         KK         Analytik Jena           Tl in Food         1         16.10.2019         10:26         Analytik Jena |
| Name         Vers.         Date         Time         Cat.         Operator           Cd in Food         2         13.12.2023         12:55         KK         SuStein           Cr for ZEEman test         1         12.03.2020         13:44         SuStein           Mg in Food         1         27.02.2020         11:40         User           Pb in Food         1         16.10.2019         10:34         KK         Analytik Jena           Tl in Food         1         16.10.2019         10:26         Analytik Jena                                                            |
| Name         Vers.         Date         Time         Cat.         Operator           Cd in Food         2         13.12.2023         12:55         KK         SuStein           Cr for ZEEman test         1         12.03.2020         13:44         SuStein           Mg in Food         1         27.02.2020         11:40         User           Pb in Food         1         16.10.2019         10:34         KK         Analytik Jena           Tl in Food         1         16.10.2019         10:26         Analytik Jena                                                            |
| Cd in Food         2         13.12.2023         12:55         KK         SuStein           Cr for ZEEman test         1         12.03.2020         13:44         SuStein           Mg in Food         1         27.02.2020         11:40         User           Pb in Food         1         16.10.2019         10:34         KK         Analytik Jena           Tl in Food         1         16.10.2019         10:26         Analytik Jena                                                                                                    |
| Cr for ZEEman test         1         12.03.2020         13:44         SuStein           Mg in Food         1         27.02.2020         11:40         User           Pb in Food         1         16.10.2019         10:34         KK         Analytik Jena           TI in Food         1         16.10.2019         10:26         Analytik Jena                                                                                                    |
| Mg in Food         1         27.02.2020         11:40         User           Pb in Food         1         16.10.2019         10:34         KK         Analytik Jena           Tl in Food         1         16.10.2019         10:26         Analytik Jena                                                                                                    |
| Pb in Food         1         16.10.2019         10:34         KK         Analytik Jena           TI in Food         1         16.10.2019         10:26         Analytik Jena                                                                                                    |
| Tl in Food 1 16.10.2019 10:26 Analytik Jena                                                                                                    |
|                                                                                                    |
|                                                                                                    |
|                                                                                                    |
|                                                                                                    |
|                                                                                                    |
|                                                                                                    |
| Sort by Description:                                                                                                    |
| Description.                                                                                                    |
| Name/Vers.                                                                                                    |
| Decreasing                                                                                                    |
|                                                                                                    |
| Current version only                                                                                                    |
|                                                                                                    |
|                                                                                                    |
| ✓ Save calibration data                                                                                                    |
|                                                                                                    |
| OK Cancel                                                                                                    |
| - OK Calcel                                                                                                    |
|                                                                                                    |
| Ontion / display Description                                                                                                    |
| Option/display Description                                                                                                    |
| <b>Name</b> Entry or display of the name of the selected meth                                                                                                    |

|                          | Option/display                                                                                          | Description                                                                                                    |
|--------------------------|----------------------------------------------------------------------------------------------------|----------------------------------------------------------------------------------------------------|
|                          | Cat.                                                                                                    | Additional property for searching the method/sequence in the data-                                                                                                    |
|                          |                                                                                                    | base<br>A maximum of three digits can be entered as the category name. You<br>can limit the display of the list by entering the category name in the<br><b>Cat.</b> field. If you want to display the records of all categories, clear the<br>entry in the <b>Cat.</b> field. |
|                          |                                                                                                    | <b>Note</b> : When using the optional 21 CFR Part 11 compliance module, you can define categories for methods with which the methods are marked as approved for use. In this case, only these methods can be used for measurement with the appropriate user authorization.    |
|                          | List of records                                                                                         | Stored records with name, version, date, time, category and operator                                                                                                    |
|                          | Sort by                                                                                                 | Sort the list according to various properties                                                                                                    |
|                          |                                                                                                    | Sorting can be done in ascending or descending order, depending on the option selected.                                                                                                    |
|                          | Description                                                                                             | Enter or display additional notes, e.g. on the use of the records                                                                                                    |
|                          |                                                                                                    | You can create predefined notes in the <b>Data</b>   <b>Default descriptions</b> window.                                                                                                    |
|                          | Current version<br>only                                                                                 | If several versions of a method/sequence with the same name have<br>been created, only the method/sequence with the highest version<br>number is displayed.                                                                                                    |
|                          | In the software, met other version is crea                                                              | hods/sequences with the same names are not overwritten, but an-<br>ted and the version number is increased by 1.                                                                                                    |
|                          | The databases also p<br>methods or sequenc                                                              | provide functions for importing, exporting or deleting individual es from the respective databases.                                                                                                    |
|                          | <b>Note:</b> Hold down the records in the databa                                                        | e Ctrl or Shift key while selecting with the mouse to select multiple<br>ase window.                                                                                                    |
| Open the data management | • Open the Data                                                                                         | Data management window by clicking on 🔳.                                                                                                    |
|                          | <ul> <li>Select the record</li> </ul>                                                                   | type you want to edit in the <b>Type</b> list. <b>Method</b> or <b>Sequence</b> .                                                                                                    |
| Exporting data records   | Using the export fun<br>You may export seve<br>tensions: Method da                                      | action, you can make records available to other devices/computers.<br>eral data records to a common file. Export files get the following ex-<br>ata records - ".met", sequence data records - ".seq".                                                                         |
|                          | • Click on <b>Export</b> to                                                                             | o open the database window.                                                                                                    |
|                          | <ul> <li>Select the data re</li> </ul>                                                                  | ecords and click on <b>Export</b> .                                                                                                    |
|                          | <ul> <li>Enter a file name<br/>The database win</li> </ul>                                              | e in the standard <b>Save as</b> window and click on <b>Save</b> .<br>ndow with the exported files is displayed.                                                                                                    |
|                          | • Click on Close to                                                                                     | close the database window.                                                                                                    |
| Importing data records   | Using the import fur<br>your database. An in<br>records you want to                                     | nction, you can load data records from other devices/computers into nport file can contain several records from which you select the load.                                                                                                    |
|                          | • Click Import to o                                                                                     | pen the <b>Select file to import</b> window.                                                                                                    |
|                          | <ul> <li>Select the file to<br/>This will open the<br/>and category of t<br/>the name of the</li> </ul> | be imported and click on <b>Open</b> .<br>e database window with the presentation of name, date of creation<br>he data records contained in the file. In the title bar of the window,<br>import file is displayed.                                                            |

|                                       | In the database window, select the data records you want to import and click Import.<br>The records are imported into the database. If a method/sequence with the same<br>name already exists, a new version of the record is created. In the database window,<br>the current versions of the available data records appear. |
|---------------------------------------|----------------------------------------------------------------------------------------------------|
|                                       | <ul> <li>Click on Close to close the database window.</li> </ul>                                                                                                    |
|                                       | $\checkmark$ The imported records can now be used in the software.                                                                                                    |
| Deleting data records                 | Using the delete function, you can permanently delete data records from the database.                                                                                                    |
|                                       | <ul> <li>Click on <b>Delete</b> to open the database window.</li> </ul>                                                                                                    |
|                                       | <ul> <li>Select the records you want to delete.</li> </ul>                                                                                                    |
|                                       | Click <b>Delete</b> .                                                                                                    |
|                                       | ✓ The database window is updated, displaying only the remaining data records. For data records of the same name, the version number is reduced by 1.                                                                                                    |
| Deleting records via the File<br>menu | Alternatively, you can open the database window for deleting records using the menu<br>item <b>File   Delete   Method</b> or <b>File   Delete   Sequence</b> . Then, proceed as described<br>above.                                                                                                    |
|                                       | See also                                                                                                    |

Configure general settings of the user management [> 177]

# 10.2.2 Managing results data

|                        | Results data are stored in a database during the measurement. A new database file is created each time a sequence is started, but you can also append measurements to an existing file that already exists. Results data is saved with the extension TPS. |
|------------------------|----------------------------------------------------------------------------------------------------|
|                        | Open the Data   Data management window by clicking on E.                                                                                                    |
|                        | In the <b>Type</b> list select the option <b>Results</b> .                                                                                                    |
| Importing results data | You can import results data into the software. During this process, the data is placed in the results folder of the active atomization technique within the file structure of the software.                                                               |
|                        | In the Quick Start window, select the atomization technique for which data is to be imported.                                                                                                    |
|                        | In the Data   Data management window, click on Import.<br>The Select results files window is displayed.                                                                                                    |
|                        | <ul> <li>Select the TPS files and click on <b>Open</b>.</li> </ul>                                                                                                    |
|                        | • Select a subfolder for the results memory and click on <b>OK</b> .                                                                                                    |
|                        | $\checkmark$ The TPS files are copied to the results folder of the active atomization technique.                                                                                                    |
| Exporting results data | Use this command to copy one or more results files to another folder.                                                                                                    |
|                        | In the Data   Data management window, click on Export.<br>The Export window is displayed with an overview of existing TPS files. The files are<br>listed with name, size and time of the last change.                                                     |
|                        | <ul> <li>Select the TPS files.</li> </ul>                                                                                                    |
|                        | Click on Export to open the Find folder window.                                                                                                    |
|                        | • Select the target folder and click on <b>OK</b> .                                                                                                    |
|                        | $\checkmark$ The TPS files are copied to the target folder.                                                                                                    |

Deleting results files

You can permanently delete results data.

- In the Data | Data management window, click on Delete. The Delete results files window is displayed with an overview of available results databases.
- Select the TPS files.
- Click on **Delete** and confirm the subsequent prompt to delete the files with **OK**.
  - ✓ The data are permanently deleted.

Searching for results of individ- You can search for individual samples with known sample names in the databases.

- In the Data | Data management window, click on Search for sample. Alternatively, select the menu command Extras | Search Sample. The Search for sample window is displayed.
- Enter the sample name in the Sample input field.
   If the entered string is part of the name, enable the Substring search checkbox.
- You can limit the time of the measurement by activating the **Date** checkbox.
- Click on Start.
   All results which contain samples with the sample name entered are displayed in the table.
- In order to open one of the displayed result files, select the file in the list and confirm with **Open**.
  - ✓ The results are displayed in the main window.

#### 10.2.3 Importing report templates

Templates for print reports that were created externally must be imported into the software via data management.

- In the Type list, select the option Report templates and click on Import.
- ▶ In the **Open** window, select the report file LST and click on **Open**.
  - ✓ The report template is imported into the software. Now assign the report template to the print content in the **Report templates** window.

#### 10.2.4 Importing, exporting and deleting worksheets

You can import, export and delete worksheets in the **Data** | **Data management** window. Optionally, you can specify the stored methods and sequences. Worksheets have the extension WST.

- ▶ Open the **Data** | **Data management** window by clicking on .
- In the **Type** list select the option **Worksheet**.

Importing a worksheet

- Click on Import.
- In the Import Worksheet window, click on Import. Optionally, you can activate the including sequence and method(s) option for the import of methods and sequences beforehand.
- Select the worksheet in **Import Worksheet** and click on **Open**.
  - ✓ The worksheet is imported.

Exporting a worksheet

• Click on **Export**.

- In the Export Worksheet window, select the worksheet by clicking with the mouse. Activate the including sequence and method(s) option to export methods and sequence.
- Click Export.
- In the Save as window, enter a folder and a name for the export file and click Save.
   The worksheet is exported.

Deleting a worksheet

- Click Delete.
- ▶ In the **Delete** window, select the worksheet and click on **Delete**.
  - ✓ The worksheet is deleted.

# 10.3 Specifying units of measurements

In the **Data** | **Units** window, the units available for the entire application are managed. Preferred variants are available (for solutions: mg/L,  $\mu$ g/L, ng/L, g/L and for solid samples: mg/kg,  $\mu$ g/kg, ng/kg). These units cannot be changed by the operator. Units deviating from these can be freely defined.

▶ Open the **Data** | **Units** window using the **≡** icon.

The table contains the overview of the available units.

| Option  | Description                                                                                    |
|---------|------------------------------------------------------------------------------------------------|
| Unit    | Name of the unit (max. 10 characters)                                                          |
| Comment | Remarks on the unit (max. 20 characters)                                                       |
| Factor  | Factor 1 corresponds to 1 $\mu g/L$ or $\mu g/kg$ , factor 1000 corresponds to 1 ng/L or ng/kg |
|         | The factor must be entered for units you have entered yourself.                                |
| Туре    | solid: Unit related to solid sample                                                            |
|         | liquid: Unit related to liquid sample (solution)                                               |

Use the buttons to manage your own entries.

| Button | Description                                                      |
|--------|------------------------------------------------------------------|
| Append | Insert new row at the end of the list                            |
| Insert | Insert row above the selected row                                |
| Delete | Only delete custom units. The preferred units cannot be deleted. |
| Save   | Save changes and entries                                         |

# 10.4 Managing databases for stocks and QC samples

The databases for frequently used stock standards and QC samples are managed in the **Data** | **Stock std/QC samples** window. You can add, delete or edit entries in the database. The stock standards and QC samples are available in method development.

- ▶ Open the **Data** | **Stock std/QC samples** window by clicking on .
- Select the **Stock standard** oder **OC samples** option.
- Enter or edit the parameters of the stock standard or the QC sample in the table:

| Option                           | Description                                                                                                    |
|----------------------------------|----------------------------------------------------------------------------------------------------|
| Name                             | Name of the standard (max. 20 characters)                                                                                                    |
| Unit                             | Name of the unit (max. 10 characters).                                                                                                    |
| Elements and con-<br>centrations | The element concentrations are to be entered in the format element<br>symbol concentration; in the given example<br>e.g. Fe 0.5; Cu 10; Co 0.005.<br>Alternatively, click on <b>Concentrations</b> to open the window of the<br>same name in which you can assign the concentration to each ele-<br>ment. |

Use the buttons to manage the entries:

| Append         | Insert new row at the end of the list                                                                     |  |
|----------------|----------------------------------------------------------------------------------------------------|--|
| Insert         | Insert row above a selected row in the list                                                               |  |
| Delete         | Delete the selected row                                                                                   |  |
| Save           | Save the lists of the stock standards/QC samples                                                          |  |
| Concentrations | Opens the input window for the entry of the element(s) and concen-<br>tration(s) of the selected standard |  |

# 10.5 Creating predefined notes

User-defined notes can be defined for the following operations:

- Saving a method
- Saving a sequence
- Starting reprocessing
- Start measurement

The user-defined notes can be inserted by clicking on ... next to the **Rem.** field in the corresponding windows. Frequently used notes are already stored in the software.

Create comment

- Select the process from the Select category list.
- Click Edit to open the list of comments.
- Create a new comment by clicking on New. Enter a title in the Name field under which the comment can be selected. In the Text field, enter the actual comment.
- You can edit a comment by clicking on Change or remove it from the selection list by clicking on Delete.

# 10.6 Exporting data to ASCII/CSV format

You may save measurement results both automatically and manually in ASCII/CSV format. For both export formats, the parameters for the decimal separator, and the result columns to be exported are defined in the **Options** | **ASCII/CSV export** window.

Automatic continuous data export port With automatic continuous data export option enabled, every entry in the results table is instantly exported to the defined ASCII file. You specify the name of this ASCII file in the **Options | Continuous ASCII export** window. Manual data export If you intend to export data manually, you can select the rows of the results table to be exported.

- Select the samples in the desired results table.
- Holding the ctrl or shift key depressed, choose the samples by mouse clicks on the respective row.
  - Select all sample rows with the menu command Edit | Select All Ctrl+A.
- Use the menu command **Edit | Save Selection** to open the standard **Save as** window.
- Enter the file name and confirm it with OK.
   The data will be saved in the CSV format which can be read by MS Excel and other programs.

#### See also

- Export options [▶ 170]
- B Options for continuous ASCII export [▶ 170]

# 10.7 Using the Windows clipboard

# Copying results to the clipboard The application lets you copy the results of selected samples directly to the Windows clipboard thus making them accessible to other Windows applications.

The commands for this can be found in the **Edit** menu.

|                                           | Menu item Edit                                                                                                    |                                                                                                    |  |  |  |
|-------------------------------------------|----------------------------------------------------------------------------------------------------|----------------------------------------------------------------------------------------------------|--|--|--|
|                                           | Copy visible Col-<br>umns only Ctrl+C                                                                                                 | Copy the visible sample results from the current table                                                              |  |  |  |
|                                           | Copy all Columns                                                                                                    | Copy the sample results from all tables                                                                             |  |  |  |
|                                           | Column Titles                                                                                                    | If activated (check mark), the copy action includes the column headers.                                             |  |  |  |
|                                           | <ul> <li>Select the samples<br/>Holding the ctrl or<br/>spective row.</li> </ul>                                                      | s from the desired table of the results list.<br>shift key depressed, choose the samples by mouse clicks on the re- |  |  |  |
|                                           | <ul> <li>Select all sample r</li> </ul>                                                                                               | ows with the menu command Edit   Select All Ctrl+A.                                                                 |  |  |  |
|                                           | • Activate the menu command <b>Edit   Column Titles</b> if you want to copy the title bar.                                            |                                                                                                    |  |  |  |
|                                           | • Activate the desire                                                                                                    | ed menu command to copy the results to the Windows clipboard.                                                       |  |  |  |
| Copying graphics as screen-<br>shots      | Graph window and graphs of calibration curves, absorbance signals or emission signals can be copied to the clipboard as a screenshot. |                                                                                                    |  |  |  |
|                                           | <ul> <li>Click on the right mouse button on the graph.</li> </ul>                                                                     |                                                                                                    |  |  |  |
|                                           | • Select the <b>Copy graphic</b> menu item in the context menu if you only want to copy the graphic.                                  |                                                                                                    |  |  |  |
|                                           | Select the Copy window menu item if you want to copy the entire window.                                                               |                                                                                                    |  |  |  |
|                                           | ✓ The selected of dows application                                                                                                    | bject is copied onto the clipboard and is available for other Win-<br>ons.                                          |  |  |  |
| Copying signal values to the<br>clipboard | You can copy the sign                                                                                                    | als of the individual samples (statistics runs) to the clipboard.                                                   |  |  |  |
|                                           | Open the Single v corresponding san                                                                                                   | <b>alues</b> window by double-clicking with the left mouse button on the nple row in the results table.             |  |  |  |

• Copy the data to the clipboard with "Ctrl "+"C".

 $\checkmark$  The data is now available to other Windows applications, e.g. Excel.

# 11 Cookbook

The cookbook gives a complete overview about the definable elements for the atom absorption spectrometry and the appliance settings and analysis notes recommended by Analytik Jena. When creating a method these data can be loaded as default setting element and technique specifically. The database of the cookbook can also be called up separately.

• Open the cookbook with the **o** icon in the toolbar or use the menu command **Method Development** | **Cookbook**.

| Cookbook                                                                                                    |                                                                                                    |                                                        |  |
|----------------------------------------------------------------------------------------------------|----------------------------------------------------------------------------------------------------|--------------------------------------------------------|--|
| Technique: Flame (Abs)                                                                                                    | Element                                                                                                    | Ba 👻                                                   |  |
| Performance: Ba<br>Charact. concentration<br>Check concentration ("0.1 Abs.")<br>Typical value (±30%) for 50mm-burner and C2H2/N2 | [mg/L/1%Abs] :<br>[mg/L] :<br>O flame                                                                                | 0.25<br>5.0                                            |  |
| SpectrometerMain line[nm] : 553.6Alternat. line[nm] : 455.4Slit width[nm] : 0.2HCL current[mA] : 6.0                              | Atomizer: Flame<br>Flame<br>C/O-Stoichiometric<br>Fuel flow [NL/h]<br>Usable burner height [mm]<br>Alternative flame | : C2H2/N2O<br>: 0.65<br>: 225<br>: 5 - 8<br>: C2H2/Air |  |
| < > ē                                                                                                    |                                                                                                    | Close                                                  |  |

Display and operating elements in the cookbook window

| Option         | Description                                                                                      |  |
|----------------|--------------------------------------------------------------------------------------------------|--|
| Technique      | Choice of atomization technique used                                                             |  |
| Element        | Selection list of the elements to be analyzed with the selected tech-<br>nique                   |  |
|                | <b>About</b> gives general information on analyses with the selected atom-<br>ization technique. |  |
| Window display | Information on the analysis                                                                      |  |
|                | Scroll between the window pages                                                                  |  |

# 12 Options – Customizing ASpect LS

In the **Options** window, you can choose the following settings, which apply to the complete operation of ASpect LS:

- View options
- Save paths of files
- Parameters for data export
- General measurement settings
- General settings for calibration

The options selected in this window remain set after exiting and restarting ASpect LS. The **Default settings** button resets all options to default values.

• Open the **Options** window using the menu command **Extras** | **Options**.

# 12.1 View options

| n the <b>Options   View</b> window, you can define the functions visible on the workspace | 2. |
|-------------------------------------------------------------------------------------------|----|
|-------------------------------------------------------------------------------------------|----|

| 🔹 Opt                  | tions                                              |                                 |                                                                                                  |                                                                      |             | — |        | × |
|------------------------|----------------------------------------------------|---------------------------------|--------------------------------------------------------------------------------------------------|----------------------------------------------------------------------|-------------|---|--------|---|
| View                   | Folders                                            | ASCII/CSV export                | Continuous ASCII export                                                                          | Analysis sequence                                                    | Calibration |   |        |   |
| - Disp<br>☑ :<br>☑ :   | blay<br>Show tooll<br>Show icon<br>I left<br>O top | bar<br>bar<br>⊖right<br>⊖bottom | ☐ Hide event wir<br>☑ Hide results w<br>☑ Display tooltip<br>☐ Allow screens<br>☑ Use PrtScr key | ndows<br>indows automatically<br>s<br>aver<br>y for hardcopy (instea | ad of F5)   |   |        |   |
| Sign<br>Si<br>Bi<br>L- | als<br>ignal<br>ackground<br>signal (dy            | d<br>n. mode)<br>Ask for re     | esults report type (compac                                                                       | t or complete) when                                                  | printing    | ] |        |   |
|                        | Defa                                               | ultsettings                     |                                                                                                  | ОК                                                                   | Accept      |   | Cancel |   |

```
Elements in the Options | View window
```

| Option                                  | Description                                                                                              |  |  |
|-----------------------------------------|----------------------------------------------------------------------------------------------------|--|--|
| Show toolbar                            | Show toolbar                                                                                             |  |  |
| Show iconbar                            | Show toolbar and select toolbar position                                                                 |  |  |
|                                         | The position of the toolbar can also be changed by dragging it with the mouse. The setting is not saved. |  |  |
| Hide event win-<br>dows                 | Do not show the event windows (e.g. delay time)                                                          |  |  |
|                                         | Instead of this, the messages appear in the status bar of the main window.                               |  |  |
| Hide results win-<br>dows automatically | Hide results window when sub-windows (e.g. <b>Method</b> window) are opened                              |  |  |
|                                         | After closing the sub-windows the result windows are displayed again.                                    |  |  |
|                                         |                                                                                                    |  |  |

| Option                                                                     | Description                                                                                                    |  |  |
|----------------------------------------------------------------------------|----------------------------------------------------------------------------------------------------|--|--|
| Display tooltips                                                           | Show small help texts (tooltips) above all icon buttons and for the column titles in the <b>Method</b> , <b>Sequence</b> and <b>Sample ID</b> windows                                                                                        |  |  |
| Allow screensaver                                                          | Turn on Windows screen saver during input pauses                                                                                                    |  |  |
| Use PrtScr key for<br>hardcopy (instead<br>of F5)                          | By default, the screen printout is triggered with <b>F5</b> . The <b>PrtScr/Print</b> button is used for the Windows clipboard function.<br>If this option is enabled, the <b>PrtScr/Print</b> button starts the printout or the screenshot. |  |  |
|                                                                            | This function becomes active only after restarting ASpect LS.                                                                                                    |  |  |
| Lock application af-<br>ter [min]:                                         | Only available if the optional 21 CFR Part 11 compliance module is installed                                                                                                    |  |  |
|                                                                            | The screen is locked if no input is made in the PC within the specified time. The screen is enabled again when an authorized user logs in.                                                                                                   |  |  |
|                                                                            | In flame mode, the permanent presence of a user is required to extin<br>guish the flame in good time if it changes. Activation of this functior<br>is not recommended for flame technique.                                                   |  |  |
| Signals                                                                    | The button opens the color selection dialog. Predefined or new signal colors can be selected.                                                                                                    |  |  |
| Ask for results re-<br>port type (compact<br>or complete) when<br>printing | When printing analysis results, the query dialog for the protocol type is displayed again.                                                                                                    |  |  |

#### See also

Print analysis results [▶ 155]

# 12.2 Storage paths

The save paths selected for the program and the files during installation are displayed in the **Options** | **Change data directory** window.

| Option           | Description                                                                                                    |  |  |
|------------------|----------------------------------------------------------------------------------------------------|--|--|
| Program          | Installation path of executable files                                                                                                    |  |  |
| Work directory   | Directory for user data                                                                                                    |  |  |
|                  | The working directory contains further subfolders and is defined dur-<br>ing installation or through settings in User Management.                                    |  |  |
| Temporary data   | Directory for temporary application files.                                                                                                    |  |  |
| Sample informa-  | Default path for opening and saving sample information files                                                                                                    |  |  |
| tion             | This path may be changed. When opening and saving the sample in-<br>formation data a deviating path can be selected.                                                 |  |  |
| Export/Import    | Default path for the export and import of method and sequence data                                                                                                   |  |  |
|                  | This path may be changed. When exporting and importing a deviat-<br>ing path can be selected.                                                                        |  |  |
| Results          | Folder for results files                                                                                                    |  |  |
|                  | This default folder may contain additional subfolders for result stor-<br>age. These folders are available for saving results files at the start of<br>measurements. |  |  |
| Application data | List for data in which ASpect LS stores necessary data                                                                                                    |  |  |

The **Add** button creates new subfolders for saving results below the **Results** folder. You can delete or rename empty folders.

# 12.3 Export options

In the **Options** | **ASCII/CSV export** window, you can define the parameters for the ASCII export of results data. The parameters apply to both forms of data export, automatic and manual.

Configuration

| Option            | Description                          |  |
|-------------------|--------------------------------------|--|
| Decimal separator | Separator for decimal numbers        |  |
| List separator    | Separator for the elements of a list |  |

In the **Results fields for export** field, you may define which columns of the result table are exported to the ASCII file. **all** exports all columns of the selected and non-selected tables of the result list, **only selected fields** opens a list in which you can choose the columns to be exported.

# 12.4 Options for continuous ASCII export

In the **Options** | **Continuous ASCII export** window, you can activate the export of results data during the analysis run. The export file is updated respectively after the output of a new line in the process and result window . The result data will be appended to already existing files.

Further export options are defined in the **Options** | **ASCII/CSV export** window.

#### Export of results data

The **Continuous ASCII export of results data** checkbox activates the export function. The data is stored in the default path for export/import **(Options | Folder** window).

| File name                                                                                                    | Description                                                                                                    |
|----------------------------------------------------------------------------------------------------|----------------------------------------------------------------------------------------------------|
| Method name.csv                                                                                                   | The CSV file is given the name of the method. The file is saved in the default path <b>Export/Import (Options   Folder</b> window).                                                                                                    |
| Results file<br>name.csv                                                                                          | The CSV file is given the name of the result file.<br>The file is saved in the default path <b>Export/Import</b> .                                                                                                    |
| other                                                                                                    | You may freely define file name and save path. Click on the button opens the file selection dialog for the selection of an existing file.                                                                                                    |
| Create separate file<br>for each sample<br>(result row number<br>and sample name<br>is appended to file-<br>name) | A separate file is created for each sample. The file name is appended<br>with the row number of the results list and the sample name. Charac-<br>ters that are not allowed are replaced by underscores (e.g. Test<br>method-001 QC 1 mg_L.csv). |
| Export path                                                                                                    | The ASCII files are saved in this path.                                                                                                    |

Exporting the signals

The time-resolved absorbance or intensity signals (peaks) can also be exported as CSV files.

Use the **Continuous export of signals (CSV)** option to activate the signal export. The file name is generated based on the schema "ListRow-SampleName-LineName-RepeatMeasurement", e.g. 0007-sample-Al309-02.csv. In the **Export path** field, you can select a path for saving the signal files.

# 12.5 Options for analysis sequence

In the **Options** | **Analysis sequence** window, you define generally valid settings for the analysis procedure.

| Stop after following errors | Action                                                                      | Description                                                                                                    |
|-----------------------------|-----------------------------------------------------------------------------|----------------------------------------------------------------------------------------------------|
|                             | Invalid calibration function                                                | If activated, the analysis sequence will be stopped if the calibration function could not be calculated.                                                                                                    |
|                             |                                                                             |                                                                                                    |
| Additional error checks     | Function                                                                    | Description                                                                                                    |
|                             | Monotony of cali-<br>bration points                                         | The calibration points will be tested for monotony.<br>The monotony test serves to determine if higher standard concen-<br>trations also lead to higher measured values.                                                                               |
|                             | Autosampler level                                                           | Not for AS-GF and AS-F/AS-FD                                                                                                    |
|                             | sensors                                                                     | The fill level of the autosampler and the waste bottle is monitored.                                                                                                    |
|                             | Autozero drift check                                                        | The drift of the absorbance values is checked during the autozero process.                                                                                                    |
| Display windows             | By activating the correst<br>during the analysis pro<br>Autosampler adjust- | sponding options, you can have various display windows shown<br>cess.<br><b>Description</b>                                                                                                    |
|                             | ment window                                                                 |                                                                                                    |
|                             | Signal Plot                                                                 | If activated, a window is displayed during the analysis process show-<br>ing the curve of the measured signal (e.g. absorbance curve) as a<br>function of time.                                                                                        |
|                             | Scaling of max. sig-<br>nal value                                           | Set the maximum of the measured value axis for the displays of the signal curve.                                                                                                    |
|                             |                                                                             | auto: Automatic axis scaling                                                                                                    |
|                             |                                                                             | Alternatively, this setting can also be made using the <b>View</b>   <b>Scale</b> (Abs) menu function.                                                                                                    |
|                             | with furnace pro-<br>gram                                                   | The temperature curve of the furnace program is also displayed in the signal curve.                                                                                                    |
|                             | Bar graph                                                                   | Measured values are displayed with absorbance or emission result as a bar chart.                                                                                                    |
|                             | Graphical peak over-<br>view                                                | Peaks of the individual measurement are displayed one after the other.                                                                                                    |
|                             | Report window                                                               | If activated, a window is displayed during the analysis process show-<br>ing status information on the used atomizer (flame, graphite tube<br>furnace, hydride system).                                                                                |
|                             | Sample conc. in cali-<br>bration curve                                      | The <b>Sample conc. in calibration curve</b> window with the current calibration and, if already measured, recalibration curve is displayed.                                                                                                    |
|                             |                                                                             | After the measurement of the sample, the calculation of the uncor-<br>rected concentration from absorbance/emission data is illustrated by<br>red auxiliary lines. If addition calibration is used, the converted cali-<br>bration curve is displayed. |
|                             | Furnace Camera                                                              | Continuously shows the image of the furnace camera with the image<br>of the graphite tube until the temperature set in the furnace control<br>is reached. This allows you to directly watch as a sample droplet is<br>deposited and drying.            |

| Autosampler adjust-<br>ment window                      | Description                                                                                                    |
|---------------------------------------------------------|----------------------------------------------------------------------------------------------------|
|                                                         | <b>Note</b> : The furnace camera is not available as standard for all AAS device types.                                                                        |
|                                                         |                                                                                                    |
| Option                                                  | Description                                                                                                    |
| Attach date/time to the results filename                | Current PC/time at the start of measurement are automatically appended to the name of the result file                                                          |
| Min. lamp pre-heat-                                     | Sett the automatic lamp preheating time                                                                                                    |
| ing time (routine)                                      | If no preheating time is set, the preheating time itself must be ob-<br>served.                                                                                |
| Beep after end of                                       | Only for graphite furnace technique                                                                                                    |
| cooling phase                                           | A beep will sound as soon as the graphite tube has completely cooled down.                                                                                     |
| Take-up compo-                                          | Only for graphite furnace technique                                                                                                    |
| nents during cooling<br>phase                           | While the graphite tube is cooling down, the autosampler is used to take the next sample. This option may be used to accelerate a measuring sequence.          |
| Stop after trans-<br>former overheating                 | Only for graphite furnace technique                                                                                                    |
|                                                         | The program will not continue if the transformer overheats.                                                                                                    |
|                                                         | Interrupts a running program on detecting a transformer overheat situation if disabled. Resumes the interrupted program after the transformer has cooled down. |
| Formation required                                      | Only for graphite furnace technique                                                                                                    |
| after opening fur-<br>nace                              | Always format the graphite tube after the furnace has been opened                                                                                              |
| Continuous export<br>also during repro-<br>cessing      | Automatically export the results after a recalculation                                                                                                    |
| Do not update time-<br>stamp when repro-<br>cessing     | After recalculating the results, the original measurement times are retained                                                                                   |
| Clean mixing cham-<br>ber when flame is<br>extinguished | For flame technique only                                                                                                    |
|                                                         | Wash the mixing chamber when extinguishing the flame                                                                                                    |
| Burn-in time acety-                                     | For flame technique only                                                                                                    |
| lene/N2O flame<br>[min]                                 | Set the stabilization time of the acetylene-nitrous oxide flame                                                                                                |

# 12.6 General settings for calibration and blank correction

In the **Options** | **Calibration** window, you can make basic settings for the calibration and blank correction. All checkboxes are deactivated in the default settings.

| Options for calibration | Option                       | Description                                                    |
|-------------------------|------------------------------|----------------------------------------------------------------|
|                         | Correlation coeffi-<br>cient | Select the ratio for the calibration curve's goodness of fit   |
|                         |                              | R: Correlation coefficient                                     |
|                         |                              | R <sup>2</sup> : Coefficient of determination                  |
|                         |                              | R <sup>2</sup> (adjust): Adjusted coefficient of determination |

#### Miscellaneous

|                                         | Option                                                                                                    |                                    | Description                                                                                                    |
|-----------------------------------------|----------------------------------------------------------------------------------------------------|------------------------------------|----------------------------------------------------------------------------------------------------|
|                                         | Show predict<br>stead of conf<br>interval                                                                                                    | ion in-<br>idence                  | If enabled the prediction band for the calibration is displayed. The confidence band is provided as default.                                                                                                    |
|                                         | auto compare<br>quadratic ins<br>of rational fu                                                                                                    | es with<br>tead<br>nction          | "auto" indicates the automatic selection of the calibration function. If<br>enabled the quadratic function is used for the comparison. The de-<br>fault setting is the broken rational function.                                                        |
|                                         | Compute slop<br>mean concen<br>tion instead c                                                                                                    | oe for<br>tra-<br>of 0             | If enabled the slope of the calibration graph is calculated for the mean concentration of the calibration range. As default the slop is calculated for 0 concentration.                                                                                 |
|                                         | >CAL if the u<br>standard is ex                                                                                                    | pper<br>x-                         | By default, ">CAL" is displayed when the upper standard is exceeded by 10%.                                                                                                    |
|                                         | ceeded by [%                                                                                                    | )]<br>                             | You can adjust the percentage value here. If the <b>Dilution if conc. ex-</b><br><b>ceeded</b> option is activated in the <b>Method   Sample transport</b> window,<br>dilution is performed automatically from this percentage value of the<br>overrun. |
| Options for blank correction            | For blank corr<br><b>1</b> -based or <b>Co</b>                                                                                                    | ection yc<br><b>nc. 2</b> -ba      | ou can choose between two different calculation methods: <b>Conc.</b><br>sed.                                                                                                    |
|                                         | In the <b>Conc. 2</b> calculation, the original concentration of the blank (Conc2 <sub>BV</sub> ) is first calculated based on the sample IDs of the blank. Conc2 <sub>BV</sub> is taken into account when determining the <b>Conc. 2</b> of the sample.                                                                                                    |                                    |                                                                                                    |
|                                         | In the <b>Conc. 1</b> -based calculation, the blank concentration (Conc1 <sub>Blank</sub> ) determined directly from the sample is used to calculate the sample concentration. This method can be used if the sample ID data (e.g. dilutions) do not strongly influence the concentration of the blank solutions and therefore no sample ID data is entered for the blanks.                                                                                                    |                                    |                                                                                                    |
|                                         | Calculation ex<br><b>Conc. 1</b> -b<br><b>Conc. 2</b> -b                                                                                                    | ample fo<br>ased: Coi<br>ased: Coi | r liquid original sample with predilution:<br>$nc2_{Sample} = (Conc1_{Sample} - Conc1_{Blank}) * DF_{Sample}$<br>$nc2_{Sample} = (Conc1_{Sample} * DF_{Sample}) - Conc2_{Blank}$                                                                        |
|                                         | Conc1 <sub>Sample</sub>                                                                                                    | Concentra<br>sample ID             | tion of the sample without taking into account the information in the                                                                                                    |
|                                         | Conc2 <sub>Sample</sub>                                                                                                    | Original co                        | oncentration of the sample                                                                                                    |
|                                         | Conc1 <sub>Blank</sub>                                                                                                    | Concentra<br>sample ID             | tion of the blank without taking into account the information in the                                                                                                    |
|                                         | Conc2 <sub>Blank</sub>                                                                                                    | Original b                         | lank                                                                                                    |
|                                         | DF <sub>Sample</sub> I                                                                                                    | Dilution fa                        | actor of the sample                                                                                                    |
|                                         | The default setting for blank correction is the <b>Conc. 2</b> -based method. If you want to revert to the shorter <b>Conc. 1</b> -based method without taking into account the sample ID of the blank value, activate the <b>Blank correction based on Conc1</b> option.                                                                                                    |                                    |                                                                                                    |
| Limits of detection/quantifica-<br>tion | You can edit the factors and number of repeat measurements for the limits of detection/<br>quantification. The calculated limits of detection/quantitation are displayed in the <b>Cali-<br/>bration</b> window. If the settings are to be applied to existing results, the results must be<br>reprocessed. The factors used and number of repeat measurement are output in the <b>Cal-<br/>ibration</b> window and in the printouts of the calibration and results/blank measure-<br>ments. |                                    |                                                                                                    |
|                                         | To edit the fac<br>default setting                                                                                                    | ctors and<br>gs are pro            | measurement repetitions, click on <b>LOD and LOQ</b> . The following ovided:                                                                                                    |
|                                         | Parameter                                                                                                    |                                    | Value                                                                                                    |
|                                         | Factor LOD                                                                                                    |                                    | 3                                                                                                    |

| Parameter  | Value |
|------------|-------|
| Factor LOQ | 9     |
| Replicates | 11    |

## See also

Specify calibration parameters (Method | Calib. window) [▶ 51]

# 13 Optional FDA 21 CFR Part 11 Compliance module

The optional FDA 21 CFR Part 11 Compliance module for ASpect LS includes the following functions in accordance with the FDA Requirements for Electronic Records and Electronic Signatures (21 CFR Part 11):

- User management
- Electronic signatures
- Audit trail
- AJ File Protection to protect files against intentional and unintentional data tampering

By default, 6 user levels are created in the user management. The user levels can be freely configured and supplemented with additional user levels.

If user management is installed and configured, the **System** menu item in ASpect LS is activated, through which the functions of user management can be accessed.

Any change in user data will be permanently saved in an encoded database on exiting the relevant window.

# 13.1 User management

## 13.1.1 User management – Display and settings

User management setups can be made by a user with administrator rights as part of initial installation of the user management package or at any time thereafter.

An account is created for each user. An account contains a given user profile. Where a user account is not required any longer, it can be disabled or inhibited. User accounts cannot be deleted.

- ▶ In ASpect LS, open the menu item System | User management.
- Alternatively, you can open the user management outside of ASpect LS via the Windows menu **ASpect LS** | **User Management**.
- Enter the login data of a user with user administration authorizations.
  - ✓ The User Management window appears.

User Management window The window contains a list with the registered user names and the corresponding full names. The right-hand side of the window displays the details of the selected user's pro-file.

Details of the user profile

The following data is displayed for a user selected in the list:

| Option           | Description                                                      |
|------------------|------------------------------------------------------------------|
| User ID          | Login name of user                                               |
| User level       | Assigned user level with user rights                             |
| Full name        | Full name of user                                                |
| E-signature      | Yes: User is authorized to electronically sign result data.      |
|                  | No: User has no authorization for electronic signature.          |
| Status           | Active: User name allowed for use (green circle).                |
|                  | Disabled: User name is disabled and cannot be used (red circle). |
| Passwd. protect. | Active: User login requires a password.                          |
|                  | Not active: User login is possible without a password.           |

| Option      | Description                                                                                                    |
|-------------|----------------------------------------------------------------------------------------------------|
|             | Click on the padlock icon to open the <b>Modify user data</b> window.<br>When the padlock is closed, password protection is activated. |
| Valid until | Indefinitely: Password never expires.                                                                                                  |
|             | <b>Date/days</b> : User must change his/her password on expiry of specified term.                                                      |
|             | The option is not displayed when logging in via Active Directory.                                                                      |

Buttons

| Button            | Description                                                                                                    |
|-------------------|----------------------------------------------------------------------------------------------------|
| New               | Create a new user                                                                                                    |
|                   | The <b>Add user data</b> window appears.                                                                                           |
| Modify            | Change user data for selected table row                                                                                            |
|                   | The <b>Modify user data</b> window appears for a selected user. The win-<br>dow can also be opened by double-clicking on the user. |
| Active users only | Show only active users                                                                                                    |
| Audit trail       | Open event report                                                                                                    |
| Permissions       | Assign user authorizations in the software                                                                                         |
| Exit              | Exit the application                                                                                                    |

# 13.1.2 Configuring user levels

|                                 | As of FDA 21 CFR Part 11 compliance module version 2.0, the user administration has a new feature for setting up the user levels. While the available authorizations of user levels were fixed in previous versions of the user administration, you can now freely configure the user levels. In a list of software functions, activate or deactivate the functions that are to be accessible for a user level.               |
|---------------------------------|----------------------------------------------------------------------------------------------------|
| Number of available user levels | <ul> <li>6 user levels are created by default in the user administration. The user levels can be freely configured and supplemented with additional user levels. By default, one administrator level and 5 user levels are preset:</li> <li>Administrator level (level 0) The administrator has full rights in the user administration. By default, the administrator has no rights in ASpect LS.</li> <li>Level 1</li> </ul> |
|                                 | <ul> <li>Users at this level have all authorisations for ASpect LS for method development and routine and can configure the software.</li> <li>Level 2 to 4</li> </ul>                                                                                                    |
|                                 | Users of these levels have graduated authorisations for analysis operation, whereby the following applies: Level 2 > Level 3 > Level 4. They do not have authorisations to configure ASpect LS.                                                                                                    |
|                                 | <ul> <li>Users at this level have authorisations for logging into the user administration and<br/>ASpect LS minimal authorisations, e.g. for auditing purposes.</li> </ul>                                                                                                    |
|                                 | Optionally, up to 4 further levels (6 to 9) can be created for special configurations.                                                                                                    |
| Configuring user levels         | In the User Management window, click on Permissions.                                                                                                    |
|                                 | ✓ The Change user permissions window appears.                                                                                                    |
|                                 | <ul> <li>In the Authorization/Levels matrix, you can enable a function in a level by ticking the checkboxes.</li> <li>If you right-click on a checkbox, you can use the context menu to set or remove all</li> </ul>                                                                                                    |
|                                 | checkmarks in the level or apply the authorizations of another level.                                                                                                    |

- If you want to add additional levels to the matrix, click on Configure. Enable the Additional user levels (max.4) option and set the desired number in the list.
- If you want to reset the rights assignment to the default settings, click on Configure. Enable the Reset permissions and levels to default option. If additional user levels have already been assigned to users, you will be prompted to change the corresponding user profile.
- Each function authorization is assigned an ID. If users want to carry out an action for which they do not have authorization, this ID is displayed in the warning/error message. You can use the ID to clearly identify the missing authorization. If needed, activate the Show column "ID" option.

# Notes on user rights Individual user rights are linked to the general settings in the user management. You can access these settings in the **User Management** window via the **Extras** | **Preferences** menu item.

| Permission                                                          | Description                                                                                                    |
|---------------------------------------------------------------------|----------------------------------------------------------------------------------------------------|
| Skip calibration in-<br>terval (ME003)                              | In the user management settings, you can optionally define a validity period for the calibration. If you have activated this time period and the user does not have this permission, they cannot start a measurement.                 |
| Measurement with<br>unreleased meth-<br>ods (categories)<br>(ME004) | You can assign the <b>Cat.</b> (category) characteristic to the methods when saving and thus identify methods for use. In the user management, you can specify up to 5 names for categories for which methods are marked as approved. |
|                                                                     | If users have this permission, they can start measurement with a non-<br>approved method.                                                                                                    |

# Information about the update If you have already set up user management, the new user levels Admin and Level 1 to Level 4 are assigned to the users. Check whether the set authorizations meet your requirements and change the permissions in the levels. Pay particular attention to the fact that in the new installation, the administrator only has access to user management by default and no longer has permissions to use ASpect LS.

# 13.1.3 Configure general settings of the user management

In the **Preferences** window, you can configure the user management in general with the following options:

- Registration and guidelines for the password
- Use of data directories
- Settings for the use of calibrations and methods
- Signatures

The settings apply to newly created user accounts and should therefore be made after installation, before user accounts are created.

In the ASpect LS User Management window, select the menu item Extras | Settings....

The **Preferences** window is displayed.

- Select the action group to be changed on the left-hand side.
- Perform the configuration.
   Click **Default settings** to restore the default settings for the selected action group.
   The settings of the other groups remain unaffected.
- Click on **OK** to apply the settings.

User access

You can configure the login locally via the user management or via a login server via Active Directory.

For local login, select the **Local (with user management)** option on the **User access** page and configure the general guidelines for new logins and passwords:

| Option                                                  | Description                                                                                                    |
|---------------------------------------------------------|----------------------------------------------------------------------------------------------------|
| Number of login at-<br>tempts                           | Shows the number of invalid login attempts (max. 10).                                                                                                    |
|                                                         | If this is exceeded, ASpect LS terminates after a waiting period and must be restarted for another login. An entry (warning) is added to the audit trail file.                                                                                                    |
| Disable account af-<br>ter failed login at-<br>tempts   | Block the user after exceeding the number of login attempts                                                                                                    |
| Minium user name<br>length                              | Minimum number of characters for newly created user names (max. 10)                                                                                                    |
| Enforce login with<br>password                          | A password must be assigned to newly created user names.                                                                                                    |
| Password with let-<br>ters and numbers:                 | Only passwords which contain both letters and figures can be issued.<br>This policy equally applies to changes in password.                                                                                                    |
| Password and user<br>ID must be differ-<br>ent          | Only passwords which are different from the respective user name will be accepted. This policy equally applies to changes in password.                                                                                                    |
| User must change<br>password at next<br>login is active | By default, new users must change their password the first time they log in.                                                                                                    |
| Password expires in                                     | After the time limit has expired, the user is prompted to change the password when logging in. The password is then extended by a term as set in Policies. This value is then acknowledged as a template that can be modified for other single users (max. 999 days). |
| Minium password                                         | Minimum number of characters for newly created passwords                                                                                                    |
| length:                                                 | Number of characters: 3 to 10                                                                                                    |

For server-based login, activate the **Server-based (with Active Directory)** option and configure the following:

| Option                                              | Description                                                                                                    |
|-----------------------------------------------------|----------------------------------------------------------------------------------------------------|
| Domain name(s)                                      | Domain name of the login server                                                                                                    |
|                                                     | You can specify two servers.                                                                                                    |
| Allow local login if<br>login server not<br>reached | If logging on via the server fails, users with the appropriate rights can<br>log on locally in the user management via the Windows Start menu.<br>Users must also be assigned a local password for this purpose. |
|                                                     | In the user management, authorized users can activate the <b>Local</b> (with user management) option so that it is possible to log in to AS-<br>pect LS locally.                                                 |
| Allow local login<br>for AJService ac-<br>count     | Activating this option enables AJ Service personnel to carry out main-<br>tenance on the device without additional support from the adminis-<br>trator.                                                          |

Folders

The working directory of the control and evaluation software and the directory for the audit trail file can be specified.

| Option             | Description                   |
|--------------------|-------------------------------|
| ASpect working di- | Setting the working directory |
| rectory            |                               |

ASpect LS

| Option                       | Description                                                                                                    |
|------------------------------|----------------------------------------------------------------------------------------------------|
|                              | The working directory contains a database of methods and sequences<br>and the results files. The working directory was defined during the in-<br>stallation of ASpect LS and can be changed here.                                                                          |
| Audit trail                  | Setting the path of the audit trail file                                                                                                    |
|                              | This path may be changed.                                                                                                    |
| Folder with user<br>database | Display of the user database path                                                                                                    |
|                              | This path may only be changed with the help of the installation pro-<br>gram.                                                                                                    |
| AJ File Protection           | Additional protection is provided by the optional AJ File Protection software. This protects files against intentional and unintentional data tampering, e.g. deletion or modification of data.                                                                            |
|                              | If AJ File Protection is installed, the button is active and indicates the protection status by a marker. Green – file protection is active; Red – file protection driver is not active. After clicking the button, a window appears with a list of protected directories. |

#### Permissions (Details)

In this group, general settings for methods and calibrations are made that affect the authorizations in the user levels.

| Option                                         | Description                                                                                                    |
|------------------------------------------------|----------------------------------------------------------------------------------------------------|
| Calibration validity<br>period [h:mm]          | Optionally specify the validity period of the calibration                                                                                                    |
|                                                | If the <b>Skip calibration interval</b> authorization is deactivated for a user (see User levels), the user cannot start a sequence after the validity period has expired.                                                          |
|                                                | If the <b>Skip calibration interval</b> authorization is activated, the user can start the sequence. A message is displayed indicating that the validity period of the calibration has expired.                                     |
| Method categories<br>for released meth-<br>ods | You can enter up to 5 categories here to identify the methods as approved. You enter the categories in the <b>Cat.</b> field when saving the method.                                                                                |
|                                                | If the <b>Measurement with unreleased methods (categories)</b> autho-<br>rization is deactivated for a user, this user cannot start a sequence if<br>the associated method is not marked with one of the specified cate-<br>gories. |

#### Signatures

The list shows the signature meanings and the corresponding user level that can be selected when signing.

| Button | Description                                                                                                    |
|--------|----------------------------------------------------------------------------------------------------|
| Add    | Add new signature meaning                                                                                                    |
|        | After clicking the button, the <b>Edit list of signature meanings</b> window appears in which you an select a new signature meaning and the valid user level. |
| Modify | Edit selected signature meaning                                                                                                    |
| Delete | Delete selected signature meaning                                                                                                    |

#### See also

B Save methods [▶ 26]

## 13.1.4 Creating a new user account

Only users with corresponding user rights are authorized to create a new user account. The rights for user administration are assigned to the Admin level in the default settings for the user levels. A new user is configured with corresponding rights in the Add user data window.

| Options | in | the | Add | user | data |
|---------|----|-----|-----|------|------|
| window  |    |     |     |      |      |

| Option                                        | Description                                                                                                    |  |  |
|-----------------------------------------------|----------------------------------------------------------------------------------------------------|--|--|
| User ID                                       | The user logs in with this name.                                                                                                    |  |  |
|                                               | Not case sensitive. The minimum length depends on the general con-<br>figurations of the user management.                                                                                                    |  |  |
| Full name                                     | Full name of user                                                                                                    |  |  |
|                                               | This name will serve as a constituent of the electronic signature.                                                                                                    |  |  |
|                                               | Maximum number of characters: 32                                                                                                    |  |  |
| Description                                   | Field for notes<br>The entry is optional.                                                                                                    |  |  |
| User level                                    | Selection of the user level with the corresponding rights                                                                                                    |  |  |
| Password                                      | Set a password                                                                                                    |  |  |
|                                               | Capital lettering and small lettering are distinguished for passwords.<br>If the password dialog is acknowledged without a password entry, the<br>password protection will be canceled. The minimum length and other<br>password policies are specified in the general configurations of the<br>user management. |  |  |
|                                               | Max. password length: 20 characters                                                                                                    |  |  |
| Padlock icon                                  | <b>Closed</b> : Password protection is activated by assigning a password.                                                                                                    |  |  |
|                                               | <b>Open</b> : Password protection has not yet been activated.                                                                                                    |  |  |
| Password never ex-                            | Password will remain valid for unlimited time if this box is active.                                                                                                    |  |  |
| pires                                         | If it was disabled, the given password will expire within a preset term.                                                                                                    |  |  |
|                                               | The specified value is sourced from password policies. A user may also extend his/her password in advance.                                                                                                    |  |  |
|                                               | This setting is hidden when logging in via the login server and Active Directory.                                                                                                    |  |  |
| User-specific work-<br>ing directory          | A separate working directory is set for the user according to the fol-<br>lowing schema: \ASpect-Working directory\User name. The directory<br>structure is created when the user logs on for the first time.                                                                                                    |  |  |
| Use e-signature                               | The user is allowed to sign measurement results electronically. The signature meanings of their user level are available.                                                                                                    |  |  |
| Disable user ID                               | Deactivate the user account                                                                                                    |  |  |
|                                               | User names can be temporarily disabled. Disabling a user account, as opposed to removing it, prevents the user name from being reas-signed for newly created users.                                                                                                    |  |  |
| User must change<br>password at next<br>login | The next time the user logs on, they will be prompted to change the password.                                                                                                    |  |  |

Specifying user data

- ▶ In the User Management window, click on New .... The Add user data window appears.
- Configure the settings in the fields and options and confirm by clicking on **OK**.
  - ✓ The new user account appears in the **ASpect LS User Management** window.
### See also

Configure general settings of the user management [> 177]

## 13.1.5 Changing an existing user account

You can change the properties of a user account.

- In the User Management window, select the user account and click on Modify .... The Modify user data window with the account settings appears.
- Configure the settings and click on **OK**.
  - $\checkmark$  The changes are applied and take effect the next time the user logs on.

## See also

B Creating a new user account [▶ 180]

# 13.2 Changing a password

This function is only available for local login to ASpect LS or user management. When logging in via a login server, the passwords and their validity are managed there.

Depending on the specification in the user account, the user must change the assigned password at regular intervals when logging in locally.

- In ASpect LS, select the menu item System | Change password. The Change password window appears.
- Enter the old password and the new password twice and confirm by clicking on **OK**.
  - ✓ If the entry is correct, the **Password is changed!** message appears.

# 13.3 Viewing, printing and exporting the audit trail

The audit trail file records system events as well as all warning and error messages from ASpect LS and user management. To view the audit trail, permissions must be granted in the user account.

You can open the audit trail in ASpect LS via the menu item **System** | **Audit Trail** or in the user management by clicking on **Audit Trail**.

The following functions are available for the audit trail:

- Display
- Filter
- Refresh
- Export as CSV file (only if the audit trail was called from the user management window)

The following parameters are documented in an audit trail file:

| Table column | Description                                                                                                    |
|--------------|----------------------------------------------------------------------------------------------------|
| Туре         | Indicates the type of an event                                                                                                   |
|              | An audit trail keeps track of the following types of events and marks these with symbols: Info, Warning, Error, Login and Logout |
| Date/Time    | Date and time of the event (PC clock)                                                                                            |

|                           | Table column                                                                                                    | Description                                                                                                    |  |
|---------------------------|----------------------------------------------------------------------------------------------------|----------------------------------------------------------------------------------------------------|--|
|                           |                                                                                                    | The [+] and [-] buttons in the table header of both columns are used to sort the entries by ascending and descending time or date.                                                     |  |
|                           | Time zone                                                                                                    | Indicates the time zone to which the time of an event is referenced (Windows system control)                                                                                           |  |
|                           | User Management                                                                                                    | Designates the user in login state at the moment of an event.                                                                                                    |  |
|                           | Source                                                                                                    | Differentiation according to events in the user management or in AS-<br>pect LS                                                                                                    |  |
|                           | Description                                                                                                    | Detailed information on the selected event                                                                                                    |  |
| Selecting a view          | If you have opened to<br>events in both ASpe<br>display to events in                                                                                                    | the audit trail in the <b>User Management</b> window, you will see the<br>ct LS and the user management. In the View list, you can restrict the<br>ASpect LS or administrative events. |  |
|                           | If you have opened to only events in ASpect                                                                                                    | the audit trail in ASpect LS with the menu item <b>System</b>   <b>Audit Trail</b> ,<br>ct LS are displayed.                                                                           |  |
| Filtering the audit trail | By clicking on <b>Filter</b> you can search for registered users, entry types or time periods. You can also limit the search to actions relating to methods, sequences, results or work-sheets. Click on <b>Deactivate filter</b> to remove the restrictions of the set filter. |                                                                                                    |  |
| Updating an audit trail   | Click <b>Refresh</b> to refr<br>were added while th                                                                                                    | esh the audit trail entry list. This may be necessary if further entries<br>ne audit trail is open.                                                                                    |  |
| Printing the audit trail  | You can print the au printed.                                                                                                    | dit trail. If you have filtered the entries, only the filtered entries are                                                                                                    |  |
|                           | <ul> <li>Start the printout of the current audit trail view by clicking on Print.<br/>The print window will open.</li> </ul>                                                                                                    |                                                                                                    |  |
|                           | <ul> <li>Select the printout format from the Direct to list.</li> </ul>                                                                                                    |                                                                                                    |  |
|                           | <ul> <li>Start printing by clicking on Start.</li> </ul>                                                                                                    |                                                                                                    |  |
|                           | $\checkmark$ The audit tra                                                                                                    | il is output in the selected output format.                                                                                                    |  |
| Exporting the audit trail | You can export the a<br>the audit trail has be<br>the filtered entries a                                                                                                    | audit trail entries to a CSV file. The export function is only available if<br>een opened in the user management. If the filter is activated, only<br>are exported.                    |  |
|                           | Click on Export t                                                                                                    | o open the <b>Save as</b> window.                                                                                                    |  |
|                           | Enter a path and                                                                                                    | the name and confirm by clicking on <b>OK</b> .                                                                                                    |  |

✓ The audit trail file is exported.

## 13.4 Electronic signatures

Results data can be signed electronically in ASpect LS. A signature will close work on a particular file so changes in this file made at a later point in time will cause an invalid signature state. Signature meanings and their assignment to an authorization level are created in the general settings of the user management. The setting that a user can sign a document is configured in the user account. A user can therefore sign a document if this function has been activated in their user account and if signatures are provided for their authorization level.

A signing procedure will encode a given file and assign to this file a signed state and the data of the signing user. In addition, an encrypted signature file is created with the same name as the results file, but with the file extension ".sig". This file contains the check-sums of the result file.

A file may be signed by more than one user.

## See also

- $\square$  Configure general settings of the user management [ $\triangleright$  177]
- Configuring user levels [▶ 176]

## 13.4.1 Signing measured results

Measurement results files can be provided with an electronic signature in the **Sign off** window after the measurement or after the file is loaded at a later time by users with the appropriate rights.

| Options in the Sign off window | Option   | Description                                                                            |  |
|--------------------------------|----------|----------------------------------------------------------------------------------------|--|
|                                | User ID  | Login name of the current user                                                         |  |
|                                |          | The user name may be changed. This makes signing by other users possible.              |  |
|                                | Password | Password of the user                                                                   |  |
|                                | Meaning  | The meaning of signatures                                                              |  |
|                                |          | The list of signature meanings is defined by the administrator of the user management. |  |
|                                | Comment  | For optional comment (max. 256 characters)                                             |  |
|                                | Sign off | Sign document with the settings made above                                             |  |

#### Signing results

- Display measurement results for signing in the main window of the software.
- Select the menu item **System | Sign off results**.
- Enter user name and password.
- Select signature meaning.
- Click Sign off.
  - ✓ You will be asked whether the signature should be granted or the process should be canceled. Successful granting of a signature will be confirmed.

#### See also

- Creating a new user account [▶ 180]
- Configure general settings of the user management [> 177]

## 13.4.2 Displaying signatures

When previewing or printing signed results data, a **Signatures** section is appended to the end of the report. This contains all electronic signatures of the corresponding file:

| Option    | Description                                                    |
|-----------|----------------------------------------------------------------|
| Issued by | Full name and login name of the user who signed the file       |
| Signed on | Date/time of signature granting                                |
| Status    | The signature state may take on one of the following meanings: |

| Option                                                      | Description                                                                                                    |
|-------------------------------------------------------------|----------------------------------------------------------------------------------------------------|
|                                                             | <b>Valid</b><br>Signature and results data are complete and correct. Calculated check<br>sums of a file reveal no variance against the check sums contained in<br>the signature file at the moment of signing. |
|                                                             | Invalid (missing or invalid signature file)<br>The signature file associated with the record was not found or is cor-<br>rupt.                                                                                 |
| <b>Invalid (T</b><br>The result<br>newly calc<br>variances. | Invalid (TPS data)<br>The results file was changed after signing. Comparison between<br>newly calculated check sums and previously saved check sums reveals<br>variances.                                      |
| Meaning                                                     | The meaning of signatures                                                                                                    |
| Comment                                                     | Optional comment in the signature                                                                                                    |

# 13.5 AJ File Protection

The optional AJ File Protection software protects files against intentional and unintentional data tampering, e.g. deletion or modification of data. A filter driver allows directory access by authorized applications, access by other applications is blocked. The functionality of virus scanners and professional replication, synchronization or data backup software is not impaired if Microsoft standards are complied with.

AJ File Protection must be installed and configured by the system administrator. The installation requires administrator rights.

A detailed description of the installation and configuration of the software can be found on the installation data medium.

In combination with the separate rights for automatically saving and exporting, the AJ File Protection software guarantees complete data privacy for method creation, data acquisition and evaluation.

# 14 Annex

# 14.1 Overview of markings used in the display of values

| Comment  | Meaning                                                                                                    | Values            | Edition                                   |
|----------|----------------------------------------------------------------------------------------------------|-------------------|-------------------------------------------|
| > KAL    | The mean value is larger than the working range of the calibration curve.                                      | Mean values       | Sequence and results window               |
| < KAL    | The mean value is smaller than<br>the working range of the calibra-<br>tion curve.                             | Mean values       | Sequence and results window               |
| < LOD    | The value is smaller than the limit of detection.                                                              | Mean values       | Sequence and results window               |
| < LOQ    | The value is smaller than the limit<br>of quantitation and larger than<br>the limit of detection.              | Mean values       | Sequence and results window               |
| RSD !    | The mean value is outside the range of the specified relative standard deviation.                              | Mean values       | Sequence and results window               |
| RR!      | The mean value is outside the range of the specified relative range.                                           | Mean values       | Sequence and results window               |
| Factor!  | Limit of recalibration factor for the calibration curve was ex-                                                | Calibration curve | Sequence and results window               |
| R²(adj.) | The quality of regression R <sup>2</sup> (adj.) of the calibration curve falls be-                             | Calibration curve | Sequence and results window               |
|          | low the specified value.                                                                                       |                   | Calibration curve window                  |
| MAN      | The value was manually excluded from the calculation of the mean value.                                        | Single values     | Individual sam-<br>ple values win-<br>dow |
| KOR      | The value was automatically ex-<br>cluded from the calculation of<br>mean values by the Grubbs outlier<br>test | Single values     | Individual sam-<br>ple values win-<br>dow |

# 14.2 Storage locations of the ASpect LS files

The folders used to store files differ depending on the installation options and the version of Windows you are using. The folders used by default are listed below. The folders used by the current installation are displayed in the **Options** | **Folder** window.

Working directory (and subfolders)

Drive:>User>Public>Documents>Analytik Jena>ASpect LS

| Туре                     | Folder                                                                              | Files                  |
|--------------------------|-------------------------------------------------------------------------------------|------------------------|
| Results                  | C:\User\Public\Documents\Analytik<br>Jena\ASpectLS\ <technique>\Results</technique> | *.tps – result<br>data |
| Method and sequence data | C:\Users\Public\Documents\Analytik<br>Jena\ASpectLS\ <technique>\meth</technique>   | *.tps                  |

| Туре                                                                  | Folder                                                                              | Files                                       |
|-----------------------------------------------------------------------|-------------------------------------------------------------------------------------|---------------------------------------------|
| Optimization results (e.g.<br>optimization of the furnace<br>program) | C:\Users\Public\Documents\Analytik<br>Jena\ASpectLS\ <technique>\opt</technique>    | *.tps                                       |
| Default parameters                                                    | C:\Users\Public\Documents\Analytik<br>Jena\ASpectLS\ <technique>\tables</technique> | *.dat                                       |
| Sample ID files, unit files and exported files (CSV)                  | C:\Users\Public\Documents\Analytik<br>Jena\ASpectLS\user                            | *tps; *.csv                                 |
| Report templates                                                      | C:\Users\Public\Documents\Analytik<br>Jena\ASpectLS\user\Reports                    | *.lst – template;<br>*.jpg- preview<br>file |
| Options and adjustment values                                         | C:\Users\Public\Documents\Analytik<br>Jena\ASpectLS                                 | *.cfg; *.ini                                |
| Worksheets                                                            | C:\Users\Public\Documents\Analytik<br>lena\ASpectLS\Worksheets                      | *.wst                                       |

Application data (and subfolders)

Drive:>ProgramData>Analytik Jena>ASpectLS

| Туре                                     | Folder                                            | Files                                                   |
|------------------------------------------|---------------------------------------------------|---------------------------------------------------------|
| Device data and prede-<br>fined comments | C:\ProgramData\Analytik<br>Jena\ASpectLS          | *.dat;*.tps                                             |
| User management and audit trail data     | C:\ProgramData\Analytik<br>Jena\ASpectLS\UserMgmt | usrlrv.tps – user database;<br>Evntlog*.tps audit trail |

#### Program

Drive:>ProgramData>Analytik Jena >ASpectLS or Drive:>Program Files (x86)>Analytik Jena >ASpectLS

| Туре                             | Folder                          | Files        |
|----------------------------------|---------------------------------|--------------|
| Devices and system configuration | C:\Program Files (x86)\ASpectLS | ASpectLS.ini |

Technique: FL – Flame; EA – Graphite furnace; EAS – Solid graphite furnace; HS – Hydride; HF – HydrEA

Before a complete restore (application and data), the ASpect LS installation must also be executed.

Information on the display of folders and file name extensions: Some folders may be hidden folders, and the display of file name extensions may also be switched off. In Windows Explorer, select **View** to show hidden files, folders, and extensions.

#### See also

Storage paths [▶ 169]